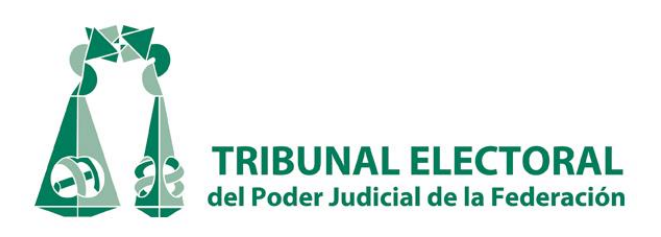

# Manual del usuario del Sistema de Información de la Secretaría General de Acuerdos (SISGA)

Tribunal Electoral del Poder Judicial de la Federación

Dirección General de Estadística e Información Jurisdiccional

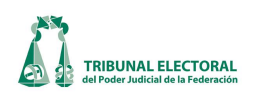

## Índice

| Introdu    | ıcción                                                                              | 4          |
|------------|-------------------------------------------------------------------------------------|------------|
| Consid     | eraciones Generales                                                                 | <u>5</u>   |
| Lista de   | e iconos                                                                            | <u>7</u>   |
| Definic    | ión de perfiles de usuario                                                          | <u>10</u>  |
| Matriz     | de perfiles                                                                         | <u>14</u>  |
| Proced     | imientos                                                                            | <u>17</u>  |
|            |                                                                                     |            |
| Ι.         | Captura de papeleta en Oficialía de Partes                                          | <u>17</u>  |
| II.        | Registro de promociones e incidentes                                                | <u>21</u>  |
| III.       | Revisa y aprueba registro de Oficialía de Partes                                    | <u>23</u>  |
| IV.        | Returno o cambio de vía (registro que se realiza en Oficialía de Partes)            | <u>24</u>  |
| <b>v</b> . | Asuntos varios recibidos en Oficialía de Partes                                     | <u>27</u>  |
| VI.        | Revisa y aprueba registro de "Asuntos Varios"                                       | <u>29</u>  |
| VII.       | Impresión de papeleta "Asuntos Varios"                                              | <u>30</u>  |
| VIII.      | Registro de aviso de interposición                                                  | <u>34</u>  |
| IX.        | Modificación y consulta de información registrada del aviso de interposición        | <u>38</u>  |
| Х.         | Asignación de clave y turno                                                         | <u>41</u>  |
|            | 18. Relacionar asunto                                                               | <u>48</u>  |
|            | 20. Returno                                                                         | <u>49</u>  |
|            | 21. Cambio de vía                                                                   | <u>50</u>  |
|            | 22. Competencia/Solicitud de facultad de atracción                                  | <u>52</u>  |
|            | 26. Procedimiento para el trámite electrónico en la remisión a Sala Superior de los | <u>55</u>  |
|            | expedientes de solicitud de facultad de atracción                                   |            |
| XI.        | Captura de acuerdos                                                                 | <u>61</u>  |
| XII.       | Captura de la resolución, votación                                                  | <u>63</u>  |
| XIII.      | Captura de incidentes                                                               | <u>68</u>  |
| XIV.       | Registro de Cumplimientos                                                           | <u>71</u>  |
| XV.        | Recepción de proyectos                                                              | <u>75</u>  |
|            | 1. Control de recepción de proyectos                                                | <u>75</u>  |
|            | 12. Acumular expedientes                                                            | <u>78</u>  |
|            | 21. Lista provisional                                                               | <u>80</u>  |
|            | 23. Lista complementaria                                                            | <u>80</u>  |
|            | 28. Agregar tesis y jurisprudencia                                                  | <u>81</u>  |
| XVI.       | Registro de Aviso de Sesión Pública                                                 | <u>83</u>  |
| XVII.      | Registro de Aviso Complementario                                                    | <u>88</u>  |
| XVIII.     | Registro de Diferimiento                                                            | <u>93</u>  |
| XIX.       | Registro de Sesión Privada                                                          | <u>96</u>  |
| XX.        | Retirar Expediente                                                                  | <u>101</u> |
| XXI.       | Quitar Expediente                                                                   | <u>102</u> |
| XXII.      | Modificar información de Expediente                                                 | <u>103</u> |
| XXIII.     | Cuaderno de antecedentes                                                            | <u>105</u> |

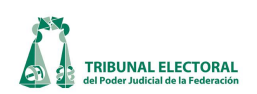

| XXIV.                                   | Buscar registro de un cuaderno de antecedentes                                          | 109 |
|-----------------------------------------|-----------------------------------------------------------------------------------------|-----|
| XXV.                                    | Registro de amparo                                                                      | 110 |
|                                         | a. Amparo Directo                                                                       | 110 |
|                                         | b. Amparo Indirecto                                                                     | 111 |
| XXVI.                                   | Notificaciones                                                                          | 114 |
| ,,,,,,,,,,,,,,,,,,,,,,,,,,,,,,,,,,,,,,, | a. Captura de acuerdos                                                                  | 114 |
|                                         | b. Captura de notificaciones                                                            | 115 |
|                                         | c. Captura de Notificaciones (Otros)                                                    | 118 |
|                                         | d. Notificaciones por correo electrónico.                                               | 121 |
|                                         | i. Certificación                                                                        | 121 |
|                                         | ii. Cantura de notificaciones.                                                          | 125 |
|                                         | e Retiro de Estrados                                                                    | 128 |
|                                         | f Publicación de Avisos Varios                                                          | 129 |
|                                         | g. Registro de notificaciones realizadas en auxilio de otra Sala                        | 131 |
|                                         | i. Cantura de notificaciones por parte de la Sala que solicita el auxilio               | 131 |
|                                         | ii Registro de notificación practicada en anovo a otras Salas                           | 138 |
|                                         | h Notificaciones de tesis y jurisprudencias                                             | 139 |
|                                         | i Certificación                                                                         | 139 |
|                                         | ii. Notificación por estrados electrónicos                                              | 141 |
|                                         | iii. Retiro de estrados electrónicos                                                    | 145 |
|                                         | iv. Notificaciones por correo electrónico                                               | 146 |
|                                         | v. Revisión de notificaciones                                                           | 152 |
|                                         | vi. Reporte de notificaciones                                                           | 153 |
| XXVII.                                  | Administración de Expedientes (Archivo Jurisdiccional)                                  | 155 |
| XXVIII.                                 | Préstamo de expedientes                                                                 | 158 |
| XXIX.                                   | Estadística                                                                             | 164 |
| XXX.                                    | Recepción Estadística                                                                   | 169 |
| XXXI.                                   | Instrucción-Resolución Estadística                                                      | 172 |
| XXXII.                                  | Carga masiya                                                                            | 174 |
|                                         | a. Ingreso de Avisos de Interposición                                                   | 174 |
|                                         | b. Ingreso de Papeletas                                                                 | 175 |
|                                         | c. Ingreso de Asuntos                                                                   | 176 |
|                                         | d. Carga masiva de asuntos en el módulo de Estadística                                  | 184 |
| XXXIII.                                 | Procedimientos para la modificación de las funcionalidades, información capturada en    | 187 |
|                                         | el sistema, alta y baja de usuarios y asignación de perfiles                            |     |
|                                         | a. Modificación de Funcionalidad                                                        | 187 |
|                                         | b. Solicitud de modificaciones al sistema                                               | 190 |
|                                         | c. Modificación de información capturada en el sistema                                  | 192 |
|                                         | d. Procedimiento para el alta y baja de usuarios en el sistema y asignación de perfiles | 193 |
|                                         | e. Solicitud de alta, baja o modificación de perfil de usuarios                         | 194 |
| xxxıv.                                  | Informes de Seguimiento (mensual)                                                       | 197 |
| xxxv.                                   | Actualizaciones al Manual                                                               | 198 |

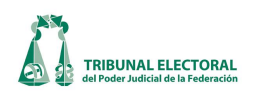

#### Introducción

El Sistema de Información de la Secretaría General de Acuerdos (SISGA) es una herramienta que permite registrar, dar seguimiento, publicar y obtener reportes estadísticos de la información de los medios de impugnación que se reciben, instruyen y resuelven en cada una de las Salas de Tribunal Electoral del Poder Judicial de la Federación y con ello dar cumplimiento a las diferentes funciones que tienen encomendadas cada una de las Secretarías Generales de Acuerdos de las Salas y sus áreas de apoyo de conformidad con el Reglamento Interno del Tribunal.

Este sistema es operado por personal de las referidas Secretarías Generales de Acuerdos de las Salas Superior y Regionales y sus respectivas áreas de apoyo, a saber:

- Subsecretaría General de Acuerdos (Sala Superior)
- Dirección General de Estadística e Información Jurisdiccional (Sala Superior)
- Secretariado Técnico
- Unidad de Vinculación con las Salas Regionales (Sala Superior)
- Secretario Auxiliar de Pleno (Salas Regionales)
- Oficialía de Partes
- Oficina de Actuarios
- Archivo Jurisdiccional

Cabe precisar, que el SISGA permite contar con mecanismos de difusión automatizada y oportuna en los portales de intranet e internet de reportes informativos y estadísticos, abonando a la transparencia y certeza jurídica, así como facilitar y agilizar las comunicaciones procesales entre la Sala Superior y las Salas Regionales, logrando con ello una consolidación de una cultura de uso de los medios electrónicos como parte del quehacer jurídico electoral.

El presente Manual permite que el personal de las Secretarías Generales de Acuerdos de las Salas del Tribunal cuenten con una herramienta de apoyo para que, en el ámbito de sus atribuciones, les sirva de guía para la captura de la información respectiva, ya que se describen paso a paso cada uno de los procesos que integran dicho sistema; todo ello bajo el marco de criterios claros, concretos y homogéneos, lo cual conlleva a tener una estadística con mayor calidad de análisis y solidez técnica que permita al Tribunal Electoral, como cualquier organización, conocer a fondo su actividad y los factores que pueden afectarla con el fin de asegurar el cumplimiento de sus objetivos institucionales.

En consecuencia, previa propuesta de la Secretaría General de Acuerdos, el Magistrado Presidente del Tribunal Electoral del Poder Judicial de la Federación, con fundamento en los artículos 191, fracciones XIII y XXVII, y 201, fracciones I y XII, de la Ley Orgánica del Poder Judicial de la Federación; así como 7, fracción III, y 12, fracciones VII, XI, XIX y XX, del Reglamento Interno del Tribunal Electoral, aprueba el Manual del Sistema de Información de la Secretaría General de Acuerdos (SISGA), el cual tendrá aplicación en cada una de las Secretarías Generales de Acuerdos de las Salas Superior y Regionales para el desarrollo de sus diferentes actividades.

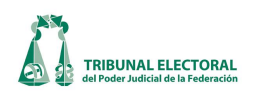

#### **Consideraciones Generales**

El presente documento es un manual o tutorial del Sistema de Información de la Secretaria General de Acuerdos (SISGA) que explica a los usuarios paso a paso cada una de sus funciones.

El manual tiene una orientación práctica para que la utilización del sistema adquiera una actitud propositiva, ya que la actividad jurisdiccional, así como la modernización de los diferentes sistemas son totalmente dinámicos y cambiantes, además de que el registro requiere mayor celeridad y exactitud posible de la información.

El documento está conformado por treinta y tres capítulos, cada uno de ellos se centra en que el usuario conozca el debido funcionamiento del sistema y las posibilidades que le ofrece una herramienta como ésta.

Comencemos revisando las pantallas de acceso y de inicio del sistema y su contenido:

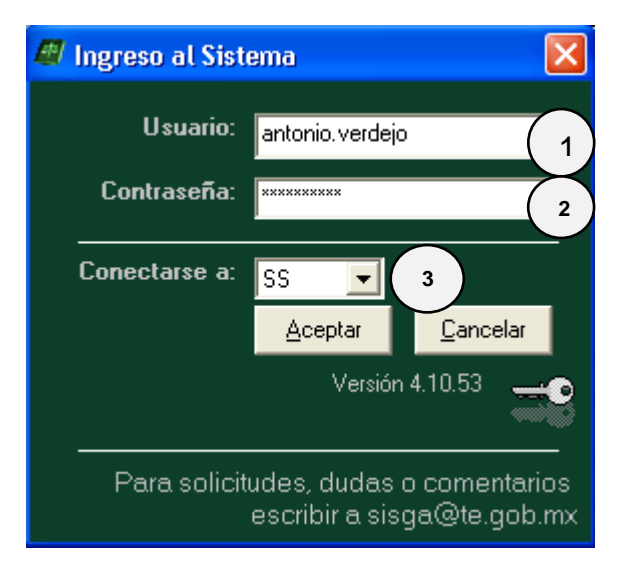

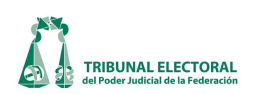

En la pantalla de **"Ingreso al Sistema"**, ingresar el Usuario (1) y Contraseña (2) (el usuario y contraseña serán los mismos con los que se inicia sesión en Windows), seleccionar las siglas de la Sala a la que se está adscrito (3) y dar clic en aceptar.

La pantalla principal del Sistema tiene siete apartados: Catálogos, Procesos, Reportes, Administración, Manual, Ayuda y Formatos. Al posicionarnos en cada uno de ellos se desplegará un menú con los diversos procedimientos que se realizan en el sistema.

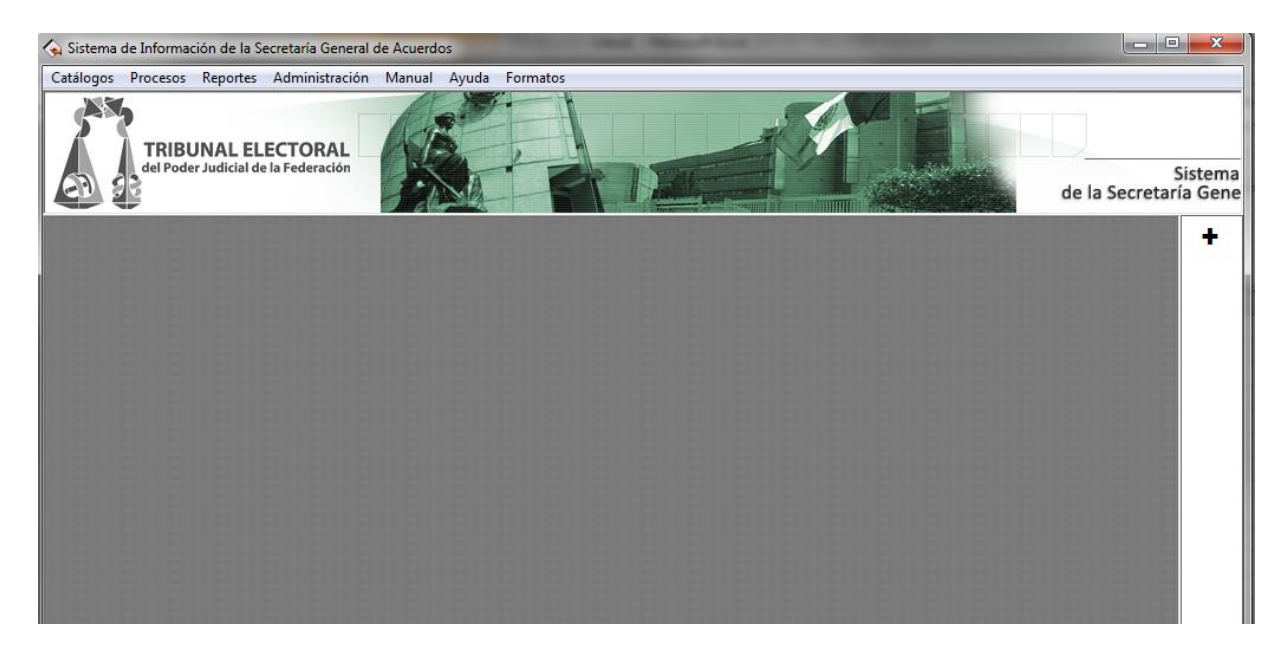

El sistema está diseñado bajo un esquema de ventanas para hacer más sencilla la labor de los funcionarios encargados de la captura de la información, para ello, en las distintas pantallas aparecen una serie de iconos que son representaciones gráficas esquemáticas utilizadas para identificar funciones dentro del sistema, mismos que se detallan a continuación.

La versión electrónica de este manual se encuentra cargada en el apartado de **Manual** del propio sistema, la cual se considerará la versión vigente del mismo. Cualquier modificación realizada al manual, será informada vía correo electrónico a los Secretarios Generales de Acuerdos de todas las Salas para su conocimiento, y las mismas se verán reflejadas en la versión electrónica antes mencionada.

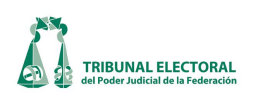

#### Lista de iconos

|             | Asignación de turno.                             |
|-------------|--------------------------------------------------|
| #           | Asignación de expediente.                        |
| <del></del> | Asignación de aviso de interposición.            |
|             | Ir a ventana de turnos, incidentes y promociones |
|             | Vincular con cuaderno de antecedentes            |
| 3           | Asuntos en competencia                           |
| Ľ           | Nuevo                                            |
| 8           | Guardar información                              |
| 5           | Consultar información                            |
| ¢           | Refrescar catálogos                              |
| <b>Ľ</b>    | Guardar modificaciones                           |
| <b>Î</b>    | Borrar el registro actual                        |
| <u>=</u>    | Ficha general del expediente                     |

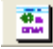

Imprimir carátula

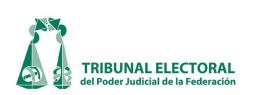

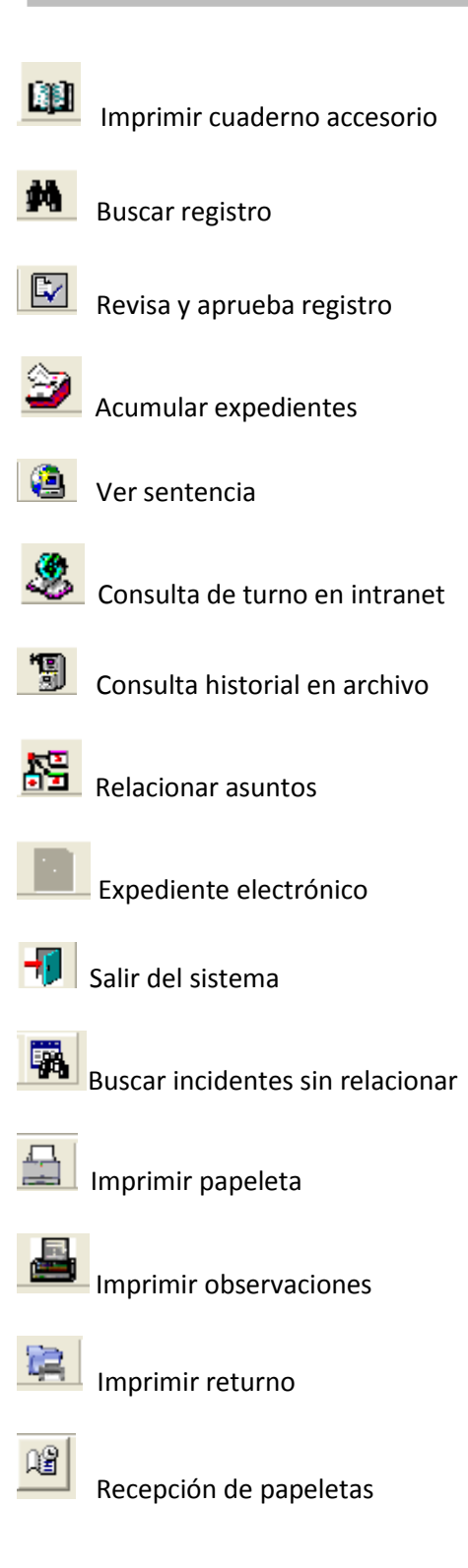

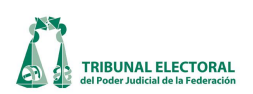

Incrementar folio

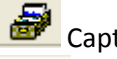

Capturar acuerdo

Relacionar asunto

49 a Divit Imprimir carátula

Buscar incidentes sin relacionar

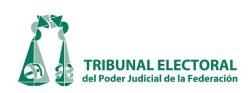

#### Definición de perfiles de usuario

Cada usuario del sistema tendrá asignado un perfil dependiendo de las atribuciones que tenga encomendadas en el Reglamento Interno del Tribunal Electoral del Poder Judicial de la Federación o, en su caso, el área de la Secretaría General de Acuerdos que esté adscrito. Lo anterior, con la finalidad de contar con un mayor control y organización de las actividades que realiza cada funcionario que utilice el SISGA, además de que éstas efectivamente correspondan a las que normativamente tiene encomendadas.

Sin embargo, tomando en consideración que varias funciones, de conformidad con el Reglamento, se encuentran concentradas en los titulares de las Secretarías Generales de Acuerdos y del Secretariado Técnico, sobre todo en las Salas Regionales, en las que el personal es menor, se aprobó la creación de 3 perfiles, que coadyuvaran con las actividades de trámite (recepción y registro de avisos de interposición, registro de acuerdos de turno, acuerdos de trámite, seguimiento de la promociones que ingresan, integración de cuadernos de antecedentes y de amparo); sesiones (recepción de proyectos de sentencias, elaboración del control de recepción, de la lista provisional, lista complementaria, aviso de sesión pública, aviso complementario, aviso de diferimiento, registro de sesiones públicas y privadas, así como de los acuerdos administrativos respectivos), y de estadística (registro de la temática de cada uno de los asuntos que ingresan a las Salas y, posteriormente, atendiendo al estudio que se realiza en las sentencias que se emiten).

Por tal razón, se creó el perfil de Asesor de trámite, Asesor de sesiones y Asesor de estadística, para que los Secretarios Generales de las Salas Regionales determinen a los funcionarios que les asignarán estos perfiles, aún y cuando se encuentren adscritos a otras áreas de apoyo. Como excepción a lo anterior, cabe aclarar que la función relativa al turno de los medios de impugnación, la cual es conferida al Secretario General de Acuerdos de cada Sala, éste cuenta con el apoyo para la asignación del mismo, del Titular del Secretariado Técnico (artículo 12, fracción III), por tal razón esta atribución únicamente se autorizará a quienes ostenten dichos cargos y no se podrán conferir a los asesores de trámite.

Ahora bien, respecto al personal de las Salas Regionales, cabe precisar que si bien en la Matriz de Perfiles, que más adelante se inserta, se advierte que el Secretario General de Acuerdos de Sala Regional tiene autorizado el acceso a la mayoría de los módulos y sub-módulos, este permiso se circunscribe exclusivamente a la Sala Regional de su adscripción. Asimismo, que aun y cuando en el Reglamento no existe precepto legal en el que se identifiquen cuáles son las funciones que tendrá asignadas cada una de las áreas de apoyo de las Secretarías Generales de Acuerdos de dichas Salas, lo cierto es que de conformidad con el artículo 41, último párrafo, las facultades y atribuciones serán, en lo conducente, las previstas en la Ley Orgánica del Poder Judicial de la Federación y el Reglamento Interno las mismas de los funcionarios de la Sala Superior.

Por último, respecto al menú de *Reportes* todos los usuarios del sistema tendrán acceso a éste.

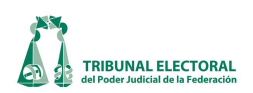

De esta forma, atendiendo a lo anterior, los perfiles que se tendrán en el sistema son los siguientes:

#### 1. Secretario General de Acuerdos de Sala Superior

De conformidad con el artículo 12, fracciones III, IV, VII, XII, XII, XIV, XVII, XVII, XIX, XX, XXIII y XXV del Reglamento Interno tendrá acceso a cada uno de los módulos y submódulos que integran el SISGA, tanto para Sala Superior como para Salas Regionales.

#### 2. Subsecretario General de Acuerdos de Sala Superior

Atendiendo a lo dispuesto en el artículo 14, fracciones I, II, VI, VII y IX del Reglamento Interno tendrá acceso a cada uno de los módulos y submódulos que integran el SISGA, tanto para Sala Superior como para Salas Regionales.

#### 3. Titular de la Dirección General de Estadística e Información Jurisdiccional

De conformidad con el artículo 17, fracciones II, III, IV, V, VI, VII, IX, X y XI del Reglamento Interno tendrá acceso a cada uno de los módulos y submódulos que integran el SISGA, tanto para Sala Superior como para Salas Regionales.

#### 4. Secretario General de Acuerdos de Sala Regional

#### 5. Titular del Secretariado Técnico

De conformidad con el artículo 16, fracciones II, III, IV, V, VI, VII y IX del Reglamento Interno tendrá acceso a los procesos de *Recepción, Turno, Resolución, Incidentes y Cumplimientos* del módulo *General de Medios de Impugnación*, así como también a los relativos a *Avisos de Interposición, Acuerdos de Turno, Cuadernos de Antecedentes, Cuadernos de Amparos, Captura de Acuerdos, Control de Recepción de proyectos, Sesiones, Cuadro de Secretarios* y el de *Carga Masiva*. Igualmente, a los diferentes *Catálogos* que se identifican en la Matriz de Perfiles, para su actualización y eventual modificación. Cabe aclarar que cada Titular tendrá los permisos de acceso atendiendo a la Secretaría General de Acuerdos de su adscripción.

#### 6. Secretario Auxiliar de Pleno

Atendiendo a lo dispuesto en el Acuerdo 337/S11 (15-XI-2011), emitido por la Comisión de Administración del Tribunal Electoral tendrá acceso al módulo de *Estadística* para cargar la información respectiva. Cabe aclarar que cada Secretario Auxiliar tendrá los permisos de acceso atendiendo a la Secretaría General de Acuerdos de su adscripción.

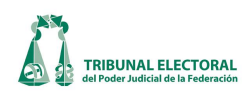

#### 7. Titular de la Oficialía de Partes

De conformidad con el artículo 22, fracciones I, II, III y VIII del Reglamento Interno tendrá acceso a los procesos de *Captura de Turno de Expedientes, Promociones e Incidentes, Asuntos Varios* y el relativo a *Carga Masiva*. Asimismo, a la función *"Revisar y aprobar un registro"* del módulo primeramente citado, así como a los diferentes *Catálogos* que se identifican en la Matriz de Perfiles, para su actualización y eventual modificación. Cabe aclarar que cada Titular tendrá los permisos de acceso atendiendo a la Secretaría General de Acuerdos de su adscripción.

#### 8. Personal de la Oficialía de Partes

De conformidad con el artículo 22, fracciones I, II, III y VIII del Reglamento Interno, tendrá acceso a los procesos de *Captura de Turno de Expedientes, Promociones e Incidentes, Asuntos Varios* y el relativo a *Carga Masiva*, así como al *Catálogo de Plantilla de Asunto* que se identifica en la Matriz de Perfiles, para su actualización y eventual modificación. Cabe aclarar que el personal tendrá los permisos de acceso atendiendo a la Secretaría General de Acuerdos de su adscripción.

#### 9. Titular de Actuaría

Atendiendo a lo dispuesto en el artículo 19, fracciones I, II, IV, V y VI del Reglamento Interno, tendrá acceso a los procesos de *Captura, de Acuerdos, Captura de Notificaciones, Captura de Notificaciones (Otros), Captura de Notificaciones en apoyo a otras Sala, Retiro de estrados, Publicación de Asuntos Varios, Certificaciones y Carga Masiva, los diferentes Catálogos que se identifican en la Matriz de Perfiles, para su actualización y eventual modificación, así como la función relativa a "eliminar el registro de una notificación" en cualquiera de los menús antes citados. Cabe aclarar que cada Titular tendrá los permisos de acceso atendiendo a la Secretaría General de Acuerdos de su adscripción.* 

#### 10. Actuarios

De conformidad con el artículo 20, fracciones I, II, III, IV y V del Reglamento Interno tendrá acceso a los procesos de *Captura, de Acuerdos, Captura de Notificaciones, Captura de Notificaciones (Otros), Captura de Notificaciones en apoyo a otras Sala, Retiro de estrados, Publicación de Asuntos Varios, Certificaciones y Carga Masiva*. Cabe aclarar que el personal tendrá los permisos de acceso atendiendo a la Secretaría General de Acuerdos de su adscripción.

#### 11. Titular y Personal del Archivo Jurisdiccional

Atendiendo a lo dispuesto en el artículo 26, fracciones I, II, III, VI, IX, XIII, XIV, XVI y XVII del Reglamento Interno tendrá acceso al proceso de captura de *Archivo* del módulo de *General de Medios de Impugnación*, así como al proceso de *Administración de Expedientes*. Cabe aclarar que el personal tendrá los permisos de acceso atendiendo a la Secretaría General de Acuerdos de su adscripción.

#### 12. Secretario General de Acuerdos en funciones

Conforme a lo previsto por el artículo 215 de las Ley Orgánica del Poder Judicial de la Federación, que dispone que el Presidente de la Sala Regional designará, de entre el personal jurídico, a la persona que cubra provisionalmente el cargo de Secretario General de Acuerdos, en relación con el

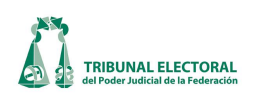

punto segundo del Acuerdo General 1/2013 de la Sala Superior, relativo al trámite electrónico interno en la remisión, tramitación y turno de las solicitudes de facultad de atracción, según el cual para poder realizar las actuaciones de manera electrónica, quienes sustituyan a los Secretarios Generales de Acuerdos deberán contar con el certificado y la correspondiente cuenta institucional de correo electrónico. Tendrá acceso al sistema para consultar la información registrada y podrá remitir de manera electrónica los expedientes en los que se solicite el ejercicio de facultad de atracción por parte de la Sala Superior.

Y como se precisó con anterioridad, además se contará con los siguientes perfiles de apoyo para las actividades de trámite, sesiones y estadística:

#### 13. Asesor de Trámite

Los funcionarios que tengan asignado este perfil tendrán acceso para la captura de los datos relativos a los procesos de registro de *Avisos de interposición, Acuerdos de turno, Cuadernos de Antecedentes y de Amparo, Captura de Acuerdos,* así como el de *Carga Masiva*. Con excepción, como se precisó con anterioridad, al relativo a la *Recepción y Turno de Asuntos*, por las razones antes señaladas.

#### 14. Asesor de Sesiones

Los usuarios que tengan asignado este perfil tendrán acceso a los procesos de *Resolución, Incidentes, Cumplimientos, Control de Recepción de proyectos, Sesiones, Cuadro de Secretarios* y el relativo a *Carga Masiva*.

#### 15. Asesor de Estadística

Por último, los funcionarios con este perfil tendrán acceso únicamente al módulo de *Estadística* para cargar la información relativa al asunto en cuestión.

#### 16. Usuario de Consulta

Finalmente, se contará con un perfil de consulta para todos aquellos funcionarios de las Secretarías Generales de Acuerdos de las Salas que funjan como apoyo en las diferentes actividades de las áreas. Asimismo, para aquellos servidores que atendiendo a sus actividades requieran consultar la diversa información que se captura en el SISGA, tales como la Unidad de Vinculación con las Salas Regionales, la Visitaduría Judicial del Tribunal, los Secretarios Instructores de las ponencias, entre otros.

|                                                            |                                                  | SECRETARIO GENERAL DE ACUERDOS DE SALA SUPERIOR | SUBSECRETARIO GENERAL DE ACUERDOS DE SALA SUPERIOR | DIRECCIÓN GENERAL DE ESTADÍSTICA E INFORMACIÓN JURISDICCIONAL | SECRETARIO GENERAL DE ACUERDOS DE SALA REGIONAL(funciones sólo para su SR) | TTDLAR DEL SECRETARIADO TÉCNICO | SECRETARIO AUXIUAR DE PLENO | ASEGOR DE TRÂMTE | ASEGOR DE SESIONES                      | ASEOR DE ESTADÍSTICA | TTULAR DE OFICIALÍA DE PARTES                                                                                                    | PERSONAL DE OFICIALIA DE PARTES                                                                                                    | TITULAR DE ACTUARIOS | ACTUARIOS | TITULAR Y PERSONAL DEL ARCHIVO JURSDICCIONAL | USUARIO DE CONSULTA ( <b>personal de apoyo y otros</b> ) |
|------------------------------------------------------------|--------------------------------------------------|-------------------------------------------------|----------------------------------------------------|---------------------------------------------------------------|----------------------------------------------------------------------------|---------------------------------|-----------------------------|------------------|-----------------------------------------|----------------------|----------------------------------------------------------------------------------------------------|----------------------------------------------------------------------------------------------------|----------------------|-----------|----------------------------------------------|----------------------------------------------------------|
|                                                            | Recepción                                        | <ul> <li>✓</li> </ul>                           | ~                                                  | ~                                                             | ✓<br>✓                                                                     | ~                               |                             |                  |                                         |                      |                                                                                                    |                                                                                                    |                      |           |                                              | ~                                                        |
|                                                            | Turno                                            | ~                                               | ~                                                  | ~                                                             | ✓                                                                          | ~                               |                             |                  |                                         |                      | ļļ                                                                                                    |                                                                                                    |                      | Ì         |                                              | ~                                                        |
| General de Medios de Impugnación                           | Resolución                                       | ~                                               | <u>~</u>                                           | ~                                                             | <ul> <li>✓</li> </ul>                                                      | ~                               |                             |                  |                                         |                      |                                                                                                    |                                                                                                    |                      | l         |                                              | ~                                                        |
| General de medios de impagnación                           | Incidentes                                       | ~                                               | ~                                                  |                                                               | <ul> <li></li> </ul>                                                       | ~                               |                             |                  | <ul> <li></li> </ul>                    |                      |                                                                                                    |                                                                                                    |                      |           |                                              | ~                                                        |
|                                                            | Cumplimiento                                     | ~                                               | ~                                                  | <b>~</b>                                                      | ✓                                                                          | ~                               |                             |                  | <ul> <li></li></ul>                     |                      |                                                                                                    |                                                                                                    | l                    | l         |                                              | ~                                                        |
|                                                            | Archivo                                          | ~                                               | ~                                                  | <b>~</b>                                                      | <ul> <li></li> </ul>                                                       |                                 |                             |                  |                                         |                      |                                                                                                    |                                                                                                    |                      |           | ✓                                            | ~                                                        |
| Contura da Turna da Evandiantes, Desmosianos e Incidentes  |                                                  | ~                                               | ✓                                                  | <ul> <li></li> </ul>                                          | <ul> <li></li> </ul>                                                       |                                 |                             |                  |                                         |                      | <ul> <li>Image: A set of the set of the</li></ul> | <ul> <li>Image: A second second s</li></ul> |                      |           |                                              | ~                                                        |
| Captura de Turno de Expedientes, Promociones e incidentes  | Revisar y aprobar un registro <b>(función)</b>   | ✓                                               | ~                                                  | <ul> <li></li> </ul>                                          | <ul> <li></li> </ul>                                                       |                                 |                             |                  |                                         |                      | ✓                                                                                                    |                                                                                                    |                      | 1         | 1                                            | ~                                                        |
| Avisos Varios                                              |                                                  | ~                                               | ~                                                  | ~                                                             | ~                                                                          |                                 | 1                           | ••••••           | 1                                       |                      | ~                                                                                                    | ~                                                                                                    | Ì                    | Ī         | Î                                            | ~                                                        |
| Avisos de Interposición                                    |                                                  | ✓                                               | ~                                                  | ~                                                             | ~                                                                          | ~                               |                             | ~                |                                         |                      | ·····                                                                                                    | ·····                                                                                                    |                      |           | ·····                                        | ~                                                        |
| Acuerdos de Turno                                          |                                                  | ~                                               | ~                                                  | ~                                                             | ~                                                                          | ~                               |                             | ~                |                                         |                      |                                                                                                    |                                                                                                    | 1                    | t         | 1                                            | ~                                                        |
| Cuaderno de Antecedentes                                   |                                                  | ~                                               | ~                                                  | ~                                                             | ~                                                                          | ~                               |                             | ~                | ÷                                       |                      |                                                                                                    | ·····                                                                                                    | ·····                | Ť         | ·····                                        | <                                                        |
| Cuaderno de Amparos                                        |                                                  | ~                                               | ~                                                  | ~                                                             | ~                                                                          | ~                               |                             | ~                |                                         |                      |                                                                                                    |                                                                                                    |                      | /tr       |                                              | ~                                                        |
| Estadística                                                |                                                  | ~                                               | ~                                                  | ~                                                             | ~                                                                          |                                 | ~                           |                  | 1                                       | ~                    |                                                                                                    | 1                                                                                                    | ·····                | ľ         |                                              | ~                                                        |
| Administración de Expedientes                              |                                                  | ~                                               | ~                                                  | ~                                                             | ~                                                                          | e                               |                             |                  |                                         |                      |                                                                                                    |                                                                                                    |                      |           | ~                                            | ~                                                        |
| Calendario de Vacaciones y comisiones de los magistrados i | (aplica sólo para Sala Superior)                 | ~                                               | ~                                                  | ~                                                             | 1                                                                          | ~                               |                             |                  | 1                                       |                      |                                                                                                    |                                                                                                    |                      |           |                                              | ~                                                        |
| Control de Recención de provectos                          |                                                  | ~                                               | ~                                                  | ~                                                             | ~                                                                          | ~                               |                             |                  | ~                                       |                      |                                                                                                    |                                                                                                    |                      |           |                                              | ~                                                        |
| Sesiones                                                   |                                                  | ~                                               | ~                                                  | ~                                                             | ~                                                                          | ~                               |                             |                  | ~                                       |                      |                                                                                                    |                                                                                                    |                      |           |                                              | ~                                                        |
| Cuadro de Secretarios                                      |                                                  | ~                                               | ~                                                  | ~                                                             | ~                                                                          | ~                               |                             |                  | ~                                       |                      |                                                                                                    |                                                                                                    |                      | t         |                                              | ~                                                        |
|                                                            | Captura de Acuerdos                              | ~                                               | ~                                                  | ~                                                             | ~                                                                          | ~                               |                             | ~                |                                         |                      |                                                                                                    |                                                                                                    | × 1                  | ~         | ·····                                        | ~                                                        |
|                                                            | Cantura de Notificaciones                        | ~                                               | ~                                                  | ~                                                             | ~                                                                          |                                 |                             |                  |                                         |                      |                                                                                                    |                                                                                                    | × 1                  | ~         |                                              | ~                                                        |
|                                                            | Captura de Notificaciones (Otroc)                | ~                                               | ~                                                  | ~                                                             | ~                                                                          |                                 |                             |                  | +                                       |                      |                                                                                                    |                                                                                                    | ~                    | ~         |                                              | ~                                                        |
|                                                            | Captura de Notificaciones en anovo a otras Salas | ~                                               | ~                                                  | ~                                                             | ~                                                                          |                                 |                             |                  |                                         |                      |                                                                                                    |                                                                                                    | ~                    | ~         |                                              | ~                                                        |
| Notificaciones y Actuarios                                 | Patire de estrades                               | ~                                               | ~                                                  | ~                                                             |                                                                            |                                 |                             |                  |                                         |                      |                                                                                                    |                                                                                                    | ~                    |           |                                              | ~                                                        |
|                                                            | Publicación de Asuntos Varios                    | ~                                               | ~                                                  | ~                                                             | ~                                                                          |                                 |                             |                  |                                         |                      |                                                                                                    |                                                                                                    | ~                    | ~         |                                              | ~                                                        |
|                                                            | Certificación                                    | ~                                               | ~                                                  | ~                                                             | ~                                                                          |                                 |                             |                  |                                         |                      |                                                                                                    |                                                                                                    | ~                    | ~         |                                              | ~                                                        |
|                                                            | Eliminar registro de una notificación (función)  | ~                                               | ~                                                  | ~                                                             | ~                                                                          |                                 |                             |                  | 1                                       |                      |                                                                                                    |                                                                                                    | ~                    |           |                                              | ~                                                        |
|                                                            | Ingreso de avisos y asuntos                      | ~                                               | ~                                                  | ~                                                             | ~                                                                          | ~                               |                             | ~                |                                         |                      |                                                                                                    |                                                                                                    |                      |           |                                              | ~                                                        |
|                                                            | Ingreso de promociones                           | ~                                               | ~                                                  | ~                                                             | ~                                                                          |                                 |                             |                  | -                                       |                      | ~                                                                                                    | ~                                                                                                    |                      |           |                                              | ~                                                        |
|                                                            | Ingreso de Acuerdos y Notificaciones             | ~                                               | ~                                                  | ~                                                             | ~                                                                          | ~                               |                             | ~                | 1                                       |                      |                                                                                                    |                                                                                                    | ~                    | ~         |                                              | ~                                                        |
|                                                            |                                                  | ~                                               | ~                                                  | ~                                                             | ~                                                                          |                                 |                             |                  |                                         |                      | ~                                                                                                    | ~                                                                                                    |                      |           |                                              | ~                                                        |
| Carga Masiva                                               | Noumeación Masiva a promociónes y asuntos        | -                                               | ~                                                  | ~                                                             | ~                                                                          | ~                               |                             | ~                |                                         |                      |                                                                                                    |                                                                                                    |                      |           |                                              | -                                                        |
|                                                            | Resolución de Campio de Via y acuerdo de Sala    | -                                               | -                                                  | -                                                             |                                                                            | ~                               |                             | ~                |                                         |                      |                                                                                                    |                                                                                                    |                      |           |                                              |                                                          |
|                                                            | Asuntos de Facultad de Atracción                 |                                                 |                                                    | -                                                             | ·                                                                          |                                 |                             |                  | -                                       |                      |                                                                                                    |                                                                                                    |                      |           |                                              |                                                          |
|                                                            | Resolucion de Asuntos de Facultad de Atracción   |                                                 | -                                                  | ·                                                             |                                                                            | -                               |                             |                  | - · · · · · · · · · · · · · · · · · · · |                      |                                                                                                    |                                                                                                    |                      |           |                                              |                                                          |
|                                                            | Asuntos vinculados con procesos electorales      | ×                                               | × .                                                | × .                                                           | ×                                                                          | ×                               |                             | ~                | 1                                       |                      |                                                                                                    |                                                                                                    |                      |           |                                              | *                                                        |

|              |                                                   |                                       | SECRETARIO GENERAL DE ACUERDOS DE SALA SUPERIOR | SUBSECRETARIO GENERAL DE ACUERDOS DE SALA SUPERIOR | DIRECCIÓN GENERAL DE ESTADÍSTICA E INFORMACIÓN JURISDICCIONAL | SECRETARIO GENERAL DE ACUERDOS DE SALÀ REGIONÀL <b>(funciones sólo para su SR)</b> | TITULAR DEL SECRETARIADO TÉCNICO | SECRETARIO AUXILIAR DE PLENO | ASISSOR DE TRÁMITE | ASESOR DE SESIONES | ASISSOR DE ISTADÍSTICA | TITULAR DE OFICIALÍA DE PARTES | PERSONAL DE OFICIALIA DE PARTES | TTTULAR DE ACTUARIOS | ACTUARIOS | TITULAR Y PERSONAL DEL ARCHIVO JURISDICCIONAL | USUARIO DE CONSULTA (PERSOMAL DE APOYO Y OTROS) |
|--------------|---------------------------------------------------|---------------------------------------|-------------------------------------------------|----------------------------------------------------|---------------------------------------------------------------|------------------------------------------------------------------------------------|----------------------------------|------------------------------|--------------------|--------------------|------------------------|--------------------------------|---------------------------------|----------------------|-----------|-----------------------------------------------|-------------------------------------------------|
|              | Tipo de Medio                                     |                                       | ✓                                               | ×                                                  | ×                                                             |                                                                                    |                                  |                              |                    |                    |                        |                                |                                 |                      |           |                                               | ×                                               |
|              | Autoridades                                       |                                       | <b>~</b>                                        | ×                                                  | ×                                                             | ✓                                                                                  | ×                                |                              |                    |                    |                        |                                |                                 |                      |           |                                               | *                                               |
|              | Partes                                            | · · · · · · · · · · · · · · · · · · · | <b>~</b>                                        | ×                                                  | ~                                                             | ✓                                                                                  | ✓                                |                              |                    |                    |                        |                                |                                 |                      |           |                                               | ×                                               |
|              | Magistrados                                       | · · · · · · · · · · · · · · · · · · · | ×                                               | ×                                                  | ×                                                             | ×                                                                                  | ×                                |                              |                    |                    |                        |                                |                                 |                      |           |                                               | ×                                               |
|              | Secretarios                                       | · · · · · · · · · · · · · · · · · · · | <b>~</b>                                        | ×                                                  | ×                                                             | ✓                                                                                  |                                  |                              |                    | ×                  |                        |                                |                                 |                      |           |                                               | *                                               |
|              | Plantilla de Asunto                               | · · · · · · · · · · · · · · · · · · · | <b>~</b>                                        | ×                                                  | ~                                                             | ~                                                                                  |                                  |                              |                    |                    |                        | ×                              | ×                               |                      |           |                                               | *                                               |
|              | Remitentes                                        | · · · · · · · · · · · · · · · · · · · | <b>~</b>                                        | ×                                                  | ×                                                             | ✓                                                                                  |                                  |                              |                    |                    |                        | ×                              |                                 |                      |           |                                               | *                                               |
|              | Entidades y Partidos para los avisos de promoción | · · · · · · · · · · · · · · · · · · · | <b>~</b>                                        | ×                                                  | ×                                                             | ✓                                                                                  | ×                                |                              | ×                  |                    |                        |                                |                                 |                      |           |                                               | *                                               |
|              | Tipo de Incidentes                                | •                                     | <b>~</b>                                        | ×                                                  | ×                                                             |                                                                                    |                                  |                              |                    |                    |                        |                                |                                 |                      |           |                                               | *                                               |
| <b>S</b>     | Distritos Electorales                             |                                       | <b>~</b>                                        | ×                                                  | ×                                                             | ✓                                                                                  | ×                                |                              | ×                  |                    |                        |                                |                                 |                      |           |                                               | *                                               |
|              | Municipios                                        |                                       | <b>~</b>                                        | ×                                                  | ×                                                             | ×                                                                                  | ×                                |                              | ×                  |                    |                        |                                |                                 |                      |           |                                               | ×                                               |
|              | Actuarios                                         |                                       | <b>~</b>                                        | ×                                                  | ×                                                             | ×                                                                                  |                                  |                              |                    |                    |                        |                                |                                 | *                    |           |                                               | *                                               |
|              | Notificaciones                                    | · · · · · · · · · · · · · · · · · · · | <b>~</b>                                        | ~                                                  | ~                                                             |                                                                                    |                                  |                              |                    |                    |                        |                                |                                 |                      |           |                                               | *                                               |
|              | Proveidos                                         | · · · · · · · · · · · · · · · · · · · | <b>~</b>                                        | ×                                                  | ×                                                             |                                                                                    |                                  |                              |                    |                    |                        |                                |                                 |                      |           |                                               | *                                               |
|              | Secretarios Generales                             | · · · · · · · · · · · · · · · · · · · | ✓                                               | ~                                                  | ~                                                             |                                                                                    |                                  |                              |                    |                    |                        |                                |                                 |                      |           |                                               | ~                                               |
|              | Plantilla cédulas y razones                       | · · · · · · · · · · · · · · · · · · · | ×                                               | ×                                                  | ~                                                             | ~                                                                                  |                                  |                              |                    |                    |                        |                                |                                 | ×                    |           |                                               | ×                                               |
|              | Tipo de proceso electoral                         | · · · · · · · · · · · · · · · · · · · | ~                                               | ~                                                  | ~                                                             |                                                                                    |                                  |                              |                    |                    |                        |                                |                                 |                      |           |                                               | ×                                               |
|              | Tipo de Acto                                      | · · · · · · · · · · · · · · · · · · · | ×                                               | ×                                                  | ×                                                             |                                                                                    |                                  |                              |                    |                    |                        |                                |                                 |                      |           |                                               | ×                                               |
|              | Procedimiento Administrativo                      |                                       | ✓                                               | ~                                                  | ~                                                             |                                                                                    |                                  |                              |                    |                    |                        |                                |                                 |                      |           |                                               | ×                                               |
|              | Tipo de Sanción                                   | · · · · · · · · · · · · · · · · · · · | ~                                               | ~                                                  | ~                                                             |                                                                                    |                                  |                              |                    |                    |                        |                                |                                 |                      |           |                                               | ~                                               |
| $\mathbf{O}$ | Efectos del Acto                                  |                                       | ×                                               | ~                                                  | ~                                                             |                                                                                    |                                  |                              |                    |                    |                        |                                |                                 |                      |           |                                               | ~                                               |
|              | Tipo Propaganda                                   |                                       | ×                                               | ×                                                  | ×                                                             |                                                                                    |                                  |                              |                    |                    |                        |                                |                                 |                      |           |                                               | ~                                               |
|              | Denostativo                                       | · · · · · · · · · · · · · · · · · · · | v                                               | ·                                                  | ·                                                             |                                                                                    |                                  |                              |                    |                    |                        |                                |                                 |                      |           |                                               | ·                                               |
|              | TIPO Radio y TV                                   |                                       | *<br>-/                                         | -                                                  | -                                                             |                                                                                    |                                  |                              |                    |                    |                        |                                |                                 |                      |           |                                               | ·                                               |
|              | Servidores Publicos                               | · · · · · · · · · · · · · · · · · · · | •<br>•                                          | -                                                  | ·                                                             |                                                                                    |                                  |                              |                    |                    |                        |                                |                                 |                      |           |                                               | ·                                               |
|              | Resultados del Acto                               |                                       | •<br>•                                          |                                                    | 1                                                             |                                                                                    |                                  |                              |                    |                    |                        |                                |                                 |                      |           |                                               |                                                 |
|              | Electos de la elección<br>Medido eputolos         |                                       | ·                                               | ×                                                  | ×                                                             |                                                                                    |                                  |                              |                    |                    |                        |                                |                                 |                      |           |                                               | ×                                               |
|              |                                                   |                                       | ✓                                               | ×                                                  | ×                                                             |                                                                                    |                                  |                              |                    |                    |                        |                                |                                 |                      |           |                                               | ×                                               |
|              | 0150102.001.0100                                  |                                       | 1                                               | 1                                                  | 1                                                             |                                                                                    |                                  |                              |                    |                    |                        |                                |                                 |                      |           |                                               | 1                                               |

|        |                                                                              |                                                                                                    | SECRETARIO GENERAL DE ACUERDOS DE SALA SUPERIOR | subsecterano ganeral de acuerdos de Sala superior | DRECCIÓN GENERAL DE ESTADÍSTICA E INFORMACIÓN LURSDICCIONAL | SECRETARIO GENERAL DE ACUERDOS DE SALA REGIONAL <b>(maxiones sólo par su se</b> ) | TITULAR DEL SECRETARIADO TÉCNICO | secretario auxiliar de Pleho | ASSOR DE RAMME        | ASSOR DE SISIONIS | ASISOR DE ESTADÔTICA | TITULAR DE OFICIALÍA DE PARTES | PESGONAL DE OFICIALIA DE PARTES | TITULAR DE ACTUARIOS | ACTUARIOS                                                                                                    | TITULAR V PERSONAL DEL ARCHVO LURSDICCIONAL | usuario de consulta ( <b>Personal de Aforio y Otros)</b>                                                                                                    |
|--------|------------------------------------------------------------------------------|----------------------------------------------------------------------------------------------------|-------------------------------------------------|---------------------------------------------------|-------------------------------------------------------------|-----------------------------------------------------------------------------------|----------------------------------|------------------------------|-----------------------|-------------------|----------------------|--------------------------------|---------------------------------|----------------------|----------------------------------------------------------------------------------------------------|---------------------------------------------|----------------------------------------------------------------------------------------------------|
|        | Libro de Gobierno                                                            |                                                                                                    | ~                                               | ~                                                 | ×                                                           | ~                                                                                 | ~                                | ~                            | ×                     | ×                 | ×                    | ×                              | ×                               | ×                    | ×                                                                                                    | ~                                           | ×                                                                                                    |
|        | Cuadro Estadístico de medio de Impugnación                                   |                                                                                                    | ×<br>                                           | ×                                                 | ×<br>                                                       | ~                                                                                 | ×<br>                            | ×                            | ×<br>                 | *<br>*            | *<br>                | ×<br>                          | ×<br>                           | ×<br>                | ×<br>-/                                                                                                    | ×                                           | ×<br>                                                                                                    |
|        | Asuntos Resueitos por Sala Superior<br>Asuntos Registrados por Sala Superior |                                                                                                    | ~                                               | ~                                                 | ~                                                           | ~                                                                                 | ~                                | ~                            | ×                     | ×                 | ×<br>×               | ×                              | ×                               | ×<br>×               | ×                                                                                                    | ~                                           | ×                                                                                                    |
|        | Asuntos Vinculados con Procesos Electorales                                  |                                                                                                    | ✓                                               | · ·                                               | <ul> <li>✓</li> </ul>                                       | ~                                                                                 | ~                                | ✓<br>✓                       | ✓<br>✓                | ×                 | ×                    | ×                              | ✓                               | ·                    | ×                                                                                                    | ~                                           | ✓<br>✓                                                                                                    |
|        | Sintesis de asuntos a resolver en sesión                                     |                                                                                                    | ~                                               | ×                                                 | ×                                                           | ~                                                                                 | ~                                | ✓                            | ×                     | ×                 | ×                    | ×                              | ✓                               | ✓                    | ×                                                                                                    | ~                                           | ×                                                                                                    |
|        | Generales de Asuntos                                                         |                                                                                                    | ×                                               | ×                                                 | ×                                                           | ~                                                                                 | ~                                | ×                            | ×                     | ×                 | ×                    | ×                              | ×                               | ×                    | ×                                                                                                    | ×                                           | ×                                                                                                    |
|        | Diario de Resueltos                                                          |                                                                                                    | ×                                               | ×                                                 | ×                                                           | ×                                                                                 | ×                                | ×                            | ×                     | ×                 | ×                    | ×                              | ×                               | ×                    | ×                                                                                                    | ✓                                           | ×                                                                                                    |
|        | Diario de recibidos y turnados                                               |                                                                                                    | ×                                               | ×                                                 | *                                                           | ~                                                                                 | ~                                | ~                            | <b>&gt;</b>           | ×                 | ~                    | ×                              | ~                               | ×                    | ×                                                                                                    | ✓                                           | ~                                                                                                    |
|        | Diario de Asuntos, promociones e incidentes                                  |                                                                                                    | ~                                               | ~                                                 | ~                                                           | ~                                                                                 | ~                                | ~                            | ×                     | ×                 | ×                    | ×                              | ×                               | ✓                    | ×                                                                                                    | ~                                           | ×                                                                                                    |
|        | Diario de Avisos de promociones de medios                                    |                                                                                                    | ~                                               | ~                                                 | *                                                           | ~                                                                                 | ~                                | ~                            | ~                     | ~                 | ~                    | ~                              | ~                               | ~                    | ~                                                                                                    | ~                                           | ~                                                                                                    |
|        | Diario de Avisos de promociones de medios por partidos políticos             |                                                                                                    | ~                                               | ~                                                 | *                                                           | ~                                                                                 | ~                                | ~                            | ~                     | ~                 | ~                    | ~                              | ~                               | ~                    | ~                                                                                                    | ~                                           | ~                                                                                                    |
|        | Asuntos en Instrucción                                                       |                                                                                                    | *                                               | ~                                                 | ~                                                           | ~                                                                                 | ~                                | ~                            | *                     | ×                 | ×                    | ~                              | ~                               | ~                    | ~                                                                                                    | ~                                           | ~                                                                                                    |
|        | Asuntos en Competencia                                                       |                                                                                                    | *                                               | ~                                                 | *                                                           | ~                                                                                 | *                                | ~                            | ~                     | ×                 | *                    | ~                              | *                               | ×                    | ~                                                                                                    | ~                                           | ×                                                                                                    |
|        | Asuntos Asumidos en competencia                                              |                                                                                                    | *                                               | ×                                                 | *                                                           | ~                                                                                 | *                                | *                            | *                     | *                 | *                    | *<br>                          | *<br>                           | *                    | ×                                                                                                    | ×                                           | *                                                                                                    |
|        | Asuntos Devueitos                                                            | Des tine de medie                                                                                        | ~                                               | ~                                                 | ~                                                           | ~                                                                                 | ~                                | *                            | *                     | *<br>-/           | ·                    | ~                              | *<br>-/                         | *<br>-/              | *<br>-                                                                                                    | ~                                           | ~                                                                                                    |
| _      | Turno de Expedientes                                                         | Por tipo de medio                                                                                        | ~                                               | ~                                                 | ~                                                           | ~                                                                                 | ~                                | ·                            | ·<br>·                | ·<br>·            | ·<br>~               | ~                              | ·                               | ·<br>·               | · ·                                                                                                    | ~                                           | ·<br>·                                                                                                    |
| $\sim$ | Tariata Diaria                                                               | Por magistrados                                                                                          | · ·                                             | ·                                                 | ·                                                           | ·                                                                                 | ·<br>·                           | ·<br>•                       | <ul> <li>✓</li> </ul> | ×                 | ×                    | ×                              | ·                               | · ·                  | ✓<br>✓                                                                                                    | ×                                           | ×                                                                                                    |
|        | Tarjeta Diaria de Sala Superior                                              |                                                                                                    | ~                                               | ×                                                 | ×                                                           | ~                                                                                 | ~                                | ~                            | ✓                     | ×                 | ×                    | ×                              | ×                               | ×                    | <ul> <li>Image: A start of the start of the start of</li></ul> | ~                                           | <ul> <li>Image: A set of the set of the</li></ul> |
|        | Medio de Impugnación pendientes de resolución                                |                                                                                                    | ×                                               | ×                                                 | ×                                                           | ~                                                                                 | ~                                | ×                            | ×                     | ×                 | ×                    | ×                              | ×                               | ×                    | ×                                                                                                    | ~                                           | ×                                                                                                    |
|        | Expedientes con cambio de vía                                                |                                                                                                    | ×                                               | <ul> <li>✓</li> </ul>                             | ×                                                           | ×                                                                                 | ~                                | ×                            | ×                     | ×                 | ×                    | ×                              | ×                               | ×                    | ×                                                                                                    | ~                                           | ×                                                                                                    |
|        | Expedientes con inaplicación de una norma                                    |                                                                                                    | ×                                               | ×                                                 | ×                                                           | ~                                                                                 | ~                                | ×                            | ×                     | ×                 | ×                    | ×                              | ×                               | ×                    | ×                                                                                                    | ✓                                           | ×                                                                                                    |
|        | Calendario de Vacaciones y comisiones de los magistrados                     |                                                                                                    | ~                                               | ~                                                 | ~                                                           | ~                                                                                 | ~                                | ~                            | ×                     | ~                 | ~                    | ~                              | ~                               | ~                    | ×                                                                                                    | ×                                           | ×                                                                                                    |
| 0      |                                                                              | Expedientes en préstamo y returno                                                                        | ~                                               | ~                                                 | ~                                                           | ~                                                                                 | ~                                | ~                            | ~                     | ~                 | ~                    | ~                              | ~                               | ~                    | ~                                                                                                    | ~                                           | ~                                                                                                    |
|        | Reportes de Archivo Juridiccional                                            | Expedientes Archivados                                                                                   | ~                                               | ~                                                 | ~                                                           | ~                                                                                 | ~                                | ~                            | ~                     | ~                 | ~                    | ~                              | ~                               | ~                    | ~                                                                                                    | ~                                           | ~                                                                                                    |
|        |                                                                              | Inventario de expedientes en resguardo                                                                   | *                                               | ~                                                 | ~                                                           | ~                                                                                 | ~                                | ~                            | *                     | ~                 | ~                    | ~                              | ~                               | ~                    | ~                                                                                                    | ~                                           | *                                                                                                    |
| ~      |                                                                              | Recibidos por entidad                                                                                    | ~                                               | ~                                                 | ~                                                           | ~                                                                                 | ~                                | ~                            | ~                     |                   |                      | ~                              | ~                               | ·                    | ·                                                                                                    | ·                                           | ~                                                                                                    |
| _      | Estadística del Secretario Técnico                                           | Asuntos ingresados, resueltos y en instrucción por<br>Asuntos ingresados, resueltos y en instrucción por | •                                               | -                                                 | •                                                           | •                                                                                 | •                                | •                            | •                     | •                 | •                    | •                              | •                               | •                    |                                                                                                    |                                             | •                                                                                                    |
|        |                                                                              | magistrado                                                                                               | ~                                               | ~                                                 | ~                                                           | ~                                                                                 | ~                                | ~                            | ~                     | ~                 | ~                    | ~                              | ~                               | ~                    | ~                                                                                                    | ~                                           | ~                                                                                                    |
|        | Estadística Regionales                                                       |                                                                                                    | ×                                               | ×                                                 | *                                                           | ~                                                                                 | ~                                | ×                            | ×                     | ×                 | ×                    | ×                              | ×                               | ×                    | ×                                                                                                    | ×                                           | *                                                                                                    |
|        | Plazo de Medios de Impugnación                                               |                                                                                                    | ~                                               | ~                                                 | ~                                                           | ~                                                                                 | ~                                | ~                            | ~                     | ~                 | ~                    | ~                              | ~                               | ~                    | ×                                                                                                    | ×                                           | ×                                                                                                    |
|        | Cuaderno de Antecedentes sin Notificaciones                                  |                                                                                                    | ~                                               | ~                                                 | ×                                                           | ~                                                                                 | ~                                | ~                            | ×                     | ×                 | ×                    | ×                              | ×                               | ×                    | ×                                                                                                    | ×                                           | ×                                                                                                    |
|        | Asuntos (Fecha de Turno vs Entrega)                                          |                                                                                                    | ~                                               | ~                                                 | ~                                                           | ~                                                                                 | ~                                | ~                            | ~                     | ~                 | ~                    | ~                              | ~                               | ~                    | ~                                                                                                    | ~                                           | ~                                                                                                    |
|        | Asuntos Recibidos por las Salas Regionales                                   |                                                                                                    | *                                               | ~                                                 | ~                                                           | ~                                                                                 | ~                                | ~                            | *                     | ×                 | ×                    | ~                              | ~                               | ~                    | ~                                                                                                    | ~                                           | ~                                                                                                    |
|        | Asuntos xecibidos y resueitos por Salas Regionales                           |                                                                                                    | ~                                               | ~                                                 | ~                                                           | ~                                                                                 | ~                                | ~                            | ~                     | -<br>-            | ~                    | ~                              | ~                               | ·                    | ·                                                                                                    | ·                                           | ~                                                                                                    |
|        | Notificaciones                                                               |                                                                                                    | ×                                               | ~                                                 | ×                                                           | ~                                                                                 | ✓                                | ×                            | ×                     | ×                 | ×                    | ×                              | ×                               | ×                    | ×                                                                                                    | ×                                           | ×                                                                                                    |
|        | General de Acuerdos                                                          |                                                                                                    | ~                                               | ~                                                 | ~                                                           | ~                                                                                 | ~                                | ~                            | ~                     | ×                 | ×                    | ~                              | ~                               | ×                    | ~                                                                                                    | ~                                           | ~                                                                                                    |
|        |                                                                              | Votos favor y/o contra)                                                                                  | ~                                               | ~                                                 | ~                                                           | ~                                                                                 | ~                                | ~                            | ~                     | ~                 | ~                    | ~                              | ~                               | ~                    | ~                                                                                                    | ~                                           | ~                                                                                                    |
|        | Votos                                                                        | Votos particulares                                                                                       | ×                                               | ×                                                 | ×                                                           | ~                                                                                 | ~                                | ~                            | ×                     | ×                 | ×                    | ×                              | ×                               | ×                    | ×                                                                                                    | ~                                           | ×                                                                                                    |
|        | Cumplimientos                                                                |                                                                                                    | ~                                               | ~                                                 | ~                                                           | ~                                                                                 | ~                                | ~                            | ×                     | ×                 | ~                    | ~                              | ~                               | ~                    | ×                                                                                                    | ~                                           | ×                                                                                                    |
|        | Reporte de Bitácora                                                          |                                                                                                    | ×                                               | ×                                                 | ~                                                           | ×                                                                                 | ×                                | ~                            | ~                     | ×                 | ×                    | ×                              | ×                               | ~                    | ~                                                                                                    | ✓                                           | ×                                                                                                    |
|        | Cierre de Notificaciones                                                     |                                                                                                    | ~                                               | ~                                                 | ~                                                           | ~                                                                                 | ~                                | ~                            | ~                     | ~                 | ~                    | ~                              | ~                               | ~                    | ~                                                                                                    | ~                                           | ×                                                                                                    |
|        | Asuntos de Facultad de Atracción                                             |                                                                                                    | ~                                               | ~                                                 | ×                                                           | ~                                                                                 | ~                                | ×                            | ×                     | ~                 | ~                    | ~                              | ~                               | ~                    | ×                                                                                                    | ~                                           | ×                                                                                                    |
|        | Expedientes por sentido                                                      |                                                                                                    | ×                                               | ×                                                 | ~                                                           | ×                                                                                 | ×                                | ×                            | ~                     | ×                 | ×                    | ×                              | ×                               | ~                    | ×                                                                                                    | ×                                           | ~                                                                                                    |

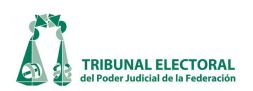

#### **PROCEDIMIENTOS**

#### I. Captura de papeleta en Oficialía de Partes

Cuando se reciba en Oficialía de Partes un medio de impugnación o promoción diversa, se debe realizar el registro en el sistema. Para dar inicio al proceso de captura de información seguir los siguientes pasos:

- 1. Dar clic en "**Procesos**" que se encuentra ubicado en la barra del menú del SISGA.
- 2. Elegir la opción "Captura de Turno de Expedientes, Promociones e Incidentes".
- 3. Para iniciar un nuevo registro se deberá presionar el botón  $\square$  "Nuevo Registro".

| 🚭 Captura de turno de expedientes, promociones e | incidentes 3                  | 14 (19)                    |                                                        | 20) 💌                                |
|--------------------------------------------------|-------------------------------|----------------------------|--------------------------------------------------------|--------------------------------------|
| SUP - RRV - 00000 \ 20                           | )12                           | 🖬 🗊 😰 🙆 1                  | 1 🕺 🖸 🖬 🚔                                              | 🖹 🗈 🕼 🖫 🗐 🗃 🖉 🖊                      |
| Estatus                                          | (5)                           | Tipo de incio              | dente                                                  | <b>_</b>                             |
| 20 Alta esguardo Asunto Pron                     | noción C Incidente C Cuaderno | Clasificaciór<br>promoción | n de                                                   | ×                                    |
| Remitente: 6                                     |                               |                            |                                                        |                                      |
| Asunto:                                          |                               | 7                          | Plantilla Fojas:                                       |                                      |
| 15 Turnado a: María del Carmen Alanis Figueroa   | ▼ F                           | echa de recepción:         | martes , 27 de noviembre de                            | e 2012 - Hora de recepc 8 00:00:00 ÷ |
| (17) Recibe:                                     |                               | echa de turno:             | lunes , 01 de enero de<br>cio de medio de impugnación. | Hora de turno: 18)0:00               |
| Actor(es):                                       |                               | Tercero(s) Interesa        | ido(s):                                                |                                      |
|                                                  | Sexu                          | *                          | rescripcion                                            |                                      |
| Autoridad(es) Responsable(s):                    |                               | Coadyuvante(s):            | )oporingión                                            | l sovo                               |
|                                                  | -                             | *                          | escripcion                                             | Sexo                                 |
|                                                  |                               |                            |                                                        | 11                                   |
| Observaciones: 13                                |                               |                            |                                                        |                                      |
|                                                  |                               |                            |                                                        |                                      |
| Usuario: julio.maitret                           |                               | 27/11/2012                 |                                                        | 08:19 p.m.                           |

- 4. Seleccionar "Resguardo" del cuadro de Estatus.
- 5. Marcar el tipo de registro que se está haciendo. En el caso de un nuevo medio de impugnación seleccionar "Asunto"; "Promoción" cuando se trate de constancias relacionadas con un registro ya existente; "Incidente" cuando se promueva algún incidente relacionado con algún expediente ya registrado, y; "Cuaderno" en el caso de que se trate de una promoción relacionada con un cuaderno de antecedentes ya integrado.

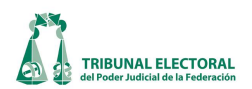

- 6. En el apartado de **"Remitente"**, desplegar el catálogo con la flecha que se encuentra del lado derecho; seleccionar del mismo, el nombre de quién remite el asunto, en caso de que no esté registrado se podrá escribir el nombre del remitente directamente.
- 7. En el apartado **"Asunto"**, escribir una breve síntesis de lo que se informa. Como apoyo para el funcionario que carga esta información, al lado del recuadro de **"Asunto"**, se encuentra el icono que al presionarlo desplegará una ventana con diversas propuestas o ejemplos que podrá utilizar el usuario para cargar la información que corresponda. Cabe aclarar, que el propio personal de Oficialía de Partes de cada Secretaría General de Acuerdos podrá cargar, actualizar o, en su caso, modificar estos modelos en el módulo de **"Catálogos"**, al seleccionar la opción **"Plantilla de Asunto"**.

CRITERIO DE CAPTURA: En este apartado hay que incluir el número del oficio mediante el cual se envía un asunto o, en su caso, lo que se informa, el nombre del actor y el tipo de medio del que se trata, así como el expediente de origen.

- 8. Seleccionar la fecha y hora de recepción con base en el sello del reloj checador de la Oficialía de Partes.
- 9. Ir al apartado **"Actor"**, desplegar el menú con la flecha que se encuentra del lado derecho del campo, seleccionar del catálogo el nombre del actor, si no está registrado, elegir la opción **"otro**", suprimir la palabra **"otro**" resaltada en azul y escribir el nombre del actor.

CRITERIO DE CAPTURA: En caso de ser más de un actor, capturar todos los demás en la parte inferior, así como el género de cada uno de ellos.

10. El apartado de **"Autoridad(es) Responsable(s)"**, se seleccionará del catálogo la o las autoridades responsables que se precisen en el medio de impugnación o en la promoción que corresponda.

CRITERIO DE CAPTURA: En caso de que exista más de una autoridad u órgano responsable, se deben capturar todos los que se encuentren consignados en las constancias. NO capturar abreviaturas o siglas de los nombres de las autoridades, partidos políticos o agrupaciones, usar los nombres completos.

- 11. Los apartados de tercero interesado y coadyuvante serán capturados por el personal del Archivo Jurisdiccional, cuando se realiza la revisión contra las constancias del expediente y lo determinado en la sentencia respectiva. Lo anterior, en tanto que será hasta el momento de la emisión de la sentencia cuando, según sea el caso, se les reconozca tal carácter a quienes hayan comparecido.
- 12. En caso de que la documentación incluya fax u oficio de medio de impugnación, marcar este apartado.
- 13. De tener alguna observación, registrarse en este apartado.
- 14. Registrados estos datos, se guarda el registro presionando el botón 🛅 "Guardar Información".
- 15. Una vez que se asigna turno por la Secretaría General de Acuerdos, se actualiza automáticamente el campo que indica el nombre del Magistrado al que fue turnado el asunto.

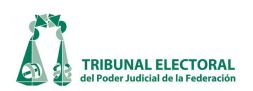

- 16. Precisar el número de fojas y anexos que se incluyen.
  - CRITERIO DE CAPTURA: Se registra el número de fojas, así como el de cuadernos accesorios o anexos.

| 🛇 General de Medios de Impugnación                              |                               | Σ                     |
|-----------------------------------------------------------------|-------------------------------|-----------------------|
| _ Expediente                                                    |                               |                       |
| SUP - RRV - 00013 + / 2012 🖼 🖻 🗖 🛤 🍭                            |                               | ACUMULADO             |
| □ 🖬 🗊 🕼 🥙 🗂 🔜 🗰 🏘 🖾 🍃 🚇 4                                       | 2 🖫 🚝 🖬 🗂 📲                   | RELACIONADO           |
| Recepción Turno Resolución                                      | Incidentes                    | Cumplimiento          |
| Fecha: Lunes ,01 de Enero de 1900 - Hora: 00.00.00 Fecha: Jueve | s ,04 de Octubre de 2012      | ✓ Hora: 15:43:11 *    |
| later/col/                                                      | Entidad: Aguascalientes       | -                     |
| Actor Descripción                                               | The de Distribution of Fe     |                       |
|                                                                 | Diotrito: • Fe                | ederal () Local       |
|                                                                 | Municipio: -                  |                       |
| Autoridad(ec) Recompable(c):                                    | - Eva origon:                 |                       |
| Descripción                                                     | Exp. orgen.                   |                       |
| <u>∗</u>                                                        | Exp.Rel: SUP RRV              | ▼ 0000 ÷ 2012         |
|                                                                 |                               | Cuaderno accesorio: 0 |
| Terrero(s) Interesato(s):                                       | Vinculado con proceso elector | al ,                  |
| Tercero Descripción Personalidad                                | Elección                      |                       |
|                                                                 | *                             | <b></b>               |
|                                                                 |                               |                       |
| Coadyuvante(s):                                                 | Fojas y anexos                |                       |
| Coadyuvante Descripción Personalidad                            |                               |                       |
|                                                                 |                               | ~                     |
|                                                                 | Tema                          |                       |
| Acto impugnado:                                                 |                               |                       |
|                                                                 |                               | ~                     |
|                                                                 |                               |                       |

- 17. En este apartado escribir el nombre de la persona a quien se le entregó el expediente en la Ponencia o en el área respectiva, una vez impresa la papeleta. Guardar los cambios presionando a "Guardar modificaciones". Aparecerá una ventana con el mensaje "La información ha sido modificada", presionar "Aceptar" y cerrar la pantalla de captura de turno de expedientes.
- 18. Llenar en el campo **"Fecha de turno,"** la fecha y hora en la que se entregó físicamente el expediente en la Ponencia o en el área respectiva.
- 19. Una vez capturados los campos de los puntos 16 y 18, guardar los cambios presionando 🏙 "Guardar modificaciones"
- 20. Recepción de papeletas "reloj fechador" , permitirá la recepción masiva de los medios de impugnación.

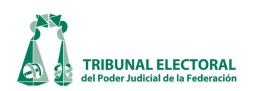

| 🖪 Recepción de documentos                                                                                                    |
|----------------------------------------------------------------------------------------------------|
| Cuaderno                                                                                                    |
| SUP - RAP - 2014-                                                                                                    |
| Consecutivo del Medio:<br>Inicio 00000 Fin 00000                                                                                                    |
| Detalles de la recepción                                                                                                    |
| Recibe                                                                                                    |
| Se recibe el presente oficio en 1 foja, con<br>la siguiente documentación.<br>- Copia certificada de acuerdo de fecha 26<br>de marzo de 2014, enfojas incluyendo<br>reartificación |
| Programación de la recepción                                                                                                    |
| Fecha mércoles, 26 de marzo de 2014 💌                                                                                                    |
| Hore 11:04:29 *                                                                                                    |
| Receir Imprimir Sair                                                                                                    |

Al guardar los cambios, de forma automática se migrará la información a los campos de las pestañas "Recepción" y "Turno" en el módulo "General de medios de impugnación" en los puntos I y II, como se muestra en las siguientes pantallas:

| Seneral de Medios de Impugnación                                                |                                                                                                    |                                       |                                                    |
|---------------------------------------------------------------------------------|----------------------------------------------------------------------------------------------------|---------------------------------------|----------------------------------------------------|
| _ Expediente                                                                    |                                                                                                    |                                       |                                                    |
| SUP - RRV - 00013 - / 2012 🕱 🖻                                                  |                                                                                                    |                                       | ACUMULADO                                          |
|                                                                                 | i 🗈 📖 👭 🔯 🎾 🙆 🍭                                                                                                    | 19 86 🛛 🚽 📲                           | RELACIONADO                                        |
| Recepción [Turno]                                                               | Resolución                                                                                                    | Incidentes                            | Cumplimiento                                       |
| Tumo a Magistrado<br>Magistrado:                                                | Fecha de turno:                                                                                                    | Lunes 01 de Enero<br>Lunes 18 e Enero | de 1900 ▼ Hora: 00:00 ★<br>de 1900 ▼ Hora: 00:00 ★ |
| Acuerdo de Instrucción<br>No. Acuerdo F. Acuerdo Fecha SOA Hora SOA F. Actuaria | Hora<br>Tipo de Proveido:<br>Acuerdo de turno<br>Acuerdo de Returno<br>Radica<br>Requerimiento<br>Admite<br>Admite<br>Admisión de pruebas<br>Audiencia | Indique Otros:                        |                                                    |
| Parte Destinatario<br>▶□                                                        | Plazo dias Plazo I                                                                                                    | Asunto                                |                                                    |
| Asunto                                                                          |                                                                                                    |                                       | Agregar Otro(s)                                    |

21. Una vez entregada la documentación a la Ponencia o área respectiva, el estatus "Resguardo" se debe cambiar a "Alta"

Cada vez que se realice un cambio a la información registrada se deberá dar clic al botón 🥙 "Guardar modificaciones".

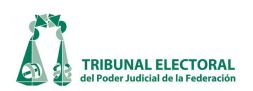

#### II. Registro de promociones e incidentes

Para el registro de promociones o incidentes se deberán seguir los pasos 1 y 2 para ingresar a la pantalla "Captura de turno de expedientes, promociones e incidentes".

- 1. Seleccionar el apartado de "**Incidente**" o "**Promoción**", según corresponda y, posteriormente, ingresar el tipo de medio, expediente y año del asunto en el que se registrará un incidente o promoción.
- Aparecerá una ventana con el siguiente mensaje: "El nuevo PROMOCIONES contiene información asociada a un asunto, ¿Desea obtener dicha información?", seleccionar "Sí". La pantalla se actualizará con la información que se registró al capturar el asunto.

| Captura de turno de expedientes, promociones e | incidentes                                                  | 8) (12)                                      | 23                                            |
|------------------------------------------------|-------------------------------------------------------------|----------------------------------------------|-----------------------------------------------|
|                                                | 12                                                          |                                              |                                               |
| Estatus Tipo                                   |                                                             |                                              | <u> </u>                                      |
| C Alta · Resguardo C Asunto · Pron             | oción C Incidente C Cuaderno                                | Clasificación de promoción                   | <u> </u>                                      |
| Remitente: 4                                   |                                                             |                                              | <b>_</b>                                      |
| Asunto: 5                                      |                                                             | Foja:<br>Plantilla                           | s:                                            |
| Turnado a: María del Carmen Alanis Figueroa    | ▼ Fe                                                        | cha de recepción: martes , 11 de dicie       | mbre de 2012 - flora de recepción: 00:00:00 🕂 |
|                                                | Fe                                                          | cha de turno: lunes , 01 de en               | ero de 1900 - Hora de turno: 00:00 -          |
| Recibe:                                        |                                                             | Se incluye fax u oficio de medio de impug    | nación. 🗖 Gobernador o Jefe de Gobierno       |
| Actor(es):                                     | leave l                                                     | Tercero(s) Interesado(s):                    |                                               |
| *                                              | Libro de Gobierno                                           |                                              | Sexo                                          |
| Autoridad(es) Responsable(s):                  | El nuevo PROMOCIONES conti<br>¿Desea obtener dicha informac | ene información asociada a un asunto,<br>ón? | Sexo                                          |
| *                                              |                                                             | Sí No                                        |                                               |
| Observaciones:                                 |                                                             |                                              |                                               |
|                                                |                                                             |                                              |                                               |
|                                                |                                                             |                                              |                                               |
| Usuario: julio.maitret                         |                                                             | 11/12/2012                                   | 02:21 p.m.                                    |

- 3. La información de los campos "Turnada", "Actor" y "Responsable" no se modificará.
- 4. En remitente, registrar el nombre de quien remite el documento que se está registrando.
- 5. En asunto, una breve descripción del documento que se registra.
- 6. Registrar la fecha y hora de recepción del documento, con base en la hora del acuse.
- 7. En el caso de los incidentes, en el campo "**Tipo de incidente**", desplegar el catálogo con la flecha que se encuentra del lado derecho, seleccionar el tipo de incidente de qué se trata, y en caso de que no esté registrado, elegir la opción "**otro**", para que el sistema permita escribir el nombre.

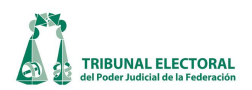

- 8. Una vez registrados estos datos presionar 🚾 "Guardar información" y seleccionar la opción 🗎 "Imprimir papeleta" para realizar la entrega de la documentación a la Ponencia o área respectiva.
- 9. Ya que el documento fue entregado a la Ponencia o área respectiva, se deberá ingresar nuevamente a la pantalla, siguiendo los pasos 1 y 2.
- 10. Ingresar al expediente deseado, señalando el tipo de medio, consecutivo y año de asunto y presionar P "Consultar información".
- 11. Se desplegará una ventana que muestra los registros existentes en el expediente. Dar doble clic sobre aquél que corresponda a la promoción o incidente previamente registrado.
- 12. Se actualizará la pantalla con la información registrada. Ingresar el nombre de quien recibió el documento en Ponencia o área respectiva, así como la fecha y hora. En seguida guardar los cambios presionando **Guardar modificaciones**".

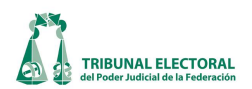

#### III. Revisa y aprueba registro de Oficialía de Partes.

Una vez que se han registrado todos los datos de un asunto, el Titular de la Oficialía de Partes de cada Sala, debe revisar que los datos capturados en el sistema sean correctos, de acuerdo a los siguientes pasos:

- 1. Dar un clic en "**Procesos**" que se encuentra ubicado en la barra del menú del SISGA.
- 2. Elegir la opción "Captura de Turno de Expedientes Promociones e Incidentes".
- 3. Seleccionar el tipo de expediente que corresponda y el consecutivo respectivo.
- 4. Una vez seleccionado el tipo de asunto y su consecutivo, presionar el botón **Consultar información**", se desplegará la información que se tiene registrada de ese asunto.
- 5. Validar la información registrada con base en la copia de las constancias recibidas en Ponencia o área correspondiente, una vez corroborados todos los datos, presionar el botón w **Revisa y aprueba registro**", con lo cual se le dará el estatus de "**revisado**", lo cual implica que la información registrada ya sólo podrá ser modificada por quienes cuentan con permisos de administrador.

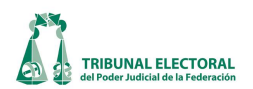

#### IV. Returno o cambio de vía (registro que se realiza en Oficialía de Partes)

Cuando se determine que un asunto debe ser returnado a algún otro Magistrado integrante de la Sala o bien se acuerde que debe cambiarse de vía, se seguirán los siguientes pasos:

- 1. Dar clic en la opción "Procesos" que se encuentra ubicado en la barra del menú del SISGA.
- 2. Elegir la opción "Captura de turno de expedientes, promociones e incidentes".

| 🗟 Captura de turno de expedientes, promociones e incidentes                                                                                                    |
|----------------------------------------------------------------------------------------------------|
| Expediente          ••• REVISADO •••         ••• III         ••• REVISADO •••         ••• III         ••• REVISADO •••         ••• III         ••• III                                                                                                    |
| Alta C Resguardo     Asunto C Promocion C Incidente C Cuaderno     Clasificación de     promoción                                                                                                    |
| Remitente: Vocal Secretario de la Junta Local del Instituto Federal Electoral en el Estado de Oaxaca                                                                                                    |
| Asunto: Mediante oficio Número VS/001/2012, remite demanda y anexos relativos al Juicio para la Protección de los Derechos Político-Electorales del Ciudadano promovido por Nayelli Bonifacio Martínez Plantila Foias: 54,1 Sobre abierto y 1 Legajo (expediente principal, incluye fax de aviso) |
| Turnado a: Flavio Galván Rivera                                                                                                    |
| Recibe: Jorge Díaz Henry  ✓ Se incluye fax u oficio de medio de impugnación.  Gobernador o Jefe de Gobierno - Actor(o)                                                                                                    |
| Actor     Descripción       > OTRO     Nayelli Bonifacio Martínez       *     *                                                                                                    |
| Autoridad(es) Responsable(s): Coadyuvante(s):                                                                                                    |
| Vocal Secretario de la Junta Local Ejecutiva del Instituto Federal Electoral en O      *                                                                                                    |
| Observaciones:         10         9         Cambio de vía           Expediente:         SUP < RRV < 00000                                                                                                    |
| Returnado a:<br>TR Fecha de Lunes ,01 de Enero de 1900 V Hora de 00:00 3<br>6 Returno                                                                                                    |

- 3. Seleccionar el tipo de asunto que corresponda y el consecutivo respectivo.
- 4. Una vez seleccionado el tipo de asunto y su consecutivo, presionar el botón P"Consultar información", se desplegará una ventana con la información que se tiene registrada de ese asunto. En caso de tener más de un registro de ese medio, el sistema desplegará una ventana con todos ellos. Habrá que seleccionar aquel que corresponda al registro del asunto, dando doble clic sobre el mismo.

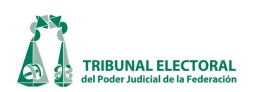

| SUP     RAP     00232     2       Estatus     C     Alta     Resguardo     Tipo       C     Alta     Resguardo     C     Pro | noción C Incidente C Cuaderno                                        | ☐ 🔚 ফ 😰 🏠 🕍 🔯<br>Tipo de incidente<br>Clasificación de<br>promoción                                                                                                    |                                                                        |                  |
|----------------------------------------------------------------------------------------------------|----------------------------------------------------------------------|----------------------------------------------------------------------------------------------------|------------------------------------------------------------------------|------------------|
| Remitente:                                                                                                    | Registros existentes                                                 |                                                                                                    | x                                                                      |                  |
| ecibe:<br>Actor(es):<br>Actor Descripción                                                                                    | SUP-RAP-00232/2012 F<br>SUP-RAP-00232/2012 F<br>SUP-RAP-00232/2012 F | 12/05/2012         14/05/30           inmoción         01/06/2012         16/53/48           stanto         16/05/2012         17/43/53           Promoción         12/05/2012         12/04/57 | ero de 201: Hora de rec<br>ero de 190( Hora de turn<br>mación. Goberna | epción: 00:00:00 |
| Autoridad(es) Responsable(s):<br>Descripción<br>*                                                                            |                                                                      | Coadyuvante(s):                                                                                                    |                                                                        | Sexo             |

- 5. Sí se trata de una nueva promoción, seleccionar el botón 🖵 **"Nuevo"**, para generar un nuevo registro y capturar la información correspondiente.
- 6. Si se trata de returno, marcar el recuadro que dice "**Returno**". El apartado de "**Returnado a**", mostrará el Magistrado al cual fue returnado, de conformidad con el registro que se realiza en el momento de realizar el returno.
- 7. Previa impresión de la papeleta de entrega, registre el nombre del funcionario que recibió el expediente en la Ponencia a la cual fue returnado.
- 8. Seleccionar la fecha y hora de entrega del expediente a la Ponencia a la que fue returnado, los cuales se tomarán del acuse respectivo.
- 9. Si se trata de un cambio de vía, aparecerá marcado el recuadro de "**Cambio de vía**" y el número de expediente que se integró en cumplimiento del acuerdo.
- 10. El sistema automáticamente generará una papeleta. Para consultarla, seleccionar el tipo de medio y número de expediente que se integró y presionar 🗹 "Consultar información", la pantalla se actualizará con la información registrada en el expediente de origen. En este caso, registrar en observaciones los resolutivos del acuerdo que ordenó el cambio de vía.

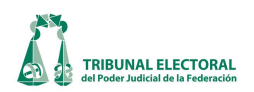

#### Impresión de documentos

El sistema permite la impresión de:

- Papeleta
- Observaciones
- Returno
- Carátula
- Cuaderno accesorio

Para imprimir cualquiera de estos documentos, presionar el botón que corresponde al documento que se desea imprimir y en seguida se desplegará una pantalla que muestra los consecutivos que se pueden imprimir, seleccionar el parámetro de búsqueda y presionar el botón **"imprimir"** que corresponda en cada caso.

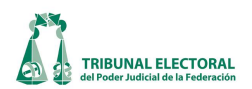

#### V. Asuntos varios recibidos en Oficialía de Partes.

Cuando se recibe en Oficialía de Partes una promoción relacionada con algún documento que no tenga relación con algún medio de impugnación o Asunto General, se realiza el registro en el sistema en "Asuntos Varios", para dar inicio al proceso de captura de información deberá realizar los siguientes pasos:

- 1. Dar un clic en "Procesos" que se encuentra ubicado en la barra del menú del SISGA.
- 2. Elegir la opción "Asuntos varios".

| 🖻 Asuntos Varios            |                                                                                                    |
|-----------------------------|----------------------------------------------------------------------------------------------------|
| Sala Consec<br>SUP - Consec |                                                                                                    |
| Remitente:                  | 5                                                                                                    |
| Asunto:                     | وَالْمَالَةُ الْمَالَةُ الْمَالَةُ الْمَالَةُ الْمَالَةُ الْمَالَةُ الْمَالَةُ الْمَالَةُ الْمَالَةُ الْمَالَةُ<br>Plantilla |
| Foias:                      | 7)                                                                                                    |
| Fecha de recepción:         | Jueves , 04 de Octubre de 2012 🚯 00:00:00 ≑                                                                                  |
| Turnado a: 🕕                | 1aría del Carmen Alanis Figueroa 💌                                                                                           |
| Recibe: (12)                |                                                                                                    |
| Fecha de turno: (13)        | Jueves , 04 de Octubre de 2012 💌 00:00 🕂                                                                                     |
| Observaciones:              | Estatus:<br>S C Alta  Resguardo                                                                                              |

- 3. Para iniciar un nuevo registro, presionar el botón <sup>(1)</sup> "Nuevo Registro".
- 4. El consecutivo será generado automáticamente por el sistema.
- 5. Registrar el cargo de quien remite el documento que se está registrando.

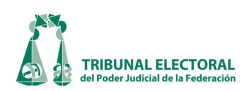

- 6. Escribir una breve síntesis del asunto que están haciendo del conocimiento de la Sala Superior, en caso de tratarse de un oficio, precisar el número del mismo. Igualmente, al presionar el icono , se desplegará una ventana con diversas propuestas o ejemplos que podrán utilizar los usuarios para cargar la información que corresponda.
- 7. Precisar el número de fojas y anexos que se incluyen.
- 8. Seleccionar la fecha y hora de recepción con base en el sello del reloj checador de la Oficialía de Partes, el cual fue previamente plasmado en el documento recibido.
- 9. En caso de tener alguna observación, registrarse en este apartado.
- 10. Hecho lo anterior, guarde el registro presionando 🛅 "Guardar información".
- 11. Una vez que se determina a quién le será turnado por la Secretaría General de Acuerdos, en el apartado "Turnado a", desplegar el menú con la flecha que se encuentra del lado derecho del campo, seleccionar del catálogo el nombre del Magistrado o área a quien se le turnará, en caso de que no esté registrado elegir la opción "otro", lo que habilitará un campo en blanco para que pueda escribirse el área a la que será turnado.
- 12. En este apartado, escribir el nombre de la persona que recibió el documento en la Ponencia o en el área respectiva.
- 13. Registrar en el campo **"Fecha de turno"** la fecha y hora en la que se entregó físicamente el documento a la Ponencia o área respectiva con base en el acuse respectivo.
- 14. En caso de que la documentación incluya fax u oficio del medio de impugnación, marcar este apartado.
- 15. El estatus de "**Resguardo**" se cambiará a "**Alta**" una vez entregada la documentación a la Ponencia o área correspondiente.
- 16. Una vez generado el registro, si se requiere modificar la información, hay que ingresar a la opción de "Asuntos Varios" siguiendo los pasos 1 y 2, presionar M "Buscar un registro", enseguida aparecerá una pantalla de "Parámetros de búsqueda" ingresar el número de registro que se desea modificar y presionar "Buscar". Para ver la información de registro, dar doble clic sobre el mismo.
- 17. Cada vez que se realice un cambio a la información registrada, hay que presionar el botón 🏙 "Guardar modificaciones".

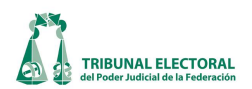

#### VI. Revisa y aprueba registro de "Asuntos Varios".

Una vez que se han registrado todos los datos correspondientes en la papeleta de "**Asuntos Varios**", el Titular de la Oficialía de Partes debe revisar que los datos capturados en el sistema sean correctos, siguiendo los siguientes pasos:

- 1. Dar un clic en "Procesos" que se encuentra ubicado en la barra del menú del SISGA.
- 2. Elegir la opción "Asuntos Varios".
- 3. Seleccionar el número del registro que se desea verificar y presionar el botón **M** "**Consultar información**", se desplegará la información que se tiene registrada de ese registro.
- 4. Validar la información registrada con base en la copia de las constancias recibidas en Ponencia o área correspondiente, una vez corroborados todos los datos presionar el botón 🐼 "Revisa y aprueba registro", con lo cual se le dará el estatus de "revisado" y, en consecuencia, la información registrada ya sólo podrá ser modificada por quienes cuentan con permisos de administrador.

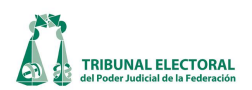

#### VII. Impresión de papeleta "Asuntos Varios"

Del menú "Procesos" seleccionar "Asuntos Varios". Se despliega la pantalla que se muestra a continuación:

| 🔄, Asuntos Varios   |                                          |
|---------------------|------------------------------------------|
| Sala Cons           | o580                                     |
| Remitente:          |                                          |
| Asunto:             | Plantilla                                |
| Fojas:              |                                          |
| Fecha de recepción: | martes , 07 de mayo de 2013 💌 00:00:00 🐳 |
| Turnado a:          | María del Carmen Alanis Figueroa         |
| Recibe:             |                                          |
| Fecha de turno:     | martes , 07 de mayo de 2013 💌 00:00 📫    |
|                     | Estatus:<br>C Alta © Resguardo           |
| Observaciones:      |                                          |

1. Dar clic en el botón **Marcar**, con lo que se despliega una nueva pantalla como se muestra a continuación.

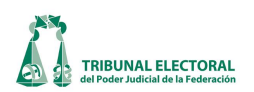

| 🔄, Parámetros de búsqueda |                      |                 |                               |
|---------------------------|----------------------|-----------------|-------------------------------|
| Sala Consecutivo 2        | ⊂ Estatus:<br>⊂ Baja | Resguardo       | Buscar     Imprimir     Salir |
| Remite:                   |                      |                 |                               |
| Desde martes , 07 de mayo | de 2013 💌            | 3 Hasta: martes | , 07 de mayo de 2013 💌        |
|                           |                      |                 |                               |
|                           |                      |                 |                               |
|                           |                      |                 |                               |
|                           |                      |                 |                               |
|                           |                      |                 |                               |
|                           |                      |                 |                               |

- 2. Si se conoce, capturar el número de asunto que se requiere.
- 3. Si no se tiene el número del asunto, establecer el rango de fechas en el que se desea buscar.
- 4. Hechas cualquiera de las dos opciones anteriores, dar clic en **Buscar**", que desplegará el listado de asuntos.

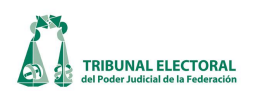

| Consecutivo     Remitente     Fecha Recepción     Estatus     Revisado       579     Agente del Ministerio Público Investiga     10-04-2013     12:46:     Resguardo     S       578     Myrna Georgina García Cuevas, apode     19-02-2013     19:05:     Resguardo     S                                                 | Parámetros de b<br>Sala<br>SUP<br>mite:<br>Fecha de rec | cepción:                                | aja (• Resgu      | ardo                           | Quscar Imp | rimir Salr |
|----------------------------------------------------------------------------------------------------|---------------------------------------------------------|-----------------------------------------|-------------------|--------------------------------|------------|------------|
| Consecutivo         Remitente         Fecha Recepción         Estatus         Revisado           579         Agente del Ministerio Público Investiga         10-04-2013 12:46:         Resguardo         S           578         Myrna Georgina García Cuevas, apode         19-02-2013 19:05:         Resguardo         S | Desde   vien                                            | nes , 01 de febrero de 2013 _           | - Hasi            | <sup>(a:</sup>   martes , 07 d | e mayo     | de 2013 💌  |
| 579     Agente del Ministerio Público Investiga     10-04-2013     12:46:     Resguardo     S       578     Myrna Georgina García Cuevas, apode     19-02-2013     19:05:     Resguardo     S                                                                                                    | Consecutivo                                             | Remitente                               | Fecha Recepción   | Estatus                        | Revisado   |            |
| 578 Myrna Georgina García Cuevas, apode 19-02-2013 19:05:{Resguardo S                                                                                                    | 579                                                     | Agente del Ministerio Público Investiga | 10-04-2013 12:46: | Resguardo                      | S          |            |
|                                                                                                    | 578                                                     | Myrna Georgina García Cuevas, apode     | 19-02-2013 19:05: | Resguardo                      | S          |            |
|                                                                                                    |                                                         |                                         |                   |                                |            |            |

5. Dar clic en el asunto correspondiente para que se despliegue la pantalla que contiene el detalle del mismo.

| 0.1                 |                                                                                                    |
|---------------------|----------------------------------------------------------------------------------------------------|
| Sala Con            | Securityo         Image: Image: |
| Remitente:          | Agente del Ministerio Público Investigador Adscrito a la Agencia del Ministerio Públic                                                                                                    |
| Asunto:             | Mediante oficio de fecha 20 de febrero de 2013, solicita indique a quien<br>corresponda a fin de que realice una amplia búsqueda de datos y<br>proporcione datos fehacientes del último domicilio registrado de los CC.                                                                                                    |
| Fojas:              | 1                                                                                                    |
| Fecha de recepción: | miércoles, 10 de abril de 2013 🔽 12:46:31 🔹                                                                                                    |
| Turnado a:          | OTRO                                                                                                    |
|                     | Presidencia del T.E.P.J.F.                                                                                                    |
| Recibe:             | Sara Isabel Longoria Neri                                                                                                    |
| Fecha de turno:     | miércoles, 10 de abril de 2013 💌 11:39 🔹                                                                                                    |
|                     | Estatus:                                                                                                    |
| Observaciones:      |                                                                                                    |
| T Returno           |                                                                                                    |
| Returnado           | María del Carmen Alanis Figueroa                                                                                                    |
| Recibe:             |                                                                                                    |
| Fecha de returno:   | miércoles, 31 de enero de 2007 💌 00:00 🔹                                                                                                    |

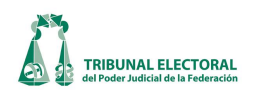

6. Se puede elegir la opción "imprimir papeleta" dando clic en el botón a "Imprime papeleta", o bien, imprimir las observaciones dando clic en el botón (Imprime observaciones".

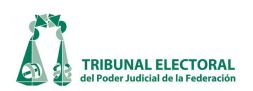

#### VIII. Registro de Aviso de Interposición.

El funcionario registra el aviso de interposición en el Sistema realizando los siguientes pasos:

- 1. Dar un clic en "Procesos" que se encuentra ubicado en la barra del menú del SISGA.
- 2. Elegir la opción "Avisos de Interposición".

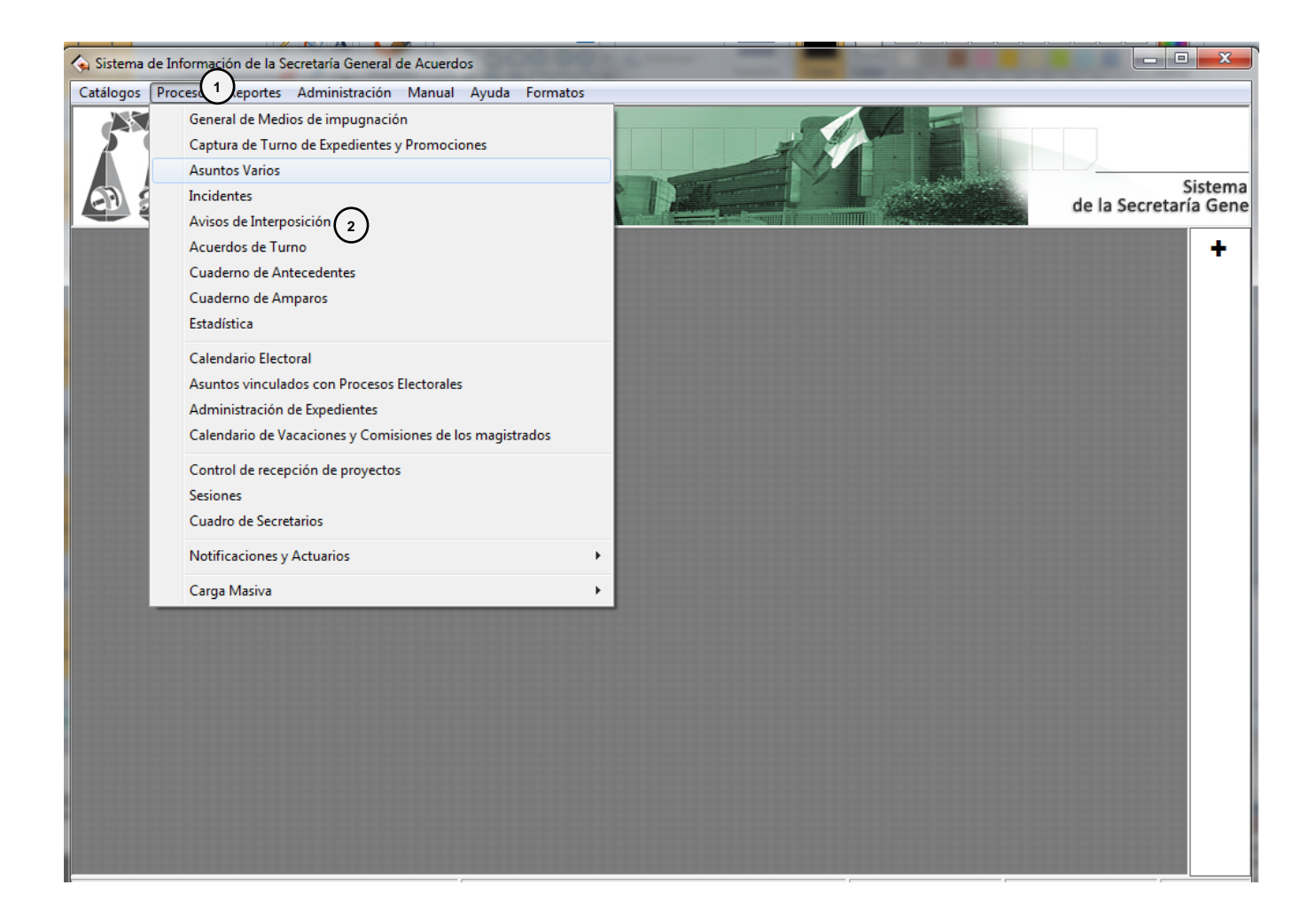

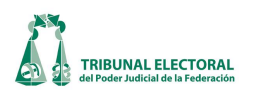

| Avisos Anterposición :<br>Avisos Anterposición :<br>Consecutivo de Aviso Expresente/Conderno: Demanda: Recepción:<br>Consecutivo de Aviso Recepción: |                                          |
|----------------------------------------------------------------------------------------------------|------------------------------------------|
| Consecutivo de Aviso Exprésente/Coderno: Demanda: Recepción:                                                                                         |                                          |
| Consecutivo de Aviso Expresente/Coderno: Demanda: Recepción:                                                                                         |                                          |
|                                                                                                    | -                                        |
| 00002 SCP - C - 00000 / 2012 Unes , 26 de no                                                                                                    | oviembre de 2012 09:50:11 p.m. (12)<br>r |
| Elección y Entidad                                                                                                    | <br>13 noviembre de 2012 09:50:11 p.m.   |
| 6 Tipo de Elección:                                                                                                    | toridad:                                 |
| Tentidad:                                                                                                    | emanda:                                  |
| 8 Distrito: (1) 🔽 lunes , 26 de                                                                                                    | e noviembre de 2012 09:50:11 p.m. (15) . |
| 16 <sup>Acto</sup> Impugnado:                                                                                                    |                                          |
| Ĭ                                                                                                    |                                          |
| Actor(es):                                                                                                    |                                          |
|                                                                                                    |                                          |
|                                                                                                    |                                          |
|                                                                                                    |                                          |
|                                                                                                    |                                          |
| Autoridad(es) Responsable(s):                                                                                                    |                                          |
|                                                                                                    |                                          |
|                                                                                                    |                                          |
| Tercero(s) Interesado(s):                                                                                                    |                                          |
|                                                                                                    |                                          |
| <u>]</u>                                                                                                    |                                          |
|                                                                                                    |                                          |
| No. Oficio: 2                                                                                                    | 1)                                       |
| Suscribe:   Fecha de Officio:   - Observaciones: -                                                                                                   | iunes , 20 de noviembre de 2012 🔤        |
|                                                                                                    |                                          |
|                                                                                                    |                                          |

- 3. El sistema mostrará la Sala que corresponda al usuario que ingresó al sistema.
- 4. Elegir el tipo de medio de impugnación señalado en el aviso y el sistema en automático asignará un número consecutivo de aviso.
- 5. Dejar en "0" el consecutivo del medio de impugnación. El sistema dará como predeterminado el año en el que se realiza la captura del aviso.
- 6. Tipo de Elección. Elegir del catálogo que se despliega, la que corresponda.
- 7. Clasificar la Entidad, partido político y/u organización que da aviso de la presentación del medio de impugnación.
- 8. En caso de que se trate de "otro", en el campo en blanco especificar de cual se trata.

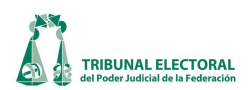

CRITERIO DE CAPTURA: En el caso de los asuntos laborales se seleccionará IFE y para los asuntos identificados con las claves REV, COMP, ASA, CLT, QRA, CDC, IMP, seleccionar Federal.

- 9. Seleccionar el Tipo de Distrito Electoral ya sea Local o Federal.
- 10. Seleccionar el Municipio correspondiente, de acuerdo al catálogo precargado en el sistema.
- 11. Seleccionar el Distrito Electoral correspondiente, de acuerdo al catálogo precargado en el sistema.
- 12. Seleccionar la fecha y hora con base en el sello de recepción que obra en el documento recibido por la Secretaría General de Acuerdos.
- 13. Al activar la casilla en blanco, el sistema pondrá la fecha en automático, la fecha de probable recepción, que será 72 horas, a partir de la fecha de recepción, y 24 horas para los juicios de revisión constitucional electoral, sin embargo es posible modificarla en caso de ser necesario.
- 14. Elegir la fecha y hora de la recepción del asunto por la autoridad responsable, requisitos que deben de precisarse en el aviso, de conformidad con el artículo 17, párrafo 1, inciso a) de la LGSMIME.
- 15. Elegir, en caso de contar con dicha información, la fecha y hora de la publicación de la demanda por la autoridad responsable.
- 16. Describir el acto impugnado del asunto señalando sus características como son: la resolución impugnada, fecha de emisión, quién la emitió, así como el acto reclamado en la primera instancia, es decir, lo más detallado posible con base en la información contenida en el aviso.

#### CRITERIO DE CAPTURA: En la medida de lo posible, describir las características del mismo.

17. Escribir el nombre del actor, el sistema desplegará un menú con el catálogo correspondiente. En caso de no existir, capture el nombre y para finalizar oprima la tecla Enter, para que quede grabado.

# CRITERIO DE CAPTURA: En caso de ser más de un actor, después de capturar el primero, se posiciona en el campo de abajo y realice nuevamente la operación, tantas veces como el número de actores sean.

18. Escribir el nombre de la autoridad responsable, el sistema desplegará un menú con el catálogo correspondiente, seleccionar uno de ellos. En caso de no existir, continúe con la captura del nombre correcto de la autoridad y para finalizar oprima la tecla Enter.

CRITERIO DE CAPTURA: En caso de ser más de una autoridad responsable, después de capturar la primera, se posiciona en el campo de abajo y realice nuevamente la operación, tantas veces como el número de responsables sean. No utilizar abreviaturas, sino los nombres completos de las autoridades responsables.

19. Escribir el nombre del tercero interesado, el sistema desplegará un menú con el catálogo correspondiente, seleccionar uno de ellos. En caso de no existir, se continúa con la captura y para finalizar oprima la tecla Enter.
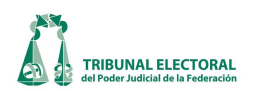

CRITERIO DE CAPTURA: En caso de ser más de un tercero, después de capturar el primero, se posiciona en el campo de abajo y realice nuevamente la operación, tantas veces como el número de responsables sean.

20. En el apartado de remitente, desplegar el catálogo con la flecha que se encuentra del lado derecho, seleccionar el nombre de quién envía el aviso, en caso de que no esté registrado elegir la opción "**otro**", la cual permitirá escribir el nombre que corresponda.

CRITERIO DE CAPTURA: Poner el cargo de la autoridad que remita en el campo "Remite", NO el nombre del funcionario que lo ostenta. En el campo "suscribe se puede poner el nombre del funcionario en caso de que se tenga.

- 21. Capturar el número completo del oficio, es decir, tal y como aparece en el documento, con el cual la autoridad responsable da aviso de que se interpuso un medio de impugnación.
- 22. Captura la fecha del oficio con el cual la autoridad responsable da aviso de que se interpuso un medio de impugnación.
- 23. En caso de tener alguna observación, registrarse en éste apartado. Por ejemplo, si ya existe algún cuaderno de antecedentes integrado en la Sala respectiva.
- 24. Una vez registrados todos los datos en la ventana de **"Aviso de interposición"** y validados con la información del documento recibido, presionar el botón 🖬 **"Guarda**r".

En el recuadro "Consecutivo de Aviso" NO se ingresa información, toda vez que el sistema lo hace de forma automática.

Escanear el Aviso de Interposición y adjuntar el archivo.

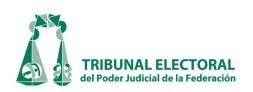

# IX. Modificación y consulta de información registrada del aviso de interposición.

En caso de requerir algún cambio de la información registrada, se ingresa al apartado de avisos de interposición (seguir los pasos 1 y 2), presionar el icono 🏙 "Buscar un registro" que desplegará la siguiente pantalla:

| Sala       Medio       Año         SUP                                                                                                    | 😰 Paráme     | tros de bú  | isqueda     | -      | -             | _                       |                         |                                        | -              | -              | -                                               | _                                        |              | ×             |
|----------------------------------------------------------------------------------------------------|--------------|-------------|-------------|--------|---------------|-------------------------|-------------------------|----------------------------------------|----------------|----------------|-------------------------------------------------|------------------------------------------|--------------|---------------|
| Image: Construction of the second second | Sala<br>SUP  | ▼<br>cutivo | Medio       | •      | Año           | 2012                    | Entidad:<br>Responsable | :                                      |                |                |                                                 | ar Imprimir                              | Ver          | <u>S</u> alir |
| Tipo       Remitente:         Remitente:         Colspan="2">Colspan="2">Colspan="2">Colspan="2">Colspan="2">Colspan="2">Colspan="2">Colspan="2">Colspan="2">Colspan="2">Colspan="2">Colspan="2"         Remitente:         Colspan="2">Colspan="2"       Colspan="2">Colspan="2"       Colspan="2"         Mento Colspan="2"       Mento de Colores:         Mento de 2012        Mentos de 96 hrs. o más de recepción         Mentos de 96 hrs. o más de recepción         Mentos de 96 hrs. o más de recepción         Mentos de 96 hrs. o más de recepción         Mentos de 96 hrs. o más de recepción         Mentos de 96 hrs. o más de recepción         Mentos de Colspan="2"         Mentos de Colspan="2"         Mumero de Registros Encontrados: 22         Número de Registros Encontrados: 22         No       Sala       Tipo       Medio Año       Consecutivo       Fetcha Recepción       Responsable       Entidad       Actor          1000       Super Asunto JDC       2012        Operationa de lastituto F                                                                                                    |              | el:         | 0 A         | J:     | 1             | 0                       | Actor:                  |                                        |                |                |                                                 |                                          |              |               |
| Fecha de recepción:                                                                                                    | Tipo<br>Asun | ito O C     | Cuaderno    | E      | status<br>□ E | Eliminado               | Remitente:              |                                        | 3              | <u>۱</u>       |                                                 |                                          |              |               |
| Desde:       martes , 27 de noviembre de 2012       Hasta.       martes , 27 de noviembre de 2012       96 hrs. o mas de recepción         2       Número de Registros Encontrados: 22         No.       Sala       Tipo       Medio Año       Consecutivo       Fecha Recepción       Responsable       Entidad       Actor         11000       SUP       Asunto       JDC       2012       0       23/11/2012 14:20:33       Comité Directivo Estatal del Partido       Zacatecas       Mari         11001       SUP       Asunto       JDC       2012       0       23/11/2012 14:20:33       Comité Directivo Estatal del Partido       Zacatecas       José         11002       SUP       Asunto       JDC       2012       0       23/11/2012 14:20:42       Comité Directivo Estatal del Partido       Zacatecas       José         11004       SUP       Asunto       JDC       2012       0       23/11/2012 14:20:42       Comité Directivo Estatal del Partido       Zacatecas       Luis         2055       SUP       Asunto       ADC       2012       0       21/11/2012 12:50:00       Consejo General del Instituto Federa       Instituto Federal Ele       Movi         2055       SUP       Asunto       RAP       2012       0       21/11/2012 12:50:00 <td>Fech</td> <td>a de rece</td> <td>epción: -</td> <td></td> <td></td> <td></td> <td></td> <td></td> <td>J. C.</td> <td>- Defini</td> <td>ción de Colo</td> <td>res:</td> <td></td> <td></td>                                                                                                    | Fech         | a de rece   | epción: -   |        |               |                         |                         |                                        | J. C.          | - Defini       | ción de Colo                                    | res:                                     |              |               |
| No.       Sala       Tipo       Medio Año       Consecutivo       Fecha Recepción       Responsable       Entidad       Actor         11000       SUP       Asunto       JDC       2012       0       23/11/2012 14:20:33       Comité Directivo Estatal del Partido       Zacatecas       Mari         11000       SUP       Asunto       JDC       2012       0       23/11/2012 14:20:33       Comité Directivo Estatal del Partido       Zacatecas       José         11002       SUP       Asunto       JDC       2012       0       23/11/2012 14:20:42       Comité Directivo Estatal del Partido       Zacatecas       José         11003       SUP       Asunto       JDC       2012       0       23/11/2012 14:20:42       Comité Directivo Estatal del Partido       Zacatecas       Joel         11004       SUP       Asunto       JDC       2012       0       21/11/2012 14:20:53       Comité Directivo Estatal del Partido       Zacatecas       Luis         2055       SUP       Asunto       RP       2012       0       21/11/2012 12:50:00       Consejo General del Instituto Federal       Instituto Federal Ele       Comité         2055       SUP       Asunto       RAP       2012       0       21/11/2012 12:50:33       Cons                                                                                                    | Desde:       | martes      | , 27 de n   | oviemb | re de 201     | 12 💌 <sub>Hasta</sub> n | nartes , 27 de          | noviemb                                | ore de 2012 💌  | Menos          | . o más de re<br>s de 96 hrs. y<br>. o menos de | ecepción<br>/ mayor de 72<br>e recepción | 2 hrs. de re | ecepción      |
| No.         Sala         Tipo         Medio         Año         Consecutivo         Fecha Recepción         Responsable         Entidad         Actor           11000         SUP         Asunto         JDC         2012         0         23/11/2012 14:20:33         Comité Directivo Estatal del Partido         Zacatecas         Mari           11001         SUP         Asunto         JDC         2012         0         23/11/2012 14:20:42         Comité Directivo Estatal del Partido         Zacatecas         José           11002         SUP         Asunto         JDC         2012         0         23/11/2012 14:20:42         Comité Directivo Estatal del Partido         Zacatecas         José           11004         SUP         Asunto         JDC         2012         0         23/11/2012 14:20:47         Comité Directivo Estatal del Partido         Zacatecas         Luis           2055         SUP         Asunto         RAP         2012         0         21/11/2012 12:50:00         Consejo General del Instituto Federal         Instituto Federal Ele         Conté           2055         SUP         Asunto         RAP         2012         0         21/11/2012 12:50:07         Consejo General del Instituto Federal         Instituto Federal Ele         Carte                                                                                                    |              |             |             | (2)    |               | Núme                    | ro de Regis             | tros E                                 | ncontrados:    | 22             |                                                 |                                          |              |               |
| 11000SUPAsuntoJDC2012023/11/2012 14:20:33Comité Directivo Estatal del PartidoZacatecasMari11001SUPAsuntoJDC2012023/11/2012 14:20:38Comité Directivo Estatal del PartidoZacatecasJosé11002SUPAsuntoJDC2012023/11/2012 14:20:47Comité Directivo Estatal del PartidoZacatecasJosé11003SUPAsuntoJDC2012023/11/2012 14:20:47Comité Directivo Estatal del PartidoZacatecasJoel11004SUPAsuntoJDC2012023/11/2012 14:20:47Comité Directivo Estatal del PartidoZacatecasJoel2055SUPAsuntoRAP2012023/11/2012 14:20:50Comsejo General del Instituto FederalInstituto Federal EleMovi2056SUPAsuntoRAP2012021/11/2012 12:50:08Consejo General del Instituto FederalInstituto Federal EleCom2057SUPAsuntoRAP2012021/11/2012 12:50:26Consejo General del Instituto FederalInstituto Federal EleCarle2058SUPAsuntoRAP2012021/11/2012 12:50:26Consejo General del Instituto FederalInstituto Federal EleCarle2059SUPAsuntoRAP2012021/11/2012 12:50:36Consejo General del Instituto FederalInstituto Federal EleCarle2060SUPAsuntoRAP2012022/                                                                                                    | No.          | Sala        | Тіро        | Medio  | Año           | Consecutivo             | Fecha Recep             | ción                                   | Responsable    |                |                                                 | Entidad                                  |              | Acto A        |
| 11001SUPAsuntoJDC2012023/11/2012 14:20:38Comité Directivo Estatal del PartidoZacatecasJosé11002SUPAsuntoJDC2012023/11/2012 14:20:42Comité Directivo Estatal del PartidoZacatecasBirm11003SUPAsuntoJDC2012023/11/2012 14:20:42Comité Directivo Estatal del PartidoZacatecasJoef11004SUPAsuntoJDC2012023/11/2012 14:20:53Comité Directivo Estatal del PartidoZacatecasLuis2055SUPAsuntoRAP2012021/11/2012 12:50:00Consejo General del Instituto FederaInstituto Federal EleKowi2056SUPAsuntoRAP2012021/11/2012 12:50:01Consejo General del Instituto FederaInstituto Federal EleCom2057SUPAsuntoRAP2012021/11/2012 12:50:17Consejo General del Instituto FederaInstituto Federal EleCom2058SUPAsuntoRAP2012021/11/2012 12:50:26Consejo General del Instituto FederaInstituto Federal EleCarle2059SUPAsuntoRAP2012021/11/2012 12:50:33Consejo General del Instituto FederalInstituto Federal EleCarle2061SUPAsuntoRAP2012022/11/2012 13:50:48Consejo General del Instituto FederalInstituto Federal EleParti2062SUPAsuntoRAP20120                                                                                                    | 11000        | SUP         | Asunto      | JDC    | 2012          | (                       | 23/11/2012 14           | :20:33                                 | Comité Directi | vo Estatal     | del Partido                                     | Zacatecas                                |              | Marí          |
| 11002SUPAsuntoJDC2012023/11/2012 14:20:42Comité Directivo Estatal del PartidoZacatecasBirm11003SUPAsuntoJDC2012023/11/2012 14:20:47Comité Directivo Estatal del PartidoZacatecasJoel11004SUPAsuntoJDC2012023/11/2012 14:20:53Comité Directivo Estatal del PartidoZacatecasLuis2055SUPAsuntoRAP2012021/11/2012 12:50:08Consejo General del Instituto Federal EleMovi2056SUPAsuntoRAP2012021/11/2012 12:50:08Consejo General del Instituto FederalInstituto Federal EleCond2057SUPAsuntoRAP2012021/11/2012 12:50:08Consejo General del Instituto FederaInstituto Federal EleCond2058SUPAsuntoRAP2012021/11/2012 12:50:26Consejo General del Instituto FederaInstituto Federal EleCarle2059SUPAsuntoRAP2012021/11/2012 12:50:33Consejo General del Instituto FederalInstituto Federal EleCarle2059SUPAsuntoRAP2012022/11/2012 13:59:48Consejo General del Instituto FederalInstituto Federal EleParti2060SUPAsuntoRAP2012022/11/2012 14:00:17Consejo General del Instituto FederalInstituto Federal EleParti2063SUPAsuntoRAP2012022/11                                                                                                    | 11001        | SUP         | Asunto      | JDC    | 2012          | (                       | 23/11/2012 14           | :20:38                                 | Comité Directi | vo Estatal     | del Partido                                     | Zacatecas                                |              | José          |
| 11003SUPAsuntoJDC2012023/11/2012 14:20:47Comité Directivo Estatal del PartidoZacatecasJoel11004SUPAsuntoJDC2012023/11/2012 14:20:53Comité Directivo Estatal del PartidoZacatecasLuis2055SUPAsuntoRAP2012021/11/2012 12:50:08Consejo General del Instituto FederaInstituto Federal EleCom2056SUPAsuntoRAP2012021/11/2012 12:50:08Consejo General del Instituto FederaInstituto Federal EleCom2057SUPAsuntoRAP2012021/11/2012 12:50:17Consejo General del Instituto FederaInstituto Federal EleCarle2058SUPAsuntoRAP2012021/11/2012 12:50:26Consejo General del Instituto FederaInstituto Federal EleCarle2059SUPAsuntoRAP2012021/11/2012 12:50:33Consejo General del Instituto FederaInstituto Federal EleCarle2051SUPAsuntoRAP2012022/11/2012 13:59:48Consejo General del Instituto FederaInstituto Federal EleParti2060SUPAsuntoRAP2012022/11/2012 14:00:17Consejo General del Instituto FederalInstituto Federal EleParti2063SUPAsuntoRAP2012022/11/2012 14:00:17Consejo General del Instituto FederalInstituto Federal EleApri2064SUPAsuntoRAP <td>11002</td> <td>SUP</td> <td>Asunto</td> <td>JDC</td> <td>2012</td> <td>(</td> <td>23/11/2012 14</td> <td>:20:42</td> <td>Comité Directi</td> <td>vo Estatal</td> <td>del Partido</td> <td>Zacatecas</td> <td></td> <td>Birm</td>                                                                                                    | 11002        | SUP         | Asunto      | JDC    | 2012          | (                       | 23/11/2012 14           | :20:42                                 | Comité Directi | vo Estatal     | del Partido                                     | Zacatecas                                |              | Birm          |
| 11004       SUP       Asunto       JDC       2012       0       23/11/2012       14:20:53       Comité Directivo Estatal del Partido       Zacatecas       Luis         2055       SUP       Asunto       RAP       2012       0       21/11/2012       12:50:08       Consejo General del Instituto Federal       Instituto Federal Ele       Movi         2056       SUP       Asunto       RAP       2012       0       21/11/2012       12:50:08       Consejo General del Instituto Federal       Instituto Federal Ele       Com         2057       SUP       Asunto       RAP       2012       0       21/11/2012       12:50:07       Consejo General del Instituto Federal       Instituto Federal Ele       Carle         2058       SUP       Asunto       RAP       2012       0       21/11/2012       12:50:26       Consejo General del Instituto Federal       Instituto Federal Ele       Carle         2059       SUP       Asunto       RAP       2012       0       22/11/2012       12:50:33       Consejo General del Instituto Federal       Instituto Federal Ele       Carle         2061       SUP       Asunto       RAP       2012       0       22/111/2012       14:00:17       Consejo General del Instituto Federal       Instituto Federal Ele                                                                                                    | 11003        | SUP         | Asunto      | JDC    | 2012          |                         | 23/11/2012 14           | 1:20:47                                | Comité Directi | vo Estatal     | del Partido                                     | Zacatecas                                |              | Joel          |
| 2055       SUP       Asunto       RAP       2012       0       21/11/2012 12:50:00       Consejo General del Instituto Federa       Instituto Federal Ele       Movi         2056       SUP       Asunto       RAP       2012       0       21/11/2012 12:50:00       Consejo General del Instituto Federa       Instituto Federal Ele       Com         2057       SUP       Asunto       RAP       2012       0       21/11/2012 12:50:26       Consejo General del Instituto Federa       Instituto Federal Ele       Carle         2058       SUP       Asunto       RAP       2012       0       21/11/2012 12:50:30       Consejo General del Instituto Federa       Instituto Federal Ele       Carle         2059       SUP       Asunto       RAP       2012       0       21/11/2012 12:50:33       Consejo General del Instituto Federa       Instituto Federal Ele       Carle         2061       SUP       Asunto       RAP       2012       0       22/11/2012 13:59:48       Consejo General del Instituto Federa       Instituto Federal Ele       Parti         2060       SUP       Asunto       RAP       2012       0       22/11/2012 14:00:17       Consejo General del Instituto Federal       Ele       Parti         2062       SUP       Asunto       RAP <td>11004</td> <td>SUP</td> <td>Asunto</td> <td>JDC</td> <td>2012</td> <td></td> <td>23/11/2012 14</td> <td>:20:53</td> <td>Comité Directi</td> <td>vo Estatal</td> <td>del Partido</td> <td>Zacatecas</td> <td></td> <td>Luis</td>                                                                                                    | 11004        | SUP         | Asunto      | JDC    | 2012          |                         | 23/11/2012 14           | :20:53                                 | Comité Directi | vo Estatal     | del Partido                                     | Zacatecas                                |              | Luis          |
| 2056       SUP       Asunto       RAP       2012       0       21/11/2012 12:50:08       Consejo General del Instituto Federal Ele Com         2057       SUP       Asunto       RAP       2012       0       21/11/2012 12:50:17       Consejo General del Instituto Federal Instituto Federal Ele Carle         2058       SUP       Asunto       RAP       2012       0       21/11/2012 12:50:26       Consejo General del Instituto Federal Instituto Federal Ele Carle         2059       SUP       Asunto       RAP       2012       0       21/11/2012 12:50:33       Consejo General del Instituto Federal Instituto Federal Ele Carle         2060       SUP       Asunto       RAP       2012       0       21/11/2012 12:50:33       Consejo General del Instituto Federal Instituto Federal Ele Radi         2060       SUP       Asunto       RAP       2012       0       22/11/2012 13:59:48       Consejo General del Instituto Federal       Instituto Federal Ele       Parti         2060       SUP       Asunto       RAP       2012       0       22/11/2012 14:00:17       Consejo General del Instituto Federal       Instituto Federal Ele       Parti         2063       SUP       Asunto       RAP       2012       0       23/11/2012 15:48:07       Consejo General del Instituto Federal E       Insti                                                                                                    | 2055         | SUP         | Asunto      | RAP    | 2012          |                         | 21/11/2012 12           | 2:50:00                                | Consejo Gene   | ral del Ins    | tituto Feder                                    | Instituto Fe                             | deral Ele    | Movi          |
| 2057       SUP       Asunto       RAP       2012       0       21/11/2012 12:50:17       Consejo General del Instituto Federal Ele Carle         2058       SUP       Asunto       RAP       2012       0       21/11/2012 12:50:33       Consejo General del Instituto Federal Ile       Instituto Federal Ele       Carle         2059       SUP       Asunto       RAP       2012       0       21/11/2012 12:50:33       Consejo General del Instituto Federal       Instituto Federal Ele       Carle         2061       SUP       Asunto       RAP       2012       0       22/11/2012 13:59:48       Consejo General del Instituto Federal       Instituto Federal Ele       Parti         2060       SUP       Asunto       RAP       2012       0       22/11/2012 14:00:17       Consejo General del Instituto Federal       Instituto Federal Ele       Parti         2060       SUP       Asunto       RAP       2012       0       22/11/2012 14:00:17       Consejo General del Instituto Federal       Instituto Federal Ele       Parti         2063       SUP       Asunto       RAP       2012       0       23/11/2012 15:48:07       Consejo General del Instituto Federal Ele       Instituto Federal Ele       Parti         2064       SUP       Asunto       RAP       2                                                                                                    | 2056         | SUP         | Asunto      | RAP    | 2012          |                         | 21/11/2012 12           | 2:50:08                                | Consejo Gene   | ral del Ins    | tituto Feder                                    | Instituto Fe                             | deral Ele    | Com           |
| 2058       SUP       Asunto       RAP       2012       0       2/11/2012 12:50:26       Consejo General del Instituto Federal Fle Instituto Federal Ele Carlo         2059       SUP       Asunto       RAP       2012       0       2/11/2012 12:50:26       Consejo General del Instituto Federal Fle Instituto Federal Ele Carlo         2061       SUP       Asunto       RAP       2012       0       22/11/2012 12:50:26       Consejo General del Instituto Federal Instituto Federal Ele Radi         2060       SUP       Asunto       RAP       2012       0       22/11/2012 13:59:48       Consejo General del Instituto Federal Instituto Federal Ele Parti         2060       SUP       Asunto       RAP       2012       0       22/11/2012 14:00:17       Consejo General del Instituto Federal Instituto Federal Ele Parti         2063       SUP       Asunto       RAP       2012       0       23/11/2012 15:48:07       Consejo General del Instituto Federal Ele Parti         2064       SUP       Asunto       RAP       2012       0       23/11/2012 15:48:07       Consejo General del Instituto Federal Ele Instituto Federal Ele Parti         2064       SUP       Asunto       RAP       2012       0       23/11/2012 17:42:07       Órgano Garante de la Transparencia y Instituto Federal Elect Andri         11007 </td <td>2057</td> <td>SUP</td> <td>Asunto</td> <td>RAP</td> <td>2012</td> <td>(</td> <td>21/11/2012 12</td> <td>2:50:17</td> <td>Consejo Gene</td> <td>ral del Ins</td> <td>tituto Feder</td> <td>Instituto Fe</td> <td>deral Ele</td> <td>Carlo</td>                                                                                                    | 2057         | SUP         | Asunto      | RAP    | 2012          | (                       | 21/11/2012 12           | 2:50:17                                | Consejo Gene   | ral del Ins    | tituto Feder                                    | Instituto Fe                             | deral Ele    | Carlo         |
| 2059       SUP       Asunto       RAP       2012       0       2/11/2012 12:39:33       Consejo General del Instituto Federal Ele Instituto Federal Ele Instituto Federal Ele       Radi         2060       SUP       Asunto       RAP       2012       0       22/11/2012 13:59:48       Consejo General del Instituto Federal Ele       Parti         2060       SUP       Asunto       RAP       2012       0       22/11/2012 14:00:17       Consejo General del Instituto Federal Instituto Federal Ele       Parti         2063       SUP       Asunto       RAP       2012       0       22/11/2012 14:00:17       Consejo General del Instituto Federal Instituto Federal Ele       Parti         2063       SUP       Asunto       RAP       2012       0       23/11/2012 15:48:07       Consejo General del Instituto Federal Ele       Parti         2064       SUP       Asunto       RAP       2012       0       23/11/2012 15:48:07       Consejo General del Instituto Federal Ele       Instituto Federal Ele       Parti         2064       SUP       Asunto       RAP       2012       0       23/11/2012 15:48:24       Consejo General del Instituto Federal Ele       Instituto Federal Elect       Apoli         11007       SUP       Asunto       JDC       2012       0                                                                                                    | 2058         | SUP         | Asunto      | RAP    | 2012          |                         | 21/11/2012 12           | 2:50:26                                | Consejo Gene   | ral del Ins    | tituto Feder                                    | Instituto Fe                             | deral Ele    | Carlo         |
| 2061       SUP       Asunto       RAP       2012       0       22/11/2012       13:99:48       Consejo General del Instituto Federal Tele Instituto Federal Ele       Parti         2060       SUP       Asunto       RAP       2012       0       22/11/2012       14:90:48       Consejo General del Instituto Federal Instituto Federal Ele       Parti         2060       SUP       Asunto       RAP       2012       0       22/11/2012       14:90:48       Consejo General del Instituto Federal Instituto Federal Ele       Parti         2062       SUP       Asunto       RAP       2012       0       22/11/2012       14:90:48       Consejo General del Instituto Federal Ele       Parti         2063       SUP       Asunto       RAP       2012       0       23/11/2012       15:48:07       Consejo General del Instituto Federal Ele       Parti         2064       SUP       Asunto       RAP       2012       0       23/11/2012       15:48:24       Consejo General del Instituto Federal Ele       Instituto Federal Elect       Apoi         1007       SUP       Asunto       JDC       2012       0       26/11/2012       17:42:29       Órgano Garante de la Transparencia y / Instituto Federal Elect       Andri         1008       SUP       Asunto <td>2059</td> <td>SUP</td> <td>Asunto</td> <td>RAP</td> <td>2012</td> <td></td> <td>21/11/2012 12</td> <td>2:50:33</td> <td>Consejo Gene</td> <td>ral del Ins</td> <td>tituto Feder</td> <td>Instituto Fe</td> <td>deral Ele</td> <td>Radi</td>                                                                                                    | 2059         | SUP         | Asunto      | RAP    | 2012          |                         | 21/11/2012 12           | 2:50:33                                | Consejo Gene   | ral del Ins    | tituto Feder                                    | Instituto Fe                             | deral Ele    | Radi          |
| 2060       SUP       Asunto       RAP       2012       0 22/11/2012 14:00:17       Consejo General del Instituto Federal Instituto Federal Ele       Parti         2062       SUP       Asunto       RAP       2012       0 22/11/2012 14:00:17       Consejo General del Instituto Federal Instituto Federal Ele       Parti         2063       SUP       Asunto       RAP       2012       0 23/11/2012 15:48:07       Consejo General del Instituto Federal Ele       Instituto Federal Ele       Apoli         2064       SUP       Asunto       RAP       2012       0 23/11/2012 15:48:07       Consejo General del Instituto Federal Ele       Instituto Federal Elect Apoli         1007       SUP       Asunto       JDC       2012       0 26/11/2012 17:42:07       Órgano Garante de la Transparencia y / Instituto Federal Elect       Andri         11008       SUP       Asunto       JDC       2012       0 26/11/2012 17:42:29       Órgano Garante de la Transparencia y / Instituto Federal Elect       Andri         2065       SUP       Asunto       RAP       2012       0 26/11/2012 17:42:51       Consejo General del Instituto Federal E       Instituto Federal Elect       Andri         2065       SUP       Asunto       RAP       2012       0 26/11/2012 17:42:51       Consejo General del Instituto Federal E       Institut                                                                                                    | 2061         | SUP         | Asunto      | RAP    | 2012          |                         | 22/11/2012 13           | 00.47                                  | Consejo Gene   | rai del Insi   | tituto Feder                                    | Instituto Fe                             | deral Ele    | Parti         |
| 2063       SUP       Asunto       RAP       2012       0 22/11/2012 15:48:07       Consejo General del Instituto Federal El Part.         2063       SUP       Asunto       RAP       2012       0 23/11/2012 15:48:07       Consejo General del Instituto Federal El Instituto Federal Elect Apoli         2064       SUP       Asunto       RAP       2012       0 23/11/2012 15:48:07       Consejo General del Instituto Federal El Instituto Federal Elect Apoli         11007       SUP       Asunto       JDC       2012       0 26/11/2012 17:42:07       Órgano Garante de la Transparencia y / Instituto Federal Elect       Andre         11008       SUP       Asunto       JDC       2012       0 26/11/2012 17:42:29       Órgano Garante de la Transparencia y / Instituto Federal Elect       Andre         2065       SUP       Asunto       RAP       2012       0 26/11/2012 17:42:51       Consejo General del Instituto Federal E Instituto Federal Elect       Andre         2065       SUP       Asunto       RAP       2012       0 26/11/2012 17:42:51       Consejo General del Instituto Federal E       Instituto Federal Elect       Asoc         1           205/11/2012 17:42:51       Consejo General del Instituto Federal E       Instituto Federal Elect       Asoc                                                                                                    | 2060         |             | Asunto      |        | 2012          |                         | 22/11/2012 14           | 1.00.17                                | Consejo Gene   | ral del Insi   | tituto Feder                                    | Instituto Fe                             | doral Ele    | Parti         |
| 2003       SUP       Asunto       RAP       2012       0       23/11/2012       15/48/24       Consejo General del Instituto Federal E Instituto Federal Elect Presi         11007       SUP       Asunto       JDC       2012       0       26/11/2012       15/48/24       Consejo General del Instituto Federal E Instituto Federal Elect Presi         11008       SUP       Asunto       JDC       2012       0       26/11/2012       17:42:29       Órgano Garante de la Transparencia y / Instituto Federal Elect       Andn         2065       SUP       Asunto       RAP       2012       0       26/11/2012       17:42:29       Órgano Garante de la Transparencia y / Instituto Federal Elect       Andn         2065       SUP       Asunto       RAP       2012       0       26/11/2012       17:42:51       Consejo General del Instituto Federal E Instituto Federal Elect       Asoc         1                                                                                                    | 2062         | SUP         | Asunto      |        | 2012          |                         |                         | -48-07                                 | Conseio Gener  | an der ms      | ito Federal F                                   | Instituto Fe                             | deral Elect  | Apoli         |
| 1007       SUP       Asunto       JDC       2012       0       26/11/2012       13.40.24       Consejo General dei Instituto rederal E Instituto rederal Elect Presi         11007       SUP       Asunto       JDC       2012       0       26/11/2012       17.42.07       Órgano Garante de la Transparencia y / Instituto Federal Elect Presi         11008       SUP       Asunto       JDC       2012       0       26/11/2012       17.42.29       Órgano Garante de la Transparencia y / Instituto Federal Elect       Andn         2065       SUP       Asunto       RAP       2012       0       26/11/2012       17.42.51       Consejo General dei Instituto Federal E       Instituto Federal Elect       Asoc         Image: Consection of the consection of the consection of the                                                                                                    | 2003         | SUP         | Asunto      | DAP    | 2012          |                         | 23/11/2012 15           | 5-48-24                                | Conseio Genera | a del Institu  | ito Federal E                                   | Instituto Fed                            | deral Elect  | Prosi         |
| 11008       SUP       Asunto       JDC       2012       0       26/11/2012       17:42:29       Órgano Garante de la Transparencia y / Instituto Federal Elect       Andn         2065       SUP       Asunto       RAP       2012       0       26/11/2012       17:42:51       Consejo General del Instituto Federal Elect       Asoc         Image: Superson of the superson of the su                                                                                                    | 11007        | SUP         | Asunto      | IDC    | 2012          | (                       | 26/11/2012 15           | ······································ | Órgano Garante | de la Tran     | sparencia v                                     | Instituto Fed                            | deral Elect  | Andr          |
| 2065 SUP Asunto RAP 2012 0 26/11/2012 17:42:51 Consejo General del Instituto Federal Electrica Asoc                                                                                                    | 11008        | SUP         | Asunto      | JDC    | 2012          |                         | 26/11/2012 17           | 1.42.29                                | Órgano Garante | de la Tran     | sparencia y                                     | Instituto Fer                            | deral Elect  | Andr          |
|                                                                                                    | 2065         | SUP         | Asunto      | RAP    | 2012          |                         | 26/11/2012 17           | 42.51                                  | Conseio Genera | al del Institu | ito Federal F                                   | Instituto Fer                            | deral Elect  | Asoc          |
|                                                                                                    | 4            |             | , to can to |        |               |                         |                         |                                        | eenioge contra | . Joi motite   |                                                 |                                          |              | +<br>+        |

- 1. En el apartado de consecutivo poner Del "0" al "0", presionar el icono de **Buscar**", el sistema enviará el listado de avisos pendientes de relacionar a un medio de impugnación.
- Seleccionar del listado el aviso a modificar y dar doble clic. Se desplegará la pantalla que contiene todos los datos previamente registrados. En esta pantalla podrá modificar la información. Para guardar los cambios deberá oprimir el botón Guardar modificaciones". El sistema preguntará "¿Desea modificar el registro?", deberá seleccionar "Sí".
- 3. El listado de avisos se clasifica en colores para una mejor identificación respecto de la hora en que se recibieron y, de esa forma, tener un reporte de aquellos vencidos o por vencer.

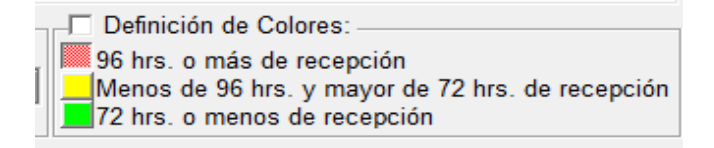

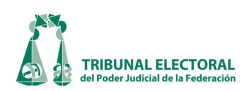

Para desvincular un expediente o cuaderno de antecedentes de un aviso de interposición se deberán seguir los siguientes pasos:

En el menú principal, seleccionar "**Procesos**" y después "Avisos de Interposición" para visualizar la siguiente pantalla:

| u Auises de Internezisión 1 5                                                                                                    |                                                                           |                                                                                                    |
|----------------------------------------------------------------------------------------------------|---------------------------------------------------------------------------|----------------------------------------------------------------------------------------------------|
|                                                                                                    | TUDNADO                                                                   |                                                                                                    |
|                                                                                                    | TURNADO                                                                   | Estatus: ACTIVO                                                                                                    |
| Consecutivo de Aviso<br>11061<br>SUP - JDC - 000<br>-Elección y Entidad<br>Tipo de Elección:<br>Entidad:<br>Partido Acción Nacional Municipio:                                                   | 2013 Demanda:<br>2013 S<br>Tipo Distrito Electoral<br>C Federal C Local   | Recepción:<br>jueves , 27 de diciembre de 2012 12:51:04 p.m. ▼<br>Probable Recepción:<br>『 miércoles, 02 de enero de 2013 12:51:04 p.m. ▼<br>Recepción de la Autoridad:<br>『 jueves , 27 de diciembre de 2012 10:30:39 a.m. ▼<br>Publicación de la Demanda: |
| Distrito:                                                                                                    | •                                                                         | 🗵 jueves , 27 de diciembre de 2012 12:00:00 p.m. 👤                                                                                                    |
| Acto Impugnado:<br>La omisión de resolver el "Incidente de incumplimiento de resol<br>transcurre, en el Recurso de Reclamación 54/2011 y su acum<br>Actor(es):<br>1 Javier Jacob Martínez Padrón | olución" promovido ante este órgan<br>ulado                               | no partidista el día catorce de noviembre del año que                                                                                                    |
| Comisión del Orden del Consejo Nacional del Partido Ac                                                                                                    | ción Nacional                                                             |                                                                                                    |
| Tercero(s) Interesado(s):                                                                                                    |                                                                           |                                                                                                    |
| Remitente: Comisión del Orden del Consejo Nacional del Pa<br>Suscribe: Secretaio Técnico de la Comisión del Orden del O<br>Expediente Local:<br>54/2011 y acumulado                              | rtido Acción Nacional<br>Consejo Nacional del Partido Ac<br>Observaciones | No. Oficio: COCN/ST/0217/2012<br>Fecha de Oficio: jueves , 27 de diciembre de 2012 🔽                                                                                                    |

- 1. Dé clic en el botón 🗰 "Buscar un aviso".
- 2. El sistema mostrará la pantalla "Parámetros de búsqueda", se deben realizar los siguientes pasos:
  - a. Seleccionar el medio de impugnación.
  - b. Capturar el rango de consecutivos.
  - c. Seleccionar el tipo. "Asunto" o "Cuaderno"

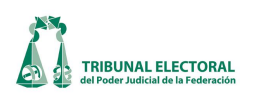

| Persémetros de búsqued  Año  Sala  Medio  Año  Z013  Responsable:  Consecutivo  Del: Z AI: Z  Responsable:  Consecutivo  Del: Z AI: Z  Remitente:  C  Fecha de recepción  Besde Lunes  08 de abril de 2013  Hasta: Lunes  08 de abril de 2013  Pecha Recepción  Número de Registros Encontrados: 1  No. Sala Tipo Medio Año Consecutivo Fecha Recepción Responsable Entidad Actor  1061 SUP Asunto JDC 2013 227/12/2012 12:51.04 Comisión del Orden del Consejo Nacior Partido Acción Nacion Javier Javier  4                                                                                                    |                                                |                   | $\sim$                      | `                      |               |
|----------------------------------------------------------------------------------------------------|------------------------------------------------|-------------------|-----------------------------|------------------------|---------------|
| Sala       Medio       Año       Entidad:       Image: Consecutivo       Image: Consecutivo                                                                                                    | Parámetros de búsqueda                         | THE R. P. CO.     | (3                          | )                      | ×             |
| b<br>Consecutivo<br>Del: 2 Al: 2<br>Actor:<br>Tipo<br>C Cuaderno<br>Estatus<br>Remitente:<br>Desde: Lunes , 08 de abril de 2013<br>Hasta: Lunes , 08 de abril de 2013<br>Definición de Colores:<br>96 hrs. o más de recepción<br>Menos de 96 hrs. y mayor de 72 hrs. de recepción<br>Número de Registros Encontrados: 1<br>No. Sala Tipo Medio Año<br>1061 SUP Asunto JDC 2013<br>2 27/12/2012 12:51:04 Comisión del Orden del Consejo Nacior, Partido Acción Nacion Javier Jz<br>4                                                                                                    | Sala Medio Año Año JDC a Año 2013              | Entidad:          |                             | ar Imprimir Ver        | <u>S</u> alir |
| Tipo<br>Fipo<br>Asunto Cuademo<br>Fecha de recepción:<br>Desde: lunes , 08 de abril de 2013 Hasta: lunes , 08 de abril de 2013 Definición de Colores:<br>Desde: lunes , 08 de abril de 2013 Hasta: lunes , 08 de abril de 2013 Definición de Colores:<br>Número de Registros Encontrados: 1<br>No. Sala Tipo Medio Año Consecutivo Fecha Recepción Responsable<br>International de 2013 2 27/12/2012 12:51:04 Comisión del Orden del Consejo Nacior Partido Acción Nacion Javier Je<br>4                                                                                                    | b Consecutivo<br>Del: 2 Al: 2                  | Actor:            |                             |                        |               |
| C Fecha de recepción:<br>Desde: lunes , 08 de abril de 2013 Hasta: lunes , 08 de abril de 2013 Hasta: lunes , 08 de abril d | Tipo Estatus                                   | Remitente:        |                             |                        |               |
| Desde:       lunes , 08 de abril de 2013 Hasta:       lunes , 08 de abril de 2013 Hasta:       Menos de 96 hrs. y mayor de 72 hrs. de recepción         Número de Registros Encontrados: 1         No.       Sala       Tipo       Medio Año       Consecutivo       Fecha Recepción       Responsable       Entidad       Actor         11061       SUP       Asunto       JDC       2013       2 27/12/2012 12:51:04       Comisión del Orden del Consejo Nacior Partido Acción Nacion Javier Je                                                                                                    | C Fecha de recepción:                          |                   | Definición de Color         | es:                    |               |
| Número de Registros Encontrados: 1         No.       Sala       Tipo       Medio Año       Consecutivo       Fecha Recepción       Responsable       Entidad       Actor         11061       SUP       Asunto       JDC       2013       2 27/12/2012       12:51:04       Comisión del Orden del Consejo Nacior       Partido Acción Nacion       Javier Javier J                                                                                                    | Desde: lunes , 08 de abril de 2013 💌 Hasta: lu | ines ,08 de abril | de 2013  Menos de 96 hrs. y | mayor de 72 hrs. de re | cepción       |
| No.       Sala       Tipo       Medio       Año       Consecutivo       Fecha Recepción       Responsable       Entidad       Actor         11061       SUP       Asunto       JDC       2013       2       27/12/2012       12:51:04       Comisión del Orden del Consejo Nacior       Partido Acción Nacion       Javier Javier Javie                                                                                                    | Núme                                           | ro de Registros E | Encontrados: 1              |                        |               |
| 11061       SUP       Asunto       JDC       2013       2       27/12/2012       12:51:04       Comisión del Orden del Consejo Nacior       Partido Acción Nacion       Javier Javier                                                                                                    | No. Sala Tipo Medio Año Consecutivo            | Fecha Recepción   | Responsable                 | Entidad                | Actor         |
|                                                                                                    | 4                                              |                   |                             |                        |               |

- 3. Dé clic en el botón **Buscar**".
- 4. El sistema mostrará el registro, dé doble clic para que se muestre la información en la pantalla "Avisos de interposición ".
- 5. Dé clic en el botón i "Desvincular expediente o cuaderno" (ver pantalla "Avisos de Interposición).
- 6. El sistema mostrará un mensaje de confirmación.

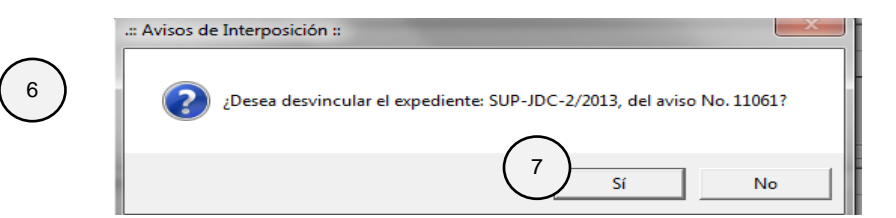

- 7. Dé clic en el botón "Sí",
- 8. El aviso de interposición se encontrará en "cero" para vincularse con cualquier otro expediente o cuaderno.

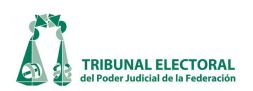

# X. Asignación de clave y turno.

El funcionario encargado de asignar turno a un asunto, debe realizar los siguientes pasos:

- 1. Dar un clic en el menú "Procesos".
- 2. Elegir la opción "General de Medios de Impugnación".
- 3. Seleccionar la pestaña **"Recepción".** En esta ventana se registrará la información de los campos que se encuentran marcados a continuación.

| a General de Medios de Impugnación                                                                                                    | ×                                                                                                    |
|----------------------------------------------------------------------------------------------------|----------------------------------------------------------------------------------------------------|
| Expedente                                                                                                    | ACUMULADO                                                                                                    |
| ▁                                                                                                    | RELACIONADO                                                                                                    |
| B Recepción ↑ (14) Turno ↑ Resolución ↑ Incidentes                                                                                                    | 8 Cumplimiento Archivo                                                                                                    |
| Fecha: lunes ,17 de diciembre de 2012 V Hora: 09:08:00 Fecha: jueves                                                                                                    | , 03 de enero de 2013 🗸 Hora: 11:53:27 📩                                                                                                    |
|                                                                                                    | Entidad: Sinaloa 9                                                                                                    |
| Actores Actor Descripción Sexo OTRO Jesús Estrada Ferreiro Masculino *                                                                                                    | Tipo de Distrito:         C         Federal         © Loca         10           Distrito:         -         -         -         -         -         -         -         -         -         -         -         -         -         -         -         -         -         -         -         -         -         -         -         -         -         -         -         -         -         -         -         -         -         -         -         -         -         -         -         -         -         -         -         -         -         -         -         -         -         -         -         -         -         -         -         -         -         -         -         -         -         -         -         -         -         -         -         -         -         -         -         -         -         -         -         -         -         -         -         -         -         -         -         -         -         -         -         -         -         -         -         -         -         -         -         -         -         -                                                                                                    |
| Autondad(es) Responsable(s): Descripción Comisión de Puntos Constitucionales y Gobernación de la LX Legislatura del Congreso del Estado  *                                                                                         | Exp.Rel: SUP ¥ RRV ¥ 0000 2014<br>Cuademo accesorio: 0                                                                                                    |
| Tercero(s) Interesado(s):<br>Tercero Descripción Personalidad Sexo                                                                                                    | Tema<br>□ □ TEMÁTICA<br>□ □ 1 - Integración de órganos electorales<br>□ 0102 - Magistrados electorales<br>□ 0102 - Magistrados electorales<br>□ 0102 - |
| Coadyuvante(s):<br>Coadyuvante[Descripción Personalidad]Sexo                                                                                                    | Divizo - Designación                                                                                                    |
| Acto impugnado: 12                                                                                                    |                                                                                                    |
| Acuerdo de fecha 04 de Diciembre del 2012, emitido por la<br>Comisión de Puntos Constitucionales y Gobernación de la<br>LX Legislatura del H. Congreso del Estado de Sinaloa.<br>ralatiun al Procedimiento de desionación de trace | Editar Tema                                                                                                    |

- 4. Para asignar clave a un expediente, **seleccionar** el tipo de medio de impugnación que se va a registrar; una vez seleccionada la sigla del tipo de asunto, automáticamente el sistema asigna el número consecutivo del expediente y el año en curso.
- 5. Dar clic en el icono **Asigna consecutivo a la promoción del asunto**", enseguida se despliega una ventana con los datos de los medios de impugnación que previamente se capturaron en el área de Oficialía de Partes. Una vez detectado el registro del asunto al que se le va a asignar un número de expediente, se da doble clic al registro correspondiente. Los datos relativos al nombre del actor, género del o los promoventes, autoridad responsable, fecha y hora de recepción y el número de fojas, se exportarán de forma automática a los campos respectivos de la pestaña de **"Recepción"**. Una vez realizada la vinculación, el funcionario responsable de registrar el turno de un asunto, captura o, en su

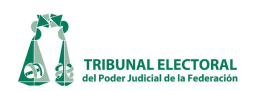

caso, modifica los campos de actor y autoridad responsable.

CRITERIO DE CAPTURA: En caso de que exista más de un actor o autoridad responsable, se deben capturar todos los que se encuentren consignados en las constancias. NO capturar abreviaturas o siglas de los nombres de las autoridades, partidos políticos o agrupaciones, usar los nombres completos.

| 🖪. Consulta de Prom               | ociones con folio c | ero "0"        |       |                            |                                      |                 | ×         |
|-----------------------------------|---------------------|----------------|-------|----------------------------|--------------------------------------|-----------------|-----------|
| - Buscar Por:<br>- Bangos de Fect | 1a.                 |                |       |                            |                                      |                 |           |
| Del: Viernes                      | ,08 de febrero      | de 2013        |       | AI: Viemes ,               | 08 de febrero                        | de 2013         | •         |
| C Actor                           |                     |                |       | - Autoridad Re             | esponsable —                         |                 |           |
|                                   |                     |                |       |                            |                                      |                 |           |
| Tipo Medio                        |                     |                | -     |                            |                                      | R               | -         |
|                                   |                     |                | _     |                            |                                      | Buscar          | Salir     |
| Expediente                        | Actor               |                | Asunt | )                          | Autoridad                            | k               | Fecha Re  |
| SUP-JDC-00000/2                   | 0 Diana Yhunue I    | Herrera Jimé   | Remit | e demanda y anexo          | s relati <sup>,</sup> Comisiór       | Nacinal de      | 8/01/2013 |
|                                   |                     |                |       |                            |                                      |                 |           |
|                                   |                     |                |       |                            |                                      |                 |           |
|                                   |                     |                |       |                            |                                      |                 |           |
|                                   |                     |                |       |                            |                                      |                 |           |
|                                   |                     |                |       |                            |                                      |                 |           |
|                                   |                     |                |       |                            |                                      |                 |           |
|                                   |                     |                |       |                            |                                      |                 |           |
|                                   |                     |                |       |                            |                                      |                 | •         |
| Fecha:                            | (                   | 0010           |       | 48 hrs. o má               | es<br>.s de recepción                |                 |           |
|                                   | ie enero de         | 2013           | •     | Menos de 4<br>24 hrs. o me | 8 hrs. y mayor de<br>nos de recepció | 24 hrs. de<br>n | recepción |
| - Autoridad Respor                | isable:             |                |       |                            | · · · · · ·                          |                 |           |
| Comisión Nacina                   | l de Garantías de   | l Partido de l | a Rev | olución Democrática        |                                      |                 |           |
| Actor:                            |                     |                | _     |                            |                                      |                 |           |
| Diana Yhunue He                   | errera Jiménez, Jo  | orge Méndez    | Spíno | la y Otros                 |                                      |                 |           |

6. Enseguida, se presiona el icono "Asigna consecutivo del aviso de interposición", lo cual permitirá migrar los datos capturados en el apartado "Aviso de interposición", como la fecha y hora del aviso de interposición, el nombre del actor, y de la autoridad responsable. Los datos que, se hayan migrado en el paso 5 permanecerán y los datos capturados en "Aviso de Interposición" no se migrarán. El sistema, de manera automática coloca la fecha y hora del aviso de interposición una vez que se realiza la vinculación. Esta fecha aparece en el paso 5.

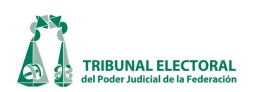

| Avisos de Interposición en CERO pendientes de asignar con                        | isecutivo                                            |  |  |  |  |
|----------------------------------------------------------------------------------|------------------------------------------------------|--|--|--|--|
| Buscar Por:                                                                      |                                                      |  |  |  |  |
| Rangos de Fecha.                                                                 |                                                      |  |  |  |  |
| Del: Viernes , 08 de febrero de 2013                                             | Al: Viernes , 08 de febrero de 2013 🗨                |  |  |  |  |
| C Actor                                                                          | Autoridad Responsable                                |  |  |  |  |
|                                                                                  |                                                      |  |  |  |  |
| Entidad                                                                          | Tipo Medio                                           |  |  |  |  |
| Federal                                                                          | RRV                                                  |  |  |  |  |
| - Definición Colores                                                             |                                                      |  |  |  |  |
| 96 hrs. o más de recepción                                                       |                                                      |  |  |  |  |
| Menos de 96 hrs. y mayor de 72 hrs. de recepción<br>72 hrs. o menos de recepción | No.1 O Al: 1 00000 Buscar Salir                      |  |  |  |  |
|                                                                                  |                                                      |  |  |  |  |
| No. Medio Año Consecutivo Fecha                                                  | Entidad                                              |  |  |  |  |
| 11482 JDC 2013 0 21/01/2013 14:20:05                                             | Partido de la Revolución Democrática                 |  |  |  |  |
| 11483 JDC 2013 0 23/01/2013 14:24:06                                             | Partido de la Revolución Democrática                 |  |  |  |  |
| 11485 JDC 2013 0 24/01/2013 13:38:30                                             | Partido de la Revolución Democrática                 |  |  |  |  |
| 9108 JRC 2013 0 28/01/2013 12:06:17                                              | San Luis Potosí                                      |  |  |  |  |
| 11486 JDC 2013 0 28/01/2013 12:59:45                                             | Oaxaca                                               |  |  |  |  |
|                                                                                  |                                                      |  |  |  |  |
| •                                                                                | •                                                    |  |  |  |  |
| Acto impugnado:                                                                  |                                                      |  |  |  |  |
| Resolución emitida por la Comisión Nacional de Garar                             | ntías del PRD. en el expediente QO/ZAC/837/2012. que |  |  |  |  |
| declaró la nulidad de la sesión y convocatoria impugn                            | adas en esa vía.                                     |  |  |  |  |
|                                                                                  |                                                      |  |  |  |  |
| ,<br>Autoridad Responsable:                                                      |                                                      |  |  |  |  |
| Comisión Nacional de Garantías del Partido de la Rev                             | olución Democrática                                  |  |  |  |  |
| Actor:                                                                           |                                                      |  |  |  |  |
| Gerardo Espinoza Solís                                                           |                                                      |  |  |  |  |
|                                                                                  |                                                      |  |  |  |  |

- 7. Sin salir de la pantalla "General de medios de impugnación" presionar el icono "ir a la ventana de turnos, incidentes y promociones" si se desea verificar que el número de expediente ha sido debidamente vinculado con la papeleta correspondiente.
- 8. En caso de que no exista registro previo de aviso de interposición y/o de papeleta (información capturada por el área de Oficialía de Partes), los datos correspondientes a los campos de fecha y hora del aviso de interposición, fecha y hora de recepción, el nombre del actor, autoridad(es) responsable(s), fojas y anexos así como el acto impugnado, se deben capturar directamente.
- 9. En el campo de **Entidad**, dar clic en la flecha que se encuentra del lado derecho y seleccionar el estado que corresponda, conforme a la materia de impugnación.

Criterio de captura: Hay que seleccionar el estado que en cada caso corresponda. Para el caso de los asuntos laborales elegir IFE y para los asuntos identificados con las claves REV, COMP, ASA, CLT, QRA, CDC, así como cuando la materia de impugnación se refiera a procesos electorales federales (ej. Multa a candidato a Presidente), seleccionar "Federal".

- 10. De conformidad con el acto impugnado, seleccionar, en su caso, el distrito impugnado, si éste es federal o local, la cabecera correspondiente o el Municipio con el que se encuentre relacionado el asunto.
- 11. Seleccionar los temas a asignar, dando clic sobre el tema general y posteriormente en los subtemas deseados. Al dar clic sobre el tema, éste quedará seleccionado y desplegará los subtemas.

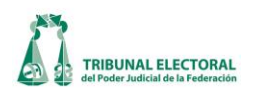

| General de Medios de Impugnación                                                                                                    |                                                       |
|----------------------------------------------------------------------------------------------------|-------------------------------------------------------|
| ** REVISADO ** ** COMPETENCIA: SG-JDC-                                                                                                    | 5705/2012 (Aceptado) **                               |
| Expediente                                                                                                    |                                                       |
| SUP - JDC - 00001 - 2013 🕱 🗷 🗂 🛤 🎎                                                                                                    | ACUMULADO                                             |
| _ ■ ₽ ₽ ₩ ₩                                                                                                    | Relacionado                                           |
| Recepción Turno 13 Resolución Turno Turno Tarno Tarno | Incidentes Cumplimiento Archivo                       |
| Fecha: lunes , 17 de diciembre de 2012 🔻 Hora: 09:08:00 🗧                                                                                                    | Fecha: jueves ,03 de enero de 2013 💌 Hora: 11:53:27 🔆 |
|                                                                                                    | Entidad: Sinaloa                                      |
| Actores Descripción                                                                                                    | Sexo Tipo de Distrito: C Federal @ Local              |
| OTRO Jesús Estrada Ferreiro                                                                                                    | Masculino Distrito: -                                 |
| *                                                                                                    | Municipio:                                            |
|                                                                                                    |                                                       |
| Autoridad(es) Responsable(s):                                                                                                    | Exp. orgen:                                           |
| Descripción                                                                                                    | Exp.Rel: SUP - RRV - 0000 - 2014                      |
| Comisión de Puntos Constitucionales y Gobernación de la LX Legislatura del Congreso                                                                                                    | del Estado 👻                                          |
| *                                                                                                    | Cuaderno accesorio:                                   |
|                                                                                                    |                                                       |
| Tercero(s) Interesado(s):                                                                                                    | - 1 Integración de órganos electorales                |
| Tercero Descripción Personalidad                                                                                                    | Sexo                                                  |
| *                                                                                                    | 010201 - Designación                                  |
|                                                                                                    |                                                       |
| - Coodesepte(c):                                                                                                    |                                                       |
| Coadyuvante(s).  Coadyuvante Descripción  Personalidad                                                                                                    | Sexo                                                  |
| *                                                                                                    |                                                       |
|                                                                                                    |                                                       |
|                                                                                                    |                                                       |
| Acto impugnato.                                                                                                    | rincinal)                                             |
| Comisión de Puntos Constitucionales y Gobernación de la                                                                                                    |                                                       |
| LX Legislatura del H. Congreso del Estado de Sinaloa.                                                                                                    | Editar Tema                                           |
|                                                                                                    |                                                       |

- I. Si se desea quitar la marca de "selección" a un tema previamente seleccionado en el campo "Tema", bastará con dar clic sobre él.
- II. El botón **"Editar"** permanecerá inhabilitado cuando se trate de un nuevo expediente y no haya sido guardado.

Criterio de captura: Hay que seleccionar del catálogo correspondiente el principal y las clasificaciones que sean posibles.

12. Describir el acto impugnado en el campo destinado para ello.

CRITERIO DE CAPTURA: Los datos que se deben capturar son: resolución o sentencia impugnada, número, en caso de poder obtenerlo de la misma; medio de impugnación en la que se dictó dicha resolución, autoridad responsable y una breve síntesis de la temática del asunto.

Ejemplos:

- a) A fin de impugnar la convocatoria pública número STJ/01/2013, emitida por esa autoridad para integrar la lista de diez candidatos a magistrados numerarios y supernumerarios del Tribunal Electoral, señalando también como responsable al Secretario General de Gobierno de esa entidad y a la Comisión de Selección de los candidatos referidos.
- b) A fin de impugnar la sentencia dictada en el expediente TJEA/JDC/028-PL/2010, por el Tribunal de

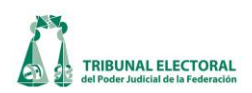

Justicia Electoral y Administrativa del Poder Judicial del Estado de Chiapas, que confirmó la determinación emitida por la Comisión Nacional de Garantías del aludido partido que, entre otras cuestiones, suspendió al ahora actor en sus derechos partidistas por el periodo de tres años.

- c) A fin de impugnar la resolución dictada por el Director Ejecutivo de Administración del Instituto Federal Electoral, en el expediente DEA/PA/CAC/001/2011 mediante la cual entre otras cuestiones, destituyó a la ahora actora del cargo que desempeñaba como asistente de recursos financieros, adscrita en la Dirección de Recursos Materiales y Servicios, dependiente de la Dirección Ejecutiva de Administración de dicho órgano federal; asimismo reclama el pago de diversas prestaciones con motivo de dicha sanción.
- d) Juicio de revisión constitucional electoral, a fin de impugnar la resolución dictada por el Consejo General del Instituto de procedimientos Electorales y Participación Ciudadana del estado de Yucatán, en el expediente 17/2012, que declaró infundada la queja incoada en contra del candidato único del Partido Revolucionario Institucional a Gobernador de la citada entidad federativa y otros, por presuntos actos anticipados de campaña, consistentes en la difusión de su imagen en la publicidad comercial contenida en los camiones del servicio de transporte público de pasajeros en el Municipio de Mérida.
- e) Juicio de inconformidad contra los resultados consignados en la respectiva acta de cómputo distrital de la elección de Presidente de los Estados Unidos Mexicanos.
- f) A fin de impugnar la resolución CG167/2012, dictada por el Consejo General del Instituto Federal Electoral, en el procedimiento especial sancionador iniciado en contra de los partidos políticos del Trabajo Movimiento Ciudadano, del Movimiento de Regeneración Nacional (MORENA), así como de Andrés Manuel López Obrador, que entre otras cuestiones, reindividualizó la sanción impuesta al ahora recurrente, por la difusión en radio y televisión, de promocionales que presuntamente constituyen actos anticipados de precampaña y campaña para la elección de Presidente de la República, a favor de los aludidos institutos políticos, así como del citado ciudadano.
- 13. Acto seguido, dentro del menú de "General de medios de impugnación" se selecciona la pestaña "Turno".

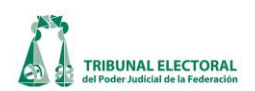

|                                                                                   |                                                                                                    | ACUMULADO                                                                     |
|-----------------------------------------------------------------------------------|----------------------------------------------------------------------------------------------------|-------------------------------------------------------------------------------|
| Recepción 17 urno 26                                                              | Resolución Incidentes                                                                                                    | Cumplimiento                                                                  |
| rno a Magistrado 14<br>Igistrado:  Flavio Galván Rivera                           | Fecha de turno: Lunes ,01 de Enero<br>Fecha de entrega<br>del expediente: Lunes ,01 de Enero                               | de 1900     ▼     Hora:     00:00 ★       de 1900     ▼     Hora:     00:00 ★ |
| uerdo de Instrucción<br>No. Acuerdo F. Acuerdo Fecha SGA Hora SGA F. Actuaria<br> | Hora Tipo de Proveido: Acuerdo de turno Acuerdo de Returno Radica Requerimiento Admite Admisión de pruebas Audiencia Vista |                                                                               |
| Parte Destinatario                                                                | Plazo dias Plazo horas Asunto                                                                                              |                                                                               |

- 14. El sistema en automático desplegara en el campo **"Turno a Magistrado"**, el nombre del Magistrado, que según la rotación por orden alfabético, le corresponde conocer del medio de impugnación. En caso de que por alguna cuestión no coincida, el encargado de asignar el turno podrá, manualmente, seleccionar de la lista, el nombre del Magistrado al que le corresponda el asunto, atendiendo a las reglas previstas en el artículo 77 del Reglamento Interno. Hay que tomar en consideración que hay asuntos que en lugar de turnarse a un Magistrado, se remiten al Archivo o a la Comisión Sustanciadora del Tribunal.
- 15. En el campo "Fecha de turno", el funcionario encargado de asignar el turno, deberá seleccionar la casilla Fecha de turno", con lo cual se activará la fecha y hora en la que se está cargando la información del medio de impugnación en el sistema, tal fecha puede ser distinta a la referida en el acuerdo de turno (anterior y nunca posterior), toda vez que refleja la actividad material del registro. Enseguida se oprime el icono in Guarda Información", para que quede debidamente registrada la información. Cabe precisar que el acuerdo de turno se registrará conforme al apartado XI. Registro de acuerdos.
- 16. En caso de que exista un cuaderno de antecedentes que se deba vincular con el medio de impugnación, presionar "Vincular con Cuaderno de Antecedentes", enseguida se despliega un listado con los cuadernos de antecedentes pendientes por vincular; dar doble clic sobre el cuaderno que se deba vincular. Si no se formó cuaderno, omitir este paso.
- 17. Una vez que se capturaron todos los datos, se vincularon el aviso, la papeleta de Oficialía de Partes y/o los

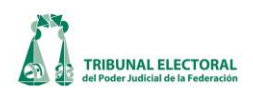

cuadernos de antecedentes, oprimir el icono **de Guarda Información**" para salvar toda la información registrada. Cabe precisar que el turno que se genera en el sistema es de forma inmediata en cuanto se recepciona el medio de impugnación, mientras que por separado se elabora el acuerdo y oficio de turno, se registran en el sistema hasta en tanto no estén firmados los documentos, para que sean entregados posteriormente al magistrado que se le turnó para que obren en el expediente.

18. Si se requiere relacionar el nuevo asunto con otro u otros que ya se encuentren en instrucción, se deberá relacionar el primero de ellos conforme al orden numérico y dar clic en el icono "Relacionar asuntos" Se desplegará la siguiente pantalla que muestra los asuntos en instrucción:

| Expedientes relacionados                                                                                                    | ×                           |
|----------------------------------------------------------------------------------------------------|-----------------------------|
| Tipo de Media<br>Asunto O Incidente (ii) Tipo de Media                                                                                                    | Buscar                      |
| Expediente base                                                                                                    |                             |
| Expedientes                                                                                                    |                             |
| <ul> <li>SUP-JDC-838-2007-1</li> <li>SUP-JDC-1509-2007-1</li> <li>SUP-JDC-2580-2007-1</li> <li>SUP-JDC-261-2008-1</li> <li>SUP-JDC-261-2008-1</li> <li>SUP-JDC-4896-2011-1</li> <li>SUP-JDC-14235-2011-1</li> <li>SUP-JDC-14236-2011-1</li> <li>SUP-JDC-14236-2011-1</li> <li>SUP-JDC-14855-2011-1</li> <li>SUP-JDC-14855-2011-1</li> <li>SUP-JDC-14855-2011-1</li> <li>SUP-JDC-14855-2011-1</li> <li>SUP-AG-190-2012</li> <li>SUP-AG-191-2012</li> <li>SUP-AG-194-2012</li> <li>SUP-AG-197-2012</li> <li>SUP-ASA-1-2012</li> </ul> | Relacionar<br>Quitar<br>iii |
| □ SUF-CDC-6-2012<br>□ SUP-CLT-1-2012<br>□ SUP-JDC-76-2012-1                                                                                                    | <u>S</u> alir               |

- i. Seleccionar los asuntos que están relacionados entre sí y oprimir el botón "Relacionar". El sistema pondrá al inicio del listado todos los asuntos seleccionados, y aparecerá un cuadro de dialogo preguntando si se desea guardar el mismo tema en todos los asuntos seleccionados; dar clic en "Aceptar". En el caso de que se desee relacionar un asunto resuelto, seleccionar la casilla "Resueltos"; oprimir el botón buscar y se desplegará una lista con todos los asuntos resueltos.
- ii. Para poder relacionar con un incidente, seguir el paso anterior. La nomenclatura será la del expediente principal con terminación -1 o -2.
- iii. Si por alguna razón ya no debieran estar relacionados determinados expedientes,

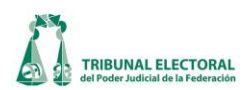

del listado en que aparecen relacionados seleccionar el correspondiente y oprimir el botón "Quitar" para eliminar esta operación

- 19. Una vez realizado este procedimiento el botón **"RELACIONAR"** se activará. Al dar clic sobre él, se desplegará un listado de todos los asuntos relacionados con el expediente, que al seleccionarlos, permitirá consultar toda la información del asunto deseado. Para regresar al expediente del que se partió, se seguirán los mismos pasos antes descritos.
- 20. Cuando se dicte un acuerdo en el que se ordene **returnar** un determinado expediente, en la pestaña de **"Turno"**, del menú de **"General de Medios de Impugnación"**, seleccionar el nombre del Magistrado a

quien, de conformidad con el acuerdo, se returnará el asunto. Presionar el botón 🕮.

| General de Medios de Impugnación                               |                              |                                                                                                    |                    |                                                    |
|----------------------------------------------------------------|------------------------------|----------------------------------------------------------------------------------------------------|--------------------|----------------------------------------------------|
|                                                                | 013÷ / 2012 🖡<br>🗋 🖬 🗭 🗈 经 🛍 | # • • • • • • • • • • • • • • • • • • •                                                                                     | s 19 ks n 🔒 📲      | ACUMULADO<br>RELACIONADO                           |
| Recepción                                                      | Turno                        | Resolución                                                                                                    | Incidentes         | Cumplimiento                                       |
| Turno a Magistrado<br>Magistrado: Flavio Galván Rivera         |                              | 20 Fecha de turno:<br>Fecha de entrega<br>del expediente:                                                                   | Lunes ,01 de Enero | de 1900 ▼ Hora: 00:00 *<br>de 1900 ▼ Hora: 00:00 * |
| Acuerdo de Instrucción<br>No. Acuerdo F. Acuerdo Fecha So<br>* | A Hora SGA F.Actuaria        | Hora Tipo de Proveido: Acuerdo de turno Acuerdo de Returno Radica Requerimiento Admite Admite Admitión de pruebas Audiencia | Indique Otros:     |                                                    |
| Parte Destinata                                                | rio                          | Plazo dias Pl                                                                                                    | lazo horas Asunto  |                                                    |
|                                                                | es ,01 de Enero de 19        |                                                                                                    |                    |                                                    |
| Asunto                                                         |                              |                                                                                                    |                    | Agregar Otro(s)                                    |

Enseguida se desplegará la siguiente pantalla:

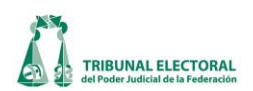

| 3. Returno a Magistrados                                 |                                |                                  |                             | ×        |
|----------------------------------------------------------|--------------------------------|----------------------------------|-----------------------------|----------|
| Magistrados<br>Magistrado<br>Pedro Esteban Penagos López | Fecha Turno<br>28/01/2013<br>i | Hora de Turno Fech<br>15:04 28/0 | na Entrega<br>11/2013 15:26 | Returnar |

- i. En esta ventana se va a modificar, exclusivamente, la **"fecha de turno"**, en tanto que la **"hora del turno"** y la **"fecha de entrega"** del expediente, se corregirán una vez que el personal de Oficialía de Partes capture esta información en la papeleta correspondiente.
- ii. Posteriormente se dará clic en el botón de Returnar, y el sistema nos regresará a la pantalla inicial de **"Turno"**. Para finalizar, oprimir el icono **Guardar modificaciones"** para salvar toda la información registrada.
- 21. Para registrar un cambio de vía en el sistema, en la pestaña de "Resolución", del módulo de "General de Medios de Impugnación", seleccionar en el apartado de "Fecha de resolución", la del día que corresponda al en que se haya emitido el acuerdo de Sala correspondiente, enseguida se habilitarán los "Sentidos de resolución", seleccionar el relativo a "Cambio de vía". Aparecerá la siguiente ventana:

| 😜 General de Medios de Impugnación                                                                                                    |                                        |
|----------------------------------------------------------------------------------------------------|----------------------------------------|
| ** NO REVISADO **                                                                                                    |                                        |
| Expediente                                                                                                    |                                        |
| SX - RAP - 00001 - / 2013 强 🗃 🖿                                                                                                    | ACUMULADO                              |
| ) 🖬 🗊 🖻 🍏 🛍 📑 🗉 🖛 🕷 🗊 🖧 📲 🚔 📲                                                                                                    | RELACIONADO                            |
| Recepción Turno Incidentes                                                                                                    | Cumplimiento                           |
| Sentido de la resolución:                                                                                                    |                                        |
| PRIMERO. Es improcedente el recurso de apelación interpuesto por Salomón Aguirre Zárate, en contra de la resolución de quince de<br>enero de dos mil trece, emitida por el Tribunal Estatal Electoral del Poder Judicial de Oxaca, en el expediente JDC/51/2012 y acumulados.<br>SEGUNDO. Se reencauza el escrito de demanda presentado por el recurrente a julcio para la protección de los derechos político<br>electorales del ciudadano, previsto en la Ley General del Sistema de Medios de Impugnación en Materia Electoral, a efecto de que esta | sdiente Cam (i)a<br>▼ JDC ▼ 00013 2013 |

- i. Seleccionar el tipo de medio de impugnación al cual se haya ordenado el cambio de vía, automáticamente el sistema asigna el número consecutivo del expediente y el año en curso que corresponda.
- ii. Oprimir el icono 🗳 **"Guardar modificaciones"** para salvar la información registrada.
- iii. El sistema arrojará un cuadro de diálogo para confirmar si se desea modificar el registro, oprimir el botón de "Aceptar". Aparecerá un nuevo cuadro de diálogo, mediante el cual el sistema corrobora si se desea generar un nuevo expediente, seleccionar "si" y, finalmente, el sistema reportará que el nuevo expediente por cambio de vía se agregará, dar "Aceptar", con lo cual quedará registrado el cambio realizado.

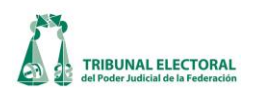

- iv. Para corroborar que efectivamente, se guardó el nuevo expediente, se puede seleccionar el tipo de medio correspondiente y revisar que todos los datos del anterior asunto se hayan migrado de forma correcta.
- v. En el campo "Fecha de turno", el funcionario encargado de asignar el turno, deberá seleccionar la casilla Fecha de turno: , con lo cual se activará la fecha y hora en la que se está cargando la información del medio de impugnación en el sistema, tal fecha puede ser distinta a la referida en el acuerdo de turno (anterior y nunca posterior), toda vez que refleja la actividad material del registro. Enseguida se oprime el icono in Guarda Información", para que quede debidamente registrada la información. Cabe precisar que el acuerdo de turno se registrará conforme al apartado XI. Registro de acuerdos.

| 🐅 General de Medios de Impugnación                                                             | - <b>X</b>             |
|------------------------------------------------------------------------------------------------|------------------------|
| ** RE 00 ** COMPETENCIA: SG-JDC-5705/2012 (Aceptado) **                                        |                        |
| SUP JDC 00001 - 2013 🐼 🖻 🗂 📾 💰                                                                 | ACUMULADO              |
| _ = ₽ 0 6 7 3 2 0 0 <b>8</b> 9 8 8 - 4                                                         | RELACIONADO            |
| Recepción Turno V Resolución Incidentes Cumplimiento                                           | Archivo                |
| Fecha: lunes , 17 de diciembre de 2012 • Hora: 09:08:00 • Fecha: jueves , 03 de enero de 2013  | ▼ Hora: 11:53:27 ÷     |
| Entidad: Sinaloa                                                                               | <u>•</u>               |
| Actores                                                                                        | Federal 🕫 Local        |
| ► OTRO Jesús Estrada Ferreiro Masculino Distrito: -                                            | •                      |
| * Municipio: -                                                                                 | •                      |
| Explorer                                                                                       |                        |
| Autoridad(es) Responsable(s):                                                                  |                        |
| Descripción Exp.Rel: SUP V RR                                                                  | V 🔻 0000 <u>+</u> 2014 |
| Comisión de Puntos Constitucionales y Gobernación de la LX Legislatura del Congreso del Estado | Cuaderno accesorio: 0  |
|                                                                                                |                        |
| Tercero(s) Interesado(s)                                                                       | árganas electorales    |
| Tercero Descripción Personalidad Sexo                                                          | ados electorales       |
| 🗶 🗆 🗖 🖉 🖉 🖉 🖉                                                                                  | esignación             |
|                                                                                                |                        |
| Coadyuvante(s):                                                                                |                        |
| Coadyuvante Descripción Personalidad Sexo                                                      |                        |
|                                                                                                |                        |
|                                                                                                |                        |
| Acto impugnado:Fojas y anexos                                                                  |                        |
| Acuerdo de fecha 04 de Diciembre del 2012, emitido por la 🔺 10 y 1 Tomo (expediente principal) |                        |
| LX Legislatura del H. Congreso del Estado de Sinaloa.                                          |                        |
| Iralatiun al Procadimianto da dacionación da trac                                              | Editar Tema            |

- 22. Cuando las Salas Regionales emitan algún Acuerdo de Sala en el que se determine que un asunto se deba remitir a la Sala Superior, ya sea porque se trate de algún planteamiento de competencia o porque alguna de las partes del medio de impugnación solicite que la Sala Superior ejerza la facultad de atracción para conocer del mismo, en el sistema se realizará el registro como se detalla a continuación:
  - i. En la pestaña **"Resolución"** del menú de **"General de Medios de Impugnación"**, presionar el icono **Competencia / SFA**.

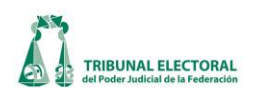

|                                                                                                    | ** NO REVISADO                | ** ** CC                  | OMPETENCIA REI                         | AITIDO **                                            | Vinculo Cuaderno Ante  | ecedentes: SUP-380/201 |
|----------------------------------------------------------------------------------------------------|-------------------------------|---------------------------|----------------------------------------|------------------------------------------------------|------------------------|------------------------|
| pediente                                                                                                    |                               |                           |                                        |                                                      |                        |                        |
| SG JDC                                                                                                    | 00005- / 2013                 | a 🛛 🗆 🗖                   | l l                                    |                                                      |                        | ACUMULADO              |
|                                                                                                    |                               | 221 - 1 - 1               |                                        | a 190 et 10 A                                        |                        |                        |
|                                                                                                    |                               |                           | u PN   🗹 🎾 🝓                           | 🍣 🗿 🖧 🔲 🔛                                            | <u> </u>               | LEAGIONADO             |
| Recepción                                                                                                    | Turno                         | _(22) R                   | lesolución                             | Incidentes                                           | I                      | Cumplimiento           |
| cha de Acuerdo de 📃 Iun<br>misión:                                                                                                    | es ,01 de enero de 1900       | Fecha de Ac<br>SS asume C | cuerdo por el que Lune<br>Competencia: | <b>s ,01 de enero de</b><br>ptado <b>∏</b> Rechazado | 1900 (i)               | ampetencia/SFA         |
| entido de la resolución:                                                                                                    |                               |                           |                                        |                                                      |                        |                        |
| Confirma                                                                                                    | 🗆 Modifica 🔲 Revoca 🗌         | 🗆 Desecha                 | □ Sobresee □ Car                       | nbio de vía 🛛 🗖 Acuerd                               | o de Sala 🛛 Otr        | 0                      |
| Confirma                                                                                                    | ☐ Modifica             Revoca | Desecha                   | Cobresee Car                           | nbio de vía 🛛 Acuerd                                 | o de Sala 🦳 Otr        | 0                      |
| ⊢ Confirma<br>iecretarios<br>Secretario                                                                                                    | r Modifica r Revoca           | Desecha                   | Sobresee Car                           | nbio de vía                 Acuerd                   | ode Sala ⊏ Otr<br>Voto | 0                      |
| Confirma                                                                                                    | ☐ Modifica ☐ Revoca           | Desecha                   | Sobresee Car                           | nbio de vía 🦵 Acuerd                                 | o de Sala 🔽 Otr        | o<br>                  |
| Confirma Secretarios Secretario Secretario Secretario Secretario C Unanimidad                                                                                                    | ⊂ Mayoría                     | Desecha                   | Sobrese Car                            | nbio de vía 🦵 Acuerd                                 | o de Sala 🖵 Otr        | o                      |
| Confirma Secretarios Secretario Secretario Secretario  Secretario C Unanimidad Deservaciones:                                                                                                    | Modifica Revoca               | Desecha                   | Sobrese Car                            | nbio de vía 🦵 Acuerd                                 | o de Sala 🦵 Otr        | o                      |
| Confirma Secretarios Secretario * Secretario C Unanimidad Doservaciones:                                                                                                    | Modifica Revoca               | C Desecha                 | Sobrese Car                            | nbio de vía 「Acuerd                                  | o de Sala 「 Otr        | o<br>                  |
| Confirma Secretarios Secretario * Secretario * Secretario | ⊂ Mayoria                     | C Desecha                 | Sobrese Car                            | nbio de vía 🦵 Acuerd                                 | o de Sala 「 Otr        | o                      |

# ii. Se despliega la pantalla "Competencia/SFA":

| Tipo:<br>Competencia<br>Sentido de la resolución<br>C Facultad de Atracción<br>Sentido de sali<br>C Itro (IV) | (Vii                                                                                                   |                                 |
|----------------------------------------------------------------------------------------------------|----------------------------------------------------------------------------------------------------|---------------------------------|
| Secretarios V                                                                                                 | Votos Vi<br>Magistrado<br>Yolli Garcia Alvarez<br>Judith Yolanda Muñoz Tagle<br>Claudia Pastor Badilla | Voto<br>FAVOR<br>FAVOR<br>FAVOR |
| Fecha del acuerdo plenario viernes , 08 de febrero                                                            | de 2013 - VII                                                                                          |                                 |

- iii. Seleccionar en el apartado de **"Tipo"**, si se trata de un **"Asunto en competencia"** o de **"Facultad de Atracción"**.
- iv. Elegir en el apartado de "Sentido de la resolución", si es un "Acuerdo de Sala" u "Otro".
   Y en el recuadro en blanco, capturar de forma textual los puntos de acuerdo de la determinación emitida por la Sala Regional.
- v. Seleccionar, en su caso, en el campo de **"Secretario"**, el nombre de quien que haya realizado la determinación respectiva.

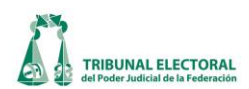

- vi. Ingresar la votación de los Magistrados en el apartado de **"Votos"**, ya sea a favor o en contra.
- vii. Capturar la fecha en que se emitió el Acuerdo de Sala o la determinación respectiva.
- viii. Oprimir el icono **"Guarda Información"** 🖬 para salvar la información registrada o, en su caso, el icono 🗳 **"Guardar modificaciones"** si ya se había realizado el registro y se requiera guardar alguna modificación.
- ix. En caso de que se haya seleccionado el registro de una facultad de atracción, además de los campos antes referidos, en la pantalla correspondiente se tendrán que capturar los datos que a continuación se precisan:

| Competencia / SFA IX                                                                          |                                  |       |
|-----------------------------------------------------------------------------------------------|----------------------------------|-------|
| C Competencia C Facultad de Atracción                                                         |                                  | 16    |
| ⊂ Sentido de la resolución                                                                    | xiv                              |       |
| Se remite                                                                                     |                                  |       |
| Secretarios                                                                                   | Votos                            |       |
| Secretario                                                                                    | Magistrado                       | Voto  |
| *                                                                                             | Noé Corzo Corral                 | FAVOR |
|                                                                                               | José de Jesús Covarrubias Dueñas | FAVOR |
|                                                                                               | Jacinto Silva Rodríguez          | FAVOR |
| SELECCIONE LOS EXPEDIENTES PARA SOLICIT<br>Sala Tipo de Medios Rango de consecutivos<br>G Y Y | Año                              | RIOR  |
| Expedience           1         SGJDC-0005/2013           Xi         Xi                        | xii Expediente                   |       |
|                                                                                               | Quitar                           |       |

- x. Seleccionar el o los expedientes que están relacionados con la facultad de atracción y presionar el botón de service (Buscar".
- xi. Aparecerá el listado de expedientes respectivo.
- xii. Presionar el botón de a "Agregar" o, en su caso, " "Quitar" si se desea eliminar alguno de los seleccionados.
- xiii. Se registrarán los expedientes elegidos.
- xiv. Oprimir el icono 🐱 "Guarda Información" para salvar la información registrada.
- 23. Cuando se trate de asuntos provenientes de una Sala Regional, dar clic en el icono Asuntos en competencia". Enseguida se desplegará una ventana con todos los registros que se encuentren en este estatus.

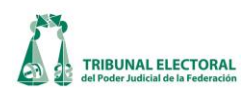

| ( | 💊 As | untos     | en com       | petencia         | -    |                 | Pasta           |                          | -        | -                            | ×      |
|---|------|-----------|--------------|------------------|------|-----------------|-----------------|--------------------------|----------|------------------------------|--------|
|   |      |           |              |                  |      | <b>-</b>        | 1               |                          |          |                              |        |
|   | Þ    | Sala<br>G | Medio<br>JDC | Consecutive<br>5 | 2013 | Acto<br>Acuerdo | tomado por el ( | Actor<br>Sergio Galván S | iolano I | Autoridad<br>Comité Directiv | /o Esi |
|   |      | (i        | $\mathbf{D}$ |                  |      |                 |                 |                          |          |                              |        |
|   |      |           |              |                  |      |                 |                 |                          |          |                              |        |
|   |      |           |              |                  |      |                 |                 |                          |          |                              |        |
|   | •    |           |              |                  |      |                 |                 |                          |          |                              |        |

- i. Dar doble clic al asunto que corresponda para que se pueda vincular con el expediente que se va a dar de alta en Sala Superior.
- ii. Esta función permitirá migrar todos los datos previamente capturados por las Salas Regionales respecto del medio de impugnación que se haya remitido a la Sala Superior por un planteamiento de competencia. Con ello se busca relacionar ambos asuntos y evitar la recaptura de datos. Los datos que se hayan migrado se deben verificar de conformidad con las constancias que integran el expediente y atendiendo a los criterios de captura previstos en este Manual.
- 24. Cuando se trate de una **solicitud de facultad de atracción** remitida por alguna Sala Regional, el procedimiento para dar de alta el nuevo expediente es el siguiente:
  - i. En la pestaña de **"General de Medios de Impugnación"**, seleccionar las siglas para dar de alta el nuevo expediente (SFA). Se desplegará la siguiente pantalla:

| 🐝 General de Medios de Impugnación                                                                                                    |                                              |
|----------------------------------------------------------------------------------------------------|----------------------------------------------|
| Expediente i<br>SUP 11SFA 1 00001-1 / 2013 % @ 🗆 🖻 🔳                                                                                                    | ACUMULADO                                    |
|                                                                                                    | RELACIONADO                                  |
| Recepción Turno Resolución<br>Expediente Sala Regional Cetabaran Recepción:                                                                                                    | Cumplimiento                                 |
| Fecha: Viernes                                                                                                    | s , 08 de febrero de 2013 🔹 Hora: 17:30:25 📩 |
|                                                                                                    | Entidad: Aguascalientes                      |
| Actor     Descripción     Sexo       *     -       Autoridad(es) Responsable(s):     -       Descripción     -       *     -       Tercero(s) Interesado(s):     -       Tercero Descripción     -       *     - | Tipo de Distrito:                            |
| Coadyuvante(s): Coadyuvante Descripción Personalidad Sexo Acto Impugnado:                                                                                                    | Fojas y anexos     Tema                      |

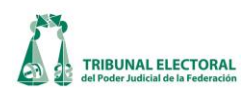

ii. En el apartado de **"Expediente Sala Regional"**, seleccionar el icono y se abrirá una nueva pantalla:

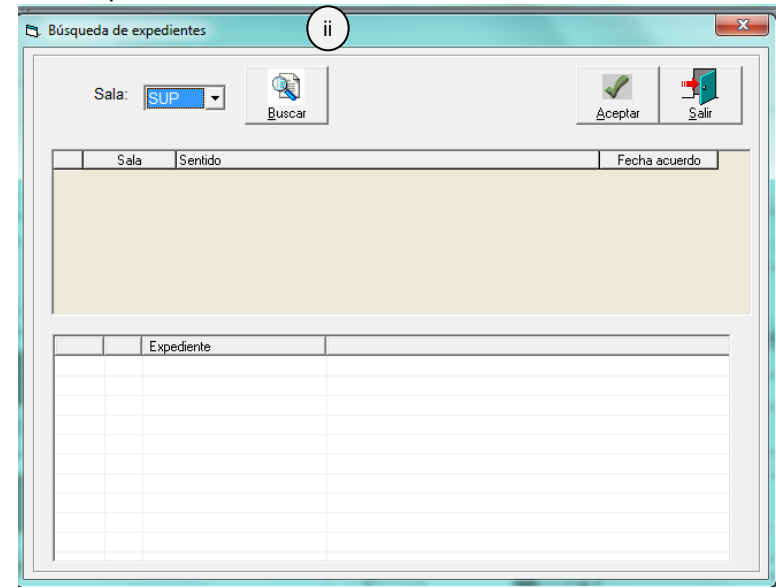

iii. Seleccionar la Sala a la que corresponda el expediente y seleccionar el botón de **Buscar** se desplegará un listado, como el que se inserta a continuación:

|   | Sala: SN     | dientes                                      | Aceptar Salir |
|---|--------------|----------------------------------------------|---------------|
|   | Sala         | Sentido                                      | Eecha acuerdo |
| ► | SM           | Se remite por Facultad de Atracción          | 13/09/2012    |
|   | SM           | Se remite por Facultad de Atracción          | 13/09/2012    |
|   |              |                                              |               |
|   | 1 SM         | pediente /////////////////////////////////// |               |
|   | 1 SM         | pediente /////2012                           |               |
|   | 1 Ex<br>1 SM | pediente /////2012                           |               |

iv. Dar clic en el que corresponda y en la parte inferior de la ventana, aparecerá el expediente seleccionado y posteriormente, presionar el botón *Aceptar*.

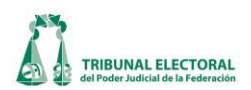

- v. El sistema abrirá de nueva cuenta la pestaña **"Recepción"**, pero con los datos que se migraron del expediente de la Sala Regional del cual se solicita que la Sala Superior ejerza la facultad de atracción.
- vi. Revisar los campos capturados y verificar que estén cargados de conformidad con las constancias que integran el expediente y atendiendo a los criterios de captura previstos en este Manual. Asimismo, en el apartado de **"Solicitante"** seleccionar quién de las partes solicitó se ejerciera la facultad de atracción.
- vii. Oprimir el icono 🐱 "Guarda Información" para salvar toda la información registrada.
- viii. Aparecerá un cuadro de diálogo, en el que el sistema le preguntará al usuario si se desea guardar el expediente "SUP-SFA-\*\*\*/20\*\*", seleccionar "si" y se desplegará uno nuevo en donde se informa que el expediente ha sido guardado, dar "Aceptar".
- 25. Para guardar cualquier cambio posterior al registro de un expediente, presionar el icono ᡌ "Guardar modificaciones".
- 26. Procedimiento para el trámite electrónico en la remisión a Sala Superior de los expedientes de solicitud de facultad de atracción

Cuando se aprueba una solicitud de facultad de atracción, es necesario enviar a Sala Superior la documentación digitalizada del (los) expediente(s) respectivo(s). No obstante, para garantizar la integridad y autenticidad de la documentación, debe ser firmada electrónicamente por el Actuario y el Secretario General de Acuerdos de la Sala Regional. A continuación se describe el procedimiento:

- Para iniciar el trámite electrónico de la solicitud de facultad de atracción, es necesario haber realizado previamente el paso a que se refiere el punto 23 del apartado "X Asignación de clave y turno" de este manual.
- 2. Una vez hecho lo anterior, ir al menú "Procesos", submenú "Notificaciones y Actuarios" y, finalmente, "Remitir expedientes digitalizados".
- 3. Ingresar los datos del expediente en el cual se solicita el ejercicio de la facultad de atracción (tipo de medio de impugnación, consecutivo y año).
- 4. Dar clic en el botón **Consultar**".
- 5. El sistema despliega la(s) carpeta(s) del (los) expediente(s) que será(n) remitido(s) por Solicitud de Facultad de Atracción.
- 6. Dar doble clic sobre cada una de las carpetas y seleccionar la ruta donde se encuentra la documentación digitalizada que será firmada. Es importante mencionar que la documentación debe estar guardada en el equipo del actuario que la firmará, por lo que se debe evitar utilizar las unidades de red compartidas.
- 7. Seleccionar el nombre del "Actuario" que firmará la documentación.
- 8. Dar clic en el botón 🚄 "**Firmar**".
- 9. Capturar la contraseña y dar clic en OK.

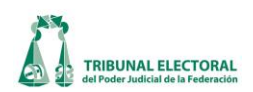

| 🤶 Token Logon      |                               |
|--------------------|-------------------------------|
|                    | SafeNet Authentication Client |
| Enter the Token Pa | issword.                      |
| Token Name:        | gabriela. flores              |
| Token Password:    |                               |
|                    | Current Language: ES          |
|                    | OK Cancel                     |

- 10. El sistema enviará un correo indicándole al Secretario General de Acuerdos de la respectiva Sala Regional, que tiene pendiente de firmar la documentación del expediente electrónico que será enviado por Solicitud de Facultad de Atracción.
- 11. El Secretario General de Acuerdos ingresa al módulo "**Remitir Expedientes Digitalizados**", verifica los archivos enviados por el actuario, para lo cual da clic en **Verificar**", a fin de cerciorarse de que la documentación sea la correcta.
- 12. Una vez realizado el paso anterior, el Secretario General de Acuerdos debe dar clic en el botón *firmar* electrónicamente el expediente.

| Expedientes Digitalizados                |                      |         |        |             |                 |             |           |                | × |
|------------------------------------------|----------------------|---------|--------|-------------|-----------------|-------------|-----------|----------------|---|
|                                          |                      |         | ЗЕхр   | ediente: SX | - JLI           | - 6         | - / 2013  | Consultar      | 1 |
| Expediente                               | Fecha Acuerdo        | Acuerdo |        |             |                 |             | Ruta      |                | _ |
| SX-JDC-00646/2013                        | 31/07/2013 5         | )       |        |             |                 |             |           |                |   |
| _SX-JDC-00003/2012                       | 31/01/2013           |         |        |             |                 |             |           |                |   |
|                                          |                      |         |        |             |                 |             |           |                |   |
|                                          |                      |         |        |             |                 |             |           |                |   |
|                                          |                      |         |        |             |                 |             |           |                |   |
| r                                        |                      |         |        | Verific     | ar los Archivos | Firmados —  |           |                |   |
| irma Actuario:                           | uan Solís Castro     |         |        |             |                 | 4           |           |                |   |
| irma Secretario:                         | Adín Antonio de León | Gálvez  |        | 6           | Verificar       | Imprimir Co | mprobante |                |   |
| shives a Costificar                      |                      | Gaivez  | Firmar |             | (11)            |             | ソ         |                |   |
| Consejos Para Escribir E                 | luenos Casos de Uso  | .pdf    |        |             |                 |             | 0.3       | 3 Mb 🔺         |   |
| Manual_Crystal_Reports<br>Candidatos.pdf | _XI.pdf              |         |        |             |                 |             | 4.7       | 4 Mb<br>2 Mb ≡ |   |
| Resolutivos.pdf                          |                      |         |        |             |                 |             | 4.7       | 4 Mb           |   |
| Sentencias.pdf<br>cuatro.pdf             |                      |         |        |             |                 |             | 2.3       | 5 Mb _         |   |
| n nê                                     |                      |         |        |             |                 |             | 17        | · • •          |   |

13. Dar clic en el botón **"Imprimir comprobante**".

# A. Registro del acuerdo electrónico de las SFA.

- 1. Para registrar el acuerdo electrónico de las SFA, es necesario haber realizado previamente el paso al que se refiere el punto 25 del apartado **"X Asignación de clave y turno"** de este.
- 2. Ir al menú "Procesos", submenú "Acuerdos de Turno" y finalmente "Captura de Acuerdos de Turno".

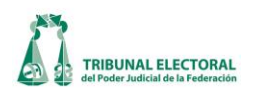

3. Seleccionar el consecutivo y el año del SFA requerido.

| Acuerdo de Turno Expedientes SUP - SFA - 00027 - 2013 Acto Impugnado                                               | 4                     | Sin Resolver |
|----------------------------------------------------------------------------------------------------|-----------------------|--------------|
| Fecha de Turno:<br>miércoles, 02 de octubre de 2013                                                                | C Escritos            | □ per saltum |
| Ausencias<br>Ausencia de Secretario(a) General de Acuerdos Gabriel Mendoza Elvira                                  | Y                     |              |
| Ausencia de Magistrado(a) Presidente(a)     Magistrado(a) por Ministerio de Leg     Acción de Inconstitucionalidad | y: Jose Alejandro Lun | ia Ramos 🖉   |

- 4. Dar clic en 뾛 para localizar el número de expediente.
- 5. Dar clic en el botón 초 "Exportar a PDF".
- 6. El sistema despliega la pantalla "Generación/Envío de Archivo PDF y Selección de Firmantes".
- 7. Seleccionar el Magistrado Presidente o Magistrado por Ministerio de Ley de la lista, según sea el caso.
- 8. Seleccionar al Secretario o Subsecretario de la lista, según se requiera.
- 9. Si se desea usar la plantilla incorporada al sistema, dar clic en el botón 🚨 "Generar".
  - a. El sistema despliega en el campo "**Texto Acuerdo de Turno**" la información del acuerdo, también mostrará un documento en formato PDF como vista preliminar.

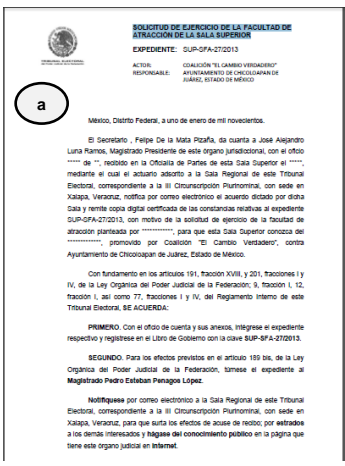

- 10. En caso de que ya se cuente con el acuerdo de turno en formato Word, el usuario debe seleccionar el texto y realizar la acción "**Copiar**".
- 11. Ir a la ventana "Generación/Envío de Archivo PDF y selección de Firmantes"
- 12. Pegar el texto en el campo "Texto Acuerdo de Turno".
- 13. Dar clic en el botón 📕 "Enviar".
- 14. Dar clic en el botón 🛃 "Salir".

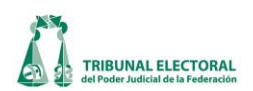

| Generación/Envío de Archivo               | PDF y Selección de F                   | irmantes                                               | 2                         |
|-------------------------------------------|----------------------------------------|--------------------------------------------------------|---------------------------|
| SUP -                                     | SFA00                                  | 0023 / 201                                             | 5                         |
| • Magistrado Presidente                   | • •                                    | Magistrado por Ministe                                 | rio de Ley                |
| Jose Alejandro Luna Rar                   | nos (7)                                |                                                        | ▼                         |
| <ul> <li>Secretario General de</li> </ul> | Acuerdos O S                           | Subsecretario General                                  | de Acuerdos               |
| Felipe de la Mata Pizaña                  | ' <u> </u>                             |                                                        | <b>•</b>                  |
| Texto Acuerdo Turno:                      | $\odot$                                |                                                        |                           |
| (A,<br>10,12)                             | SOLICITUD D<br>FACULTAD DE<br>SUPERIOR | E EJERCICIO<br>ATRACCIÓN DE                            | DE LA                     |
|                                           | EXPEDIENTE:                            | SUP-SFA-23/201                                         | 3                         |
|                                           | ACTOR:                                 | ROGELIO CÁRDENA<br>HERNÁNDEZ                           | AS                        |
| 1                                         | RESPONSABLE:                           | CONSEJO GENERAI<br>INSTITUTO ELECTO<br>ESTADO DE ZACAT | L DEL<br>DRAL DEL<br>ECAS |
|                                           |                                        | (13)                                                   | -                         |
|                                           |                                        |                                                        |                           |

- **B.** Firma de Acuerdo de Turno-SFA de forma electrónica. (Magistrado Presidente o Magistrado Presidente por Ministerio de Ley).
- 1. Ir al menú "Procesos", submenú "Acuerdos de Turno" y finalmente "Acuerdos de Turno Pendientes de Firma".
- 2. El sistema deberá mostrar los Acuerdos de Turno de SFA pendientes de firmar.
- 3. Dar clic en el botón 🖆 "Firmar y Enviar" en caso de que el Acuerdo de Turno se encuentre correctamente.
- 4. Dar clic en el botón " **Rechazar**" en caso de que el Acuerdo de Turno se encuentre con algún error.
- 5. Dar clic en el botón 🛃 "Salir".
- 6. El sistema enviará un correo indicándole al Magistrado Presidente o, en su caso, al Magistrado que tiene un acuerdo de turno pendiente de firmar.
- 7. El Magistrado ingresará al módulo "Acuerdos de Turno Pendientes de Firmar" para firmar electrónicamente el Acuerdo de Turno.

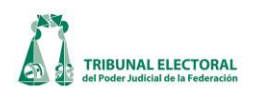

|     | Expediente         | Magistrado                | Fecha de Firma | Secretario               | Fecha de Firma |            |
|-----|--------------------|---------------------------|----------------|--------------------------|----------------|------------|
| / S | UP-2013-SFA-27.pdf | José Aleiandro Luna Ramos | (7)            | Felipe De la Mata Pizaña | 2              | Eima       |
|     |                    |                           |                |                          |                | Env        |
|     |                    |                           |                |                          |                |            |
|     |                    |                           |                |                          |                | Bech       |
|     |                    |                           |                |                          |                |            |
|     |                    |                           |                |                          |                | 1          |
|     |                    |                           |                |                          |                | <u></u> §8 |
|     |                    |                           |                |                          |                |            |
|     |                    |                           |                |                          |                |            |
|     |                    |                           |                |                          |                |            |

# C. Firma de documentación enviada por Sala Regional y Acuerdo de Turno. (Secretario o Subsecretario General de Acuerdos de Sala Superior)

- 1. Ir al menú "Procesos", submenú "Acuerdos de Turno" y finalmente "Certificación de Expedientes SFA".
- 2. Ingresar los datos del expediente de la SFA.
- 3. Dar clic en el botón <sup>Consultar</sup> "Consultar".
- 4. El sistema despliega los medios de impugnación relacionados a la SFA.
- 5. Seleccionar el nombre del actuario que firmará el expediente.
- 6. Dar clic en el botón **Firmar "Firmar**".
- 7. Ingresar la contraseña.

| 🤶 Token Logon      |                               | <b>X</b>                                                                                                   |
|--------------------|-------------------------------|----------------------------------------------------------------------------------------------------|
|                    | SafeNet Authentication Client | 3 15664UGS 5\164<br>5D566A55546D6+6Q1<br>40 5F 46045544D6+6Q1<br>40 F55454604541K33<br>40 F5545466059P7A65 |
| Enter the Token Pa | issword.                      |                                                                                                    |
| Token Name:        | gabriela. flores              |                                                                                                    |
| Token Password:    | •••••                         | 7                                                                                                    |
|                    | Current Language: ES          |                                                                                                    |
|                    | ОК                            | Cancel                                                                                                    |

8. El sistema enviará un correo indicándole al Secretario o Subsecretario General de Acuerdos de Sala Superior que tiene pendiente de firmar la documentación y el acuerdo de turno del expediente de la SFA.

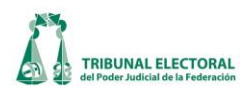

- 9. El Secretario o Subsecretario General de Acuerdos de Sala Superior ingresa al módulo "**Certificación de Expedientes SFA**" y firma electrónicamente el expediente y el acuerdo de turno.
- 10. Dar clic en 🛄 "Verificar", para cerciorarse de que la documentación sea la correcta.
- 11. Dar clic en el botón **"Imprimir comprobante**".

| Certificación de Expedientes SF                    | A                               |                          |   |                |                                               |             |             |
|----------------------------------------------------|---------------------------------|--------------------------|---|----------------|-----------------------------------------------|-------------|-------------|
|                                                    |                                 |                          | 2 | Expediente: SU | P • SFA • 27                                  | • / 2013    | • Consultar |
| Expediente<br>SXJRC-00149/2013<br>ACUERDO DE TURNO | Fecha Acuerdo                   | Acuerdo                  |   |                |                                               | Ruta        |             |
| Firma Actuario:                                    | Rúben Galván<br>Telioe De la Ma | Villa verde<br>ta Pizaña | 5 | Format 6 Vert  | icar los Archivos Firmados<br>Verificar<br>10 | iomprobante |             |

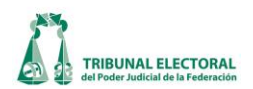

# XI. Captura de acuerdos

Para iniciar con la captura de los campos de "Captura de Acuerdos" el encargado de esta función, deberá realizar los siguientes pasos:

- 1. En el menú principal dar un clic en "Procesos" y seleccionar "Notificaciones y Actuarios".
- 2. Seleccionar la opción "Captura de Acuerdos", se abrirá la siguiente pantalla:

|   | © Captura de Acuerdos                                                                                                    |
|---|----------------------------------------------------------------------------------------------------|
| 3 | SUP - RRV - 00000 2 2012                                                                                                    |
|   | Acuerdo de Instrucción          No. Acuerdo       F. Acuerdo       Fecha SGA       Hora SGA       F. Acuaria       Hora       for the second de lumo         Acuerdo de turno       Acuerdo de Returno       Radica       Requerimiento       Admite         Admite       Admite       Admite       Audiencia       Vista       Vista |
|   | Parte Destinatario Plazo dias Plazo horas Asunto                                                                                                    |
|   | Fecha de Cierre: 10 Asunto Asunto Agregar Otro(s)                                                                                                    |

- 3. Para registrar un acuerdo, capturar los datos del expediente como son sala, tipo de medio, consecutivo y año.
- 4. Seleccionar una de las opciones <sup>•</sup> Asunto <sup>•</sup> Incidente <sup>•</sup> Cuademo y dar clic en el icono <sup>•</sup> **buscar expediente**<sup>•</sup> o dar enter y el sistema mostrará el expediente o, en su caso, en el apartado denominado "Acuerdo de Instrucción" los proveídos que previamente se hayan registrado.
- 5. Registrar la fecha de emisión del acuerdo o resolución con base a la fecha del mismo, así como la fecha y hora de Secretaría General de Acuerdos, de acuerdo con el sello de recepción de esta área, que es en el momento en el cual se reciben los documentos firmados por el Presidente o en el caso de las resoluciones o por él Pleno.
- 6. En el campo **"Tipo de Proveído"** seleccionar una o más opciones según el tipo de acuerdo.

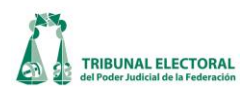

- 7. Describir en el campo **"Indique otros",** lo ordenado en el acuerdo, así como las autoridades o partidos a los que se vincula con ellos.
- 8. Cuando se capture un acuerdo en el que se requiera a alguna de las partes, se activará el campo "Requerimientos", en donde el sistema de forma automática, despliega las partes que intervienen en el asunto. Describir en el campo de "Plazo días", "Plazo horas" y "Asunto", lo determinado en el acuerdo del requerimiento.
- 9. En caso de que no se encuentre el nombre de la persona o demás interesados a los que se les está requiriendo, seleccionar el botón "Agregar otro (s)" y podrá editar el nombre de la persona a la que se le va a requerir.
- 10. Al capturar el acuerdo de cierre de instrucción, se habilita el campo **"Fecha de Cierre"** y capturar la fecha en la que se ordena el cierre de instrucción del asunto.
- 11. Una vez hecho lo anterior dar clic en el icono **Guardar información**". En caso de existir alguna inconsistencia o error en la captura, corregir y dar clic en el icono **Modifica información**" y oprimir el icono **Salir del sistema**" **J** o **D** para salir de la pantalla.
- 12. En caso de que se emita un acuerdo posterior, realice los pasos 6, 7, 8, 9, 10 y 12.

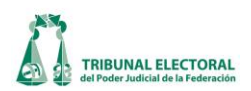

# XII. Captura de la resolución, votación.

Para iniciar con la captura de los campos de la pestaña de resolución el funcionario realizará los siguientes pasos:

- 1. Dar un clic en el menú **"Procesos"**.
- 2. Elegir la opción "General de Medios de impugnación".
- 3. Se desplegará la siguiente ventana:

| 🐟 General de Medios de Impugnación                                                                                                    |                                                                                                    |                                                                                                    |                                                                | X                                                         |
|----------------------------------------------------------------------------------------------------|----------------------------------------------------------------------------------------------------|----------------------------------------------------------------------------------------------------|----------------------------------------------------------------|-----------------------------------------------------------|
|                                                                                                    | ** REVIS                                                                                                    | ADO **                                                                                                    |                                                                |                                                           |
| Expediente                                                                                                    |                                                                                                    |                                                                                                    |                                                                |                                                           |
| SUP - JDC - 000                                                                                                    | 01÷/2012 🖪 🔳 🗖 🛙                                                                                                    |                                                                                                    |                                                                | ACUMULADO                                                 |
|                                                                                                    |                                                                                                    | m 🖓 🖾 🌫 🙆 🕱                                                                                                    |                                                                | RELACIONADO                                               |
| Recepción Tur                                                                                                    | no (1)Resolución                                                                                                    |                                                                                                    | Cumplimiento                                                   | Archivo                                                   |
| Fecha de resolució                                                                                                    | de Enero de 2012 🔽                                                                                                    |                                                                                                    |                                                                |                                                           |
| Sentido de la resolución:                                                                                                    |                                                                                                    |                                                                                                    |                                                                | -                                                         |
| Confirma Modifie                                                                                                    | ca 🦷 Revoca 📄 Desecha                                                                                                    | Sobresee Cambio de vía                                                                                                    | Acuerdo de Sala 🔽                                              | Otro                                                      |
| 2. se reencausa el jució en que se actua<br>3. La Sala Regional de este Tribunal, corr<br>laludido recurso de apelación, por tanto er<br>Secretarios<br>Secretario<br>▶ Rodrigo Quezada Goncen | a recurso de apelación, previsto en la Lo<br>espondiente a la Tercera Circunscripció<br>wiense las constancias de ese medio di | SMIME.<br>Plurinominal con sede en Xalapa, Veraci<br>impugnación a la citada Sala Regional,<br>Votos<br>Magistrado<br>Constancio Carrasco Daza<br>Flavio Galván Rivera | cruz, es la competente para c<br>para que en plenitud de juris | conocer y resolver el<br>sdicción resuelva lo que<br>/oto |
| *                                                                                                    |                                                                                                    | Manuel González Oropeza                                                                                                    | (12)                                                           | AVOR                                                      |
|                                                                                                    |                                                                                                    | José Alejandro Luna Ramos                                                                                                    |                                                                | AVOR                                                      |
|                                                                                                    |                                                                                                    | Salvador Olimpo Nava Gomar     Pedro Esteban Penagos López                                                                                                    |                                                                | AVOR                                                      |
|                                                                                                    |                                                                                                    | 1                                                                                                    |                                                                | •                                                         |
| 14 ¿Perspectiva de Género?<br>¿Se determinó la inaplicación de una norma?                                                                                                    |                                                                                                    | Sentido de la votación                                                                                                    | Mayoría 10                                                     | Uvoto(s)                                                  |
|                                                                                                    |                                                                                                    | Obs                                                                                                    | servaciones:                                                   |                                                           |
| 10 a determiné la policitación de un trata de inter                                                                                                    |                                                                                                    |                                                                                                    |                                                                |                                                           |
| Carta Democrática Interamericana                                                                                                    | nacionai? (2)                                                                                                    |                                                                                                    |                                                                |                                                           |
| 15<br>Convención Americana de Derechos Humanos<br>Convención de Viena sobre el Derecho de los<br>Convención Interamericana para Prevenir, San                                                  | (Convención Interamericana de Derechos Hur<br>Fratados<br>cionar y Erradicar la Violencia Contra la Mujer (l                   | nanos)                                                                                                    |                                                                |                                                           |
| Convención sobre la Eliminación de todas las F                                                                                                    | ormas de Discriminación Contra la Mujer                                                                                        |                                                                                                    |                                                                |                                                           |
| Usuario: cristina.rivera                                                                                                    | ELABORADO POR: marco.zavala                                                                                                    | 01/02/2013                                                                                                    | 07:19 p.m.                                                     |                                                           |

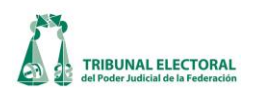

| Parametros de búsqueda:                                                                                                    | Año:                                                                                          |
|----------------------------------------------------------------------------------------------------|-----------------------------------------------------------------------------------------------|
| SUP  CLT  Inicio: 0 Fin:                                                                                                    | 0 Inicio: 2012 Fin: 2012                                                                      |
| Actor C Tercero C Coadyuvante                                                                                                    | C Revisados C Sin revisar C Todos I No Resuelto                                               |
| Magistrado<br>María del Carmen Alanis Figueroa<br>Constancio Carasco Daza<br>Aniu Galván Rivera<br>Manuel González Oropeza<br>José Alejandro Luna Ramos | Fecha<br>Desde: lunes , 26 de noviembre de 2012 •<br>Hasta: lunes , 26 de noviembre de 2012 • |
| Acto Impugnado                                                                                                    | Estado<br>Todos                                                                               |
| ,<br>Observaciones                                                                                                    | Tipo de Distrito: C Federal C Local C Ambas<br>Distrito: Todos                                |
| Sentido                                                                                                    | Municipio: Todos                                                                              |
| Tema                                                                                                    | Vinculado con proceso electoral      Ordinaria C Extraordinaria Todos                         |
|                                                                                                    |                                                                                               |

4. Para buscar el expediente que se desea modificar, presionar el icono 🏟, aparecerá la siguiente pantalla:

- 5. Indicar el expediente a consultar seleccionando la Sala, el tipo de asunto. En "Inicio" poner a partir de qué consecutivo deseamos buscar y en "Fin" hasta cuál, así como el año del mismo. Una vez seleccionados estos datos presionar el icono a "Buscar". En la parte de abajo aparecerán los expedientes que están en el rango seleccionado, dar doble clic en el expediente a modificar y se desplegará la pantalla "General de Medios de Impugnación" con la información del expediente.
- 6. Seleccionar la pestaña "**Resolución**" en la que se llenarán los campos que se encuentran marcados.
- 7. Seleccionar la **"Fecha de resolución"**, dando clic sobre el recuadro en blanco. El sistema enviará la fecha actual, en caso de que sea otra fecha se debe modificar.
- 8. Seleccionar uno o más campos, de acuerdo a lo ordenado en los puntos resolutivos de la sentencia o acuerdo. Una vez seleccionado el campo, se habilita el espacio en blanco para posteriormente transcribir los puntos resolutivos tal y como aparecen en la sentencia.

# Criterio de captura: La opción "otro" únicamente se selecciona cuando las otras opciones no apliquen al caso.

9. En el campo "Secretarios", en la parte derecha pulse la flecha y se desplegará un listado con los nombre de los secretarios adscritos a la ponencia del Magistrado al cual fue turnado el asunto. Seleccionar el secretario encargado del proyecto y dar enter.

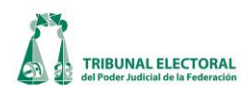

- 10. Seleccionar en el campo de "Sentido de votación" dando clic en el ovalo blanco, si la resolución fue aprobada por unanimidad o por mayoría de votos. Se seleccionará unanimidad cuando todos los Magistrados presentes en la sesión voten a favor del proyecto, de lo contrario, seleccionar el ovalo correspondiente a mayoría. Realizado lo anterior se tendrá que guardar la información capturada dando clic el icono a "Guardar información", lo cual permitira poder capturar en su caso, los votos que se hayan emitido.
- 11. En el caso ser aprobada por mayoría de votos y se haya emitido algún voto por parte de los magistrados, pulsar el botón denominado "**Votos**" para llenar los campos que se le solicitan, ver paso 14.
- 12. En el apartado denominado "**Votos Magistrados**", existen tres posibles opciones: "FAVOR", "CONTRA" y "AUSENTE". Seleccionar "FAVOR", cuando el Magistrado vote con el proyecto, "CONTRA" cuando no esté de acuerdo con el mismo y "AUSENTE" cuando no esté presente en la sesión de resolución.
- 13. En caso de que se determine encargar el engrose a alguno de los Magistrados, marcar el cuadro Magistrado y Secretario para el engrose:
   Se activa el campo y despliega un listado, seleccionar el Magistrado y Secretario que realizaron el engrose. En caso de que exista alguna observación se incorpora en el campo "Observaciones".

| Ry Votos emitidos por magistrados                                                                               | × |
|----------------------------------------------------------------------------------------------------|---|
| Expediente       SUP       RRV       -       00001       2012       Magistrado:       José Alejandro Luna Ramos |   |
| 17 ► 07/05/2012 		 15:00<br>* Flavio Galván Rivera 18 VOTO RAZONADO<br>*                                        |   |
| 13 Magistrado y Secretario para el engrose:                                                                     |   |
|                                                                                                    |   |
|                                                                                                    |   |

14. En caso de que en la resolución se determine la inaplicación de una norma, seleccionar el cuadro en

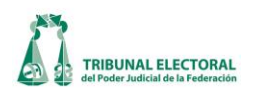

blanco que se encuentra en el apartado de "¿Se determinó la inaplicación de una norma?". Es importante que se realice este registro de manera oportuna, toda vez que es necesario marcarlo para que se active un campo en la pestaña de estadística, en el cual se describe en que consistió la inaplicación, el cual alimenta un reporte publicado en la página de intranet. Asimismo, en este apartado se tendrá que seleccionar la casilla "¿Perspectiva de género?" si el asunto está relacionado con dicha temática.

- 15. Si para la resolución del asunto se aplicó normativa contenida en instrumentos internacionales, seleccionar la casilla **"¿Se determinó la aplicación de un tratado internacional?"** lo que activará la lista de donde se selecciona el o los instrumentos internacionales aplicados en la sentencia respectiva.
- 16. Una vez que se cargue toda la información en los campos 6, 7, 8, 9, 10 y 11, se deberá oprimir el icono "Guardar modificaciones".

Este campo está relacionado con el número 11, al pulsar el botón "**Voto (s)**", se abrirá la pantalla que se muestra arriba.

- 17. Capturar la fecha y hora en la que se emitió el voto, por lo que respecta a la hora de la emisión del voto se toma en cuenta la hora en que concluyó la sesión pública.
- 18. Agregar el nombre del Magistrado que emite el voto, así como el tipo de voto que emitió de entre las siguientes opciones: particular, minoritario, concurrente, aclaratorio, razonado y reserva.
- 19. Una vez que se cargó la información del voto o de los votos, oprimir el icono **una "Guardar** información". Cabe mencionar que se guardará solamente la información capturada en esta pantalla,

oprimir el icono IIII "Salir" para regresar a la pantalla de la pestaña de resolución.

20. Para capturar la resolución de la competencia, dar clic en el apartado de **"Resolución"**, en el botón **"Competencia/SFA".** 

| 💊 General de Medios de Impugnación             |                                        |                                                |                       | <b>—</b> ——————————————————————————————————— |
|------------------------------------------------|----------------------------------------|------------------------------------------------|-----------------------|----------------------------------------------|
| ** NO REVIS                                    | ADO ** ** COMPETE                      | NCIA: SDF-JRC-1/2013 (A                        | ceptado) **           |                                              |
| Expediente                                     |                                        |                                                |                       |                                              |
| SUP JRC 0001                                   | 3≟ / 2013 🖪 🗷 🗉                        | 3                                              |                       | ACUMULADO                                    |
|                                                | <b>i 🗊 🗈 🖄 🛍 📃 </b>                    | n M 🖸 🌶 🙆 🎗 🖫                                  |                       | RELACIONADO                                  |
| Recepción                                      | Turno                                  | Resolución 20                                  | Incidentes            | Cumplimiento                                 |
| Fecha de Resolución: Iunes , 01 de             | enero de 1900 🖵 Fecha de A<br>SS asume | cuerdo por el a martes , 12 de<br>Competencia: | febrero de 2013 💌     | 2<br>Competencia/SFA                         |
| Sentido de la resolución:<br>Confirma Confirma | 🗆 Revoca 🗖 Desecha                     | □ Sobresee □ Cambio de vía                     | a 🔲 Acuerdo de Sala 🛛 | Otro                                         |

Y se despliega la siguiente ventana:

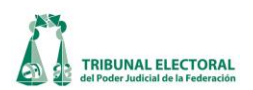

|                                                                                                    | Acceptor                                                                                                    | Recharger Salir                 |
|----------------------------------------------------------------------------------------------------|----------------------------------------------------------------------------------------------------|---------------------------------|
| Sentido de la resolución<br>● Acuerdo de sala Otro                                                                                                    |                                                                                                    |                                 |
| expediente al rubro citado, a la Sala Superio<br>Federación, para que determine lo que en de                                                                                                   | i, así como las demas constancias que integran el<br>or del Tribunal Electoral del Poder Judicial de la<br>erecho proceda. | -                               |
| Secretarios<br>Secretario<br>▶ Figueroa Salmorán Gabriela<br>★                                                                                                    | Votos<br>Magistrado<br>E Eduardo Arana Miraval<br>Roberto Martínez Espinosa<br>Ángel Zarazúa Martínez                      | Voto<br>FAVOR<br>FAVOR<br>FAVOR |
| cha de acuerdo plenario miércoles, 06 de fe<br>Sentido de la resolución<br>O Confirma O Modifica O Revoca O Desecha<br>PRIMERO. Se asume competencia para con<br>de la Revolución Democrática. | a<br>c Sobresee C Cambio de vía C Acuerdo de sala<br>nocer del medio de impugnación promovido por el Pa                    | C Otro                          |
| recha de resolución 🔽 martes , 12 de febre                                                                                                    | ro de 2013  Sentido de la votación C Unanimidad d                                                                          | <ul> <li>Mayoría</li> </ul>     |
| Secretarios                                                                                                    | Votos<br>Magistrado<br>Maria del Carmen Alanis Figueroa<br>Constancio Carrasco Daza                                        | Voto<br>FAVOR<br>FAVOR<br>FAVOR |

- a. Seleccionar el sentido de la resolución.
- b. Transcribir los resolutivos.
- c. Se habilita la casilla de fecha de resolución y se indica la misma fecha.
- d. Marcar el sentido de la resolución, si se aprobó por unanimidad o mayoría.
- e. Escribir el nombre del Secretario(s).

f. Seleccionar si el voto de cada Magistrado fue a favor, en contra o estuvo ausente, para ello en la columna de **"Voto"** se posiciona en el renglón correspondiente y se da clic en la flecha para que despliegue un listado del cual se elige la opción deseada.

| 20 | 13 Sentido de la votación<br>O Unanimidad | C Mayoría    |
|----|-------------------------------------------|--------------|
| Vo | tos                                       |              |
|    | Magistrado                                | Voto         |
| ►  | María del Carmen Alanis Figueroa          | •            |
|    | Constancio Carrasco Daza                  | FAVOR        |
|    | Flavio Galván Rivera                      | CONTRA ( f ) |
|    | Manuel González Oropeza                   | AUSENTE      |
|    | José Alejandro Luna Ramos                 | FAVOR        |
|    | Salvador Olimpo Nava Gomar                | FAVOR -      |
|    | 1                                         |              |

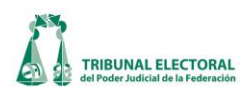

# XIII. Captura de incidentes

Para iniciar con la captura de información de la pestaña de resolución el funcionario realizará los siguientes pasos:

- 1. Dar clic en el menú "Procesos".
- 2. Elegir la opción "General de Medios de Impugnación".
- 3. Se abre la siguiente pantalla:

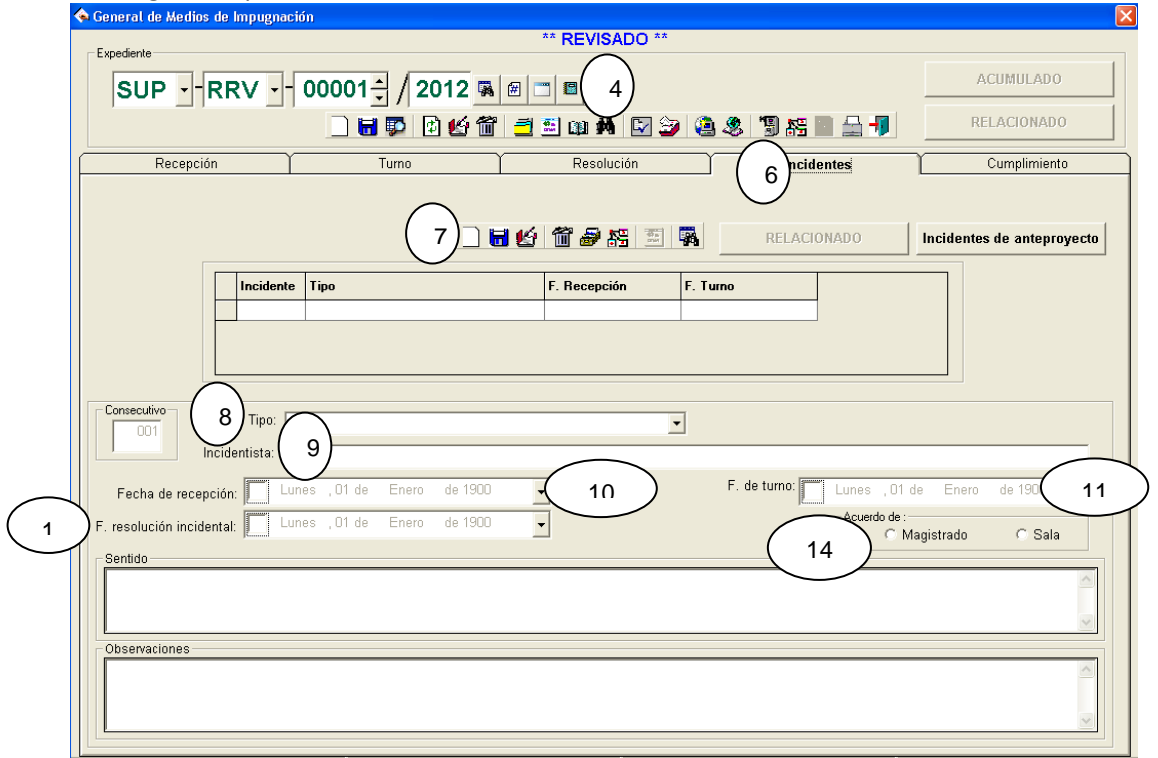

4. Para buscar el expediente que se desea modificar presionar el icono 🏟, aparecerá la siguiente pantalla:

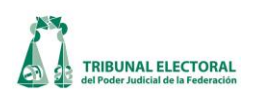

| Arametros de búsqueda:<br>SUP  CLT Consecutivo del Me<br>Inicio: 0 Inicio: 0 In | Año:<br>Inicio: 2012 Fin: 2012                                                                                              |
|----------------------------------------------------------------------------------------------------|----------------------------------------------------------------------------------------------------|
| Actor C Tercero C Coadyuvante                                                                                                    | C Revisados C Sin revisar  Todos  No Resueltos                                                                              |
| Aggistrado<br>María del Carmen Alanis Figueroa<br>Constancio Carasco Daza<br>Flavio Galván Rivera<br>Manuel González Oropeza<br>José Alejandro Luna Ramos<br>Autoridad Responsable                                                                                                    | Fecha         Desde:       lunes       , 26 de noviembre de 2012         Hasta:       lunes       , 26 de noviembre de 2012 |
| Acto Impugnado                                                                                                    | Todos                                                                                                    |
| Observaciones<br>Sentido                                                                                                    | Tipo de Distrito: C Federal C Local C Ambas<br>Distrito: Todos                                                              |
| Tema                                                                                                    | Ordinaria C Extraordinaria Todos                                                                                            |

Indique el expediente a consultar seleccionando la Sala, el tipo de asunto, en "Inicio" poner a partir de qué consecutivo deseamos buscar y en "Fin" hasta cuál, así como el año del mismo. Una vez selecciona estos datos presionar el icono a, en la parte de abajo aparecerán los expedientes que están en el rango

datos presionar el icono a, en la parte de abajo apareceran los expedientes que estan en el rango seleccionado; dar doble clic en el expediente a modificar y se despliega la pantalla **"General de Medios de Impugnación"** con la información del expediente.

- 6. Seleccionar la pestaña "**Incidentes**" para que muestre los campos a capturar.
- 7. Para registrar un nuevo incidente, oprimir el botón "Nuevo registro" 🔍
- 8. En el apartado de consecutivo el sistema de manera automática proporciona el consecutivo del incidente a registrar (1, 2, 3 etc.). En el campo de "Tipo" pulsar la flecha del lado derecho, se desplegará un catálogo del cual se selecciona la opción que corresponda. Las posibles opciones son: inejecución de sentencia; aclaración; ejecución defectuosa de la sentencia; previo y especial pronunciamiento; otro (en este caso se deberá precisar el tipo de incidente respectivo, siendo algunos: cumplimiento, de acumulación, de incumplimiento, indebida ejecución de sentencia, exceso en la ejecución de la sentencia, relativo a la personería, sobre la pretensión de nuevo escrutinio y cómputo, y de calificación de votos reservados).
- 9. En el campo de "**Incidentista**" capturar el nombre de quien promueve el incidente; registrar la fecha de recepción del escrito incidental y fecha de turno del mismo.
- 10. En el apartado **"Fecha de recepción"** capturar la fecha en la que se recibió el escrito. Al dar clic en el recuadro en blanco el sistema muestra la fecha actual, la cual se puede modificar en caso de ser otra la de

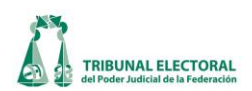

recepción.

- 11. En el campo "F. de turno", registrar la fecha en la cual se turnó el incidente a la ponencia respectiva. Al activar el recuadro en blanco, el sistema muestra la fecha actual, la cual se puede modificar en caso de ser otra la del turno.
- Una vez capturado los datos descritos en los pasos 7 al 11, pulsar el icono 🖬 "Guardar información" que 12. se encuentra ubicado en la parte superior de los campos capturados (si se oprime el icono que se encuentra en la parte superior no se guardará la información capturada), en el caso de que se desee

modificar o corregir, oprimir dentro de esa barra de iconos el de "Modifica información" 🤷.

- Para registrar la fecha de resolución del incidente, seguir los pasos 4 y 5, una vez que ya estamos en la 13. pestaña de incidentes, en el campo de "Fecha de resolución incidental" se captura la fecha que aparece en la sentencia incidental. Al dar clic en el recuadro en blanco el sistema mostrará la fecha actual, la cual se puede modificar con base en la fecha de resolución del incidente.
- Acuerdo de : C Magistrado C Sala Marcar uno de los siguientes campos para indicar si es un acuerdo de Magistrado, 14. o acuerdo de Sala y en la parte inferior donde dice "Sentido", capturar el o los puntos de acuerdo de la sentencia incidental, tal y como aparecen en la resolución. Una vez incluidos estos datos, oprimir dentro

de esa barra de iconos el de **"Modifica información**" 🗳 .

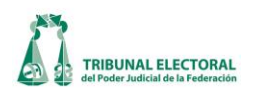

#### XIV. Registro de Cumplimientos

- 1. Dar clic en el menú "Procesos".
- 2. Elegir la opción "General de Medios de impugnación".
- 3. Para buscar el expediente que se desea modificar, presionar el icono 丸, aparecerá la siguiente pantalla:

| 3. Búsqueda de expedientes                                                                                                    | x                                                                 |
|----------------------------------------------------------------------------------------------------|-------------------------------------------------------------------|
| Parametros de búsqueda:     Consecutivo del Medio:       SUP     CLT       Inicio:     0       Fin:     0                                                                                                    | Año:<br>nicio: 2012 Fin: 2012                                     |
| Actor & Tercero & Coadyuvante      Nombre:      Magistrado      María del Carmen Alanis Figueroa      Constancio Carrasco Daza      Flavio Galván Rivera      Manuel González Oropeza      José Alejandro Luna Ramos      Autoridad Responsable | C Revisados C Sin revisar                                         |
| Acto Impugnado Observaciones Sentido                                                                                                    | Tipo de Distrito: C Federal C Local @ Ambas<br>Distrito: Todos    |
| Expedientes:                                                                                                    | Vinculado con proceso electoral  Ordinaria O Extraordinaria Todos |

- 4. Indicar el expediente a consultar seleccionando la Sala, el tipo de asunto, en "Inicio" poner a partir de qué consecutivo se desea buscar y en "Fin" hasta cuál, así como el año del mismo. Una vez seleccionados estos datos presionar el icono , en la parte de abajo aparecerán los expedientes que están en el rango seleccionado, dar doble clic en el expediente a modificar y se desplegará la pantalla **"General de Medios de Impugnación"** con la información del expediente.
- 5. Seleccionar la pestaña "Cumplimiento" para que se muestren los campos a capturar.

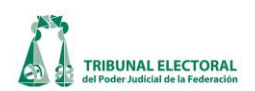

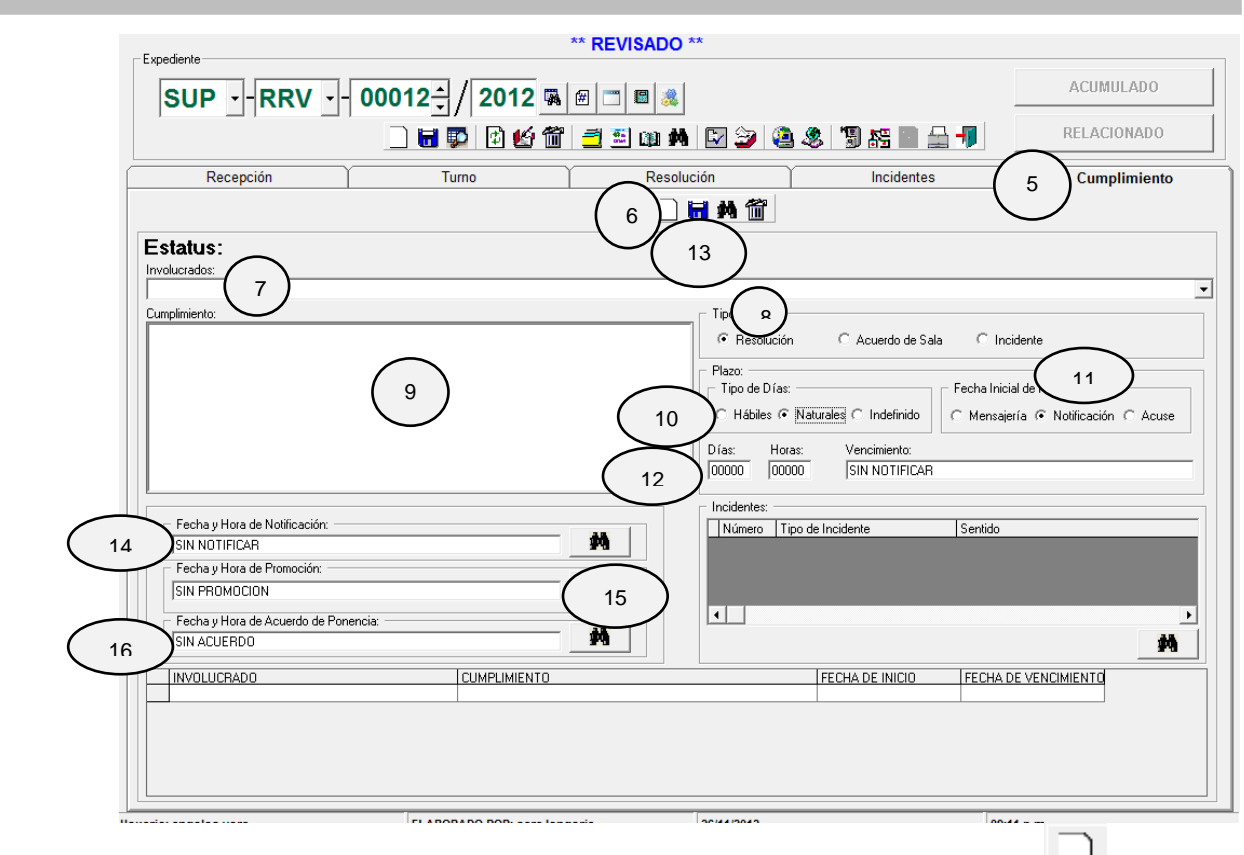

- 6. Para registrar un nuevo cumplimiento se deberá oprimir el botón "Nuevo registro"
- 7. Dar clic en la flecha del campo "**Involucrados**" y seleccionar al que corresponda.
- 8. En el apartado "Tipo" elegir el tipo de resolución que está registrando.
- 9. En el campo "Cumplimiento" escribir lo ordenado por el acuerdo o resolución.
- 10. En el apartado "Plazo" debe marcar "Tipo de Días", las opciones posibles son: Hábiles, Naturales e Indefinido. Serán hábiles cuando así lo determine la sentencia. Los asuntos relacionados con proceso electoral se consideran naturales de forma automática por el sistema. En caso de que se quiera corregir este campo porque se considere que no es un asunto relacionado con proceso electoral, el cambio se tendrá que realizar en la pestaña de "Recepción" y de esa forma se inhabilita este apartado. Se seleccionará indefinido cuando la resolución no especifique el plazo para su cumplimiento.
- 11. En el campo **"Fecha Inicial de notificación"**, el sistema de manera automática marcará la casilla **"Notificación"**, el cual se tendrá que modificar cuando la notificación se envíe por mensajería o bien cuando se recibe el acuse.
- 12. En los apartados **"Días"** y **"Horas"** registrar el plazo establecido en la sentencia o acuerdo, a fin de que el sistema calcule su vencimiento y pueda enviar la correspondiente a los Secretarios Generales y Técnicos
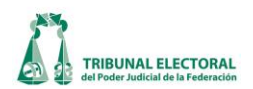

de las Salas Regionales y, en el caso de la Sala Superior, al Subsecretario y al Titular del Secretariado Técnico.

- 13. Dar clic en el icono 🐱 **"Guardar",** que se encuentra dentro de la pestaña Cumplimiento.
- 14. Una vez guardado el cumplimiento, dar doble clic sobre el registro y aparecerá la información registrada. A efecto de vincular el cumplimiento con la notificación deberá dar clic en el icono Fecha y Mora de notificación", se desplegará la siguiente pantalla en la que se mostrarán las notificaciones registradas por los actuarios. Localizar la correspondiente al cumplimiento, seleccionar y presionar el botón "Aceptar". Regresará a la pantalla "Cumplimiento" ya con la fecha y hora de la notificación.

| $\vdash$ |   | Fecha<br>01/11/2012 | Hora<br>12:10:46 | DESTINATARIO<br>Presidente de la Comisión de Orden del Conso                                   | DESCRIPCION<br>Oficio       | 语  |
|----------|---|---------------------|------------------|------------------------------------------------------------------------------------------------|-----------------------------|----|
| ŀ        | - | 01/11/2012          | 12:15:27         | Presidente de la comisión de orden del conse<br>Presidente del Comité Ejecutivo Nacional del F | Oficio                      | SE |
| ŀ        |   | 01/11/2012          | 12:50:43         | Darío Oscar Sánchez Reyes                                                                      | Personal en domicilio cerra | SE |
| F        |   | 06/11/2012          | 16:45:13         | Demas Interesados                                                                              | Estrados                    | AL |
| Γ        |   | 09/11/2012          | 16:00:22         | Demas Interesados                                                                              | Estrados                    | AL |
|          |   | 16/10/2012          | 12:50:00         | Demas Interesados                                                                              | Estrados                    | AU |
| Γ        |   | 25/10/2012          | 18:35:15         | Demas Interesados                                                                              | Estrados                    | AU |
| Γ        |   | 25/10/2012          | 19:13:00         | Presidente de la Comisión de Orden del Conse                                                   | Oficio                      | AU |
| Γ        |   | 31/10/2012          | 08:30:30         | Demas Interesados                                                                              | Estrados                    | AL |
| Γ        |   | 31/10/2012          | 20:00:00         | Demas Interesados                                                                              | Estrados                    | SE |
|          | 4 |                     |                  |                                                                                                |                             | Þ  |

15. A efecto de vincular el cumplimiento con la promoción, dar clic en el icono Fecha y Hou de Pionoción SIN PROMOCION , que se encuentra en el campo **"Fecha y hora de Promoción"**,

se desplegará la siguiente pantalla en la que se mostrarán las promociones registradas por Oficialía de Partes. Localizar la correspondiente al cumplimiento, seleccionar y presionar el botón "Aceptar". Regresará a la pantalla **"Cumplimiento"** y aparecerá registrada la fecha y hora de la promoción.

| ۵. | Seleo | cción de Promoc    | iones         |                                                         |                             | x     |
|----|-------|--------------------|---------------|---------------------------------------------------------|-----------------------------|-------|
| ۲  | elec  | cione las promocio | nes relaciona | das al cumplimiento del Expediente SUP-JDC-003121/2012. |                             |       |
|    |       | fecrecep           | horecep       | remite                                                  | asunto                      |       |
|    |       | 29/10/2012         | 15:37:19      | Presidente de la Comisión de Orden del Conse            | Mediante escrito identifio  | cad   |
|    |       | 06/11/2012         | 13:29:18      | René Iván Flores Rivas, en su carácter de auto          | Mediante oficio COCN/S      | T/0   |
|    |       | 08/11/2012         | 10:30:13      | Eduardo Aguilar Sierra                                  | Dice remitir copia certific | ada   |
|    |       |                    |               |                                                         |                             |       |
|    |       |                    |               |                                                         | Aceptar                     | Salir |

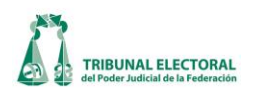

16. A efecto de vincular el cumplimiento con el acuerdo de la ponencia, dar clic en el icono Fecha y Mora de Acuerdo de Porencia SIN ACUERDO Fecha y hora de Acuerdo de la

**Ponencia**", se desplegará la siguiente pantalla en la que se mostrarán los acuerdos registrados. Localizar el correspondiente al cumplimiento, seleccionar y presionar el botón "Aceptar". Regresará a la pantalla "**Cumplimiento**" y aparecerá registrada la fecha y hora del acuerdo.

| 5 | Sele | ección de Acuerdo de Cumplir     | niento                                         |                     |           | ×     |
|---|------|----------------------------------|------------------------------------------------|---------------------|-----------|-------|
| S | elec | ccione el acuerdo de cumplimient | o relacionado al cumplimiento del Expediente S | UP-JDC-003121/2012. |           |       |
|   |      | FRECEPCION                       | PROVEIDOS                                      | OTROS               |           |       |
|   |      | 16/10/2012 12:37:00 p.m.         | Acuerdo de turno                               |                     |           |       |
|   |      | 25/10/2012 06:26:44 p.m.         | Radica, Vista (Se da vista al Presider         | Se da vista al Pre  | sidente d |       |
|   |      | 30/10/2012 07:30:00 p.m.         | Admite,Cierre de instrucción                   |                     |           |       |
|   |      | 31/10/2012 07:30:00 p.m.         | Resolución                                     |                     |           |       |
|   |      | 06/11/2012 04:37:00 p.m.         | Acuerdo de turno(TURNO POR CUM                 | TURNO POR CUI       | MPLIMIE   |       |
|   |      | 09/11/2012 03:34:00 p.m.         | Radica, Trámite, Integra constancias           |                     |           |       |
|   |      |                                  |                                                |                     |           |       |
|   |      |                                  |                                                |                     |           |       |
|   |      |                                  |                                                |                     |           |       |
|   |      |                                  |                                                |                     |           |       |
|   |      |                                  |                                                |                     |           |       |
|   |      |                                  |                                                |                     |           |       |
|   |      |                                  |                                                |                     |           |       |
|   |      |                                  |                                                |                     |           |       |
|   |      |                                  |                                                |                     | Aceptar   | Salir |
|   |      |                                  |                                                |                     | мсеріа    | 38    |

17. En caso de que la ponencia determine que se debe abrir un incidente, se deberá vincular éste con el cumplimiento. Seguir pasos del punto 15.

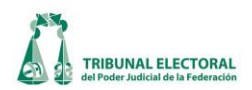

# XV. Recepción de proyectos.

En el menú principal, seleccionar "Procesos", y del listado desplegado "Control de recepción de Proyectos".

|   |                     | SUP C                                                              | • 🔛 🗵 🛄 🚅                                               | <b>/</b> 7 |                          |                                                                                                    |
|---|---------------------|--------------------------------------------------------------------|---------------------------------------------------------|------------|--------------------------|----------------------------------------------------------------------------------------------------|
|   |                     | Proyecto                                                           | esis y Jurisprudencia:                                  | ; ]_       |                          |                                                                                                    |
|   | truccionsu          | en Agregar<br>ión Temporal Retirar<br>ta                           | <b>X</b><br>Eliminar                                    |            | Reporte de Li<br>Generar | istas:<br>Ver Fecha Limite: 19/04/2010 12/1/12/2012 1<br>Fecha Limite: 19/04/2010 12/1/12/2012 1                                                                          |
| 0 | i Pro<br>Lis<br>Lis | yectos<br>a Provisional Lista Prov.<br>a Complementaria Lista Comp | : [Todas] • 🕁 😑                                         |            |                          | Tamaño de fuente para:     Tipo Sesión       Sentido:     7 ▼ Expediente:     10 ▼       Recibió     Revisó                                                               |
| Г | Se                  | eccionar Todos                                                     | Medio: [Todos                                           | ] 🔻        | Expediente:              | SUP-JDC-1740/2012<br>Ferba Becención Hora de Becención                                                                                                    |
|   |                     | Expediente<br>SUP-JDC-3166/2012                                    | Sesión LP LC<br>Pub.                                    | <b>^</b>   |                          |                                                                                                    |
|   |                     | SUP-JDC-3167/2012<br>SUP-JDC-3168/2012                             | Pub.<br>Pub.                                            |            | Observaciones            |                                                                                                    |
|   |                     | SUP-JDC-3169/2012<br>SUP-JDC-3218/2012                             | Pub.<br>Priv.                                           |            | Actor                    | Instituto Electoral del Estado de Guerrero                                                                                                    |
|   |                     | 5 SUP-JDC-3231/2012<br>SUP-RAP-28/2012                             | Pub.<br>Pub.                                            |            | Magistrado               | José Alejandro Luna Ramos   Secretarios   Ángel Erduardo Zarazúa ábúrtar                                                                                                  |
|   |                     | SUP-RAP-35/2012<br>SUP-RAP-36/2012<br>SUP-RAP-37/2012              | - Pub                                                   |            | Acto<br>Impugnado        | Acuerdo de fecha 31 de mayo de 2012, por el que se declaró improcedente su petición en el sentido de elegir a s<br>autoridades mediante el modelo de "Usos y Costumbres". |
|   |                     | SUP-RAP-139/2012<br>SUP-RAP-446/2012<br>SUP-RAP-446/2012           | - Pub<br>- Pub                                          |            |                          |                                                                                                    |
|   |                     | 0 SUP-RAP-501/2012<br>SUP-RAP-502/2012                             | Pub                                                     |            | Sentido                  | primero, se revoca la respuesta, impugnada.<br>segundo, se determina que los integrantes de los municipios citados en la sentencia tienen derecho a solicitar la          |
|   |                     | SUP-RAP-503/2012<br>SUP-RAP-504/2012<br>SUP-RAP-505/2012           | Pub.<br>Pub.<br>Pub.                                    | _          | Sustitución              | Telección de sus propias autoridades, siguiendo para ello sus normas, procedimientos y prácticas tradicionales, con<br>pleno recebito a los derachos humanos              |
|   |                     | SUP-RAP-509/2012 1 SUP-RAP-506/2012 2 SUP-RAP-524/2012             | Pub.<br>Priv.                                           |            |                          |                                                                                                    |
|   |                     | 3 SUP-RAP-526/2012<br>4 SUP-RAP-529/2012                           | Pub                                                     |            | Fecha retiro:            | Pecnalgoz/mm/29/29/1 Ipo<br>I0/12/2012 Privada     ✓ Retirado     Actua                                                                                                   |
|   |                     | 6 SUP-RAP-542/2012                                                 | – <del>Fub.</del> – – – – – – – – – – – – – – – – – – – |            |                          | regis                                                                                                    |

- .
- 1. Hacer clic en el botón Agregar en Instrucción; éste desplegará una nueva pantalla llamada "Listado de Expedientes";
- 2. En "Listado de Expedientes" se puede hacer la búsqueda de dos maneras:

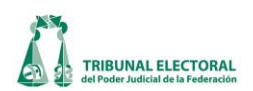

| ľ  | Sala<br>SU | a<br>P | Ti<br>Ti | DC b            | no Expedientes en:                |
|----|------------|--------|----------|-----------------|-----------------------------------|
|    | Г          | Sele   | eccional | Todos           | 🔿 Sesión Publica 💿 Sesión Privada |
|    |            |        | #        | Expediente      |                                   |
| ,  | 1          |        | 20       | SUP-JDC-29/2013 | - Feche de recolución:            |
| ۰. | Γ          |        | 21       | SUP-JDC-30/2013 | Desde:                            |
|    |            |        | 22       | SUP-JDC-31/2013 | Vienere 25 de France de 2012      |
|    |            |        | 23       | SUP-JDC-32/2013 | Viernes , 25 de Enero de 2013     |
|    |            |        | 24       | SUP-JDC-33/2013 | Hasta:                            |
|    |            |        | 25       | SUP-JDC-36/2013 | Viernes , 25 de Enero de 2013 💌   |
|    |            |        | 26       | SUP-JDC-39/2013 |                                   |
|    |            |        | 27       | SUP-JDC-40/2013 |                                   |
|    |            |        | 28       | SUP-JDC-44/2013 |                                   |
|    |            |        | 29       | SUP-JDC-45/2013 | <u>Buscar</u>                     |
|    |            |        | 30       | SUP-JDC-46/2013 |                                   |
|    |            |        | 31       | SUP-JDC-47/2013 | -                                 |
|    |            |        | 32       | SUP-JDC-48/2013 | -                                 |
|    |            |        | 33       | SUP-JDC-49/2013 |                                   |
|    |            |        | 34       | SUP-JDC-50/2013 |                                   |
|    |            | İΠ     | 35       | SUPJDC-51/2013  |                                   |

- a) Dar clic en el botón el **Buscar**" que desplegará un listado de todos los medios de impugnación previamente turnados;
- b) Seleccionar el "Tipo de Medio" que se desea y luego dar clic en el botón s "Buscar", que desplegará un listado con todos los asuntos de ese tipo de medio de impugnación previamente turnados.
- 3. Marcar la casilla "Seleccionar Todos" si se desean agregar como asuntos en instrucción todos los asuntos del listado, o bien, seleccionar la casilla del medio de impugnación en particular que se desee agregar;
- 4. Dar clic en el botón Agregar "Agregar", con lo cual se agregaran al listado de la pantalla principal, los asuntos seleccionados.
- 5. En la pantalla principal, deben de aparecer los asuntos agregados, se da clic en el icono 🛅 "Guardar".
- 6. Seleccionar la casilla del asunto que se desee registrar y dar clic en el renglón correspondiente, habilita los campos para la captura de los detalles del proyecto seleccionado.

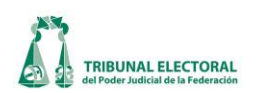

| Becención de Provectos                                   |                                                                                                    |
|----------------------------------------------------------|----------------------------------------------------------------------------------------------------|
| Sala                                                     | Color de retirados en reporte                                                                                                    |
| SUP 💽 (5) 🔚 📮 🖆 🛍 資 🗗                                    | T Imprimir retirados                                                                                                    |
|                                                          | $\bigcirc \bigcirc \bigcirc \bigcirc \bigcirc \bigcirc \bigcirc \bigcirc \bigcirc \bigcirc \bigcirc \bigcirc \bigcirc \bigcirc \bigcirc \bigcirc \bigcirc \bigcirc \bigcirc $ |
| Pro 16 Tesis y Jurisprudencias                           |                                                                                                    |
| H H H                                                    | Reporte de Listas: Reporte de Proyectos:                                                                                                    |
| Agregar en Agregar 🦗 🦱                                   | Fecha Impresión: The The Fecha Impresión:                                                                                                    |
|                                                          | Generar Ver Fecha Limite: 19/04/2010 ▼ 21/12/2012 ▼ Generar Ver                                                                                                    |
| © Proyectos                                              |                                                                                                    |
| C Lista Provisional 21 ba Prays III adapt                | Tamaño de fuente para:                                                                                                    |
|                                                          | Sentido:  8 Expediente:  10 C Pública · Privada ( e )                                                                                                    |
| 24 C Lista Complementaria Lista Comp.: [Todas] 🗸 🕂 😑 🤇 2 | 25) Recibió Revisó                                                                                                    |
|                                                          | Expediente: SUP-JDC-1794/2012-1 Nombre Nombre                                                                                                    |
| I Seleccionar Todos Medio: [[Todos] _                    | Eartha Racanatán Hara da Racanatán b KATIA (a)                                                                                                    |
| # Expediente Sesión LP LC •                              |                                                                                                    |
| SUPJDC-1740/2012 Pub                                     |                                                                                                    |
| 6 2 SUP-JDC-1794/2012-1 Priv.                            | Observaciones acuerdo de sala d                                                                                                    |
| SUB-00-3153/2012 Pub                                     | Actor enrique alfonso vargas bautista (f)                                                                                                    |
| SUBJDC-3154/2012 Pub                                     |                                                                                                    |
| SUPJDC-3155/2012 Pub.                                    | Autoridad Inbunal estatal electoral del poder judicial de oaxaca g                                                                                                    |
| SUP-JDC-3156/2012 Pub.                                   | Magistrado Salvador Olimpo Nava Gomar ( h ) 🗸 Secretarios Hugo Domínguez Balboa 💦 😝                                                                                           |
| SUP-JDC-3157/2012 Pub.                                   | (i) Agregar                                                                                                    |
| SUP-JDC-3158/2012 Pub.                                   |                                                                                                    |
| SUP-JDC-3159/2012 Pub.                                   | Impugnado (j)                                                                                                    |
| SUP 3160/2012 Pub.                                       |                                                                                                    |
| S 20 1212 Pub.                                           |                                                                                                    |
| L SU 8162/2012 Pub.                                      | Sentido primero. no ha lugar a ordeport-vatificación del convenio exhibido por la síndica municipal del ayuntamiento de san 📈                                                 |
| SUP-JUC-3163/2012 Pub.                                   | jacinto amilpas, oaxaca.                                                                                                    |
| SUPJDC-3165/2012 Pub                                     | segundo, se vincula a las propara que en cuanto le sea cubierto al actor el pago de las dietas correspondientes 🧮                                                             |
| SUBJDC3166/2012 Pub                                      | al narindo comprandido antra al 1 da anaro u al 21 da julio, ambos da 2011, nor al desembaño da su caroo como 🔛                                                               |
| SUPJDC-3167/2012 Pub.                                    | Sustitución                                                                                                    |
| SUPJDC-3168/2012 Pub.                                    |                                                                                                    |
| SUP-JDC-3169/2012 Pub.                                   |                                                                                                    |
| 4 SUP-JDC-3218/2012 Priv.                                | Focha vation                                                                                                    |
| SUP-RAP-28/2012 Pub.                                     |                                                                                                    |
| 5 SUP-RAP-35/2012 Pub                                    |                                                                                                    |
| SUP-RAP-36/2012 Pub.                                     | registro                                                                                                    |
| SUP-RAP-37/2012 Pub.                                     |                                                                                                    |
| 6   <del>SUP-RAP-139/2012</del>   <del>Pub.</del>  ▼     |                                                                                                    |
|                                                          |                                                                                                    |

- 7. En la sección derecha de la pantalla se realiza el registro del detalle del proyecto, se deben capturar los siguientes datos:
  - a. Nombre de quien recibió el proyecto en la Secretaría General;
  - b. Nombre de la persona a quien se le asigna el proyecto para su revisión;
  - c. Fecha y hora en que se recibió el proyecto en la Secretaría General;
  - d. Observaciones tales como, si el proyecto es acuerdo o incidente, si fue circulado como urgente, si está vinculado con otro proyecto, etc.
  - e. Tipo de sesión en donde se resolverá el asunto;
  - f. Nombre del actor;
  - g. Nombre de la autoridad responsable;
  - h. Nombre del Magistrado al que se turnó el asunto;
  - i. Nombre del Secretario o Secretarios de estudio y cuenta que elaboran el proyecto, dar clic en agregar se despliega una ventana de "Secretarios", se selecciona al Magistrado y se marca la casilla(s) del nombre del Secretario y se da clic en "Asignar";

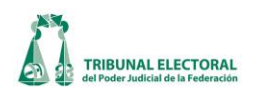

- Secretarios Constancio Carrasco Daza Ŧ Agregar Asignar Cancelar Secretario • Gabriela Villafuerte Coello Antonio Rico Ibarra Г Marcela Elena Fernández Domínguez José Luis Ceballos Daza Omar Oliver Cervantes Armando Ambriz Hernández Г Г Daniel Juan García Hernández Salvador Robles Cruz Г Héctor Santiago Contreras Г Adriana Aracely Rocha Saldaña Sin Asignar Г Laura Angélica Ramírez Hernández Félix Hugo Ojeda Bohorquez Ma. Luz Silva Santillan Г Sergio Pedro Baños Gómez Г Cuauhtémoc Cornejo Dueñas Ericka Rosas Cruz Héctor Daniel García Figueroa Г Г Claudia Myriam Miranda Sánchez
- j. Descripción del acto impugnado.
- k. Breve descripción del sentido de la resolución, primero se transcriben los resolutivos, se identifica el acto impugnado y se hace una síntesis del sentido del proyecto;
- Si se circulan sustituciones, se anota si fue del proyecto o se identifica el número de hojas sustituidas, la fecha y hora en que se circularon, quién la recibió y, en su caso, se actualiza el sentido del proyecto;
- m. En caso de que el proyecto se circule fuera del plazo establecido en la agenda correspondiente, se habilita la de "Leyenda circulado", y se anota la fecha y la hora en que se circuló,
- 8. Una vez capturada toda la información, dar clic en el icono 🖬 "Actualizar registro".
- 9. Si una vez guardada toda la información, el asunto es retirado de la sesión, en la pantalla "Captura detalle de Proyecto" seleccionar la casilla "retirado" y registre la fecha de retiro y el tipo de sesión de la cual se retira el asunto.
- 10. Una vez capturada la información de retiro, dar clic en el icono 🐱 "Actualizar registro".
- 11. Si se desea acumular un expediente, siga los pasos 1 a 5 y seleccionar la casilla del asunto que se desee acumular;
- 12. Se da clic en el icono "Acumular Expedientes" y se desplegará la pantalla "Pre acumulación de expedientes"

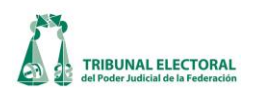

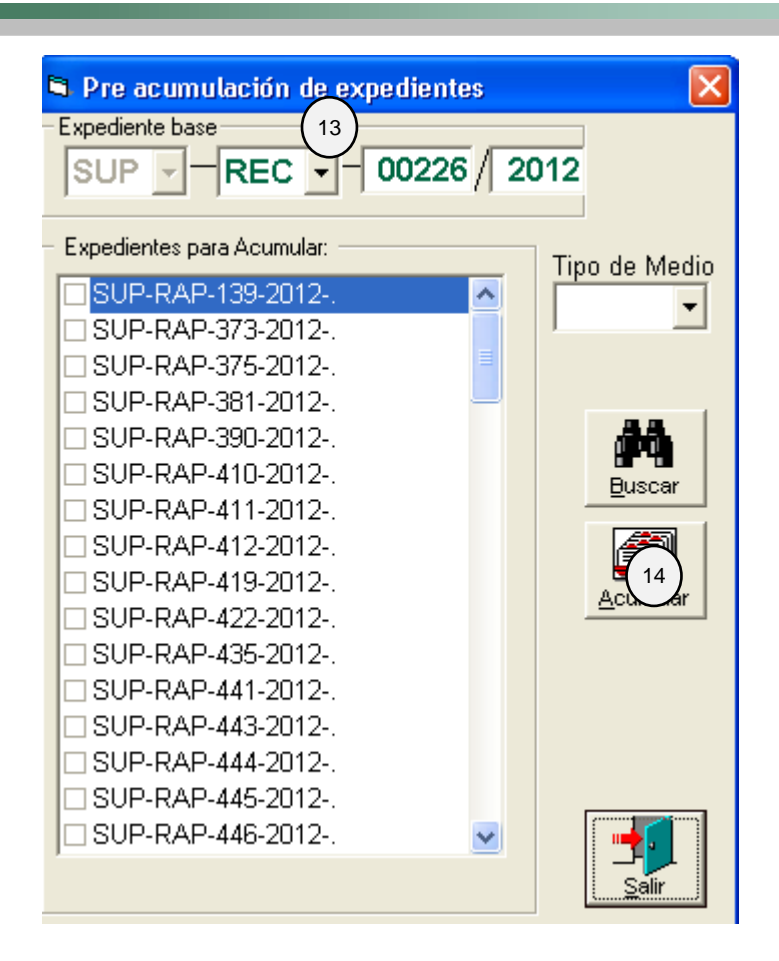

- 13. Seleccionar el expediente base y la casilla del expediente a acumular;
- 14. Dar clic en el botón 🕮 "Acumular" y después, aceptar en el cuadro de dialogo que aparece en seguida, después se da clic en "Salir";
- 15. En la pantalla principal, dar clic en el icono 💆 "Guardar".
- 16. En caso de que se tenga que agregar dos o más veces el mismo expediente, por tratarse de incidentes, presionar el botón **"Agregar Temporal**" ;
- 17. Seleccionar en la ventana de **"Recepción de Proyectos"**, el número de expedienta que se desea agregar y dar clic en aceptar;
- 18. Para Generar el reporte de Proyectos: Dar clic sobre el botón "Generar" ubicado en la sección "Reporte de Proyectos", con el cual se generará el reporte correspondiente.
- 19. Para poder visualizar el reporte, sólo es necesario dar clic en el botón **"Ver"** ubicado en la sección **"reporte de proyectos"**.
- 20. Para elaborar una **Lista provisional** se deberán seleccionar primeramente los expedientes que del proyecto que se desea agregar a la lista provisional.

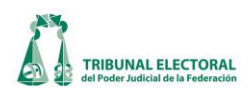

- 21. Dar clic en la opción **"Lista Provisional"** e indicar el número de lista a la que corresponderán los cambios.
- 22. Posteriormente se deberá dar clic en el botón "+" para agregar a esta lista aquellos expedientes que previamente habían sido seleccionados del proyecto.
- 23. Para generar una **"Lista Complementaria"** se deberán seleccionar en primer lugar los expedientes que se desean agregar a la lista complementaria.
- 24. Dar clic en la opción "Lista Complementaria" e indicar el número de lista a la que corresponderán los cambios.
- 25. Posteriormente se deberá dar clic en el botón "+" para agregar a esta lista aquellos expedientes que previamente habían sido seleccionados del proyecto.
- 26. Para Generar el reporte de Listas: Dar clic sobre el botón **"Generar"** ubicado en la sección **"reporte de listas"**, el cual mostrará la siguiente pantalla:

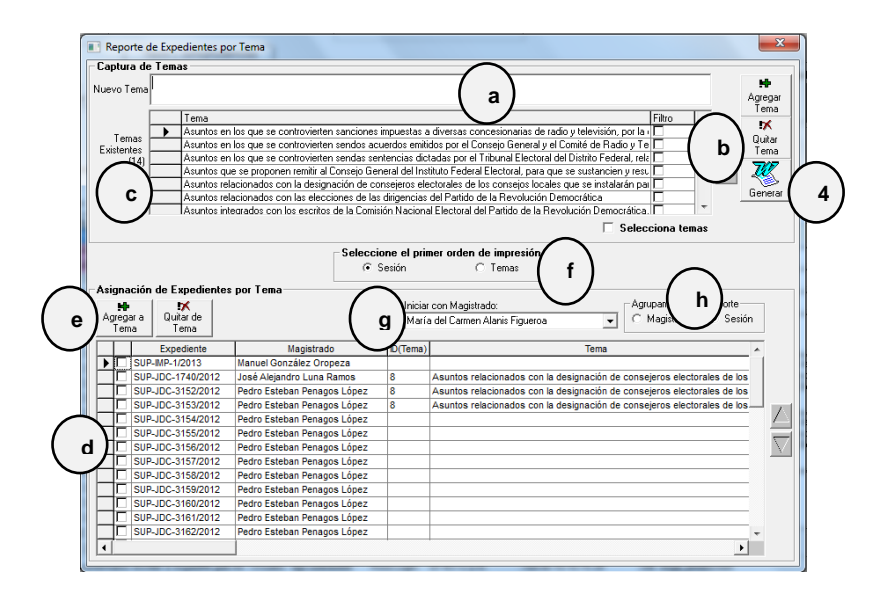

En esta pantalla se podrán

- 1. Agregar o quitar temas.
  - Para agregar un tema, sólo es necesario teclear el nombre del tema en el cuadro de texto "Nuevo Tema" y posteriormente dar clic sobre el botón "Agregar Tema".
  - b. Si se desea eliminar algún tema de la lista, se debe seleccionar el tema a eliminar y dar clic en el botón "Quitar Tema".
- 2. Agrupar expedientes por tema:
  - c. Seleccionar el tema al cual se agregarán los expedientes.
  - d. Seleccionar los expedientes a agregar.
  - e. Dar clic en el botón "Agregar a tema".

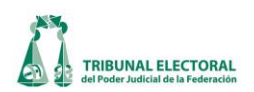

- 3. Determinar el orden en el cuál se imprimirá el reporte
  - f. Indicar si el reporte se ordenará por sesión o temas
  - g. Indicar el Magistrado con el que se iniciará el listado.
  - h. Indicar si el reporte se agrupará por Magistrado o sesión.
- 4. Generar el reporte: Una vez que se han indicado las condiciones de ordenamiento, dar clic en el botón "**Generar**", el cual creará el reporte y cerrará está ventana.
- 27. Para poder visualizar el reporte, sólo es necesario dar clic en el botón **"Ver"** ubicado en la sección **"reporte de listas"**.
- 28. Para agregar o quitar Tesis y/o Jurisprudencias, es necesario dar clic sobre la pestaña **"Tesis y** Jurisprudencias"

| Recepción de Proyectes                                                         |                                                                                                    |
|--------------------------------------------------------------------------------|----------------------------------------------------------------------------------------------------|
| Sala SUP                                                                       | Color de vehados en repole                                                                          |
| No Anterestoria                                                                |                                                                                                    |
| PETRON EN HARTENA POLITICA, LA RESPUESTA SE DO     ANTESHAR OF     ANTESHAR OF | DE NOTHIGAR PERSONALHENTE EN EL DOMOLIO SENAL - 3<br>ANNOS ELECTORALES COCALES RESPECTO DE PROCESSE |
|                                                                                |                                                                                                    |
|                                                                                |                                                                                                    |
|                                                                                |                                                                                                    |
|                                                                                |                                                                                                    |
|                                                                                |                                                                                                    |
|                                                                                |                                                                                                    |

a. Agregar nuevo registro: Dar clic sobre el botón **"Nuevo"**, el cual mostrará la siguiente pantalla donde se capturara el numero consecutivo que corresponda, una descripción de la tesis o jurisprudencia propuesta y se debe seleccionar la casilla que corresponda para indicar si se trata de una tesis aislada o de Jurisprudencia, se da clic en "Aceptar".

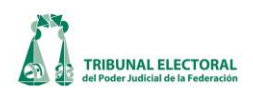

| Propuestas de Jurisprudencia |                   |          |
|------------------------------|-------------------|----------|
| Propuestas                   | de Jurisprudencia |          |
| N                            | uevo Registro     |          |
| No. Descripción:             |                   |          |
|                              |                   | ~        |
| 📀 Tesis 🔿 Jurisprudencia     | Aceptar           | Cancelar |

- b. Eliminar registro: Seleccionar el registro a eliminar y dar clic sobre el botón<sup>111</sup> "Eliminar" y dar clic en aceptar.
- c. Modificar registro: Seleccionar el registro a modificar y dar clic sobre el botón "Modificar".
- d. El botón 🚔 **"Imprimir"** enviará a impresora el listado que se muestra en pantalla.

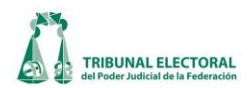

# XVI. Registro de Aviso de Sesión Pública

En el menú principal, seleccionar **"Procesos"**, y del listado desplegado, **"Sesiones"**, con lo cual aparece la siguiente pantalla:

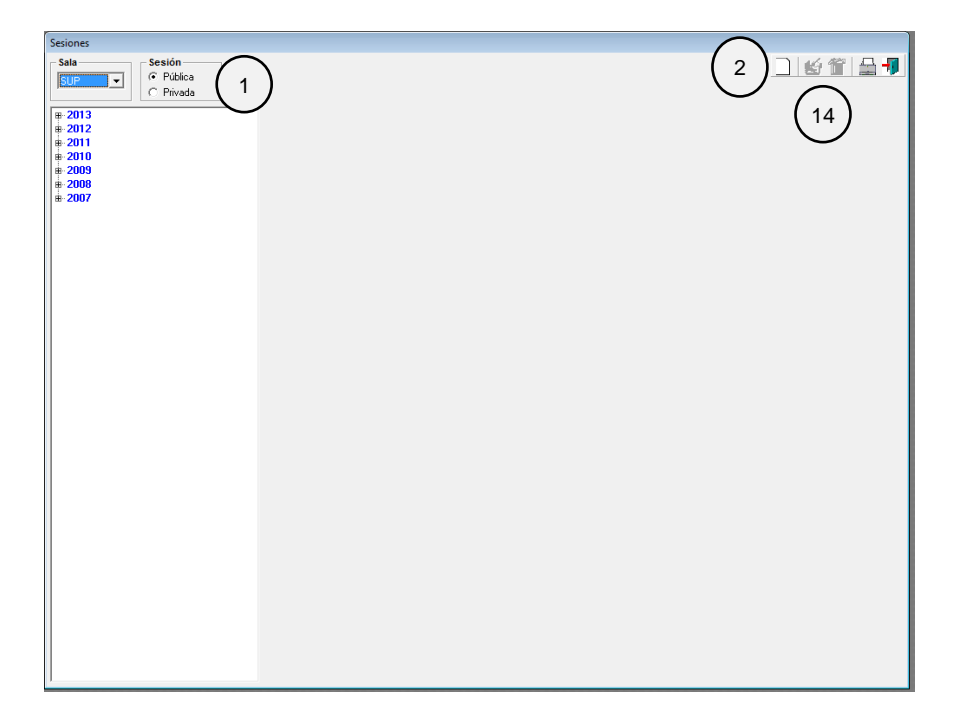

- 1. Para generar una nueva sesión indique el tipo de sesión que generará (Pública o Privada)
- 2. Dar clic en el botón 🗋 **"Nuevo"**. El sistema desplegará una ventana donde se capturan los datos generales de la sesión:

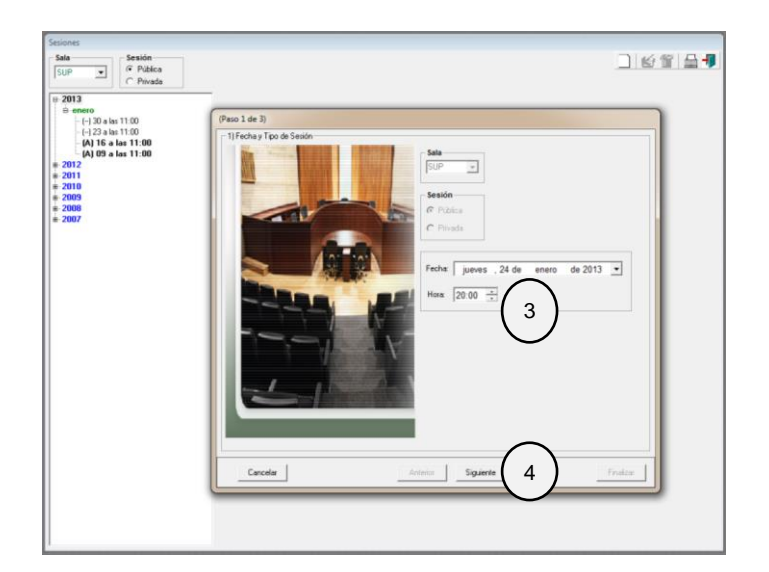

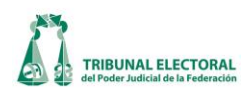

- 3. Capturar la fecha y hora de la sesión.
- 4. Dar clic en el botón **"Siguiente"**, para continuar con la captura de datos, el sistema muestra la siguiente pantalla:

| ( | Pa | so       | 2 de 3)                         |                   |                                   |                                  |
|---|----|----------|---------------------------------|-------------------|-----------------------------------|----------------------------------|
|   | -2 | 2) E :   | xpedientes:                     |                   |                                   |                                  |
|   | Ε  |          | #                               | Expediente        | Actor                             | Autoridad                        |
|   |    |          | 13                              | SUP-JDC-3007/2012 | Feliciano Chávez López            | Tribunal Estatal Electoral del F |
|   | ŀ  | •        | 14                              | SUP-JDC-3134/2012 | Carlos Froylán Navarro Corro, por | Tribunal Electoral del Estado c  |
|   |    | 4<br>exj | <b>₽</b><br>gregar<br>pedientes | 5                 |                                   | K<br>Quitar<br>9                 |
| L |    | _        | Lancelar                        |                   |                                   | Finalizar                        |

- 5. Dar clic sobre el botón **"Agregar expedientes"** para integrar la lista con los asuntos que se estudiaran en la sesión. El sistema muestra la siguiente ventana donde se puede:
  - A. Buscar expedientes en instrucción, de proyectos o resueltos
  - B. Buscar por tipo de medio
  - C. Buscar por expedientes específicos

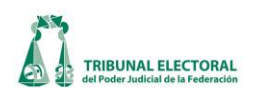

| 11:44        | ada da avera | Part Inc.                   |   | 1                                   |
|--------------|--------------|-----------------------------|---|-------------------------------------|
| List         | ado de expec | alentes                     |   |                                     |
| s            | ala Ti       | po de Medio Consecutivo Año | ) | Expedientes en:                     |
| [s           | UP 🚽         |                             | - | Instrucción O Proyectos O Resueltos |
| <u> </u>     |              |                             | _ |                                     |
|              | Seleccionar  |                             |   | 💿 Sesión Publica 🔿 Sesión Privada   |
|              | #            | Expediente                  | A |                                     |
|              | 1            | SUP-AG -1/2013              |   | - Fecha de resolución:              |
|              | 2            | SUP-AG -8/2013              |   | Desde:                              |
|              | 3            | SUP-CLT-1/2012              |   | iueves 24 de enero de 2013          |
|              | 4            | SUP-CLT-2/2012              |   |                                     |
|              | 5            | SUP-CLT-3/2012              |   |                                     |
|              | 6            | SUP-JDC-4896/2011-1         |   | jueves , 24 de enero de 2013 💌      |
| $\sim$       |              | SUP-JDC-14235/2011-1        |   |                                     |
| 7            | ⊿⊏∣ଃ         | SUP-JDC-14236/2011-1        |   |                                     |
| $\mathbb{M}$ | 9            | SUP-JDC-14855/2011-1        |   |                                     |
|              | 10           | SUP-JDC-76/2012-1           |   |                                     |
|              | 11           | SUP-JDC-78/2012-1           |   |                                     |
|              | 12           | SUP-JDC-1502/2012-1         |   |                                     |
|              | 13           | SUP-JDC-3007/2012           |   | $\frown$                            |
|              | 14           | SUPJDC-3134/2012            |   |                                     |
|              | 15           | SUP-JDC-3145/2012           |   |                                     |
|              | 16           | SUP-JDC-3171/2012           |   | 🖶 🕂                                 |
|              | 17           | SUP-JDC-3190/2012           |   |                                     |
|              |              | SHP. IDC.3233/2012          | * | Agregar <u>S</u> alir               |

- 6. Dar clic sobre el botón 🕮 **"Buscar"** para desplegar la lista de expedientes existentes.
- 7. Seleccionar los expedientes que se agregarán a la lista de sesión.
- 8. Una vez seleccionados los expedientes dar clic sobre el botón **"Agregar"** para continuar con el proceso.
- 10. Para continuar con el registro de la sesión, dar clic en el botón **"Siguiente"**. El sistema mostrará la pantalla donde podrá registrar los últimos datos requeridos para la sesión.

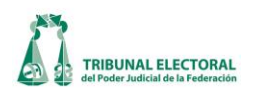

| <ul> <li>Magistrado por Ministerio de Ley</li> <li>Secretario General de Acuerdos</li> <li>Sub Secretario General de Acuerdos</li> </ul>                                                                                                    | Pedro Esteban Penagos López<br>Marco Antonio Zavala Arredondo<br>Gabriel Mendoza Elvira                                                                                                    | ☐ Urgente<br>☐ Día de la 12                                                                                                    |
|----------------------------------------------------------------------------------------------------|----------------------------------------------------------------------------------------------------|----------------------------------------------------------------------------------------------------|
| CONFORME A LO PREVISTO EN LO<br>POLÍTICA DE LOS ESTADOS UNIDO<br>LA LEY ORGÁNICA DEL PODER JU<br>DE MEDIOS DE IMPUGNACIÓN EN<br>FRACCIONES I, III, IV Y XII, Y 14, FRA<br>ELECTORAL DEL PODER JUDICIAL<br>CON EL OBJETO DE RESOLVER LO<br>LOS EXPEDIENTES QUE A CONTIN<br>PÚBLICA, EN LA SALA DESTINADA<br>HORAS. | DS ARTÍCULOS 99, PÁRRAFO SEGUNDO,<br>DS ARTÍCULOS 99, PÁRRAFO SEGUNDO,<br>DS MEXICANOS; 185, 187, 189, FRACCIÓN<br>DICIAL DE LA FEDERACIÓN, 7 Y 24 DE LA<br>MATERIA ELECTORAL, RELACIONADOS (<br>ACCIONES II Y VII, DEL REGLAMENTO INT<br>L DE LA FEDERACIÓN, SE HACE DEL CO<br>DS MEDIOS DE IMPUGNACIÓN QUE MOTI<br>UACIÓN SE PRECISAN, ESTA SALA SUPP<br>PARA ESE EFECTO, EL PRÓXIMO 24 DE 1 | DE LA CONSTITUCIÓN<br>I XI, 191, FRACCIÓN XI Y 201, DE<br>LEY GENERAL DEL SISTEMA<br>CON EL NUMERAL 12,<br>ERNO DEL TRIBUNAL<br>NOCIMIENTO PÚBLICO QUE,<br>VARON LA INTEGRACIÓN DE<br>ERIOR CELEBRARÁ SESIÓN<br>ENERO DE 2013, A LAS 20:00 |
|                                                                                                    |                                                                                                    |                                                                                                    |

- 11. El sistema marca en automático al Presidente(a), por lo que la casilla "**Magistrado por Ministerio de Ley**" se marca cuando haya ausencia del (la) Presidente(a) y se tendrá que seleccionar el nombre del Magistrado que actúe como Presidente por Ministerio de Ley en la sesión correspondiente. En el caso de la Sala Superior, si se encuentran presentes tanto el Secretario General de Acuerdos como el Subsecretario, se deberán seleccionar ambas casillas, de no encontrarse alguno de ellos, sólo se marcará la del que se encuentre presente.
- 12. La casilla "**urgente**" sólo se selecciona cuando el aviso sea publicado con menos de 24 horas de anticipación a la celebración de la sesión pública.
- 13. Dar clic en el botón "Finalizar" y con esto se creará la sesión.
- 14. El sistema mostrará la sesión con sus respectivos expedientes.
- 15. Verificar que los nombres de las autoridades, así como de los actores en sean los correctos, en caso de que no lo sean, se debe hacer la corrección y guardar la modificación correspondiente.
- 16. Para generar el aviso se deberá seleccionar la casilla "Autorizada".
- 17. Dar clic en el botón **<sup>l</sup> Guardar modificación**".

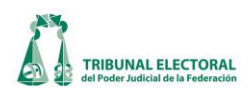

- 18. El sistema habilitará el botón "**Aviso**", dar clic en el botón "**Aviso**" para generar la versión en Word del aviso de sesión pública.
- 19. Después de generar el aviso, la sesión puede ser notificada tanto en Internet como en Intranet, dando clic en el botón "Notificar"

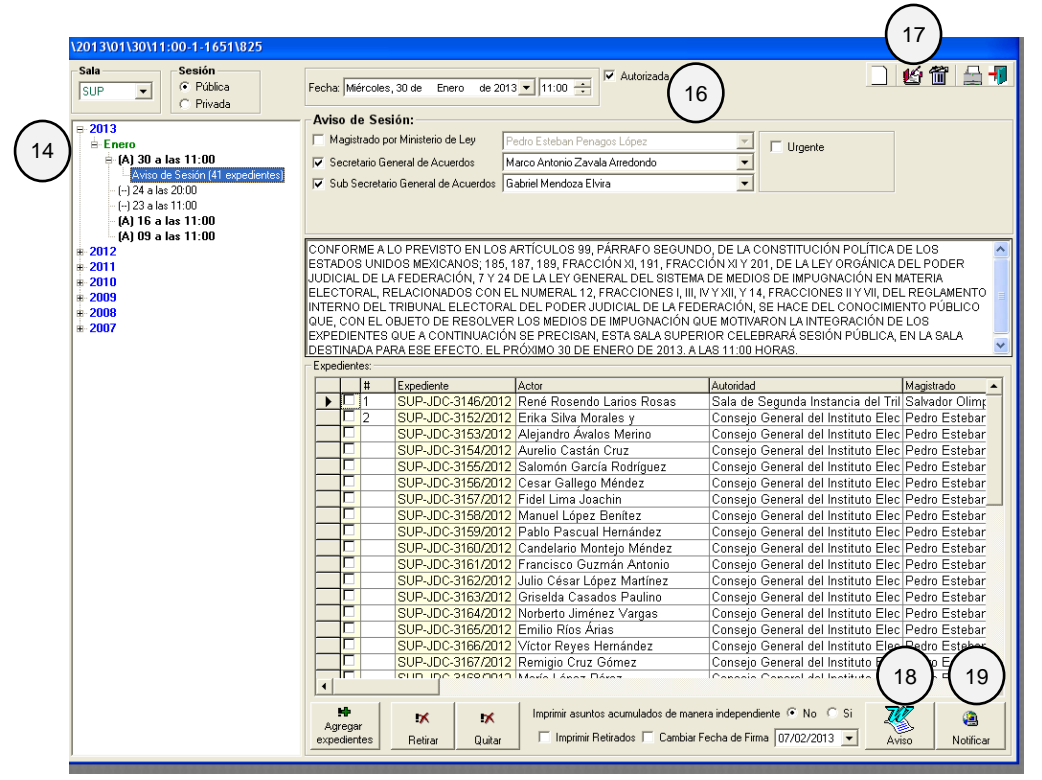

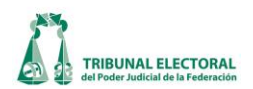

## XVII. Registro de Aviso Complementario.

En el menú principal, seleccionar **"Procesos"**, del listado desplegado, **"Sesiones"** para visualizar la siguiente pantalla:

|   | 2013\01\24\20:00-1-1650                                                                                                    |                                          |
|---|----------------------------------------------------------------------------------------------------|------------------------------------------|
|   | Sala     Sesión       SUP           Pública         Privada          Fecha:     jueves , 24 de enero de 2013           Autorizada                            | ☐ 12 11 11 11 11 11 11 11 11 11 11 11 11 |
|   | ₽ 2013<br>e enero<br>etriniza 20 cm<br>Arrease Diferimiento                                                                                                  |                                          |
| ( | Aviso de Se Agregar Diremmento<br>- (-) 23 a las 11: Agregar Lista Complementaria<br>- (A) 16 a las<br>Eliminar sesión del: 24 enero 2013 a las 20:00 hrs. 3 |                                          |
|   | # 2012<br># 2011<br># 2010                                                                                                    |                                          |
|   | # 2009<br># 2008<br># 2007                                                                                                    |                                          |
|   |                                                                                                    |                                          |
|   |                                                                                                    |                                          |
|   |                                                                                                    |                                          |
|   |                                                                                                    |                                          |
|   |                                                                                                    |                                          |
|   |                                                                                                    |                                          |
|   |                                                                                                    |                                          |
|   |                                                                                                    |                                          |
|   |                                                                                                    |                                          |

- 1. De la opción "Sesión", seleccionar "Pública".
- 2. Del índice desplegable, buscar la sesión donde se agregará el aviso complementario.
- 3. Dar clic derecho sobre la sesión correspondiente, lo cual mostrará una lista de opciones. Seleccionar "Agregar lista complementaria"; muestra la siguiente pantalla:

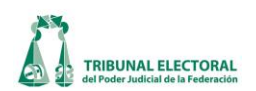

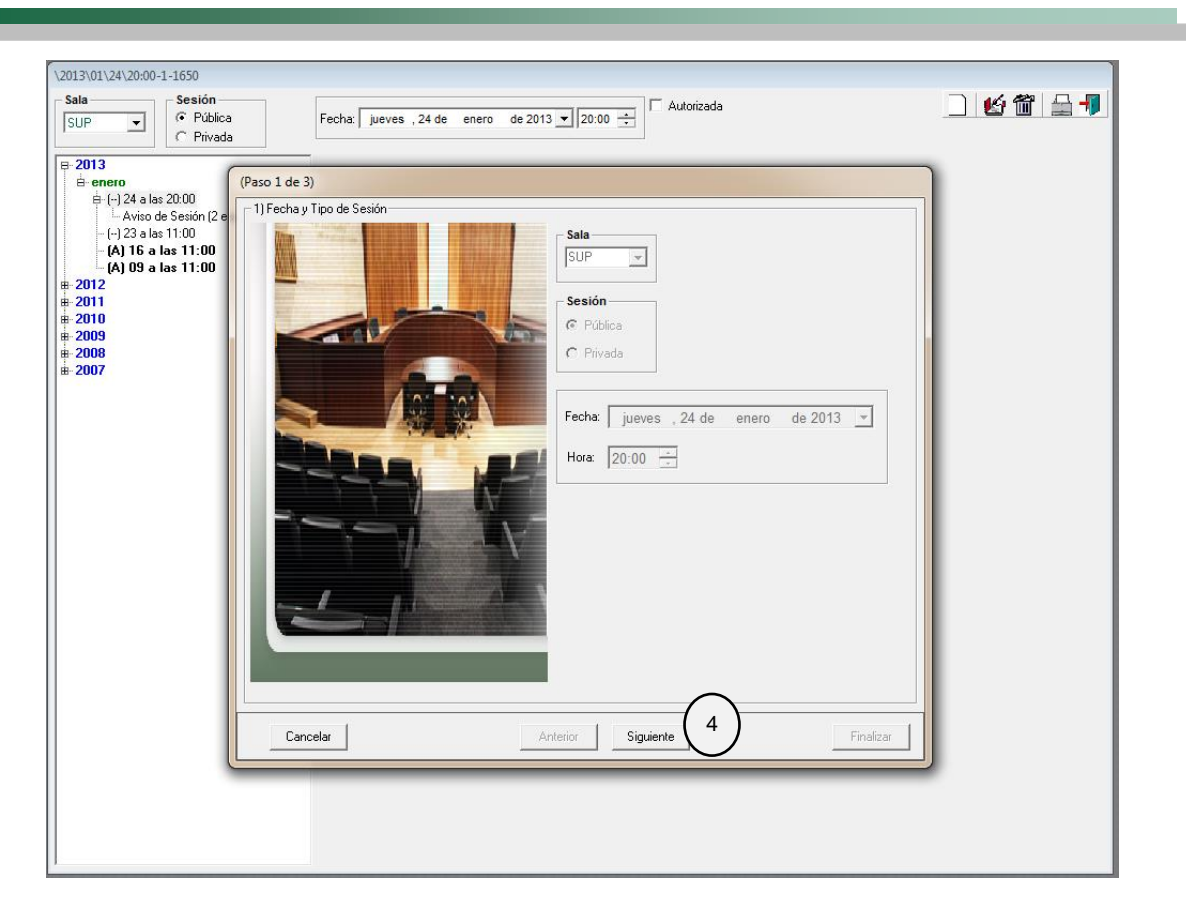

4. Dar clic en el botón "Siguiente". El sistema muestra la siguiente pantalla:

| (Paso 2 de 3)          |                   |                                   |                                  |
|------------------------|-------------------|-----------------------------------|----------------------------------|
| 2) Expedientes: -      |                   |                                   |                                  |
| #                      | Expediente        | Actor                             | Autoridad                        |
| <b>1</b> 3             | SUP-JDC-3007/2012 | Feliciano Chávez López            | Tribunal Estatal Electoral del F |
| ▶ 🗆 14                 | SUP-JDC-3134/2012 | Carlos Froylán Navarro Corro, por | Tribunal Electoral del Estado o  |
|                        |                   |                                   | 1                                |
| Agregar<br>expedientes | 5                 |                                   | Quitar                           |
| Cancelar               |                   | Anterior Siguiente                | Finalizar                        |

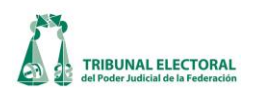

- 5. Dar clic sobre el botón 📰 "Agregar expedientes" para llenar la lista con los asuntos a tratar en la sesión. El sistema muestra la siguiente ventana donde se puede:
  - A. Buscar expedientes en instrucción, de proyectos o resueltos
  - B. Buscar por tipo de medio
  - C. Buscar por expedientes específicos

| - | istado d | le expec                                                                                                    | lientes                                                                                                    |     |                                                                                                    |
|---|----------|----------------------------------------------------------------------------------------------------|----------------------------------------------------------------------------------------------------|-----|----------------------------------------------------------------------------------------------------|
| 7 |          | Ti<br>eccional<br>#<br>1<br>2<br>3<br>4<br>5<br>6<br>7<br>8<br>9<br>10<br>11<br>12<br>13<br>14<br>15<br>16<br>15<br>15<br>16<br>17<br>12<br>13<br>12<br>13<br>12<br>13<br>11<br>12<br>12<br>13<br>14<br>15<br>10<br>10<br>11<br>12<br>12<br>13<br>14<br>15<br>10<br>10<br>11<br>12<br>12<br>13<br>14<br>15<br>10<br>10<br>11<br>12<br>12<br>13<br>14<br>15<br>10<br>10<br>11<br>12<br>12<br>13<br>14<br>15<br>10<br>10<br>11<br>12<br>13<br>14<br>15<br>10<br>10<br>11<br>12<br>13<br>10<br>11<br>12<br>13<br>10<br>11<br>12<br>13<br>10<br>11<br>12<br>13<br>10<br>11<br>12<br>13<br>13<br>14<br>15<br>10<br>10<br>11<br>12<br>13<br>13<br>14<br>15<br>10<br>11<br>12<br>13<br>13<br>14<br>12<br>13<br>13<br>14<br>15<br>15<br>10<br>11<br>12<br>13<br>13<br>14<br>15<br>15<br>15<br>15<br>15<br>15<br>15<br>15<br>15<br>15 | po de Medio Consecutivo<br>T. B. C.<br>Expediente<br>SUP-AG -1/2013<br>SUP-AG -1/2013<br>SUP-CLT-1/2012<br>SUP-CLT-1/2012<br>SUP-CLT-2/2012<br>SUP-CLT-3/2012<br>SUP-JDC-4896/2011-1<br>SUP-JDC-14235/2011-1<br>SUP-JDC-14235/2011-1<br>SUP-JDC-14235/2011-1<br>SUP-JDC-78/2012-1<br>SUP-JDC-78/2012-1<br>SUP-JDC-3134/2012<br>SUP-JDC-3145/2012<br>SUP-JDC-3145/2012<br>SUP-JDC-3145/2012<br>SUP-JDC-3145/2012<br>SUP-JDC-3145/2012 | Año | Expedientes en:<br>Instrucción nyectos C Resueltos<br>Sesión Publica C Sesión Privada<br>Fecha de resolución:<br>Desde:<br>jueves , 24 de enero de 2013<br>Hasta:<br>jueves , 24 de enero de 2013<br>Buscar<br>(6) |
| e | ⊢┼╴      | 1 19                                                                                                    | SUP.IDC.3233/2012                                                                                                    | -   | Agregar <u>S</u> alir                                                                                                    |
|   | _        |                                                                                                    |                                                                                                    |     | J                                                                                                    |

- 6. Dar clic sobre el botón el **"Buscar"** para desplegar la lista de expedientes existentes
- 7. Seleccionar los expedientes que se agregarán a la lista de sesión.
- 8. Una vez seleccionados los expedientes dar clic sobre el botón **Agregar**" para continuar con el proceso.
- 9. Para eliminar asuntos de la lista, sólo es necesario seleccionar el expediente que se vaya a eliminar y dar clic en el botón "Quitar"

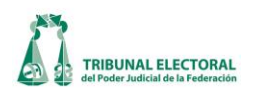

- 10. Para continuar con el registro de la lista complementaria. Dar clic en el botón **"Siguiente"**. El sistema muestra la pantalla donde se registran los últimos datos requeridos para la lista.
- 11. La casilla **"Día de la Fecha**" es utilizada cuando el aviso complementario se firma el mismo día de la sesión pública, la casilla **"Día posterior**" se utiliza cuando el aviso se firma antes de la fecha convocada para la sesión pública, la casilla **"Nueva fecha de sesión**" se utiliza cuando se señale una nueva fecha para la celebración de la sesión pública. Si se requiere generar uno o más avisos adicionales, se deberá seleccionar el número subsecuente de **"Aviso complementario**"; lo anterior, únicamente si el aviso previo ya hubiere sido firmado, de lo contrario se utilizará el mismo número hasta en tanto el aviso no se firme.
- 12. El sistema marca en automático al Presidente(a), por lo que la casilla **"Magistrado por Ministerio de Ley"** se marca cuando haya ausencia del (la) Presidente(a) y se tendrá que seleccionar el nombre del Magistrado que actúe como Presidente por Ministerio de Ley en la sesión correspondiente. En el caso de la Sala Superior, si se encuentran presentes tanto el Secretario General de Acuerdos como el Subsecretario, se deberán seleccionar ambas casillas, en caso de no encontrarse alguno de ellos, sólo se marcará la del que se encuentre presente.
- 13. Verificar que los nombres de las autoridades, así como de los actores sean los correctos, en caso de no ser así, se debe hacer la corrección y guardar la modificación correspondiente.

| Magistrado por Ministerio de Ley       María del Carmen Alanis Figueroa         ✓ Secretario General de Acuerdos       Felipe De la Mata Pizaña         ✓ Sub Secretario General de Acuerdos       Gabriel Mendoza Elvira         ✓ Sub Secretario General de Acuerdos       Gabriel Mendoza Elvira         ✓ Día de la fecha       Día posterior       Nueva Fecha de sesión         CONFORME A LO PREVISTO EN LOS ARTÍCULOS 99, PÁRRAFO SEGUNDO, DE LA CONSTITUCIÓN         Política DE LOS ESTADOS UNIDOS MEXICANOS; 185, 187, 189, FRACCIÓN XI, 191, FRACCIÓN XI Y 201, D         ALEY ORGÁNICA DEL PODER JUDICIAL DE LA FEDERACIÓN, 7 Y 24 DE LA LEY GENERAL DEL SISTEMA         De MEDIOS DE IMPUGNACIÓN EN MATERIA ELECTORAL, RELACIONADOS CON EL NUMERAL 12, PRACCIONES I, III, IVY XII, Y 14, FRACCIONES II Y VII, DEL REGLAMENTO INTERNO DEL TRIBUNAL         ELECTORAL DEL PODER JUDICIAL DE LA FEDERACIÓN, SE HACE DEL CONOCIMIENTO PÚBLICO QUE, DADA SU URGENCIA, EN LA SESIÓN PÚBLICA DEL DÍA DE LA FECHA, TAMBIÉN SERÁN OBJETO DE         RESOLUCIÓN LOS ASUNTOS QUE A CONTINUACIÓN SE PRECISAN:                                                                                                    | 3) Aviso de Sesión:                                      |                                         |                |
|----------------------------------------------------------------------------------------------------|----------------------------------------------------------|-----------------------------------------|----------------|
| Secretario General de Acuerdos   Felipe De la Mata Pizaña   Sub Secretario General de Acuerdos   Gabriel Mendoza Elvira     Sub Secretario General de Acuerdos     Gabriel Mendoza Elvira     Conforme A Lo PREVISTO EN LOS ARTÍCULOS 99, PÁRRAFO SEGUNDO, DE LA CONSTITUCIÓN   CONFORME A LO PREVISTO EN LOS ARTÍCULOS 99, PÁRRAFO SEGUNDO, DE LA CONSTITUCIÓN POLÍTICA DE LOS ESTADOS UNIDOS MEXICANOS; 185, 187, 189, FRACCIÓN XI, 191, FRACCIÓN XI Y 201, D A LEY ORGÁNICA DEL PODER JUDICIAL DE LA FEDERACIÓN, 7 Y 24 DE LA LEY GENERAL DEL SISTEMA DE MEDIOS DE IMPUGNACIÓN EN MATERIA ELECTORAL, RELACIONADOS CON EL NUMERAL 12, RACCIONES I, III, VY XII, Y1 4, FRACCIONES II Y VII, DEL REGLAMENTO INTERNO DEL TRIBUNAL ELECTORAL DEL PODER JUDICIAL DE LA FEDERACIÓN, SE HACE DEL CONOCIMIENTO PÚBLICO QUE, DADA SU URGENCIA, EN LA SESIÓN PÚBLICA DEL DÍA DE LA FECHA, TAMBIÉN SERÁN OBJETO DE RESOLUCIÓN LOS ASUNTOS QUE A CONTINUACIÓN SE PRECISAN:                                                                                                    | 🦳 Magistrado por Ministerio de Ley                       | María del Carmen Alanis Figueroa        |                |
| Sub Secretario General de Acuerdos         Gabriel Mendoza Elvira <ul></ul>                                                                                                    | 🔽 Secretario General de Acuerdos                         | Felipe De la Mata Pizaña 🔹              |                |
| Día de la fecha     Día posterior     Nueva Fecha de sesión     Nueva Fecha de sesión     Día posterior     Nueva Fecha de sesión     Normania de la fecha     Día posterior     Nueva Fecha de sesión     Nueva Fecha de sesión     Nueva Fecha de ses | 🔽 Sub Secretario General de Acuerdo:                     | 🛚 🖌 Gabriel Mendoza Elvira              |                |
| CONFORME A LO PREVISTO EN LOS ARTÍCULOS 99, PÁRRAFO SEGUNDO, DE LA CONSTITUCIÓN<br>POLÍTICA DE LOS ESTADOS UNIDOS MEXICANOS; 185, 187, 189, FRACCIÓN XI, 191, FRACCIÓN XI Y 201, D<br>A LEY ORGÁNICA DEL PODER JUDICIAL DE LA FEDERACIÓN, 7 Y 24 DE LA LEY GENERAL DEL SISTEMA<br>DE MEDIOS DE IMPUGNACIÓN EN MATERIA ELECTORAL, RELACIONADOS CON EL NUMERAL 12,<br>RACCIONES I, III, IV Y XII, Y 14, FRACCIONES II Y VII, DEL REGLAMENTO INTERNO DEL TRIBUNAL<br>ELECTORAL DEL PODER JUDICIAL DE LA FEDERACIÓN, SE HACE DEL CONOCIMIENTO PÚBLICO QUE,<br>DADA SU URGENCIA, EN LA SESIÓN PÚBLICA DEL DÍA DE LA FECHA, TAMBIÉN SERÁN OBJETO DE<br>RESOLUCIÓN LOS ASUNTOS QUE A CONTINUACIÓN SE PRECISAN:                                                                                                    | <ul> <li>Día de la fecha</li> <li>C Día poste</li> </ul> | rior C Nueva Fecha de sesión            |                |
|                                                                                                    | DE MEDIOS DE IMPUGNACIÓN EN                              | I MATERIA ELECTORAL, RELACIONADOS CON E | EL NUMERAL 12, |

14. Dar clic en el botón "Finalizar".

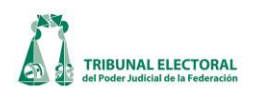

- 15. Dar clic en el botón 🤷 **"Guardar Modificaciones"** de la pantalla principal.
- 16. El sistema habilitará el botón "**Aviso**", dar clic sobre él para generar la versión en Word del aviso complementario de sesión pública.
- 17. Después de generar el aviso complementario, éste puede ser notificado tanto en Internet como en Intranet, dando clic en el botón "**Notificar**".

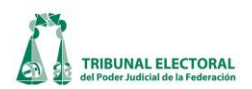

# XVIII. Registro de Diferimiento

En el menú principal, seleccionar "Procesos", del listado desplegado "Sesiones" para visualizar la siguiente pantalla:

| \2013\01\24\20:00-1-1650                                                                                                    |            |
|----------------------------------------------------------------------------------------------------|------------|
| Sala Sesión SUP VÍblica Fecha: jueves , 24 de enero de 2013 V 20:00 - Autorizada                                                                                                    | _ lé 🛍 🚔 📲 |
| 2013            • Free Avice of State Complementations.<br>• (J) 23 alss 11<br>• Agregar Lista Complementations.<br>• (J) 193 alss<br>• 2012         • 2011         • 2011         • 2013         • 2003         • 2008         • 2007         • 2007         • 2007         • 2007         • 2007         • 2007         • 2007         • 2007         • 2007         • 2007         • 2007         • 2007         • 2007         • 2007         • 2007         • 2007         • 2007         • 2007         • 2007         • 2007         • 2007         • 2007         • 2007         • 2007         • 2007         • 2007         • 2007         • 2007         • 2007         • 2007         • 2007         • 2007         • 2007         • 2007         • 2007         • 2007         • 2007         • 2007         • 2007         • 2007         • 2007         • 2007         • 2007         • 2007         • 2007         • 2007         • 2007         • 2007         • 2007         • 2007         • 2007         • 2007         • 2007         • 2007         • 2007         • 2007         • 2007         • 2007         • 2007         • 2007         • 2007         • 2007         • 2007         • 2007         • 2007         • 2007         • 2007         • 2007         • 2007         • 2007         • 2007         • 2007         • 2007         • 2007         • 2007         • 2007         • 2007         • 2007         • 2007         • 2007         • 2007         • 2007         • 2007         • 2007         • 2007         • 2007         • 2007         • 2007         • 2007         • 2007         • 2007         • 2007         • 2007         • 2007         • 2007         • 2007         • 2007         • 2007         • 2007         • 2007         • 2007         • 2007         • 2007         • 2007         • 2007         • 2007         • 2007         • 2007         • 2007         • 2007         • 2007         • 2007         • 2007         • 2007         • 2007         • 2007 |            |

- 1. De la opción "Sesión", seleccionar "Pública".
- 2. Del índice desplegable, buscar la sesión donde se realizará el diferimiento.
- 3. Dar clic derecho sobre la sesión correspondiente, lo cual mostrará una lista de opciones; seleccionar "Agregar Diferimiento" y se despliega la siguiente pantalla:

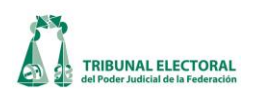

| \2013\01\24\20:00-1-1650<br>Sala Sesión<br>SUP ▼                                                                                                    | Fecha: jueves ,24 de enero de 2013 V 20:00 4                                                                                                    | 1 4 - |
|----------------------------------------------------------------------------------------------------|----------------------------------------------------------------------------------------------------|-------|
| E 2013<br>E enero<br>E (-) 24 a las 20:00<br>A kivis de Sesion (2 e)<br>- (-) 23 a las 11:00<br>- (A) 16 a las 11:00<br>E 2012<br>E 2011<br>E 2010<br>E 2009<br>E 2008<br>E 2008<br>E 2007 | (Paso 1 de 3)         1) Fecha y Tipo de Sesión         Sur         Sur <td></td> |       |
|                                                                                                    |                                                                                                    |       |

4. Dar clic en el botón "Siguiente". Aparece la pantalla para la captura del detalle del diferimiento:

|                  | (Paso 2 de 2)                                                                                                    |
|------------------|----------------------------------------------------------------------------------------------------|
| $\left( \right)$ | 7<br>T Hasta Nuevo Aviso<br>Viernes , 25 de Enero de 2013<br>5<br>21:34                                                                                                    |
|                  | CONFORME A LO PREVISTO EN EL ARTÍCULO 189, FRACCIÓN XI, DE LA LEY ORGÁNICA DEL PODER<br>JUDICIAL DE LA FEDERACIÓN, SE HACE DEL CONOCIMIENTO PÚBLICO QUE, POR ACUERDO DE LA SALA<br>SUPERIOR DEL TRIBUNAL ELECTORAL DEL PODER JUDICIAL DE LA FEDERACIÓN, LA SESIÓN PÚBLICA<br>CONVOCADA PARA LAS 21:00 HORAS DEL DÍA DE MAÑANA, SE DIFIERE PARA TENER VERIFICATIVO ESE |
|                  | MISMO DIA A LAS 21:34 HORAS.                                                                                                    |
|                  |                                                                                                    |
|                  |                                                                                                    |
|                  | Cancelar Siguiente Siguiente                                                                                                    |

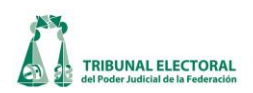

- 5. Registrar la fecha y hora del diferimiento.
- 6. Realizar los ajustes pertinentes (si así fuese necesario) en el texto.
- 7. La casilla "Hasta nuevo aviso" se utiliza cuando la sesión pública se difiere por tiempo indefinido. (que pueden ser horas o incluso días).
- 8. Dar clic en el botón "Finalizar" para concluir la captura de los datos del diferimiento.
- 9. Dar clic en el botón 🧯 **"Guardar Modificaciones"** de la pantalla principal.
- 10. El sistema habilitará el botón "**Aviso**", dar clic sobre él para generar la versión en Word del diferimiento de sesión pública.
- 11. Después de generar el diferimiento, éste puede ser notificado tanto en Internet como en Intranet, dando clic en el botón "**Notificar**".

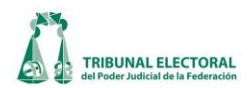

## XIX. Registro de Sesión Privada

En el menú principal seleccionar **"Procesos"**, de los listados desplegados, **"Sesiones"** para visualizar la siguiente pantalla:

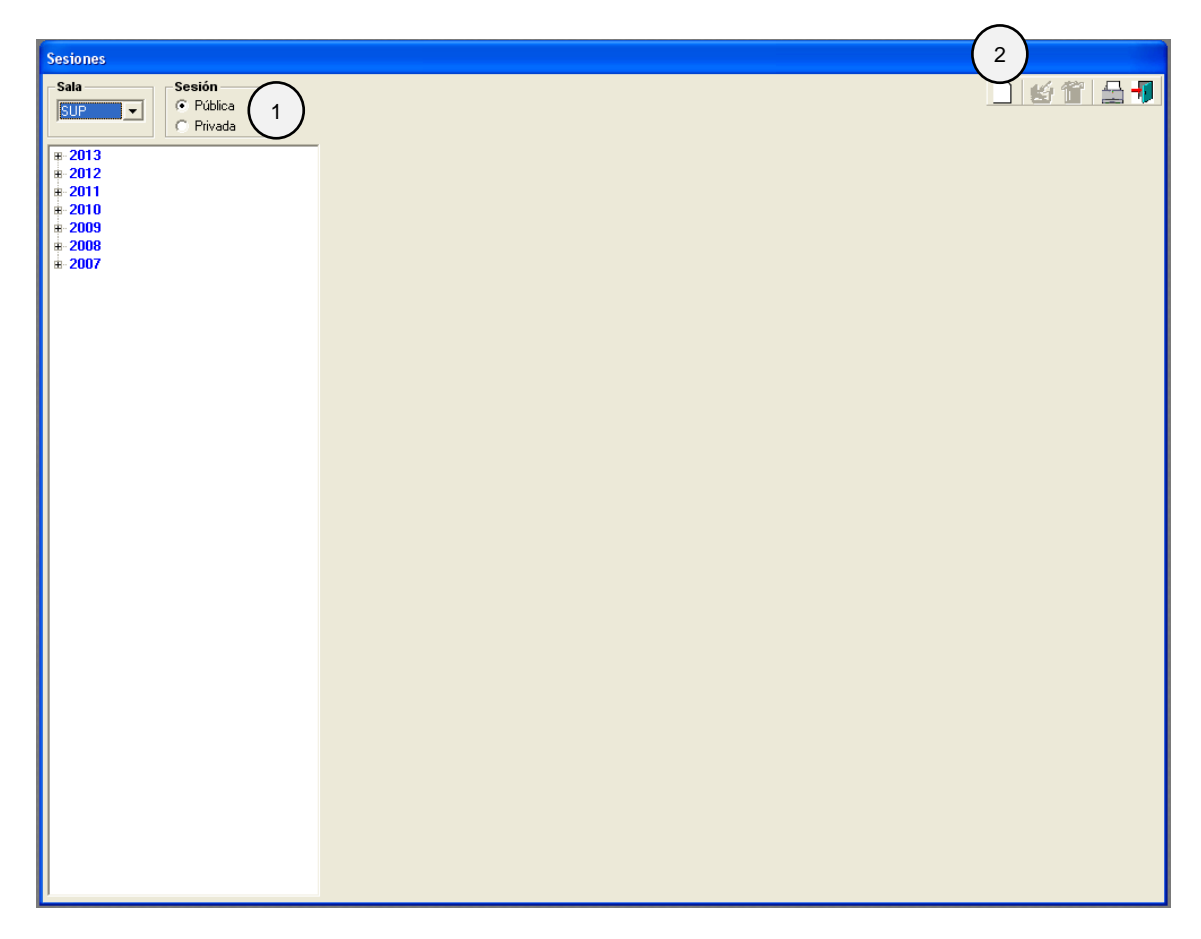

- 1. Indicar que se trata de sesión privada.
- 2. Dar clic en el botón **"Nuevo"**. El sistema desplegará una ventana donde van a capturar los datos generales de la sesión:

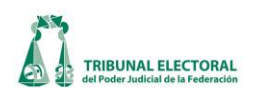

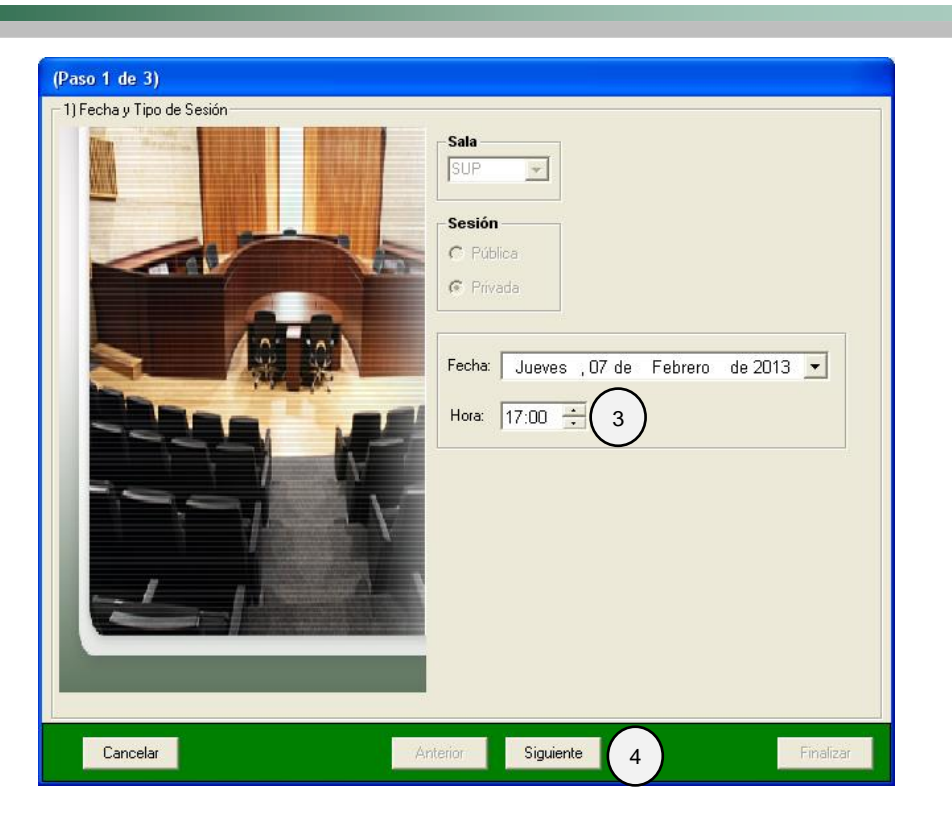

- 3. Capturar la fecha y hora de la sesión.
- 4. Dar clic en el botón "Siguiente" para continuar con la captura de datos; el sistema mostrará la pantalla:

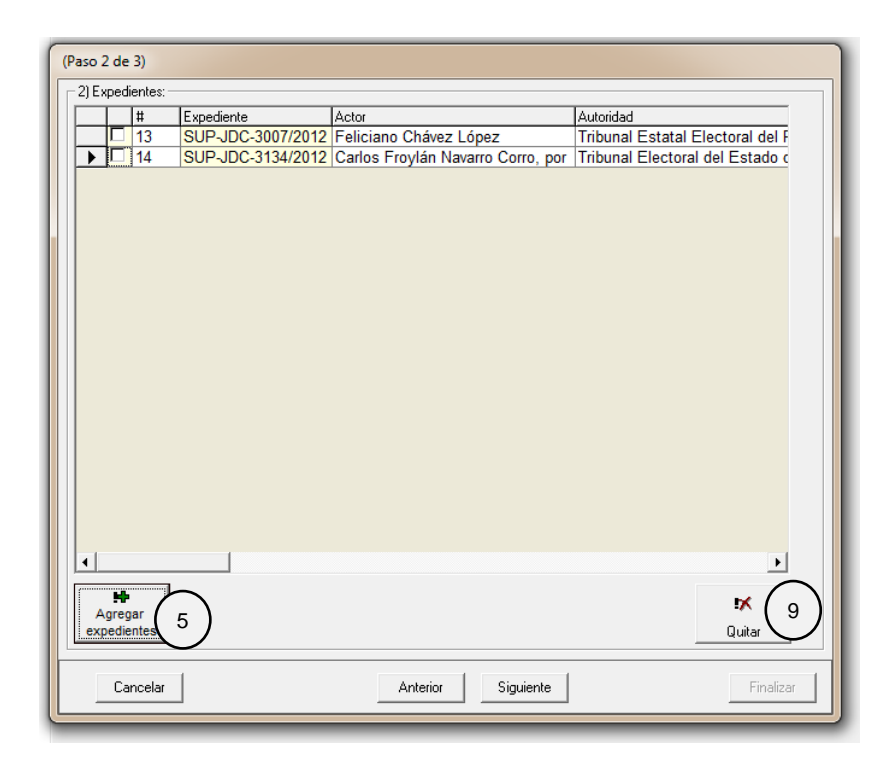

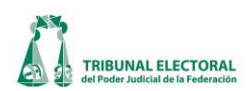

- 5. Dar clic sobre el botón "Agregar expedientes" para llenar la lista con los asuntos a tratar en la sesión. El sistema mostrará la siguiente ventana donde podrá:
  - a) Buscar expedientes en instrucción, de proyectos o resueltos
  - b) Buscar por tipo de medio
  - c) Buscar por expedientes específicos

| 2) E> | apedientes:                                                                                                    |
|-------|----------------------------------------------------------------------------------------------------|
|       | Sala Tipo de Medio Consecutivo Año   SUP ✓ ✓   Seleccionar T <b>b</b> C     I   Sup-AG     I   Sup-AG     I   Sup-AG     I   Sup-AG     I   Sup-AG     I   Sup-AG   I   Sup-AG   I   Sup-AG   I   Sup-AG   I   Sup-AG   I   Sup-AG   I   Sup-AG   I   Sup-AG   I   Sup-AG   I   Sup-AG   I   Sup-AG   I   Sup-AG   I   Sup-AG   I   Sup-AG   Sup-AG   I   I   Sup-AG   I   I   Sup-AG   I   I   Sup-AG   I   I   Sup-AG   I   I   I   Sup-AG   I   I   I   I   I   I   I   I   I   I   I   I   I   I   I   I   I   I   I   I |
|       | Cancelar Anterior Siguiente Finalizar                                                                                                    |

- 6. Dar clic sobre el botón el **Buscar**" para desplegar la lista de expedientes existentes
- 7. Seleccionar los expedientes que desee agregar a la lista de sesión.
- 8. Una vez seleccionados los expedientes dar clic sobre el botón **"Agregar"** para continuar con el proceso

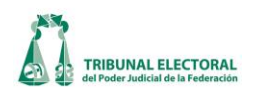

- 9. Para eliminar asuntos de la lista, sólo es necesario seleccionar el expediente a eliminar y dar clic en el botón "Quitar"
- 10. Para continuar con el registro de la sesión, dar clic en el botón "Siguiente".
  - a) En caso de ingresar Asuntos Administrativos deberá de ingresar la información respectiva y dar clic en el botón **"Agregar a Lista".**
  - b) Para modificar el asunto deberá dar clic en el botón 🥨 **"Modificar".**
  - c) Para eliminar el asunto deberá dar clic en el botón 🕮 **"Eliminar"**.
  - d) Dar clic el botón "Finalizar" y con esto se creará la sesión.
- 11. En caso de no haber asuntos Administrativos, sólo dar clic en el botón **"Finalizar"**, el sistema creará la sesión.

| (Paso 3 de 3)                              |
|--------------------------------------------|
| 3)Asuntos administrativos:                 |
|                                            |
|                                            |
| H<br>Agregar a<br>Lista Modificar Eliminar |
| Asunto                                     |
|                                            |
|                                            |
|                                            |
|                                            |
|                                            |
|                                            |
|                                            |
| $\sim$                                     |
|                                            |
| Cancelar Siguiente d Finalizar             |

- 20. Para generar el listado de asuntos resueltos en sesión privada, se deberá seleccionar la casilla "Autorizada".
- 21. Dar clic en el botón **Guardar modificación**". El sistema mostrará la sesión con sus respectivos expedientes.

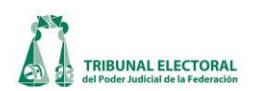

| Sala         Selón           Sup →         C Pública           - C Pública         C Pública           - Giciembre         - (-)14 a las 00:00           - Avio de Sistion (2. sepedientes)         - Avio de Sistion (2. sepedientes)           - B: enero         - enero           - enero         - enero           2011         2010 | Fechar       viernes , 14 de diciembre de 2012       00:00       Autorizada       20         Aviso de Sesión:       21       21         Magistrado por Ministerio de Ley       Pedro Esteban Penagos López       21         V Secretario General de Acuerdos       Marco Antonio Zavala Arredondo       21         V Sub Secretario General de Acuerdos       V       V |
|----------------------------------------------------------------------------------------------------|----------------------------------------------------------------------------------------------------|
| ₩-2008<br>₩-2007                                                                                                    | Expedientes:<br>H Expediente Actor Autoridad Magistrado<br>I SUP-JDC-3202/2012 Eric Cotoñero Carmona Comisión Nacional de Garantías d Manuel González<br>2 SUP-JDC-3206/2012 Manuel Pérez Morales quien se o: Tribunal Estatal Electoral del Podi María del Carmen                                                                                                    |
| ۲ <u> </u>                                                                                                    | Imprimir asuntos acumulados de manera independiente ⓒ No ⓒ Si     Agregar     Agregar     Retirar     Quitar     Imprimir Retirados □ Cambiar Fecha de Firms 07/02/2013                                                                                                    |

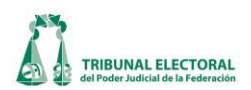

### XX. Retirar Expediente.

En caso que se requiera retirar un expediente de una sesión, seguir los siguientes pasos:

- 1. En el menú principal, seleccionar "Procesos" y seleccionar "Sesiones".
- 2. Indicar el tipo de sesión.
- 3. Seleccionar el año, mes y día de la sesión donde se encuentra el expediente por retirar.
- 4. Dar doble clic en el apartado "Aviso de Sesión", el sistema mostrará el listado de expedientes.
- 5. Seleccionar la casilla de(los) expediente(s) que se desean retirar.
- 6. Dar clic en el botón **"Retirar"**.
- 7. El sistema mostrará un mensaje de confirmación, dar clic en "Sí", los expedientes serán tachados.
- 8. Dar clic en el botón<sup>4</sup> "Guardar modificaciones".

| \2013\01\25\21:00-1-1647\818      |                                        |                                      |                                                                    |                      |
|-----------------------------------|----------------------------------------|--------------------------------------|--------------------------------------------------------------------|----------------------|
| Sala Sesión 2                     | Fecha: viernes , 25 de enero de 2013   | Autorizada                           |                                                                    |                      |
|                                   | Aviso de Sesión:                       |                                      |                                                                    |                      |
|                                   | 🦳 Magistrado por Ministerio de Ley 🛛 🦷 | edro Esteban Penagos López           | Urgente                                                            | <b>U</b>             |
| ⊨ () 25 a las 21:00               | 🔽 Secretario General de Acuerdos 🛛 🕅   | arco Antonio Zavala Arredondo        |                                                                    |                      |
| Diferimiento a : 25/01/2013 21:34 | ▼ Sub Secretario General de Acuerdos   | abriel Mendoza Elvira                | ▼ Ula de la fecha                                                  |                      |
| 4 hviso de Sesion (8 expedientes) |                                        |                                      |                                                                    |                      |
| [A] 14 a las 00:00                |                                        |                                      |                                                                    |                      |
| (A) 09 a las 11:00                |                                        |                                      |                                                                    |                      |
| <b>⊞</b> -2012                    | CONFORME A LO PREVISTO EN LOS          | ARTÍCULOS 99, PÁRRAFO SEGUNDO        | DE LA CONSTITUCIÓN POLÍTICA D                                      | DE LOS               |
| <u>■-2011</u>                     | IUDICIAL DE LA FEDERACIÓN 7 Y 24       | DE LA LEV GENERAL DEL SISTEMAT       | ON XEY 201, DE LA LEY ORGANICA L<br>DE MEDIOS DE IMPLIGNACIÓN EN N | ATERIA               |
|                                   | ELECTORAL, RELACIONADOS CON E          | L NUMERAL 12, FRACCIONES I, III, IV  | Y XII, Y 14, FRACCIONES II Y VII, DEI                              | REGLAMENTO =         |
| #-2008                            | INTERNO DEL TRIBUNAL ELECTORA          | DEL PODER JUDICIAL DE LA FEDE        | RACIÓN, SE HACE DEL CONOCIMIE                                      | NTO PÚBLICO          |
|                                   | QUE, DADA SU URGENCIA, CON EL O        | BJETO DE RESOLVER LOS MEDIOS         | DE IMPUGNACION QUE MOTIVARON                                       |                      |
|                                   | PÚBLICA EN LA SALA DESTINADA PA        | RAESE EFECTO EL DÍA DE LA FECH       | IA A LAS 21:00 HORAS                                               |                      |
|                                   | Expedientes:                           |                                      |                                                                    |                      |
|                                   | # Expediente                           | Actor                                | Autoridad                                                          | Magistrado           |
|                                   | 1 SUP-CLT-1/2012                       | Celia Limón Soto y Dora Luz Sote     | Tribunal Electoral del Poder Judici                                | Comisión Sustanc     |
|                                   | 2 SUP-CLT-3/2012                       | Javier López Castro                  | Tribunal Electoral del Poder Judicial de la                        | OTRO                 |
|                                   | 5 5 3 SUPJDC-14236/2011-1              |                                      |                                                                    | Flavio Galván Rivera |
|                                   | 4 SUP-JDC-1502/2012                    |                                      |                                                                    | José Alejandro Lu    |
|                                   | 5 SUP-JDC-3134/2012                    | Carlos Froylán Navarro Corro, por    | Tribunal Electoral del Estado de P                                 | Salvador Olimpo I    |
|                                   | 6 SUP-JDC-3146/2012                    | René Rosendo Larios Rosas            | Tribunal Electoral del Estado de G                                 | Salvador Olimpo I    |
|                                   | E 8 SUP IDC 3219/2012                  | Victor Rene Bernal o Rene Bernal     | I ribunal Estatal Electoral del Pode                               | Locá Aloiandro Lu    |
|                                   | 0 30F-3DC-3213/2012                    | Ana Della Dominguez Alegna           | EX Legislatura del Congreso del E                                  | Juse Alejandro Lu    |
|                                   |                                        |                                      |                                                                    |                      |
|                                   |                                        |                                      |                                                                    |                      |
|                                   | $\sim$                                 |                                      |                                                                    |                      |
|                                   |                                        |                                      |                                                                    |                      |
|                                   |                                        |                                      |                                                                    | •                    |
|                                   |                                        | Imprimir asuntos acumulados de maner | a independiente 🧿 No 🔿 Si 🛛 🏹                                      | 7 .                  |
|                                   | Agregar 🔨                              |                                      | she de Fine 107 100 10010                                          |                      |
|                                   | expedientes Retirar Quitar             | Imprimir Retirados I Cambiar Fe      | cna de Firma   U7/U2/2013 💌 🔤 🗛                                    | iso Notificar        |
| ,                                 |                                        |                                      |                                                                    |                      |

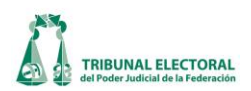

### XXI. Quitar Expediente.

En caso que se requiera eliminar un expediente de una sesión se deberá de seguir los siguientes pasos:

- 1. En el menú principal, seleccionar "Procesos", y seleccionar del listado que se despliega, "Sesiones".
- 2. Indicar el tipo de sesión.
- 3. Seleccionar el año, mes y día de la sesión en donde se encuentra el expediente por eliminar.
- 4. Dar doble clic en el apartado "Aviso de Sesión", el sistema mostrará el listado de expedientes.
- 5. Seleccionar la casilla de(los) expediente(s) que se desean quitar.
- 6. Dar clic en el botón **"Quitar"**.
- 7. El sistema eliminará el expediente, dar clic en el botón 🤷 "Guardar modificaciones".

|              |                                   |               |             |                       |         |                                       |                       |                      |          | <u> </u>    |             |
|--------------|-----------------------------------|---------------|-------------|-----------------------|---------|---------------------------------------|-----------------------|----------------------|----------|-------------|-------------|
| \201         | 3\01\25\21:00-1-1647\818          |               |             |                       |         |                                       |                       |                      | (        | 7)          |             |
| SI           | Ila<br>UP<br>C Privada<br>2       | Fecha:        | viernes     | , 25 de enero de      | 2013    | ▼ 21:00 ÷ Autorizada                  |                       |                      |          |             | <b>3 -7</b> |
|              | 301.2                             | Aviso         | de Ses      | sión:                 |         |                                       |                       |                      |          |             |             |
| $\bigcirc$   | 2013                              | 🔲 Mag         | gistrado p  | or Ministerio de Ley  | Pec     | dro Esteban Penagos López             | -                     | <b>E</b>             |          |             |             |
| (3)          | B- enero<br>B- () 25 a las 21:00  |               | - ·         | noral de Aquerdes     | Max     | rae Antonio Zaurala Arradonda         |                       | I✓ Urgente           |          |             |             |
| $\checkmark$ | Diferimiento a : 25/01/2013 21:34 | ♥ 360         | a inclano u | eneral de Acdeidos    | - Imai  |                                       |                       | 🔽 Día de la fecha    |          |             |             |
|              | Aviso de Sesión (8 expedientes)   | Je Sub        | ) Secreta   | no General de Acuerdo | s   Gab | oriel Mendoza Elvira                  | -                     |                      |          |             |             |
| (            | (A) 16 a las 11:00                |               |             |                       |         |                                       |                       |                      |          |             |             |
|              | A) 14 a las 00:00                 |               |             |                       |         |                                       |                       |                      |          |             |             |
|              | 2012                              | CONFO         | ORME A      | LO PREVISTO EN L      | OS AR   | TÍCULOS 99, PÁRRAFO SEGUNDO           | , DE LA C             | ONSTITUCIÓN POL      | ITICA D  | E LOS       |             |
| l ∎.         | 2011                              | ESTAD         | OS UNII     | DOS MEXICANOS; 1      | 85, 18  | 7, 189, FRACCIÓN XI, 191, FRACCI      | ÓN XI Y 20            | 01, DE LA LEY ORGÁ   | NICA D   | EL PODER    |             |
| <b>⊨</b>     | 2010                              | JUDICI        | AL DE L     | A FEDERACION, 7       | (24 D   | E LA LEY GENERAL DEL SISTEMA I        | DE MEDIO              | S DE IMPUGNACIO      | I EN M   | ATERIA      |             |
| <b>∎</b>     | 2009                              | INTERN        | URAL, F     | TRIBUNAL ELECTO       |         | NUMERAL 12, FRACCIONES I, III, IV     | Y XII, Y 14<br>RACIÓN | SE HACE DEL CON      | AI, DEL  | NTO PÚBLI   |             |
|              | 2008                              | QUE, C        | ONEL        | OBJETO DE RESOL       | VERL    | OS MEDIOS DE IMPUGNACIÓN QU           | E MOTIVA              | RON LA INTEGRACI     | ÓN DE    | LOS         |             |
|              | 2007                              | EXPED         | IENTES      | QUE A CONTINUA        | CIÓN S  | SE PRECISAN, ESTA SALA SUPERIO        | OR CELE               | BRARÁ SESIÓN PÚE     | ILICA, E | EN LA SALA  |             |
|              |                                   | DESTIN        |             | RA ESE EFECTO. E      | EL PRO  | DXIMO 25 DE ENERO DE 2013. A LA       | S 21:00 F             | HORAS.               |          |             | •           |
|              |                                   | Expedie       | entes:      |                       |         |                                       |                       |                      |          |             |             |
|              |                                   |               | #           | Expediente            | 4       | Actor                                 | Autoridad             |                      |          | Magistrado  |             |
|              |                                   |               | 1           | SUP-CLT-1/2012        |         | Celia Limón Soto y Dora Luz Sote      | Tribunal              | Electoral del Poder  | Judici   | Comisión S  | Sustanc     |
|              | (                                 | $\frown$      | 2           | SUP-CLI-3/2012        | 012     | lavier Lopez Castro                   | Tribunal              | Electoral del Poder  | Judici   |             | adea Lui    |
|              |                                   | 5 ∦∺          | 4           | SUP-JDC-1502/2        | 012     | Carlos Froylán Navarro Corro, por     | Tribunal              | Electoral del Estad  | do D     | Solvador O  | limpo I     |
|              |                                   | $\mathcal{A}$ | 6           | SUP-JDC-3134/2        | 012 6   | René Rosendo Larios Rosas             | Tribunal              | Electoral del Estado | de F     | Salvador O  | limpo I     |
|              |                                   | l – li        | 7           | SUP-JDC-3171/2        | 012 \   | /ictor René Bernal o René Bernal      | Tribunal              | Estatal Electoral de | I Pode   | Constancio  | Carra       |
|              |                                   |               | 8           | SUP-JDC-3219/2        | 012 /   | Ana Delia Domínguez Alegría           | LX Legis              | latura del Congreso  | del E    | José Aleiar | ndro Lu     |
|              |                                   |               |             |                       |         |                                       |                       |                      |          |             |             |
|              |                                   |               |             |                       |         |                                       |                       |                      |          |             |             |
|              |                                   |               |             |                       |         |                                       |                       |                      |          |             |             |
|              |                                   |               |             |                       |         |                                       |                       |                      |          |             |             |
|              |                                   |               |             | (                     |         |                                       |                       |                      |          |             |             |
|              |                                   |               |             | ( (                   | 5)      |                                       |                       |                      |          |             |             |
|              |                                   | -             |             |                       | 1       |                                       |                       |                      |          |             |             |
|              |                                   | H             | Þ           |                       |         | Imprimir asuntos acumulados de manera | a independi           | iente 🖲 No 🔿 Si      | Th       | 2.          | a I         |
|              |                                   | Agre          | igar        | Dation 0.3            |         | 🔲 Imprimir Betirados 🔲 Cambiar Fe     | cha de Fim            | na 07/02/2013 -      | A        |             | 100 mm      |
|              |                                   | exped         | icilies     |                       |         |                                       | ena de rim            |                      | AVIS     |             | uncar       |

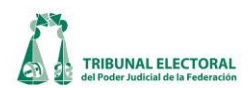

## XXII. Modificar información de Expediente.

Para modificar información de un expediente, en el menú principal, seleccionar **"Procesos"** y seleccionar del listado que se despliega **"Sesiones".** 

- 1. Indicar el tipo de sesión.
- 2. Seleccionar el año, mes y día de la sesión.
- 3. Dar doble clic en el apartado "Aviso de Sesión".
- 4. El sistema mostrará el listado de expedientes, dar doble clic en el expediente a modificar.
- 5. El sistema mostrará la ventana "Captura detalle Expediente".
- 6. Modificar la información, en este apartado también es posible retirar un expediente, sólo seleccionando la casilla **"Retirado"**.
- 7. Dar clic en el botón 🤷 "Guardar modificaciones".

| 1 | \2013\01\25\21:00-1-1647\818 |                                                                             |                                                                                                    |                            |                                                                                                    |
|---|------------------------------|-----------------------------------------------------------------------------|----------------------------------------------------------------------------------------------------|----------------------------|----------------------------------------------------------------------------------------------------|
|   | Sala Sesión (° Pública 1)    | Fecha: viernes , 25 de enero de 2                                           | 013 🔽 21:00 📫 🗌 Autorizada                                                                                                    |                            | 🖞 🛍 🚔 📲                                                                                                    |
|   | SUP                          | Fecha:       viernes, 25 de       enero       de 2         Aviso de Sesión: | 013 ● 21:00 ●       Pedro Esteban Penagos López         Marco Antonio Zavala Arredondo         Gabriel Mendoza Elvira         S ARTÍCULOS 99, PÁRRAFO SEGUNDO<br>5, 187, 189, FRACCIÓN XI, 191, FRACCI<br>24 DE LA LEY GENERAL DEL SISTEMA<br>EL NUMERAL 12, FRACCIONES I, III, N<br>RAL DEL PODER JUDICIAL DE LA FEDE<br>FR LOS MEDIOS DE IMPUGNACIÓN QL<br>ÓN SE PRECISAN, ESTA SALA SUPERI<br>PRÓXIMO 25 DE ENERO DE 2013. A L<br>Actor<br>Celia Limón Soto y Dora Luz Sote<br>Javier López Castro         12       Carlos Froylán Navarro Corro, por<br>12         12       Carlos Froylán Navarro Corro, por<br>12         12       Carlos Froylán Navarro Corro, por<br>12         13       Ana Delia Domínguez Alegría |                            | ADE LOS<br>ADEL PODER<br>MADEL PODER<br>MATERIA<br>DEL REGLAMENTO<br>MENTO PÚBLICO<br>DE LOS<br>A, EN LA SALA<br>E<br>Magistrado<br>ici Comisión Sustant<br>ici OTRO<br>José Alejandro Lu<br>P Salvador Olimpo I<br>G Salvador Olimpo I<br>G Salvador Olimpo I<br>de Constancio Carra:<br>E José Alejandro Lu |
|   |                              | expedientes Retirar Quita                                                   | r Imprimir Retirados 🗖 Cambiar Fo                                                                                                    | echa de Firma 07/02/2013 💌 | Aviso Notificar                                                                                                    |

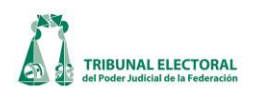

| Captura detalle Estate                                                                                             |                                                                                                    |  |  |  |  |  |
|----------------------------------------------------------------------------------------------------|----------------------------------------------------------------------------------------------------|--|--|--|--|--|
| Expediente 7 1 2 1 1 2 1 2 2 1 2 2 2 2 2 2 2 2 2 2                                                                 |                                                                                                    |  |  |  |  |  |
| Expediente s                                                                                                    | in acumulados                                                                                                    |  |  |  |  |  |
| Datos del Expe                                                                                                    | ediente                                                                                                    |  |  |  |  |  |
| Actor                                                                                                    | Miguel Valencia López                                                                                                    |  |  |  |  |  |
| Autoridad                                                                                                    | Asamblea Legislativa del Distrito Federal, Comisión de Asuntos Político Electorales de la Asamblea                        |  |  |  |  |  |
| Observaciones                                                                                                    |                                                                                                    |  |  |  |  |  |
| Magistrado                                                                                                    | Salvador Olimpo Nava Gomar                                                                                                |  |  |  |  |  |
| Acto                                                                                                    | Diversos actos relacionados con la designación de consejeros electorales del Instituto Electoral del Distrito<br>Federal. |  |  |  |  |  |
| Datos de la Se                                                                                                    | sión                                                                                                    |  |  |  |  |  |
| Retirado       6                                                                                                   | C Pública C Privada Secretarios                                                                                           |  |  |  |  |  |
| Sentido Resolución<br>O Confirma O Modifica O Revoca O Desecha O Sobresee O Cambio de vía O Acuerdo de Sala O Otro |                                                                                                    |  |  |  |  |  |
| Sentido                                                                                                    |                                                                                                    |  |  |  |  |  |
|                                                                                                    |                                                                                                    |  |  |  |  |  |

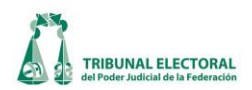

### XXIII. Cuaderno de antecedentes

Para registrar en el sistema un cuaderno de antecedentes se seguirán los siguientes pasos:

- 1. Dar clic en la opción de "Procesos" que se encuentra ubicado en la barra del menú del SISGA.
- 2. Elegir la opción "Cuaderno de antecedentes".

Aparecerá la siguiente pantalla:

| 🖻 Cuaderno de Antecedentes                                                                                                    |                                                                                | (                                               |                                                                                |                                                                   |                                                                                   |                    | x     |  |
|----------------------------------------------------------------------------------------------------|--------------------------------------------------------------------------------|-------------------------------------------------|--------------------------------------------------------------------------------|-------------------------------------------------------------------|-----------------------------------------------------------------------------------|--------------------|-------|--|
| Cuaderno de Antecedentes     Med       SUP     0     2     2013     Isg       Aviso de Interposicion:     11919     Clasificación de origen:     INCOMPETENCIA                                                                                                    | JDC 0066 2013<br>4)Tipo de medio: JDC 5                                        | Detalle<br>Entidad:<br>Fecha Forn<br>Fecha Pres | 15<br>Jai<br>nac(7)j                                                           | Lé times (                                                        | 09 de mayo<br>, 09 de mayo                                                        | 6 de 2013 de 2013  |       |  |
| Datos Generales<br>Actor(es):<br>Descripción<br>Gustavo Jazmany Lepe Soltero<br>*                                                                                                    |                                                                                |                                                 |                                                                                | •                                                                 |                                                                                   |                    |       |  |
| Autoridad(es) (Vesponsable(s))<br>Descripción<br>Secretaria General del Comité Ejecutivo I<br>Comité Ejecutivo Nacional del Partido Act<br>*<br>Acto Impugnado: 12<br>Providencias decretaria General                                                                                                    | Nacional del Partido Acción Naci<br>ción Nacional<br>eral del Comité Ejecutivo |                                                 | 11<br>MÁTICA (                                                                 | 13                                                                | )                                                                                 |                    |       |  |
| Nacional del Partido Acción Nacional, relaciona<br>recurso intrapartidario CAI-CEN-006/2013, inco<br>No Formado<br>Observaciones:                                                                                                    | das con la resolución del<br>ado por el actor contra los                       |                                                 | 011 - Integrae<br>0101 - C<br>0101 - C<br>0101<br>0101<br>0101<br>0101<br>0101 | onsejeros<br>01 - Desig<br>02 - Ratifi<br>03 - Remo<br>agistrados | janos electorales<br>s electorales<br>gnación<br>cación<br>oción<br>s electorales | Þ                  | •     |  |
| Fecha de ingreso al Archivo: Illines , 13 de mayo de 2013 Illines , 13 de mayo de 2013 de 2013 Illines , 13 de 2013 de 2013 de 201 |                                                                                |                                                 |                                                                                |                                                                   |                                                                                   |                    |       |  |
| * 16                                                                                                    | Watajara                                                                       | 10/00/2013                                      | 10/05/2013                                                                     | 10.20.0                                                           | 10/05/2013 10:5                                                                   | Generar<br>Reporte |       |  |
| Usuario: dgs.userds007                                                                                                    |                                                                                |                                                 | 14/05/201                                                                      | 13                                                                |                                                                                   |                    | 12:50 |  |

- 3. El sistema automáticamente dará el consecutivo del cuaderno de antecedentes que sigue con base en el último creado. Dar clic en el botón u "Nuevo Registro".
- 4. En el apartado de **"Tipo de medio de impugnación**", desplegar el catálogo con la flecha que se encuentra del lado derecho y seleccionar el tipo de asunto que corresponda con base en las constancias.

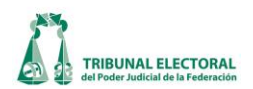

- 5. En el apartado de "Clasificación de origen" desplegar el catálogo con la flecha que se encuentra del lado derecho y seleccionar el tipo de clasificación, es decir, el tipo de acuerdo que se haya elaborado. En caso de que no esté registrado elegir la opción "otro", la cual permitirá escribir la clasificación respectiva en el campo contiguo.
- 6. En el apartado de "entidad", desplegar el catálogo con la flecha que se encuentra del lado derecho, seleccionar el estado que corresponda con base en el acto impugnado.

Criterio de captura: En el caso de los asuntos laborales se seleccionará IFE y para los asuntos identificados con las claves REV, COM, ASA, CLT, QRA y CDC, seleccionar "FEDERAL".

- 7. Registrar la fecha en la cual se ordenó integrar el cuaderno de antecedentes por el acuerdo de Presidencia.
- 8. En el campo de **"Fecha de presentación"** registrar la fecha en la que se recibieron las constancias respectivas en Oficialía de Partes.
- 9. Ir al apartado de "Actor", desplegar el menú con la flecha que se encuentra del lado derecho del campo, seleccionar del catálogo el nombre del actor, en caso de que no esté registrado elegir la opción "otro", suprimir la palabra "otro" resaltada en azul y escribir el nombre del actor.

## CRITERIO DE CAPTURA: En caso de ser más de un actor, registrar todos los nombres de los promoventes.

10. Seleccionar el género de cada uno de los promoventes.

### Criterio de captura: En caso de ser más de un actor, registrar el género de cada uno de ellos.

|     | tor(es):       |                 |              | (10)      |  |  |  |
|-----|----------------|-----------------|--------------|-----------|--|--|--|
|     | Actor          | Descripción     | 2            | Sexo      |  |  |  |
|     | •              |                 |              | <b>•</b>  |  |  |  |
| *   | ÷              |                 | 1            | N/A       |  |  |  |
|     |                |                 |              | Masculino |  |  |  |
|     |                |                 |              | emenino   |  |  |  |
| AL  | itoridad(es) F | Responsable(s): |              |           |  |  |  |
|     | Descripció     | jn (11)         |              |           |  |  |  |
| *   | *              |                 |              |           |  |  |  |
|     | _              |                 |              |           |  |  |  |
|     |                |                 |              |           |  |  |  |
|     |                |                 |              |           |  |  |  |
| Te  | rcero(s) Inter | resado(s):      |              |           |  |  |  |
|     | Tercero        | Descripción     | Personalidad | Sexo      |  |  |  |
| *   | ÷              |                 |              |           |  |  |  |
|     |                |                 |              |           |  |  |  |
|     |                |                 |              |           |  |  |  |
|     | nadvuvante(s   | .).             |              |           |  |  |  |
|     | Coadvuvar      | nte Descrinción | Dersonalidad | Sexo      |  |  |  |
|     | 2 Courgeval    | ne beachpeioli  | Fersonalidad | 3070      |  |  |  |
| 1 7 |                |                 |              |           |  |  |  |
|     | 5              |                 |              |           |  |  |  |

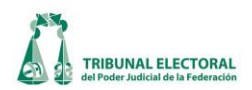

11. En el apartado de "Autoridad responsable", desplegar el catálogo con la flecha que se encuentra del lado derecho, seleccionar del mismo el nombre de la autoridad responsable, en caso de que no esté registrada elegir la opción "otro", la cual permitirá escribir el nombre que corresponda.

Criterio de captura: En caso de ser más de una autoridad responsable, registrar todos los nombres que se precisan. No utilizar siglas o abreviaturas, sino escribir el nombre completo de la autoridad, partido político u organización.

12. Describir el acto impugnado en el campo destinado para ello.

Criterio de captura: Los datos que se deben capturar son: resolución o sentencia impugnada; número, en caso de poder obtenerlo de la misma; medio de impugnación en la que se dictó dicha resolución; autoridad responsable, y una breve síntesis de la temática del asunto.

**Ejemplos:** 

- a) Daniel Sánchez González, por su propio derecho, ostentándose como miembro activo del Partido Acción Nacional, mediante la cual promueve juicio para la protección de los derechos políticoelectorales del ciudadano, a fin de impugnar la omisión de la Comisión Electoral Estatal del citado partido político, de tomar las medidas necesarias para garantizar el desarrollo de la jornada electoral para elegir a los candidatos del referido instituto político, a Senadores por el principio de mayoría relativa, en Villa Hidalgo, en esa entidad, señalando también como responsable al Centro de Votación respectivo.
- b) juicio para la protección de los derechos político-electorales del ciudadano promovido por Fabiola Castillo Hernández, por su propio derecho, ostentándose como precandidata del Partido de la Revolución Democrática a diputada federal propietaria por el principio de mayoría relativa, por el 24 distrito electoral, en el Distrito Federal, a fin de impugnar el acuerdo dictado por el Consejo General del Instituto Federal Electoral, por el que, entre otras cuestiones, se otorgó el registro a Agustín Rodríguez Fuentes como candidato al referido cargo de elección popular.
- c) Demanda presentada por José Antonio Azuara Torres, en representación de Convergencia, mediante la cual promueve recurso de apelación, a fin de impugnar el acuerdo CG/024/2009, dictado por el Consejo General del Instituto Electoral de Tamaulipas, relativo a la aprobación de la propuesta formulada por el Comité de Radio y Televisión, para la transmisión en radio y televisión de los mensajes de los partidos políticos que, en forma conjunta, se utilizarán en el periodo de precampañas y campañas electorales locales para el 2010 en dicha entidad federativa.
- 13. Seleccionar del catálogo respectivo, el tema principal y clasificaciones sobre el cual versa el asunto.

CRITERIO DE CAPTURA: Respecto del tema sobre el que versa el asunto, hay que seleccionar del catálogo correspondiente el principal y las clasificaciones que sean posibles.

- 14. En caso de tener alguna observación registrarla en este apartado.
- 15. Una vez registrados estos datos, guardar el registro, para lo cual se presionará el botón 🖬 "Guardar Información".

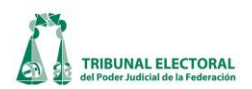

- 16. Realizado el paso 15, en el apartado de "**Tipo de acuerdo**", desplegar el catálogo con la flecha que se encuentra del lado derecho y seleccionar el tipo de acuerdo que se registrará.
- 17. Registrar la fecha de emisión del acuerdo, la fecha y hora de recepción en la Secretaría General de Acuerdos, con base en el sello de recepción. Realizado lo anterior presionar 🖬 "Guarda información" en el apartado correspondiente.
- 18. En caso de que se emita un acuerdo posterior, realice los pasos 1 y 2 para ingresar a la pantalla de "Cuaderno de antecedentes".
- 19. Seleccionar el número del cuaderno de antecedentes, la pantalla mostrará la información registrada. En caso de tratarse de un cuaderno de un año diferente al que se encuentra en curso, después de capturar el número de cuaderno, presionar "Consultar información" para que se actualice la pantalla con la información del cuaderno respectivo.
- 20. Realizar los pasos 15 y 16.
- 21. Si el acuerdo registrado ordena un requerimiento, se habilitará el campo "**Involucrados**", enseguida se registrará el nombre del requerido según el acuerdo, así como el plazo otorgado para su cumplimiento.
- 22. Para guardar los cambios realizados, presionar 🖬 "Guardar información", en la sección correspondiente.
- 23. Para imprimir la carátula de un cuaderno de antecedentes, dar clic en el icono 🖨 "Imprimir papeleta", aparecerá una pantalla "Impresión de carátulas", presionar 🖨 "Imprimir", enseguida se desplegará la vista previa de la carátula del cuaderno de antecedentes, una vez verificado que los datos son correctos, presionar el botón 🚔 "Imprimir".

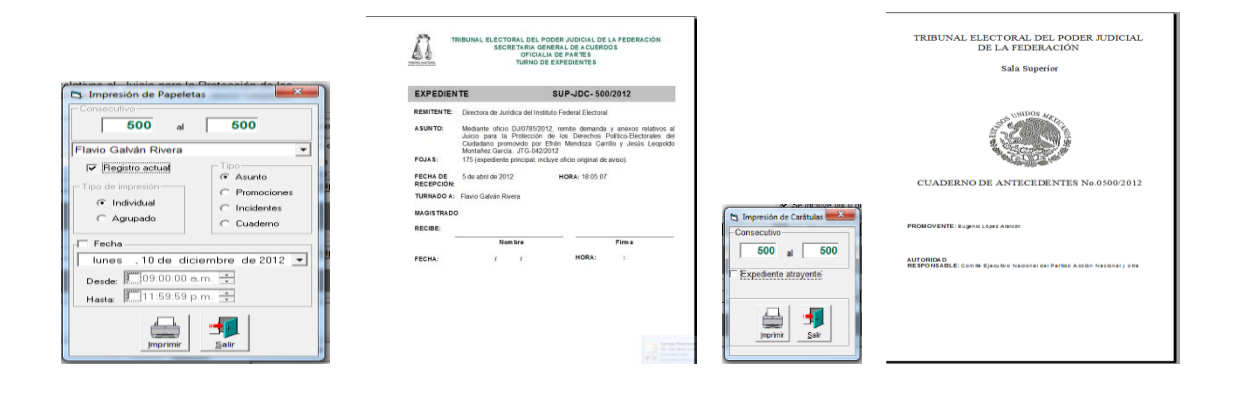
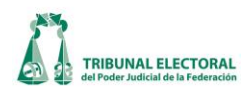

## XXIV. Buscar registro de un cuaderno de antecedentes

Para realizar la búsqueda de algún registro, ingresar al menú **"Procesos"** y elegir la opción de **"Cuaderno de antecedentes**". Para imprimir el reporte de cuaderno de antecedentes presionar: **M "Buscar un registro"**, se desplegará la siguiente pantalla.

| 🖻 Reporte Cuaderno de Antecedentes                                                                                          |                                                                                                    |
|----------------------------------------------------------------------------------------------------|----------------------------------------------------------------------------------------------------|
| Cuaderno       Sala       Todos       Inicio       00000       Fin                                                          | 0000 Rango Año<br>Inicio 2012 Fin 2012                                                                                               |
| Expediente       Sala       Todos       Medio       Todos         Inicio         O0000         Fin                          | 0000 Rango Año<br>Inicio 2000 Fin 2000                                                                                               |
| Fecha de formación         Inicio       Jueves , 04 de Octubre de 2011.▼         Fin       Jueves , 04 de Octubre de 2011.▼ | Fecha de ingreso al archivo         Inicio       Jueves , 04 de Octubre de 2011.▼         Fin       Jueves , 04 de Octubre de 2011.▼ |
| Entidad Todos 💽<br>Responsable:                                                                                             | Medio de Impugnación Todos 🗨<br>Clasificación de origen                                                                              |
| Acto Impugnado<br> <br>Tema                                                                                                 | Actor: Observaciones                                                                                                    |
|                                                                                                    | Imprimir Salir                                                                                                    |

En esta pantalla podrá buscar registros ingresando alguno o varios de los criterios con que cuenta la pantalla. Entre más criterios se ingresen, más se acotará la búsqueda.

Una vez capturado alguno o varios de los criterios presionar 💭 "Imprimir", se desplegará un listado de los cuadernos de antecedentes que contienen alguno de los datos ingresados.

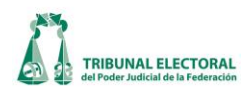

## XXV. Registro de amparo

1. Para registrar un cuaderno de amparo, acceder al menú **"Procesos"** y seleccionar la opción **"Cuaderno de Amparos"**, se desplegará la pantalla de registro en la que deberán seguirse los siguientes pasos:

#### A. Amparo Directo

- 2. Para crear un nuevo registro de cuaderno de amparo, seleccionar el tipo de medio de impugnación, el número de expediente y el año del asunto en el que se está actuando.
- 3. Presionar a "Nuevo registro". Con lo cual se activará el recuadro "Amparo" y seleccionar la opción que corresponda.
- 4. Marcar el tipo de amparo que se desea registrar. Al marcar "Directo", aparecerán los siguientes campos:

| 🖻 Cuaderno de Amparos                                                                                                    | ×                                      |
|----------------------------------------------------------------------------------------------------|----------------------------------------|
| Expediente 2<br>SUP • RRV • 00012 • / 2012<br>Amparo 4<br>• Amparo Directo • Amparo Indirecto • Adm                                                          | 3 III III IIII IIIIIIIIIIIIIIIIIIIIIII |
| Amparo Directo<br>Fecha del Acuerdo<br>de la Sala<br>Bequerimiento                                                                                           | Observaciones                          |
| <ul> <li>Emplazamiento a terceros perjudicados<br/>y orden de realizar informe justificado</li> <li>Remisión a Tribunal Colegiado de<br/>Circuito</li> </ul> | 7                                      |
| Notificación de la<br>Sentencia de Ampar 9 ueves , 04 de Octubre de 2012 💌                                                                                   | Sentido de Resolución                  |

- 5. En este apartado marcar la materia del amparo, ya sea administrativa o laboral.
- 6. Registrar la fecha del acuerdo emitido por la Presidencia y seleccionar el recuadro que corresponda a lo que ordena el mismo.

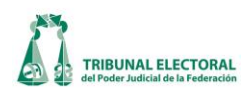

- 7. En caso de tener alguna observación, se asentará en este recuadro. Por ejemplo, el plazo del requerimiento realizado.
- 8. Una vez registrados estos datos presionar **de Guarda Información del Amparo**", aparecerá un cuadro de diálogo con el mensaje "**El Amparo se Guardó Correctamente...**", presionar "**Aceptar**".
- 9. Notificada la resolución respectiva del juicio de amparo a la Sala, habrá que realizar el registro correspondiente, para ello:
  - a. Seleccionar la opción de "Cuaderno de Amparo", siguiendo los pasos 1 y 2 antes descritos.
  - b. Una vez en la pantalla correspondiente, seleccionar el tipo de medio, expediente y año del asunto que se desea buscar y presionar <sup>10</sup> "Consultar información del Amparo". Se actualizará la pantalla con la información registrada. En el apartado de "Notificación de sentencia de Amparo" registrar la fecha en la cual se recibió la notificación de la sentencia respectiva.
- 10. En el apartado **"Sentido de Resolución"**, registrar el sentido de la resolución que le fue notificada a la Sala y guardar los cambios presionando **"Guardar Modificaciones del Amparo**".

## B. Amparo Indirecto

- 11. Para crear un nuevo registro de cuaderno de amparo, seleccionar el tipo de medio de impugnación, el número de expediente y el año del asunto en el que se está actuando.
- 12. Presionar L "Nuevo registro". Con lo cual se activará el recuadro "Amparo" y seleccionar la opción "Amparo Indirecto".
- 13. Marcar el tipo de acuerdo que se desea registrar. Al marcar "Indirecto", aparecerán los siguientes campos:

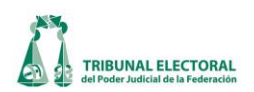

| Expediente 11 12                                                               |
|--------------------------------------------------------------------------------|
| SUP RRV 00012 / 2012 2012 2012 2012 2012 2012 2                                |
| Amparo Indirecto<br>Notificación del Acuerdo Jueves , 04 de Octubre de 2012 15 |
| Requerimiento     Observaciones     Jueves , 04 de Octubre de 2012 16          |
|                                                                                |
| Notificación de la Sentencia de Amparo                                         |

- 14. En este apartado marcar la materia del amparo, ya sea administrativa o laboral.
- 15. Registrar la fecha de la notificación del acuerdo del juzgado a la Sala, así como marcar el recuadro en caso de que realice algún requerimiento.
- 16. Fecha del acuerdo emitido por Presidencia en el que se desahoga el requerimiento realizado.
- 17. En caso de tener alguna observación, asentarla en este recuadro.
- 18. Registrados estos datos presionar 🚾 "Guarda Información del Amparo", aparecerá una ventana con el mensaje "El Amparo se Guardó Correctamente...", presionar "OK".
  - 1. Notificada la resolución respectiva a la Sala, habrá que realizar el registro correspondiente, para ello:
    - a. Ingresar al menú "**Procesos**" y elegir la opción de "**Cuaderno de Amparo**" deberá seguir los pasos 1 y 2 antes descritos.
    - b. Una vez en dentro de la pantalla, seleccionar el tipo de medio, expediente y año del asunto que se desea buscar y presionar (Consultar información del Amparo). Se actualizará la pantalla con la información registrada. En el apartado de (Notificación de sentencia de)

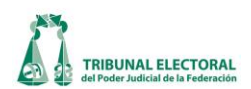

Amparo", registrar la fecha en la cual se recibió la notificación de la sentencia respectiva.

En el apartado "Sentido de Resolución", registrar el sentido de la resolución que le fue notificada a la Sala y guardar los cambios presionando "Guardar Modificaciones del Amparo".

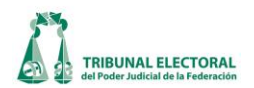

#### XXVI. Notificaciones

#### A. Captura de acuerdos

En cualquier etapa del proceso de **"recepción de proyectos y/o asuntos**" se emiten acuerdos, los cuales son capturados en el sistema para su administración, notificación, seguimiento y control. A continuación se muestra la forma de su captura y modificación en el sistema. Es importante mencionar que, si bien para tener un control y seguimiento de los acuerdos que se emiten durante la sustanciación de los asuntos, éstos son previamente cargados en el sistema por los funcionarios encargados del trámite. También se prevé que los actuarios puedan capturar tales documentos y posteriormente ingresar los datos relativos a la notificación.

Para iniciar con la captura de los campos de "Captura de Acuerdos" el encargado de esta función, deberá realizar los siguientes pasos:

- 1. En el menú principal dar un clic en "Procesos" y seleccionar "Notificaciones y Actuarios".
- 2. Seleccionar la opción "Captura de Acuerdos", se abrirá la siguiente pantalla:

| 🗞 Captura de Acuerdos                                                                                                    |
|----------------------------------------------------------------------------------------------------|
| Expedientes 4<br>SUP - RRV - 00000 - 2012 C Asunto C Incidente C Cuaderno 5 🖬 🖬 😭 🗃 📲                                                                                                    |
| Acuerdo de Instrucción  No. Acuerdo F. Acuerdo Fecha SGA Hora SGA F. Actuaria Hora  Acuerdo de turno Acuerdo de Retuno Radica Requerimiento Admite Admite Ad |
| Parte 8 Destinatario Plazo dias Plazo horas Asunto                                                                                                    |
| Fecha de Cierre:     10     Asunto       Image: Lunes , 01 de Enero de 1900     Image: Agregar Otro(s)                                                                                                    |

- 3. Para registrar un acuerdo, capturar los datos del expediente como son sala, tipo de medio, consecutivo y año.
- 4. Seleccionar una de las opciones <sup>•</sup> Asunto <sup>•</sup> Incidente <sup>•</sup> Cuaderno y dar clic en el icono <sup>•</sup> **buscar expediente**<sup>•</sup> o dar enter y el sistema mostrará el expediente o, en su caso, en el apartado denominado "Acuerdo de Instrucción" los proveídos que previamente se hayan registrado.

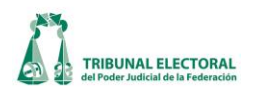

- 5. Seleccionar los campos No. Acuerdo F. Acuerdo Fecha SOA Hora SOA F. Acuaria Hora adicionar y/o modificar conforme lo dicte el acuerdo. Se deberá capturar y revisar principalmente lo relativo a "F. Actuaría" y a la "Hora" registrada en dicha oficina.
- 6. En el campo **"Tipo de Proveído"** seleccionar una o más opciones según el tipo de acuerdo.
- 7. Describir en el campo **"Indique otros"** lo ordenado en el acuerdo así como las autoridades o partidos a los que se vincula con ellos.
- 8. Cuando se capture un acuerdo en el que se requiera a alguna de las partes, se activará el campo "Requerimientos", en donde el sistema de forma automática, despliega las partes que intervienen en el asunto. Describir en el campo de "Plazo días, Plazo horas y Asunto", lo determinado en el acuerdo del requerimiento.
- 9. En caso de que no se encuentre el nombre de la persona o demás interesados a los que se les está requiriendo, seleccionar el botón "Agregar otro (s)" y podrá editar el nombre de la persona a la que se le va a requerir.
- 10. Al capturar el acuerdo de cierre de instrucción, se habilita el campo **"Fecha de Cierre"** y capturar la fecha en la que se ordena el cierre de instrucción del asunto.
- 11. Una vez hecho lo anterior dar clic en el icono de **Guarda información**". En caso de existir alguna inconsistencia o error en la captura, corrija y dar clic en el icono **Modifica información**" y oprima el icono **(Salir del sistema**" ) o **(Salir del sistema**") o **(Salir del sistema**") o **(Sali**
- 12. En caso de que se emita un acuerdo posterior, realice los pasos 6, 7, 8, 9 y 10.

## **B.** Captura de notificaciones

Para iniciar con la captura de los campos, el funcionario responsable debe realizar los siguientes pasos:

- 1. Dar un clic en el menú "Procesos".
- 2. Elegir la opción "Notificaciones y Actuarios", dar clic en "Captura de Notificaciones".
- 3. El sistema mostrará la pantalla "**Control de Notificaciones**", como primer paso consultar el acuerdo correspondiente al asunto para realizar la notificación.

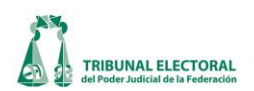

| Catálogos Procesos Reportes Administr                                | ación Ayuda                                                                                                    |
|----------------------------------------------------------------------|----------------------------------------------------------------------------------------------------|
| SP Control d<br>Sala<br>SUP<br>Busqueda<br>Jueves , I<br>C Lista Pro | 1 Notificaciones                                                                                                    |
|                                                                      | 10       9       Notificación       Quilar       Domicilio       Publicar       Cedula/Oficio       Razón       Papeleta       Reporter Dianio         Publicador nevisado       Nontine o Descripción       Tipo       Actuario       Fecha Notificación       Hora I         Publicador nevisado       Nontine       Demos Interesado       Estrados       Alexist Mellin Reboliedo       28/09/2012       2050         Capitura de Involucrados       8       C       C       Image: Compare Dianio       Image: Compare Dianio         Nontine:       a       b       Tipo de in       Image: Compare Dianio       Image: Compare Dianio         Notificación       Demos Interesado       Baja       Notificación Reizotón Revisada |
| Usuario:                                                             | e Prechezda:<br>Adjunter Archivo<br>Recepción de Constancias<br>Fecha/Hora: Jueves ,04 de Octubre de 2012 a las 16:11:07 Imposibilidad<br>Precha/Hora: Jueves ,04 de Octubre de 2012 a las 16:11:07 Fojas 0<br>Recebe:<br>d                                                                                                    |

- 4. Para localizar el acuerdo, la opción más práctica de búsqueda es por **"Fecha de recepción"** por lo que se debe elegir dicha casilla. Posteriormente, capturar la fecha y presionar el botón **"Buscar"**.
- 5. Se mostrará el listado de expedientes que correspondan a la búsqueda realizada, acto seguido hay que seleccionar el expediente correspondiente y dar clic sobre él mismo.
- 6. Se mostrarán los acuerdos disponibles del expediente seleccionado, al dar clic sobre el acuerdo elegido, se mostrarán las notificaciones disponibles del mismo.
- Para agregar una notificación, dar clic al botón Agregar Notificación", en el cual se mostrará la pantalla "Captura de Involucrados", que están asociados al acuerdo previamente seleccionado, luego elegir a quién se deberá notificar con base al acuerdo del Magistrado instructor.
- 8. El sistema mostrará la ventana con el título "Captura de Involucrados", en la cual se ingresa la información solicitada:
  - a) En el campo "Nombre", se deberá elegir a quien de las partes involucradas se realizará la o las notificaciones. En caso de que sea necesario adicionar alguno no contemplado en la lista, seleccionar "Agregar otro Involucrado", y en el cuadro de captura ingresar los datos respectivos.
  - b) En el campo "Tipo de Notificación", elegir el tipo de notificación de la lista.

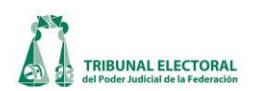

- c) En el campo "Actuario", seleccionar al actuario responsable de la notificación.
- d) Dar clic al botón **Guardar**".
- e) Para el ingreso de la fecha y hora de la notificación practicada, seleccionar "Notificación"; capturar la fecha y hora en los campos respectivos. Esta actividad la realizará cada uno de los actuarios. Si es necesario agregar algún otro dato que se considere relevante, incluirlo en el campo "Observaciones" y se guardará la información dando clic al botón est "Guardar". Al terminar, presionar selectiva "Salir" para terminar la acción.
- f) En el caso de que la notificación se realice en los Estrados y en domicilio cerrado, será necesario adjuntar el archivo de la sentencia o acuerdo y el de la cedula de notificación con un clic al icono
   y \* "Salir". Esta acción cerrara la pantalla "captura de Involucrados" y dejará abierta la de "Control de Notificaciones".
- g) En la pantalla **"control de notificaciones"**, dar clic en el botón **"en la pantalla "Publicar"**.
- h) Las notificaciones que se realicen mediante "Estrados" y que se publiquen en el portal de Intranet e Internet, se deberán ubicar en la sección de "Involucrados:", acto seguido se marcará con un clic como se muestra a continuación.
- i) Posterior a la notificación del auto, el Titular de Actuaría, dará su visto bueno a la ejecución del proceso marcando el campo Notificación Revisada, acto seguido se guardará la información dando un clic al botón "Guardar" , y presionar "Salir" para terminar este paso.

El mismo procedimiento se aplicará en el caso que sea *necesario realizar una modificación*, por lo que se repetirán los pasos previamente descritos en los incisos a) al e).

- j) Posteriormente presionar el botón **Modificar notificación**" para realizar los ajustes necesarios en los campos.
- k) Guardar la información con un clic en el botón. Guardar". Al terminar se presionará
   "Salir" para terminar la acción.

En caso de que sea necesario quitar una notificación, se seguirán los pasos previamente descritos para seleccionar las partes involucradas.

- Presionar el botón "Quitar", aparecerá un mensaje verificando la acción; si se está de acuerdo se dará clic al botón "Aceptar". Es importante tener en cuenta que se eliminará la notificación del involucrado y demás interesados y como excepción, no se podrá eliminar una notificación una vez verificada por el Titular de la Oficina de Actuarios.
- 9. Para elaborar una propuesta de "Cédula/Oficio" de notificación y una propuesta de razón con los datos previamente ingresados, en la sección de "Involucrados", seleccionar la notificación correspondiente con un clic continuación sobre la misma, tal como se muestra а Publicado Revisado Nombre o Descripción Tipo Demas Interesados Estrados

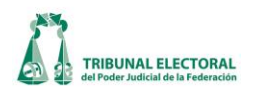

- 10. Posteriormente se dará un clic en o en según sea el caso; el sistema solicitará capturar lo correspondiente al **"Retiro de Cédula de Notificación"**, la **"Paquetería" y "Cambio de Magistrado"**,
- 11. Al presionar , "Word" mostrará la propuesta de Cédula o Razón.
- 12. Las notificaciones que se realicen mediante "Estrados" y que se publiquen en el portal de Intranet e Internet, se deberán ubicar en la sección de "Involucrados:", acto seguido se marcará con un clic como se muestra a continuación.
- 13. Como parte de las actividades de control y seguimiento a las notificaciones, el Actuario generará un reporte diario de las notificaciones realizadas. El sistema tiene la capacidad de generar reportes con diversos criterios de selección, el reporte más importante es el que será usado para que las Ponencias y el Archivo Jurisdiccional "acusen de recibido" las constancias de notificación. Para generar dicho reporte se dará clic, en el botón a "Reporte", posteriormente aparecerá una ventana en la cual se ingresará la fecha de notificación y se seleccionará la opción de "Acuse de Recibo"

El sistema mostrará un reporte en el cual se podrán visualizar las dos últimas columnas que servirán para que las Ponencias y el Archivo Jurisdiccional acusen de recibido.

|               |            |                               | OFICINA                             | DE ACTUARIOS                |                  |                  | _         |         |                      |                            |
|---------------|------------|-------------------------------|-------------------------------------|-----------------------------|------------------|------------------|-----------|---------|----------------------|----------------------------|
|               |            |                               | CONTROL DE TURI                     | NO DE NOTIFICA              | CIO NES          |                  |           |         |                      |                            |
|               |            |                               | 13 DE SEPTIEMBRE DE                 | E 2010 - 11 DE ABRIL        | . DE 2011        |                  |           |         |                      |                            |
| EX PE DI ENTE | MAGISTRADO | FECHA Y HO RA<br>DE RECEPCIÓN | DETERMINACIÓN J UDICIAL             | NOTIFICACIONES<br>ORDENADAS | TURNADO, FEO     | CHAY HORA DE NOT | 1 FLCACIO | N<br>EN | O. FOJAS<br>TREGADAS | FECHA Y FIRMA DE<br>Recibo |
| SUP-10-2011   |            |                               |                                     |                             |                  |                  |           |         |                      |                            |
|               |            | 15/02/2011<br>23:27:00        | Integra y remite a Sala<br>Regional |                             |                  |                  |           |         |                      |                            |
|               |            |                               |                                     | Estrados                    | Crez<br>Saavedra | 15/02/2011       | 23:40:0   | 0       |                      |                            |
|               |            |                               |                                     | Personal                    | Vaklez           | 16/02/2011       | 10:50:0   | 0       |                      |                            |
|               |            |                               |                                     | 01100                       | Galvài           | 16/02/2011       | 12:22:0   | 0       |                      |                            |
|               |            |                               |                                     | O 11c lo                    | Galvā            | 16/02/2011       | 12:22:0   | 0       |                      |                            |

Finalmente de se deberá dar un clic en el icono 🗳 para obtener la impresión.

## C. Captura de Notificaciones (Otros)

Para iniciar con el llenado de los campos el encargado deberá realizar los siguientes pasos:

- 1. Dar clic en el menú **"Procesos".**
- 2. Elegir la opción "Notificaciones y Actuarios", dar clic en "Captura de Notificaciones (Otros)".
- 3. Se abrirá la pantalla "Control de Notificaciones"
- 4. Dar clic en el botón **Agregar notificación**".

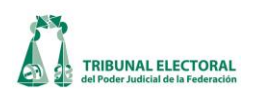

| ຄຼົງ Control de Notificac | iones<br>Fecha de recepción  | - Duran |                  |                                      | 7 9<br>× 8                                                                           | _×_ |
|---------------------------|------------------------------|---------|------------------|--------------------------------------|--------------------------------------------------------------------------------------|-----|
| Notificaciones:           | lueves , 31 de enero de 2013 |         | Tipo<br>Estrados | Agregar<br>Notificación Notificación | Quitar Publicar Salir<br>Fecha Notificación Hora Notificación<br>31/01/2013 12:02:27 | Оь  |
|                           |                              |         |                  |                                      |                                                                                      |     |
|                           |                              |         |                  |                                      |                                                                                      |     |
|                           |                              |         |                  |                                      |                                                                                      |     |
|                           |                              |         |                  |                                      |                                                                                      |     |
|                           |                              |         |                  |                                      |                                                                                      |     |
|                           | 4                            |         |                  |                                      |                                                                                      |     |

- 5. El sistema mostrará la ventana con el título "**Captura de Involucrados**", en el cual se deberá ingresar la siguiente información:
  - a. Ingresar la "Fecha de recepción".
  - b. En el campo "Asunto", se deberá de capturar la descripción del asunto el cual no corresponde a ningún medio de impugnación.
  - c. Seleccionar el involucrado para la notificación.
  - d. Seleccionar el "Tipo de notificación" en este caso siempre será por estrados.
  - e. Seleccionar el nombre del "Actuario asignado" para practicar la notificación.
  - f. Seleccionar la casilla "**Notificación**", en la cual se deberá de habilitar los siguientes campos para su captura:
    - Fecha y hora de notificación practicada
    - Será necesario adjuntar el archivo con un doble clic al icono
    - Posterior a la notificación, el Titular de Actuaría dará su visto bueno a la ejecución del proceso marcando el campo Votificación Revisada.
    - Dar clic en el botón "Guardar" <u>Guardar</u> y presionar "Salir" <u>Salir</u> para terminar la acción.

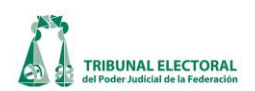

| Captura de Involucrados                                                                           |
|---------------------------------------------------------------------------------------------------|
| Sala     Consecutivo:     Fecha de recepción:       SUP     11       jueves , 31 de enero de 2013 |
| Asunto:                                                                                           |
| Involucrado: Agregar otro Involucrado                                                             |
| Tipo de Notificación d                                                                            |
| Actuario Asignado:                                                                                |
| f Notificación<br>recha de Notificación: jueves , 31 de enero de 2013                             |
| Hora Notificación: 12:16:57 p.m. 📩 🔽 Notificación Revisada                                        |
| Adjuntar Archivo                                                                                  |
| Observaciones:                                                                                    |
|                                                                                                   |
| ☐ ↓<br>Guardar Salir                                                                              |

- En el caso que sea necesario realizar una modificación, deberá seleccionar el registro y dar clic en el botón
   **"Modificar**", se realizará los ajustes necesarios en los campos y se guardará la información con el botón
   **"Guardar**", al terminar se presionará
   **"Salir**" para terminar la acción.
- 7. El mismo procedimiento se aplicará en el caso que sea necesario "Quitar" una notificación, se selecciona la notificación y dar clic en el botón , enseguida aparece un mensaje verificando la acción, si se está de acuerdo se dará clic al botón "Aceptar".
- 8. Para la publicación en el portal de intranet e internet, se deberá seleccionar la casilla de **Publicado** "**Publicado**" de la notificación.

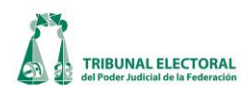

۵

Posteriormente se presionará el botón <u>Publicar</u> para realizar la publicación. 9.

## D. Notificaciones por correo electrónico.

#### Certificación i.

Para realizar la certificación del medio de impugnación o Cuaderno de Antecedentes, seguir los siguientes pasos:

1. Dar clic en "Procesos" que se encuentra ubicado en la barra del menú SISGA, elegir "Notificaciones y actuarios", "Notificaciones" y a su vez "Notificaciones Expedientes".

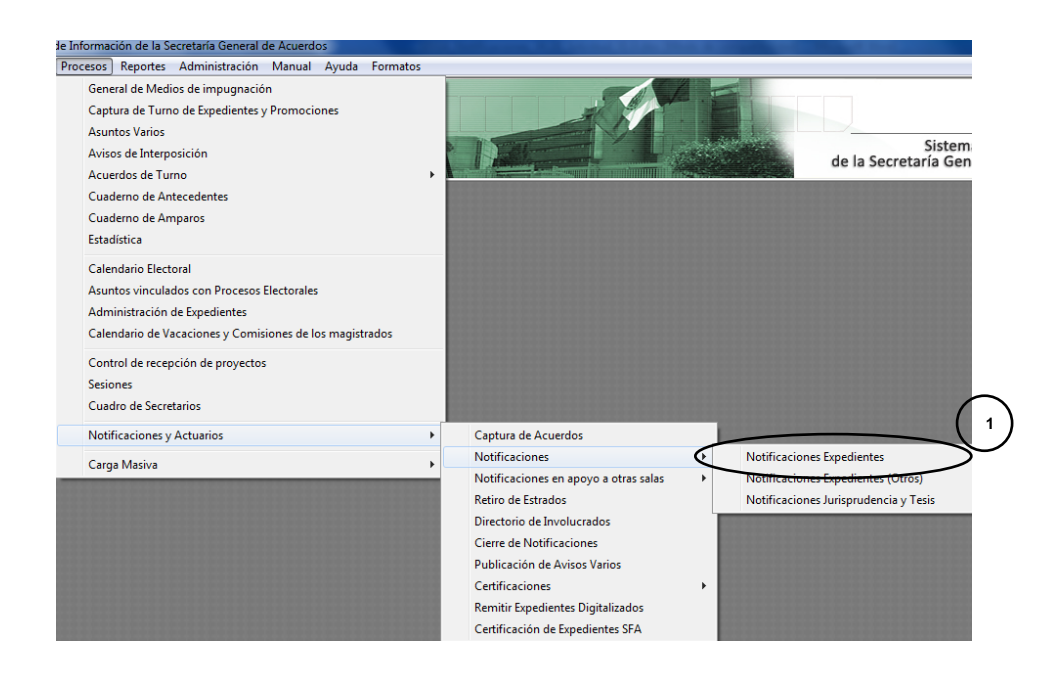

- 2. Ingresar la fecha de recepción, dar clic en el expediente (medios de impugnación o cuaderno de antecedentes) y seleccionar el acuerdo a notificar.
- 3. Dar clic en el botón Certificación.

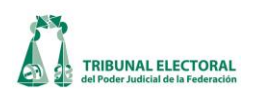

| Control de Notificaciones            |                                           | 5150                                                               |                 |
|--------------------------------------|-------------------------------------------|--------------------------------------------------------------------|-----------------|
|                                      | Expedientes:                              | Acuerdos disponibles:                                              |                 |
| ISUP                                 | Expediente                                | No. Descripción Fecha de Acuerdo Revisado Certificación            | <u>R</u> evisa  |
| usqueda por:                         | SUP-00589/2017<br>SUP-46-00046/2017       | 6082 Integra y remite a Sala Regional 20/11/2013 □ 3 0             | Acuerdos        |
|                                      | SUP-AG-00088/2913                         |                                                                    |                 |
| Fecha de Recepción: 2                | SUP-CDC-00005/2013                        |                                                                    | Buscar          |
| miércoles, 20 de noviembre de 2013 🗨 | SUP-JDC-00992/2013                        |                                                                    |                 |
|                                      | SUP-JDC-01042/2013                        |                                                                    | <u>R</u> eporte |
| C Lista Provisional                  | SUP-JDC-011043/2013<br>SUP-JDC-01109/2013 |                                                                    | <b>2</b>        |
| Buscar                               | SUP-JDC-01115/2013                        |                                                                    | Roles           |
|                                      | SUP-JDC-01121/2013<br>SUP-JDC-01122/2013  |                                                                    | <b>N</b> +      |
|                                      | SUP-JDC-01132/2013 -                      |                                                                    | e - lir         |
| volucrados:                          | · · · · · · · · · · · · · · · · · · ·     |                                                                    | <u> </u>        |
| Turnador Notificación                | Modificar<br>Notificación Quitar          | Agregar<br>Domicilio Publicar Cedula/Oficio Razón Papeleta Reporte | e Diario        |
| Doc Acuse Publicado Revisado Nomb    | re o Descripción                          | Tipo Actuario Fecha Notificació                                    | ón Horat        |
| Dema:                                | s Interesados                             | Estrados Alexis Mellin Rebolledo 19/12/2013                        | 14:05:          |
|                                      |                                           |                                                                    |                 |
|                                      |                                           |                                                                    |                 |

- 4. El sistema mostrará la pantalla de Certificación, seleccionar el botón de archivo.
- 5. Se desplegará una ventana en donde se seleccionará el archivo. Dar doble clic para adjuntar el archivo a certificar.

| Abrir                                                                                                    | JDC +                                                                       | ✓ 4y Buscar JDC                                                                                                    | <u>م</u>                                                                                                    |
|----------------------------------------------------------------------------------------------------|-----------------------------------------------------------------------------|----------------------------------------------------------------------------------------------------|----------------------------------------------------------------------------------------------------|
| Organizar 🔻 Nueva carp                                                                                                    | Nombre                                                                      | Fecha de modifica                                                                                                    | ≣ ▼ 🔲 🕡<br>Tipo                                                                                                    |
| Equipo<br>Disco local (C:)<br>Datos (D:)<br>Constant Constant<br>SGCalidad (\TESS<br>SGCalidad (\TESS<br>SFASS (\10.10.35)<br>Actas de Escrutini<br>Espsga (\TESSFS)<br>Demandas SMI (C<br>SFASR (\10.10.35)<br>EspDGEU (\TESSF<br>angeles.vera (\TE s | 2009<br>2010<br>2011<br>2012<br>2013<br>2013<br>2014<br>5T-JDC-25-2014<br>5 | 22/01/2014 12:06<br>22/01/2014 12:10<br>22/01/2014 12:18<br>22/01/2014 12:24<br>28/01/2014 11:31 a<br>10/02/2014 01:06<br>10/02/2014 01:07 | Carpeta de archivos<br>Carpeta de archivos<br>Carpeta de archivos<br>Carpeta de archivos<br>Carpeta de archivos<br>Carpeta de archivos<br>Documento Adob |
| Nombr                                                                                                    | e: S-JDC-188-2013                                                           | <ul> <li>✓ Archivos PDF</li> <li>Abrir ✓</li> </ul>                                                                                        | ▼<br>Cancelar                                                                                                    |

- 6. Seleccionar la persona que fungirá como Certificador.
- 7. Adjuntar el oficio de certificación, dando clic en el botón 🕮.

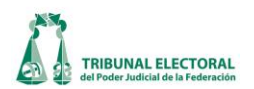

- 8. Dar clic en el botón **Combinar**".
- 9. El sistema mostrará un mensaje indicando que se realizó con éxito la combinación de archivos.
- 10. Dar clic en el botón **"Enviar"**.

| Certific | ación                                                        | <b>—</b> ×                                           |
|----------|--------------------------------------------------------------|------------------------------------------------------|
| Docu     | mentos certificados pendientes por noti                      | ficar                                                |
|          | Archivo                                                      |                                                      |
|          | D: tags: useraso FFLDownloads v4cuse; par                    |                                                      |
| Com      | Combinació<br><b>pinar con propuesta</b><br>Archivo No Hoias | in Completa 9<br>Oficio de certificación Propuesta T |
|          | Acuse.pdf 🔁 5 4\e                                            | enero\Cuaderno de antecedente III 🤣 🧑 6              |
| •        |                                                              | 8<br>Combinar                                        |

- 11. El sistema enviará un correo indicándole al Secretario General de Acuerdos/ Subsecretario que tiene una certificación pendiente de firmar.
- 12. El Secretario General de Acuerdos/ Subsecretario ingresa al módulo de Certificación expedientes, para lo cual, debe dar clic en "Procesos" que se encuentra ubicado en la barra del menú SISGA, elegir "Certificaciones" y a su vez "Certificación Expedientes".

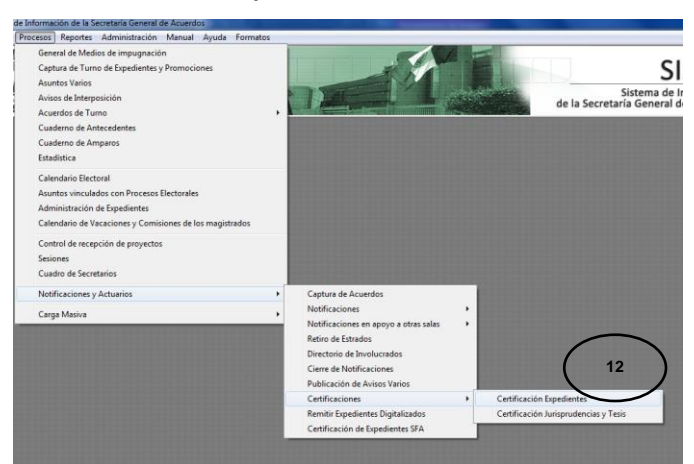

13. Seleccionar la propuesta de certificación para firmar electrónicamente.

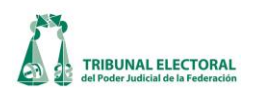

| Certificación       |                                          |                  | X              |
|---------------------|------------------------------------------|------------------|----------------|
| Propuestas pendient | es por certificar                        |                  |                |
| Expediente          | Acuerdo                                  | Fecha de Acuerdo | Propues 🔺      |
| SUP-JDC-2460/2008   | Radica                                   | 01/08/2008       | 5187           |
| SM-JDC-17/2011      | Resolución 13                            | 23/03/2011       | 185            |
| SM-JDC-22/2011      | Acuerdo de Sala                          | 06/05/2011       | 186            |
| SM-JDC-183/2011     | Radica                                   | 10/05/2011       | 188            |
| SUP-JDC-111/2012    | Resolución                               | 01/02/2012       | 948            |
| SUP-JDC-*/2011      | Resolución                               | 16/02/2012       | 976            |
| ISHP-BAP-42/2012    | Besolución                               | 22/03/2012       | 1176           |
|                     |                                          |                  | •              |
| SUPCAO              | Archivo Hojas<br>1595201313640A.pdf 12 4 | Certificación 14 |                |
|                     |                                          |                  | <u>E</u> nviar |
|                     |                                          |                  | 1X             |
|                     |                                          |                  | Eliminar       |
|                     |                                          |                  | <b>1</b> *     |
|                     |                                          |                  | <u>S</u> alir  |
|                     |                                          |                  |                |
|                     |                                          |                  |                |

- 14. Dar clic en el botón **"Firmar".**
- 15. El sistema solicitará el usuario y la contraseña del token, una vez ingresados los datos, dar clic en **"CK"**.

| 🤶 Token Logon      |                               |
|--------------------|-------------------------------|
|                    | SafeNet Authentication Client |
| Enter the Token Pa | issword.                      |
| Token Name:        | gabriela.flores               |
| Token Password:    | ••••••                        |
|                    | Current Language: ES          |

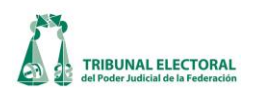

16. Dar clic en el botón

## SISTEMA DE INFORMACIÓN DE LA SECRETARÍA GENERAL DE ACUERDOS (SISGA) MANUAL DEL USUARIO

| True attents      |                                          | Taska da Asura      | In               |
|-------------------|------------------------------------------|---------------------|------------------|
| Expediente        | Acuerdo                                  | Fecha de Acuerdo    | Propues<br>51.07 |
| SUP-JDC-2460/2008 | Radica<br> Reselve:Xe                    | 01/08/2008          | 105              |
| SM-JDC-1772011    |                                          | 23/03/2011          | 185              |
| SM-JDC-2272011    | Acuerdo de Sala                          | 05/05/2011          | 186              |
| SM-JUC-183/2011   | Hadica                                   | 10/05/2011          | 188              |
| SUPJUC-TT72012    | Resolucion                               | 01/02/2012          | 948              |
| SUP-JDC-72011     | Resolucion                               | 16/02/2012          | 976              |
| ISHP-RAP-42/2012  | Besolución                               | 1 22/03/2012        | 1176             |
| SUPCAD            | Archivo Hojas<br>0595201313640A.pdf 🔁 4  | Certificación       | Eim              |
| SUPCAO            | Archivo Hojas<br>1595201313640A.pdf 😰 4  | Certificación<br>16 |                  |
| SUPDAO            | Archivo Hojas<br>0595201313640A.pdf 12 4 | Certificación<br>16 |                  |
| SUPCADI           | Archivo Hojas<br>1595201313640A.pdf 22 4 | Certificación<br>16 |                  |
| SUPDAO            | Archivo Hojas<br>1595201313640A.pdf 🔁 4  | Certificación<br>16 |                  |

17. El sistema mandará un correo indicándole al actuario que fue aceptada la propuesta de certificación.

## ii. Captura de notificaciones

1. Dar clic en "Procesos" que se encuentra ubicado en la barra del menú SISGA, elegir "Notificaciones y Actuarios", después en "Notificaciones" y a su vez "Notificaciones Expedientes".

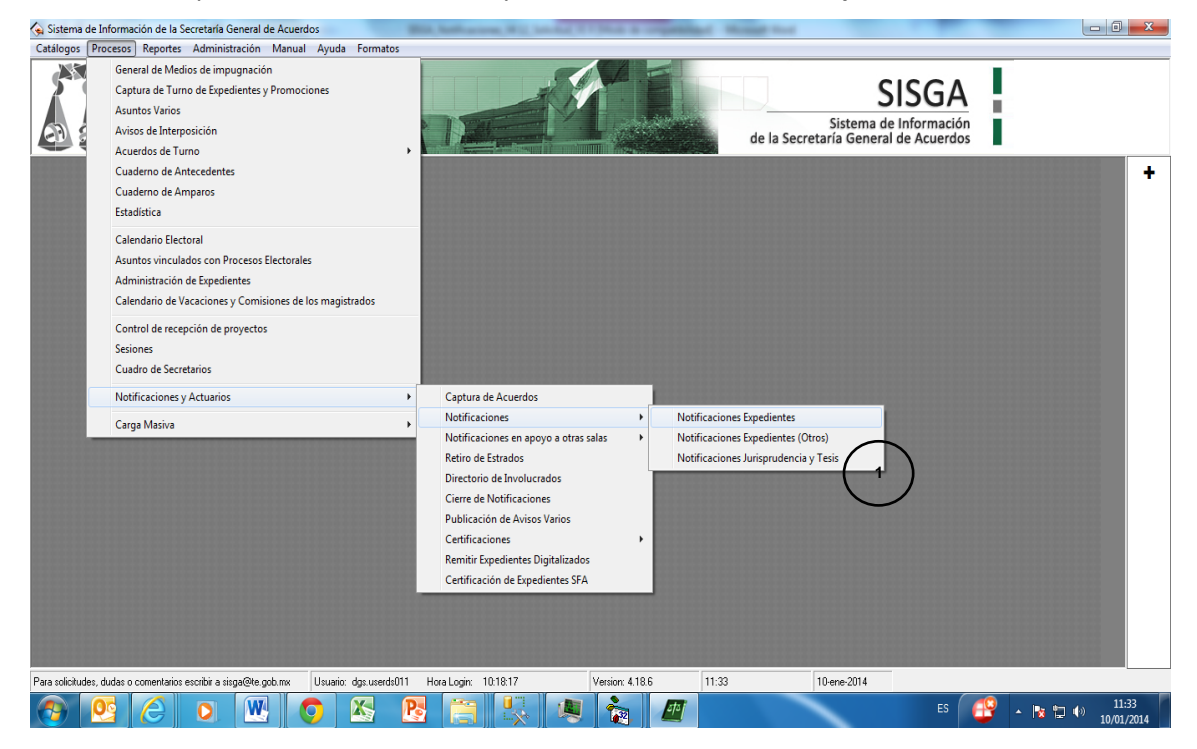

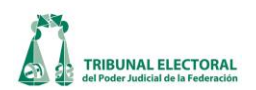

2. Seleccionar el expediente o cuaderno de antecedentes a notificar. En caso de tener una certificación ya firmada por el Secretario o Subsecretario General de Acuerdos, deberá de mostrarse un ícono de color

rojo. Para lo cual debe dar clic en el botón

"Agregar notificación".

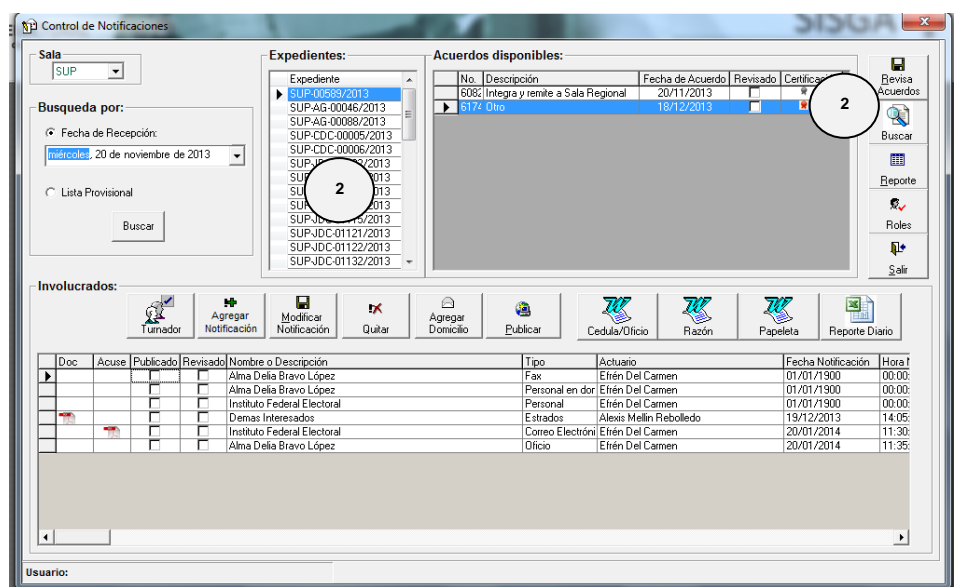

Hecho lo anterior, aparece la siguiente pantalla:

| Captura de Involucrados                                                                                                    |
|----------------------------------------------------------------------------------------------------|
| 4 Solicitar apoyo a la sala                                                                                                    |
| Nombre: Cándido Sánchez Djeda Tipo de Notificación: Correo Electrónico                                                                                                    |
| Prioridad: O Alta O Media O Baja                                                                                                    |
| Actuario: Efrén Del Carmen                                                                                                    |
| Practicada.                                                                                                    |
| Fecha/Hora: Fecha/Hora: Fecha/ |
| Adjuntar Archivo                                                                                                    |
|                                                                                                    |
| Recepción de Constancias                                                                                                    |
| Fecha/Hora: ueves , 30 de enero de 2014 a las 21:02:27 💌 Fojas 0                                                                                                    |
| Recibe:                                                                                                    |
|                                                                                                    |
|                                                                                                    |
| Correo Electionaria de cránico SI IPJCA.595.2013                                                                                                    |
| De: efren delcarmen@te ooh mx                                                                                                    |
| Para: roberto lazaro                                                                                                    |
|                                                                                                    |
|                                                                                                    |
| POR CORREO ELECTRÓNICO                                                                                                    |
| CUADERNO DE ANTECEDENTES No. 596                                                                                                    |
| PROMOVENTE: Cándido Sánchez (13)                                                                                                    |
| Hora del servidor de sellado de tiempo: 21:03:34                                                                                                    |

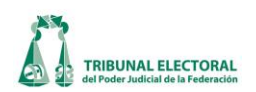

- 3. En el campo Tipo de notificación, seleccionar "Correo electrónico".
- 4. Seleccionar el nombre del involucrado.
- 5. Seleccionar el nombre del actuario que realizará la notificación.
- 6. Seleccionar la fecha de notificación.
- 7. Dar clic en el botón **I** "Adjuntar Archivo".
- 8. En caso de existir archivos certificados, el sistema desplegará el mensaje "Existen certificaciones pendientes de notificar, ¿Desea realizar la notificación correspondiente?". Dar clic en el botón "Si".

|   | Libro de Gobierno                                                                                     |
|---|----------------------------------------------------------------------------------------------------|
|   | Existen certificaciones pendientes por notificar. ¿Desea realizar la notificación<br>correspondiente? |
| 1 | 8 Sí No                                                                                               |

- 9. En caso de no existir certificación, únicamente adjuntar la documentación respectiva.
- 10. De ser necesario, se pueden registrar en el campo de **"Observaciones"** alguna particularidad de la notificación.
- 11. Dar clic en el botón **"Correo electrónico".** El sistema desplegará los campos relacionados con la notificación por correo:
  - a. **"Asunto"**: El sistema propone la leyenda con base en los datos registrados del cuaderno de antecedentes en el que se está actuando.
  - b. "De": Dirección de correo del actuario.
  - c. "Para": Seleccionar el destinatario de la notificación
- 12. Para generar el formato de la cédula de notificación, dar clic en el botón **Cédula**", la cual podrá ser modificada de acuerdo a lo establecido en la determinación procesal a notificar.
- 13. Dar clic en el botón **4** "Firmar".
- 14. El sistema solicitará el usuario y la contraseña del token, una vez ingresados los datos, dar clic en **"OK"**.

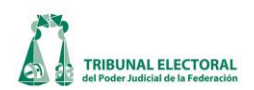

| S Token Logon             | X                              |
|---------------------------|--------------------------------|
| SafeNet SafeNet           | Authentication Client          |
| Enter the Token Password. |                                |
| Token Name:               | gabriela.flores                |
| Token Password:           | •••••                          |
| 14                        | Current Language: ES OK Cancel |

15. Dar clic en **"Enviar".** 

16. El sistema guarda la notificación y genera el acuse.

|                | Expedientes:         Acuerdos dis                Б.// Р.0758/2013<br>SUP-AG.00045/2013<br>SUP-AG.00045/2013<br>SUP-DC-00056/2013<br>SUP-DC-00056/2013<br>SUP-DC-0104/2013<br>SUP-DC-0104/2013<br>SUP-DC-01103/2013<br>SUP-DC-01103/2013<br>SUP-DC-01127/2013<br>SUP-DC-01127/2013<br>SUP-DC-0127/2013<br>SUP-DC-0127/2013<br>SUP-DC-0127/2013<br>SUP-DC-0127/2013<br>SUP-DC-0127/201 | ponibles:<br>ipoión Fexha de Acuerdo Fexisor<br>is y remite a Sala Regional 20/11/2013 1<br>18/1.5/2013                                                                                                    | Decriticación<br>Contincación<br>Contincación<br>Bevia<br>Acuendos<br>Burcar<br>Beporte<br>Revia<br>Beporte<br>Revia<br>Berore<br>Revia<br>Berore<br>Revia<br>Berore<br>Solar<br>Solar                                                                                                    |
|----------------|----------------------------------------------------------------------------------------------------|----------------------------------------------------------------------------------------------------|----------------------------------------------------------------------------------------------------|
| 16<br>Usuario: | Modicar<br>Notificar<br>o Descripción<br>ela Bravo López<br>ela Bravo López<br>Poderal Elotoral<br>Interesado<br>Poderal Elotoral<br>ela Bravo López                                                                                                    | Codual Ticio         Razón         Pri           Teo         Actuario         Find Dal Carmen         Priorial           Fax         Etrién Dal Carmen         Petronal en dor Etrién Dal Carmen         Petronal Etrién Dal Carmen           Personal en dor Etrién Dal Carmen         Defin Dal Carmen         Defin Dal Carmen           Correce Electivite Tién Dal Carmen         Dificio         Etrién Dal Carmen           Díficio         Etrién Dal Carmen         Dificio | Peeter         Percenter Diario           Fech Notifización         Hirad           01/07/1300         00.00.           01/07/1300         00.00.           01/07/1301         00.00.           01/07/1301         00.00.           20/07/2013         14.05.           20/07/2014         11.30. |

## E. Retiro de Estrados.

Para iniciar con el retiro de notificaciones por estrados el encargado deberá realizar los siguientes pasos:

- 1. Dar clic en el menú **"Procesos".**
- 2. Elegir la opción "Notificaciones y Actuarios", dar clic en "Retiro de Estrados".
- 3. Se abrirá la pantalla "Retiro de estrados Electrónicos"
- 4. Para la localización de los estrados, el caso más práctico de búsqueda será por los siguientes filtros:
  - a. Rango de notificación.
  - b. Tipo de Notificación
  - c. Estatus
- 5. Dar clic en el botón **Consultar**".
- 6. Se mostrará el listado de notificaciones publicadas en intranet o internet que corresponden a la búsqueda

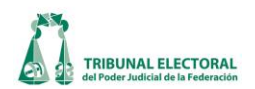

realizada, acto seguido se selecciona la(s) notificación(es) que se desean **Retirar** "**Retirar**" y se dará clic en el botón **Retirar** "**Retirar**".

7. Para finalizar la acción dar clic en el botón Sair "Salir"

| SUP          | Fe De Al:          | cha de Notificación a<br>: martes , 01 de enero de 2013<br>jueves , 31 de enero de 2013 | •        | Autos               | © Pendientes    | Consultar E        | uscar <u>S</u>   |
|--------------|--------------------|-----------------------------------------------------------------------------------------|----------|---------------------|-----------------|--------------------|------------------|
| C Sel        | eccionar todos     | l à suanda                                                                              | Tine     | Astusia             | Facha Daganaián | Easta Natificación | Line Matiliansi  |
| Retirar      | Expedience         | Acuerdo<br>Admite Adminión de pruebas/Ce tiene per ceñalas                              | Fatradaa | Actuario<br>Gialuán | Pecha Recepción | Pecha Notificación | Hora Notificacio |
|              | SUP.IDC.01665/2011 | Vista TrámitelSe ordena integrar o jademo incider                                       | Estrados | Galván              | 02/01/2013      | 02/01/2013         | 12:15:00         |
|              | SUP-832/2012       | Alto                                                                                    | Estrados | Santos              | 02/01/2013      | 02/01/2013         | 13:20:04         |
|              | SUPJDC.03216/2012  | TrámitelComo del estudio integral de las constans                                       | Estrados | Valdez              | 02/01/2013      | 02/01/2013         | 13:45:20         |
|              | SUPJDC-03232/2012  | Radicall Se tiene por recibido el expediente al ru                                      | Estrados | Galván              | 02/01/2013      | 02/01/2013         | 15:20:00         |
| 上台一          | SUP-66-00221/2012  | Badica Integra constancias II/o agregar a sus au                                        | Estrados | Galván              | 02/01/2013      | 02/01/2013         | 15:20:00         |
| 上台一          | SUP-BAP-00551/2012 | Badica Trámite/Se tiene al PBL compareciando c                                          | Estrados | Santos              | 02/01/2013      | 02/01/2013         | 15:35:32         |
| 上台上          | SUPJDC-03195/2012  | Integra constancias u/o agregar a sus autosfâgre                                        | Estrados | Galván              | 02/01/2013      | 03/01/2013         | 08:15:00         |
| 上台           | SUPJDC-00001/2012  | Acuerdo de turno                                                                        | Estrados | Galván              | 03/01/2013      | 04/01/2013         | 08:20:00         |
| 上行一          | SUPJDC-00003/2012  | Acuerdo de turno                                                                        | Estrados | Galván              | 03/01/2013      | 04/01/2013         | 08:20:00         |
| L T          | SUPJBC-00001/2012  | Acuerdo de turno                                                                        | Estrados | Galván              | 03/01/2013      | 04/01/2013         | 08:20:00         |
| 上市一          | SUPJBC-00143/2012  | Trámite/Bemisión de informe previo v justificado a                                      | Estrados | Galván              | 03/01/2013      | 04/01/2013         | 08:20:00         |
| L T          | SUP-IDC-00002/2013 | Acuerdo de turno                                                                        | Estrados | Galván              | 03/01/2013      | 04/01/2013         | 08:20:00         |
| L T          | SUPJDC-03142/2012  | Trámite Devolución de nieza postal/Devolución d                                         | Estrados | Galván              | 03/01/2013      | 04/01/2013         | 08:20:00         |
| LT           | SUP-REC-00256/201: | Trámite Devolución de pieza postal/Devolución d                                         | Estrados | Galván              | 03/01/2013      | 04/01/2013         | 08:20:00         |
| Ē            | SUP-1/2013         | Integra v Requiere                                                                      | Estrados | Galván              | 03/01/2013      | 04/01/2013         | 08:20:47         |
|              | SUP-JRC-00002/2013 | Acuerdo de turno                                                                        | Estrados | Galván              | 04/01/2013      | 04/01/2013         | 13:30:00         |
|              | SUP-RAP-00544/201: | Radica,Admite                                                                           | Estrados | Galván              | 04/01/2013      | 04/01/2013         | 14:20:00         |
|              | SUP-JDC-03214/2012 | Vista/Se ordena formar el incidente sobre ejecucio                                      | Estrados | Santos              | 04/01/2013      | 04/01/2013         | 15:40:26         |
|              | SUP-JDC-03152/2012 | Requerimiento                                                                           | Estrados | Santos              | 04/01/2013      | 04/01/2013         | 15:40:36         |
|              | SUP.IDC.00001/2011 | Requerimiento                                                                           | Fetradoe | Galuán              | 0.0.01.2013     | 0470172013         | 19-00-00         |
| <u>  •  </u> |                    |                                                                                         |          |                     |                 | 6                  | ) <sub>R</sub>   |

## F. Publicación de Avisos Varios

Para iniciar con el llenado de los campos el encargado deberá realizar los siguientes pasos:

- 1. Dar clic en el menú "Procesos".
- 2. Elegir la opción "Notificaciones y Actuarios", dar clic en "Publicación de Avisos Varios".
- 3. Se abrirá la pantalla "Publicación de Avisos Varios en estrados electrónicos"
- 4. Dar clic en Argent **Agregar Aviso**".

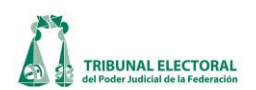

| SUP v jueves , 31 de enero de 2013 v | Buscar   | 4 Agregar<br>Aviso Aviso Quitar Salir            |
|--------------------------------------|----------|--------------------------------------------------|
| Avisos:                              |          | (6)                                              |
| Publicado Nombre o Descripción       | Actuario | Fecha Publicación Hora Publicación Observaciones |
|                                      |          |                                                  |

- 5. El sistema mostrará la ventana con el título **"Publicación automática de avisos varios"**, en el cual se deberá ingresar la siguiente información:
  - a. Fecha y hora de publicación.
  - b. En el campo "Descripción" deberá ingresar la información correspondiente al aviso.
  - c. Será necesario adjuntar el archivo con un doble clic al icono
  - d. Ingresar las observaciones.
  - e. Dar clic en el botón 🔐 "Guardar", y para finalizar la acción seleccionar el icono 比 "Salir".

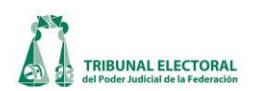

| Publicación automática de<br>Sala Consecutivo:<br>SUP - 10 | Año: Fecha y hora de publicación:<br>2013 jueves , 31 de enero de 2013 - 04:21:32 p.m. a                                                                                                    |
|------------------------------------------------------------|----------------------------------------------------------------------------------------------------|
| Descripción:                                               | b                                                                                                    |
| - Adjuntar Archivo                                         | c                                                                                                    |
|                                                            | d                                                                                                    |
|                                                            | Image: Constraint of the second second se |

En el caso que sea necesario realizar una modificación, deberá seleccionar el registro y dar clic en el botón
 "Modificar", se realizará los ajustes necesarios en los campos y se guardará la información con el

botón 🔜 "Guardar", al terminar se presionará 👫 "Salir" para terminar la acción.

- 7. El mismo procedimiento se aplicará en el caso que sea necesario "Quitar" una notificación, se selecciona la notificación y dar clic en el botón "Quitar", al terminar se presionará "Salir" para terminar la acción.
  - G. Registro de notificaciones realizadas en auxilio de otra Sala.
    - i. Captura de notificaciones por parte de la Sala que solicita el auxilio
    - 1. Dar clic en el menú "Procesos".
    - 2. Elegir la opción "Notificaciones y actuarios".
    - 3. Seleccionar "Captura de notificaciones".
    - 4. Consultar el acuerdo del cual se vaya a realizar la notificación.
    - 5. Para localizar el acuerdo, la opción más práctica de búsqueda es por **"Fecha de recepción"** para

lo cual debe elegir dicha casilla Miérceles. 16 de Enero de 2013 . Posteriormente, capturar la fecha y presionar el botón erecar "Buscar".

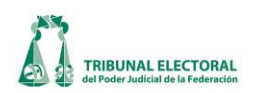

- 6. Se mostrará el listado de expedientes que correspondan a la búsqueda realizada, acto seguido hay que seleccionar el expediente correspondiente y dar clic sobre él mismo.
- 7. Se mostrarán los acuerdos disponibles del expediente seleccionado, al dar clic sobre el acuerdo elegido, se mostrarán las notificaciones disponibles del mismo.
- 8. Para agregar una notificación dar clic al botón dar clic al botón Agregar Notificación", en el cual se mostrará la pantalla "Captura de Involucrados", que muestra los involucrados que están asociados al acuerdo previamente seleccionado, luego elegir a quien se deberá notificar con base al acuerdo del Magistrado instructor.
- 9. El sistema mostrará la ventana con el título "Captura de Involucrados", en la cual se ingresa la información solicitada:
  - a) En el campo "Nombre", se deberá elegir a cuál de las partes involucradas se realizará la o las notificaciones. En caso de que sea necesario adicionar alguno no contemplado en la lista, seleccionar "Agregar otro Involucrado", y en el cuadro de captura ingresar los datos respectivos.
  - b) En el campo **"Tipo de Notificación"**, elegir el tipo de notificación de la lista y, en caso de ser personal, capturar el domicilio respectivo.

| 🗚 Control de Notificaciones 🛛 🛛 🔀                                                                                                    |                  |  |  |  |
|----------------------------------------------------------------------------------------------------|------------------|--|--|--|
| Sala       Acuerdos disponibles:         SM       Image: SM JDC 00001/2013         Busqueda por:       5         Fecha de Recepción.       5         Miércoles, 16 de Enero de 2013       SM JDC 00001/2013         Buscar       SM JDC 00001/2013         SM JDC 00001/2013       7         SM JDC 000002/2013       7         SM JDC 000002/2013       7         SM JDC 000002/2013       7         SM JDC 000002/2013       7         SM JDC 000002/2013       7         SM JDC 000002/2013       7         SM JDC 000002/2013       7         SM JDC 000002/2013       7         SM JDC 000002/2013       7         SM JDC 000012/2013       7         SM JDC 000012/2013       7         SM JDC 000012/2013       7         SM JDC 000012/2013       7         SM JDC 00012/2013       7         SM JDC 00012/2013       7         SM JDC 00012/2013       7 | Roles<br>Salir   |  |  |  |
| Involucrados:                                                                                                    | ario             |  |  |  |
| Doc     Acuse     Publicado     Revisado     Fecha Notificación       Image: Strados     Image: Strados     Fecha Notificación       Image: Strados     Estrados     Héctor Mario Zarazúa Martínez                                                                                                    | Hora 1<br>09.25: |  |  |  |

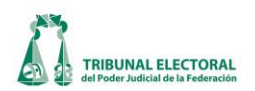

| Image: Constraint of the second second se |                                                                                                    |
|----------------------------------------------------------------------------------------------------|----------------------------------------------------------------------------------------------------|
| Actuario: Domicilio: Calle: Veintisiete Mz. 13 Lt. 28 Col. Morelos<br>Notificación Practicada: Fecha/Hora: jueves , 24 de enero de 2013 a las 18:11:54  Morelos Deservaciones: Deservaciones: Deservaciones:                                                                                                    | Los campos<br>contenidos en<br>esta sección<br>serán<br>inhabilitados<br>cuando se<br>seleccione la<br>opción "Solicitar<br>apoyo a sala:" |
| Recepción de Constancias         Fecha/Hora:       jueves , 24 de enero de 2013 a las 18:11:54          Recibe:         Image: Constancia de constancia de constanci de constancinde constancia de constancia de constancia                                                                                         | los cuales serán<br>capturados por la<br>sala que brinda e<br>apoyo para<br>realizar la<br>notificación.                                   |

cuales serán oturados por la a que brinda el apoyo para realizar la notificación.

| Solicitud de Apoyo a Salas                                 | $\frown$           |
|------------------------------------------------------------|--------------------|
| Solicitud de Apoyo a Salas<br>Sala de apoyo<br>SM Dersonal | Nombre:            |
| No. Oficio:                                                |                    |
| Representantes y Autoridades                               |                    |
| е                                                          |                    |
|                                                            | f<br>Aceptar Salir |

- 10. En la misma pantalla "Captura de involucrados", seleccionar la casilla "Solicitar apoyo a la Sala", la cual permitirá seleccionar del menú desplegable, la Sala a la cual se le solicitará el auxilio de la notificación y se abrirá una ventana adicional en donde se captura los siguientes datos:
  - Tipo de notificación. a.
  - Sala de apoyo. b.
  - Nombre. c.
  - d. Domicilio.(Sólo cuando el tipo de notificación seleccionada sea "Personal")
  - Representantes y Autoridades e.
  - f. Dar clic en el botón "Aceptar".

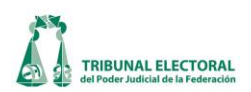

- 11. El sistema llena en automático los campos y muestra el botón "Editar Apoyo a Salas" :
  - e. "Tipo de notificación":( Correo electrónico)
  - f. "Nombre": (Con el nombre de la sala que prestará el apoyo)
- 12. Dar clic en el botón "Editar Apoyo a Salas", en caso de requerir editar la información de la solicitud de Notificación de Apoyo.
- 13. Seleccionar el actuario que solicitará el apoyo de sala.
- 14. Seleccionar la fecha de notificación
- 15. Dar clic en el botón Adjuntar Archivo.
- 16. El sistema desplegará el mensaje "Existen certificaciones pendientes de notificar, ¿Desea realizar la notificación correspondiente?"
- 17. Dar clic en el botón "Si"
- 18. Capturar el campo "Observaciones".(Opcional)
- 19. Dar clic en el botón "Correo electrónico".
- 20. El sistema desplegará los campos relacionados con la notificación por correo y llena los campos:
  - g. "Asunto": Genera asunto en base al Acuerdo / Resolución.
  - h. "De": Dirección de correo del actuario que solicitó el apoyo de sala.
  - i. "Para": Dirección de correo de la sala a la que se solicita el apoyo.
- 21. Dar clic en el botón "Cédula" para generar la cédula o capturarla de forma manual.
- 22. Firmar la notificación.
- 23. El sistema solicitará el usuario y la contraseña.

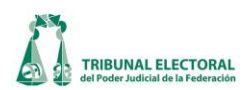

|    | 12                                                                                                    |
|----|----------------------------------------------------------------------------------------------------|
| Í  | Captura de Involucrados                                                                                                    |
|    | ( f ) Modificar Datos Apoyo a Salas 🔽 Solicitar apoyo a la sala: SM                                                                            |
|    | Nombre: Tribunal Estatal Electoral del Poder Judicial de Daxaca Tipo de Notificación: Correo Electrónico e<br>Prioridad: O Alta O Media O Baja |
|    | Actuario: Danai Paola Gutiérrez Valenzuel                                                                                                    |
| 14 | Feche/Hora: jueves , 20 de marzo de 2014 a las 21:52:07 🔽 🗖 Imposibilidad                                                                      |
| -  | C.\Program Files (x86)\LbSup\Manual_Usuario.pdf                                                                                                |
|    | Recepción de Constancias                                                                                                    |
| le | Fecha/Hora: Jueves , 20 de marzo de 2014 a las 21:52:07 💌 Fojas 0                                                                              |
| 1  | Recibe:                                                                                                    |
| р, |                                                                                                    |
|    | Correo Electrónico Asunto: Notificación por correo electrónico SUP-JD 9 14 h -                                                                 |
|    | De: danai.gutierrez@te.gob.mx                                                                                                    |
|    | Para     Izbeth.torres <ul> <li>@notificaciones.tribunalelectoral.gob.mx</li> <li>B I U ≣ ≣ ≣ Combo1</li> <li>Combo2 ▼</li> </ul>              |
| 4  | Mensaje:                                                                                                    |
|    | 21 22 -                                                                                                    |
|    | Hora del servidor de sellado de tiempo: 22:52:37                                                                                               |

| Libro de Gobierno 23                                                                                  | 23 afeN                                                     | et Authentication Client |
|----------------------------------------------------------------------------------------------------|-------------------------------------------------------------|--------------------------|
| Existen certificaciones pendientes por notificar. ¿Desea realizar la notificación<br>correspondiente? | Enter the Token Password.<br>Token Name:<br>Token Password: | gabriela.flores          |
| Sí No                                                                                                 |                                                             | Current Language: ES     |

OK Cancel

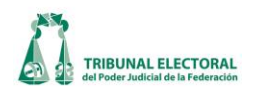

- 24. Posteriormente, dar clic en el botón a "Enviar", para que la solicitud sea guardada y se envíe de forma automática un correo electrónico a los Secretarios generales de Acuerdos, tanto de la Sala solicitante, como al de la Sala a la que se solicita el auxilio.
- 25. El sistema genera dos notificaciones:
  - j. Notificación de tipo correo electrónico, solicitando el apoyo.
  - k. Notificación con el nombre del involucrado y tipo de notificación solicitada, pero omitiendo el actuario, la fecha y hora de notificación, para que sean llenados al realizar la notificación de apoyo solicitada.

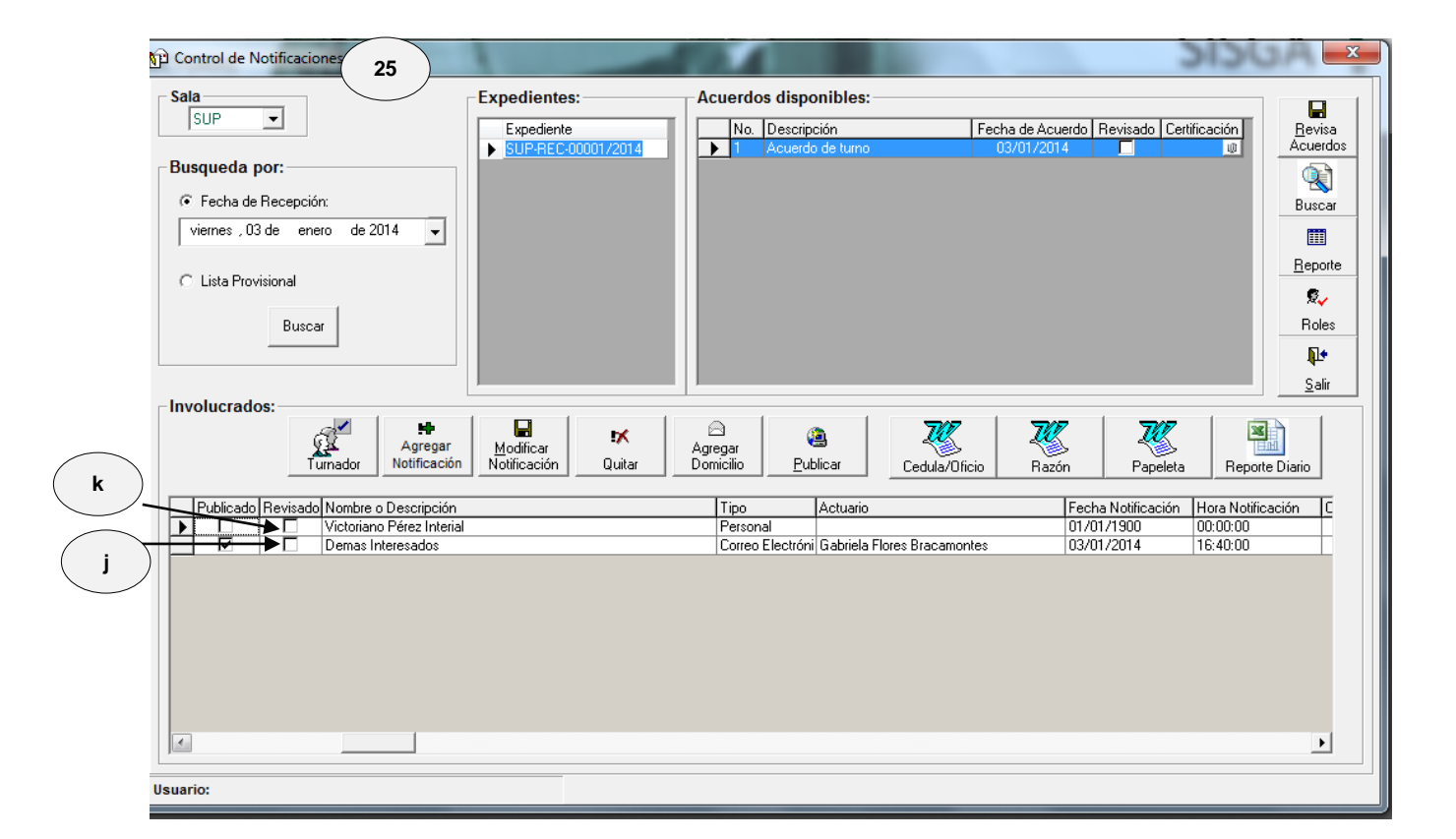

1. Una vez que la Sala solicitante envía la solicitud de apoyo y la Sala que brindará el auxilio recibe el oficio respectivo, así como la documentación necesaria para realizar la diligencia, se asignará al actuario responsable de realizar la notificación correspondiente.

Para poder llevar a cabo esta actividad, del menú **"Procesos"** seleccionar la opción **"Notificaciones** en apoyo a otras salas" y el submenú **"Asignar actuario"**, como se muestra en la siguiente imagen.

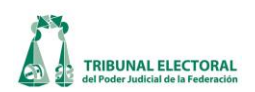

| ocesos Reportes Administración Ayuda                                                                                                    |                                                                                                    |                       |
|----------------------------------------------------------------------------------------------------|----------------------------------------------------------------------------------------------------|-----------------------|
| General de Medios de impugnación<br>Captura de Turno de Expedientes y Promociones<br>Asuntos Varios<br>Avisos de Interposición<br>Acuerdos de Turno<br>Cuaderno de Antecedentes<br>Cuaderno de Amparos<br>Estadística |                                                                                                    | 1                     |
| Calendario Electoral<br>Asuntos vinculados con Procesos Electorales<br>Administración de Expedientes<br>Calendario de Vacaciones y Comisiones de los magistrados                                                      |                                                                                                    |                       |
| Control de recepción de proyectos<br>Sesiones<br>Cuadro de Secretarios                                                                                                    |                                                                                                    |                       |
| Notificaciones y Actuarios                                                                                                    | Captura de Acuerdos                                                                                                    |                       |
| Carga Masiva 🔶                                                                                                    | Captura de Notificaciones<br>Captura de Notificaciones (Otros)                                                                |                       |
|                                                                                                    | 👘 Notificaciones en apoyo a otras salas 🔸 🛛 Asignal                                                                           | <sup>,</sup> actuario |
|                                                                                                    | Retiro de Estrados<br>Directorio de Involucrados<br>Cierre de Notificaciones<br>Publicación de Avisos Varios<br>Certificación |                       |

Al dar clic sobre la opción de menú "Asignar actuario", el sistema mostrará la siguiente ventana:

| ti | ficaciones pend | ientes de asignar- |                  |                   |                                                    |
|----|-----------------|--------------------|------------------|-------------------|----------------------------------------------------|
| I  | Expediente      | Acuerdo            | Fecha de Acuerdo | Tipo Notificación | Actuario                                           |
| l  | SM-JDC-387/2012 | Resolución         | 17/12/2012       | Personal          | Seleccionar actuario                               |
|    |                 |                    |                  |                   | Juan Palacios Hernández<br>Rubén Galván Villaverde |
|    |                 |                    |                  |                   |                                                    |

- 2. La ventana **"Notificaciones en apoyo a otras salas"** permite visualizar todas aquellas notificaciones que fueron enviadas a la Sala que practicará su notificación en apoyo a otras Salas y que estén pendientes de asignarles el actuario que las realizará.
- 3. Para asignar un actuario, sólo será necesario dar clic en la columna **"Actuario"** con lo cual el sistema mostrará un listado con los nombres de los actuarios que se encuentren "**activos**" o "**vigentes**" en el sistema.

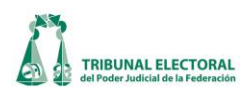

Esta actividad se repetirá para cada uno de los renglones que se desee actualizar.

4. Una vez que se haya seleccionado el actuario, sólo será necesario dar clic en el botón **"Asignar"** y el sistema asignará el o los actuarios asignados.

Si se requiere consultar el detalle de cada renglón, sólo será necesario dar doble clic sobre el renglón señalado con el número 13 y se mostrará la ventana con el detalle (en modo "sólo lectura")

|                                                                          |                                                                                                    |              |                       | ~      | Solicitar ap | oyo a sala: | SUP              | -   |
|--------------------------------------------------------------------------|----------------------------------------------------------------------------------------------------|--------------|-----------------------|--------|--------------|-------------|------------------|-----|
| lombre: Trib                                                             | unal Estatal Electoral del Poder Judicial de Oaxac                                                                                                    | • <u>•</u>   | Tipo de Notificación: | Persor | hal          |             |                  | -   |
|                                                                          |                                                                                                    |              | Prioridad:            | O Alta |              | 0           | ⊙ Ba             | ja  |
| ctuario:                                                                 |                                                                                                    |              |                       | -      |              | Notil       | ficación Revisac | a   |
|                                                                          |                                                                                                    |              |                       |        | Observac     | iones: —    |                  | _   |
| <ul> <li>Practicada</li> </ul>                                           | () <u> </u>                                                                                                    |              | - N- 0                | ficio  |              |             |                  |     |
|                                                                          | -                                                                                                    |              | NU. U                 | month. |              |             |                  | - 1 |
| Fecha/Hor                                                                | a Jueves , 17 de Enero de 2013 a las                                                                                                    | 13:36:53 💌 🗖 | Imposibilidad         |        |              |             |                  |     |
| Fecha/Hor                                                                | a Jueves 17 de Enero de 2013 a las<br>ación                                                                                                    | 13.36:53 💌 🗖 | Imposibilidad         |        |              |             |                  |     |
| Fecha/Hor                                                                | a Jueves , 17 de Enero de 2013 a las<br>ación<br>renvo                                                                                                    | 13:36:53 🗾 🗖 | Imposibilidad         |        |              |             |                  |     |
| Fecha/Hor                                                                | a Jueves , 17 de Enero de 2013 a las<br>ción<br>renivo                                                                                                    | 13:36:53 📩 🗖 | Imposibilidad         |        |              |             |                  |     |
| Fecha/Hor                                                                | a 🗾 Jueves , 17 de Enero de 2013 a las<br>ción<br>recrivo                                                                                                    | 13:36:53 💌 🗖 |                       |        |              |             |                  |     |
| Fecha/Hor                                                                | a Tij Jueves ,17 de Enero de 2013 a las                                                                                                    | 13:36:53 💌 🗖 |                       |        |              |             |                  |     |
| Fecha/Hor<br>Adjuntar.A<br>Recepción<br>Fecha/Hor                        | The Energy of the Energy of the 2013 a last sector of the 2013 a last sector of the 2013 a | 13:36:53     | Imposibilided         |        |              |             |                  |     |
| Fecha/Hor                                                                | a Jueves , 17 de Enero de 2013 a las<br>nerón<br>de Constancias<br>a Jueves , 17 de Enero de 2013 a l                                                                                                    | 13:36:53 💌 🗖 | Imposibilidad         |        |              |             |                  |     |
| Fecha/Hor<br>Notifica<br>Aquintar A<br>Recepción<br>Fecha/Hor<br>Recibe: | a Jueves ,17 de Enero de 2013 a las<br>ación<br>de Constancias                                                                                                    | 13:36:53 💌 🗖 | Imposibilidad         |        |              |             |                  |     |

## ii. Registro de notificación practicada en apoyo a otras Salas

Para realizar el registro de la notificación practicada en apoyo a otras Salas, se realizará de manera ordinaria. Ingresar al menú **"Notificaciones y actuarios"** y seleccionar la opción de submenú **"Captura de notificaciones"** se muestra la siguiente pantalla:

| 😰 Control de Notificaciones         |                                  | <b>`</b>                              |                     |                        | ×               |
|-------------------------------------|----------------------------------|---------------------------------------|---------------------|------------------------|-----------------|
| Sala                                | Expedientes. 1                   | Acuerdos disponibles:                 |                     |                        |                 |
| SUP -                               | Expediente                       | No. Descripción                       | Fecha de Acuerdo    | Revisado Certificación | <u>R</u> evisa  |
|                                     | SUP-00002/2013                   | 2 Radica                              | 16/01/2013          |                        | Acuerdos        |
| Busqueda por:                       | SUP-00832/2012<br>SUP-00833/2012 |                                       |                     |                        |                 |
| Fecha de Recepción:                 | SUP-AG-00002/2013                |                                       |                     |                        | Buscar          |
| Miércoles 16 de Enero de 2013 -     | SUP-AG-00003/2013                |                                       |                     |                        |                 |
|                                     | SUP-IMP-00001/2013               |                                       |                     |                        |                 |
| C. Hat Backhard                     | SM-JDC-00005/2013                |                                       |                     |                        | <u>R</u> eporte |
| C Lista Provisional                 | SUPJDC-00030/2013                |                                       |                     |                        | ę.,             |
| D                                   | SUP-JDC-00031/2013               |                                       |                     |                        | Dalaa           |
| Buscar                              | SUP-JDC-00032/2013               |                                       |                     |                        | nules           |
|                                     | SUPJDC-00033/2013                |                                       |                     |                        | <b>₽</b> •      |
|                                     | SUPVDC-0003472013                |                                       |                     |                        | <u>S</u> alir   |
| Involucrados:                       |                                  |                                       |                     |                        |                 |
| Agregar<br>Turnador Notificación    | Modificar<br>Notificación Quitar | Agregar<br>Domicilio <u>P</u> ublicar | Cedula/Oficio Razón | Papeleta Reporte D     | Diario          |
| Doc Acuse Publicado Revisado Nombro | e o Descripción                  | Tipo                                  | Actuario            | Fecha Notificación     | Horat           |
|                                     |                                  |                                       |                     |                        |                 |
|                                     |                                  |                                       |                     |                        | 000 1           |
|                                     |                                  |                                       |                     |                        |                 |
| Usuario:                            |                                  |                                       |                     |                        |                 |

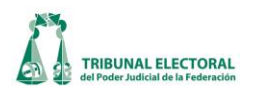

- 1. El registro de la notificación se realizará de manera ordinaria ya que al seleccionar la fecha, el sistema mostrará el listado de expedientes correspondientes a la Sala que practicó la notificación y adicionalmente incluirá los expedientes de otras Salas que hayan sido asignados para realizar notificaciones en auxilio de otra Sala.
- 2. Una vez seleccionado "Agregar Notificación", el sistema mostrará la siguiente pantalla:

|                  | R.                         | Captura de Involucrados                                                                                            | Los campos                       |
|------------------|----------------------------|----------------------------------------------------------------------------------------------------|----------------------------------|
| (                |                            | 🗹 Solicitar apoyo a la sala: SUP 💌                                                                                 | contenidos en esta sección       |
|                  |                            | Nombre: Tribunal de Justicia Electoral del Poder Judicial del Estado de Zacatecas 🔽 Tipo de Notificación: Estrados | serán                            |
| Campos que       | $\frown$                   | Prioridad: O Alta O Media O Baja                                                                                   | INNADIIItados<br>cuando se trate |
| deberá llenar el | (3)                        | Actuario: Seth Ramón Meraz García                                                                                  | de una                           |
| practicó la      | $\mathbf{i}$               | Votificación                                                                                                    | notificación                     |
| notificación.    | (4)                        | Facha/Hore V jueves , 24 de enero de 2013 a las 18:22:03 🗸 🗖 Imposibilidad                                         | practicada en                    |
| <b>⋌</b>         | $\mathbf{\mathbf{\nabla}}$ | Se solicita                                                                                                    | apoyo a otras                    |
|                  |                            | Adjuntar Archivo                                                                                                   | Odido                            |
|                  |                            | Archivo No. 123456 (6)                                                                                             |                                  |
|                  |                            |                                                                                                    |                                  |
|                  |                            | Recepción de Constancias                                                                                           |                                  |
|                  |                            | Fecha/Hora: 🔽 jueves , 24 de enero de 2013 a las 18:22:03 🚽 Fojas 0                                                |                                  |
|                  | ('                         | Becher                                                                                                    |                                  |
|                  |                            |                                                                                                    |                                  |
|                  | L                          |                                                                                                    |                                  |
|                  |                            | <u>G</u> uardar <u>S</u> alir                                                                                      |                                  |
|                  |                            |                                                                                                    |                                  |

- 3. Seleccionar el nombre del actuario que realizó la notificación.
- 4. Capturar la fecha y la hora en que se practicó la notificación.
- 5. Capturar el número de oficio con el que se llevó a cabo la notificación en apoyo de otra Sala.
- 6. Adjuntar el archivo con las constancias de la notificación previamente escaneadas y dar clic en "Enviar". Esto permitirá que el sistema envíe un correo electrónico al Secretario General de Acuerdos y al titular de actuarios de cada Sala. En el caso de la Sala Superior se agregará al Subsecretario General de Acuerdos, para que tengan conocimiento de que la notificación ya fue realizada y, además, que pueden revisar las constancias correspondientes.
- 7. Capturar la fecha, la hora y el nombre de quien recibe las constancias originales en la Sala que solicitó el apoyo.

#### H. Notificaciones de tesis y jurisprudencias.

#### i. Certificación.

1. Dar clic en "Procesos" que se encuentra ubicado en la barra del menú SISGA, elegir "Notificaciones y Actuarios", después en "Certificaciones" y a su vez "Certificación Jurisprudencias y Tesis".

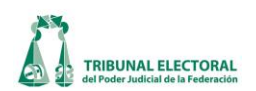

| istema de In   | formación de la Secretaría General de Acuerdos                       |                                                                               |
|----------------|----------------------------------------------------------------------|-------------------------------------------------------------------------------|
| álogos Pro     | cesos Reportes Administración Manual Ayuda Formatos                  |                                                                               |
|                | General de Medios de impugnación                                     |                                                                               |
|                | Captura de Turno de Expedientes y Promociones                        | SISGA                                                                         |
|                | Asuntos Varios                                                       | 515GA                                                                         |
| A C            | Avisos de Interposición                                              | Sistema de Información                                                        |
|                | Acuerdos de Turno                                                    | ue la secretaria General de Acuerdos                                          |
|                | Cuaderno de Antecedentes                                             | +                                                                             |
|                | Cuaderno de Amparos                                                  |                                                                               |
|                | Estadística                                                          |                                                                               |
|                | Coloradoria Electroni                                                |                                                                               |
|                | Aventario Electoral                                                  |                                                                               |
|                | Administración de Exectionates                                       |                                                                               |
|                | Color de la Vereniere en Comisione de las manistradas                |                                                                               |
|                | calendario de vacaciones y confisiones de los magistrados            |                                                                               |
|                | Control de recepción de proyectos                                    |                                                                               |
|                | Sesiones                                                             |                                                                               |
|                | Cuadro de Secretarios                                                |                                                                               |
|                | Notificaciones y Actuarios                                           | Captura de Acuerdos                                                           |
|                | Carga Masiva                                                         | Notificaciones                                                                |
| illine.        |                                                                      | Notificaciones en apoyo a otras salas                                         |
|                |                                                                      | Retiro de Estrados                                                            |
|                |                                                                      | Directorio de Involucrados                                                    |
|                |                                                                      | Cierre de Notificaciones                                                      |
|                |                                                                      | Publicación de Avisos Varios                                                  |
|                |                                                                      | Certificaciones Certificación Expedientes                                     |
|                |                                                                      | Remitir Expedientes Digitalizados Certificación Jurisprudencias y Tesis       |
|                |                                                                      | Certificación de Expedientes SFA                                              |
|                |                                                                      |                                                                               |
|                |                                                                      |                                                                               |
|                |                                                                      |                                                                               |
|                |                                                                      |                                                                               |
| solicitudes, d | udas o comentarios escribir a sisga@te.gob.mx Usuario: dgs.userds007 | Hora Login: 10.40.17 a.m. Server:10.10.15.39 DB: Sisga_Produccion 24-sep-2013 |
| ) 🦉            | 0 0 3 😫 🍇 🧏                                                          | a) ES 🕢 🚼 🔺 🕅 👘 🚸 🕷 10:57 a.m.                                                |

- 2. El sistema mostrará la pantalla "Certificaciones de Jurisprudencia y Tesis". Seleccionar la tesis o jurisprudencia aprobada.
- 3. Dar clic en el botón 🖾 "PDF", se visualizará la jurisprudencia o tesis que se va a firmar.
- 4. El sistema mostrará la jurisprudencia(s) y/o tesis en formato PDF.
- 5. Dar clic en el botón **firmar**".

| 🛂 C          | ertificación |                                      | 3  |            |               | ( | 5             |
|--------------|--------------|--------------------------------------|----|------------|---------------|---|---------------|
|              | Nue          | Jurisprudencias y Tesis Aprobadas    | J  | Fecha      | Certificación |   |               |
| $\mathbf{F}$ | 15 2         | Tesis XI/2013 Jurisprudencia 57/2010 | ž  | 29/05/2013 |               |   | Firmar        |
|              | 16           | Tesis VI/2013, VII/2013              | 1  | 27/02/2013 |               |   | <u>_</u>      |
|              | 19           | Jurisprudencia 19/2013               | 12 | 14/08/2013 |               |   | <b>X</b>      |
|              | 20           | Jurisprudencia 17/2013               | 12 | 14/08/2013 |               |   | Cancelar      |
|              | 21           | Jurisprudencia 16/2013               | 12 | 07/08/2013 |               |   |               |
|              | 23           | Tesis X/2013, XI/2013                | 12 | 29/05/2013 |               |   | ₩             |
|              | 24           | Tesis VII/2013                       | 12 | 10/04/2013 |               |   | <u>S</u> alir |
|              | 26           | Tesis XXXI/2012, XXXII/2012          | 12 | 31/10/2012 |               |   |               |
|              | 27           | Jurisprudencia 14/2013, 15/2013      | 12 | 07/08/2013 |               |   |               |
|              | 28           | Jurisprudencia 12/2013, 13/2013      | 12 | 30/07/2013 |               | - |               |
|              |              | 1 1 1 1 100000 100010                | -  | 0010710040 |               |   |               |

6. El sistema solicitará el usuario y la contraseña del token, una vez ingresados los datos, dar clic en **"OK"**.

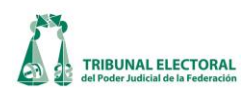

| 🤶 Token Logon      | ×                             |
|--------------------|-------------------------------|
|                    | SafeNet Authentication Client |
| Enter the Token Pa | assword.                      |
| Token Name:        | gabriela.flores               |
| Token Password:    | •••••                         |
|                    | 6 Current Language: ES        |
|                    | OK Cancel                     |

7. El sistema envía un correo al Titular de Actuarios indicándole que tiene una jurisprudencia y/o tesis certificada pendiente de notificar, en la que indicará, entre otras cuestiones, la fecha en la que se firmó la jurisprudencia o tesis.

## ii. Notificación por Estrados Electrónicos

1. Dar clic en **"Procesos"** que se encuentra ubicado en la barra del menú SISGA, elegir Ir al módulo de "Notificaciones y Actuarios", "Notificaciones" y "Notificaciones Jurisprudencia y Tesis".

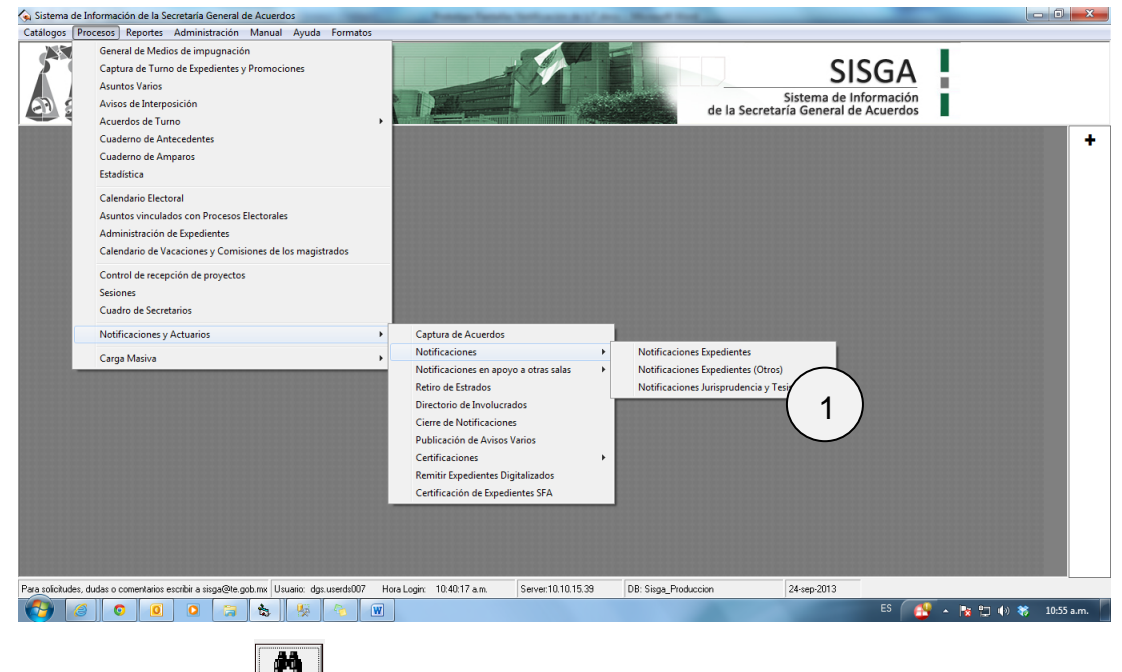

2. Dar clic en el botón **Buscar** "**Buscar**".

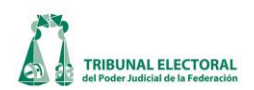

| Control de         | Notificaciones de Jurispruder | ncias y Tesis |                          |          |                        |                           |                     |                                         |
|--------------------|-------------------------------|---------------|--------------------------|----------|------------------------|---------------------------|---------------------|-----------------------------------------|
| Descripe<br>Fecha: | votación:                     |               |                          | 2 Juscar | €onsultar Notificación | Modificar<br>Notificación | <b>!X</b><br>Quitar | <b>₽</b> +<br><u>S</u> alir             |
| Doc                | Acuse Publicado Revisado      | Tipo          | Destinatario/Involucrado | Actuario |                        | Fecha Notificaci          | ón Hor:             |                                         |
|                    |                               |               |                          |          |                        |                           |                     | Publicar                                |
|                    |                               |               |                          |          |                        |                           |                     | Revisar<br>Impresión<br>Acuses<br>Razón |
| 4                  |                               |               |                          |          |                        |                           | Þ                   | Eeporte                                 |

El sistema despliega la pantalla de búsqueda. Ingresar el rango de fechas de aprobación y/o descripción.
 Dar clic en el botón III "Buscar".

| Busqueda de Jurisprudencias y Tesis Aprobadas          Descripción:         Fecha de Aprobación         De:       Imates , 04 de febrero de 2014 metas         Votación | 3 Buscar Salir                          |
|----------------------------------------------------------------------------------------------------|-----------------------------------------|
| C Unanimidad C Mayoría C Todos                                                                                                    | Fecha Votación<br>12/02/2014 Unanimidad |

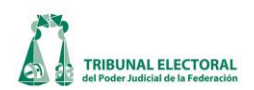

4. El sistema mostrará la(s) jurisprudencias o tesis conforme a la búsqueda. Dar doble clic en el registro para cargar la información de la(s) jurisprudencia(s) y/o tesis en la pantalla "Control de Notificaciones de Jurisprudencia y Tesis"

| Descripción:<br>Tesis XVII/2014 | 9         | dencia 11 | /2014                     |                          | Buscar Consultar            | Modificar<br>Notificación Quitar | Salir 14   |
|---------------------------------|-----------|-----------|---------------------------|--------------------------|-----------------------------|----------------------------------|------------|
| echa: 31/10/2                   | V         | tación: U | Inanimidad<br>arcar Todos |                          | 5                           | )                                |            |
| Acuse                           | Publicado | Revisado  | Tipo                      | Destinatario/Involucrado | Actuario                    | Fecha Notificación               |            |
| 4                               |           |           | Correo Electrónico        | pruebaefren.pruebaefren  | Gabriela Flores Bracamontes | 31/10/2013 1                     | 🥄 💾 🌔 1(   |
| · · / 📆 💾                       |           |           | Correo Electrónico        | pruebas103.pruebas       | Gabriela Flores Bracamontes | 31/10/2013 1                     | Publicar   |
|                                 |           | V         | Correo Electrónico        | pruebas104.pruebas       | Gabriela Flores Bracamontes | 31/10/2013 1                     |            |
|                                 |           | V         | Correo Electrónico        | pruebas106.pruebas       | Gabriela Flores Bracamontes | 31/10/2013 1                     |            |
|                                 |           |           | Correo Electrónico        | pruebas107.pruebas       | Gabriela Flores Bracamontes | 31/10/2013 1                     | Revisar    |
|                                 |           |           | Correo Electrónico        | pruebas109.pruebas       | Gabriela Flores Bracamontes | 31/10/2013 1                     |            |
|                                 |           |           | Correo Electrónico        | pruebas110.pruebas       | Gabriela Flores Bracamontes | 31/10/2013 1                     | <b>7</b> 2 |
|                                 |           |           | Correo Electrónico        | pruebas111.pruebas       | Gabriela Flores Bracamontes | 31/10/2013 1                     | Impresión  |
|                                 |           |           | Correo Electrónico        | pruebas113.pruebas       | Gabriela Flores Bracamontes | 31/10/2013 1                     | Acuses     |
|                                 |           |           | Correo Electrónico        | pruebas114.pruebas       | Gabriela Flores Bracamontes | 31/10/2013 1                     | 7/7        |
|                                 |           |           | Correo Electrónico        | pruebas115.pruebas       | Gabriela Flores Bracamontes | 31/10/2013 1                     |            |
|                                 |           |           | Correo Electrónico        | pruebas116.pruebas       | Gabriela Flores Bracamontes | 31/10/2013 1                     | Razón      |
|                                 |           |           | Correo Electrónico        | pruebas117.pruebas       | Gabriela Flores Bracamontes | 31/10/2013 1                     |            |
|                                 |           |           | Correo Electrónico        | pruebas118.pruebas       | Gabriela Flores Bracamontes | 31/10/2013 1                     |            |
|                                 |           |           | Correo Electrónico        | pruebas119.pruebas       | Gabriela Flores Bracamontes | 31/10/2013 1                     | Denet      |
|                                 |           |           | Correo Electrónico        | pruebas120.pruebas       | Gabriela Flores Bracamontes | 31/10/2013 1                     | Reporte    |
|                                 |           |           | Estrados                  | Demas Interesados        | Gabriela Flores Bracamontes | 31/10/2013 1                     |            |
|                                 |           |           |                           |                          |                             |                                  | *          |

- 5. Dar clic en el botón **"Agregar Notificación**". Se desplegará una pantalla en la que se ingresarán los siguientes datos.
- 6. Ingresar los siguientes datos:
  - a. Tipo de Notificación (Estrados)
  - b. Actuario
  - c. Fecha de Notificación

| 🕅 Captura de Involucrados J y T                                                                                     |
|----------------------------------------------------------------------------------------------------|
| Actuario: Daniel Alejandro García López Tipo de Notificación: Estrados a<br>Nombre: b Observaciones: Observaciones: |
| Practicada:<br>Fecha/Hora: ✓ viernes , 04 de octubre de 2013 a las 16:36:53 ✓ C                                     |
| http://teidap/SIJ/Archivo/Notificacion TesisJur 17.pdf                                                              |
| Euardar Salir                                                                                                    |

7. El sistema traerá el archivo previamente certificado para ser utilizado en la notificación. Dar clic en el botón "Visualizar".

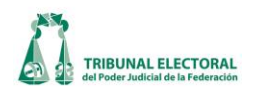

8. El sistema mostrará la jurisprudencia(s) y/o tesis en formato PDF. Dar clic en el botón **Guardar**".

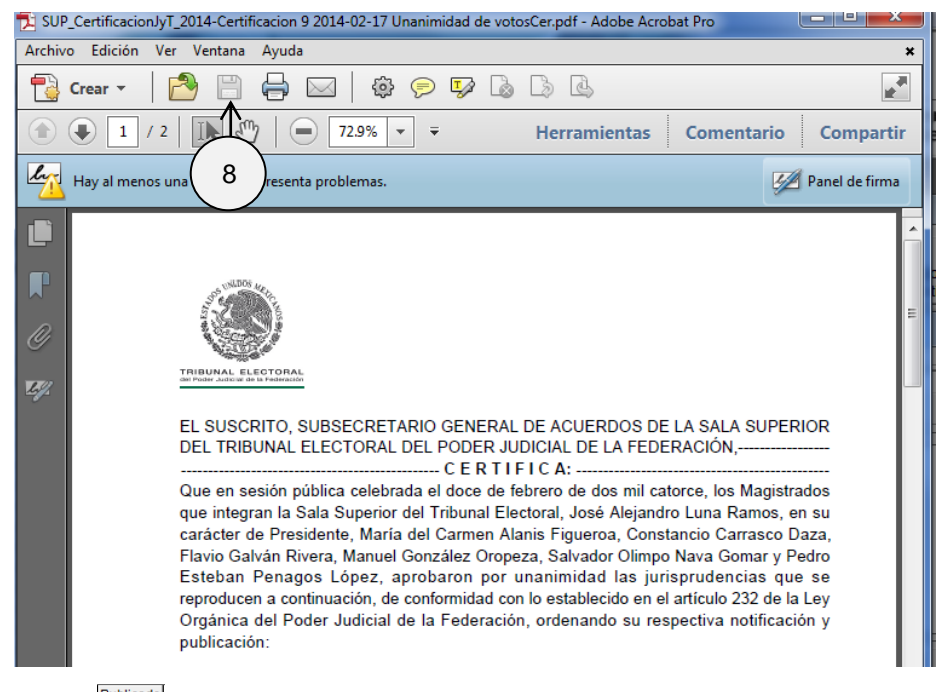

- 9. Seleccionar la casilla Publicado".
- 10. Dar clic en el botón **"Publicar"**.
- 11. Ir al Portal de Estrados Electrónicos para visualizar el documento.

http://tepjf-infote/estrados/principal.aspx?sala=SUP

| ación del avies de la próser | ALELECTORAL BURENON I CONDUCTION NON                                                                     | HTENNEY'I KALINA ( EXEMPLO FEDERAL / YOLUCA /                                                                                                    | 9                          |
|------------------------------|----------------------------------------------------------------------------------------------------|----------------------------------------------------------------------------------------------------|----------------------------|
| ación de Dala Superior       |                                                                                                    |                                                                                                    | Vienes, 30 de Agosto<br>10 |
| 2                            | AUTOS Y/O ACUERDOS                                                                                       |                                                                                                    | 1                          |
|                              | NDS<br>DSS<br>dSS<br>dSS<br>dSS<br>dSS<br>dSS<br>dSS<br>d                                                | RNC<br>Bog<br>attac<br>data<br>data<br>data<br>taca<br>taca<br>taca<br>tac                                                                                                    |                            |
|                              | TRECTANCE<br>B<br>B<br>B<br>B<br>B<br>B<br>B<br>B<br>B<br>B<br>B<br>B<br>B<br>B<br>B<br>B<br>B<br>B<br>B | TRACEMENT<br>CAN<br>A CAN<br>A CAN |                            |
|                              |                                                                                                    |                                                                                                    |                            |
|                              | Mile<br>del<br>del<br>del<br>del<br>del<br>del<br>del<br>d                                               | Brostana<br>Januara<br>Holamata                                                                                                    |                            |

12. Para modificar una notificación por estrados, seleccionar el registro y dar clic en el botón **Modificar Modificar Notificación**. Solo se podrá modificar la fecha de la notificación por estrados.
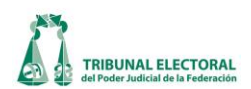

- 14. Dar clic en el botón "Salir" para Salir de la pantalla.

## iii. Retiro de estrados electrónicos

1. Ir al módulo de "Notificaciones y actuarios" y del menú seleccionar "Retiro de Estados".

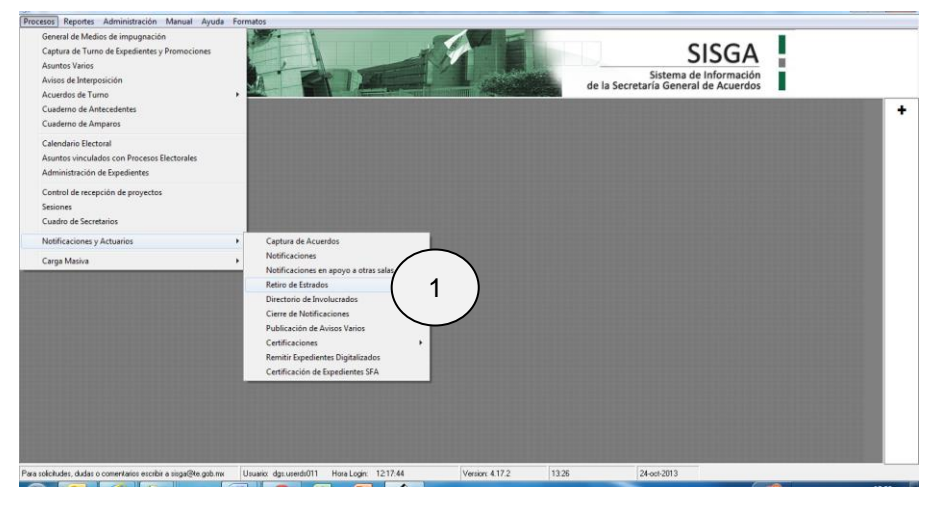

2. Aparecerá la pantalla "Retiro de Estrados Electrónicos", seleccionar la sala "SUP".

| Retiro de Estrados Electrónicos Sala 2 Fecha de Notificación 3 Del: martes , 01 de octubre de 2 A: jueves , 24 de octubre de 2 |          | <b>de Notificación</b><br>Autos<br>Sentencias<br>Dtros<br>Iurisprudencias y Tesis<br>Todos | Estatus<br>C Pendientes<br>Todos | Consultar          | uscar <u>S</u> alir | x  |
|----------------------------------------------------------------------------------------------------|----------|--------------------------------------------------------------------------------------------|----------------------------------|--------------------|---------------------|----|
| Retirar Expediente Acuerdo                                                                                                    | Tipo     | Actuario                                                                                   | Fecha Recepción                  | Fecha Notificación | Hora Notificación   | Au |
| SUP-JyT-4/2013                                                                                                    | Estrados | Del Carmen                                                                                 | 23/10/2013                       | 16/10/2013         | 16:02:54            | Jy |
| SUP-JyT-10/2013                                                                                                    | Estrados | Del Carmen                                                                                 | 25/09/2013                       | 23/10/2013         | 19:36:26            | Jy |
|                                                                                                    |          |                                                                                            |                                  |                    |                     |    |
|                                                                                                    |          |                                                                                            |                                  |                    |                     |    |

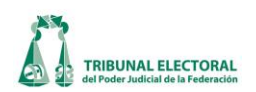

- 3. Seleccionar el intervalo de fechas de las notificaciones a buscar.
- 4. Seleccionar en "Tipo de notificaciones" la opción · Jurisprudencias y Tesis "Jurisprudencia y Tesis".
- 5. Seleccionar el estatus, loa cuales pueden ser:
  - a) Pendientes. Se refiere a las que se encuentran publicadas en estrados electrónicos.
  - b) Todos. Aparecerán tanto las que se encuentran publicadas en estrados electrónicos, como aquellas que ya fueron retiradas.
- 6. Dar clic en el botón **Consultar**".
- 7. El sistema despliega el listado de las jurisprudencia(s) y/o tesis coincidentes con los criterios de búsqueda. Seleccionar las la casilla de verificación de la(s) jurisprudencia(s) y/o tesis a retirar. Es posible seleccionar todos los resultados de la búsqueda, si así se desea.
- 8. Dar clic en el botón **"Retirar**".
- 9. Al retirar la jurisprudencia y/o tesis se mostrará en el apartado de Estrados Histórico.

http://tepjf-infote/estrados/PrincipalHistorico.aspx?sala=SUP

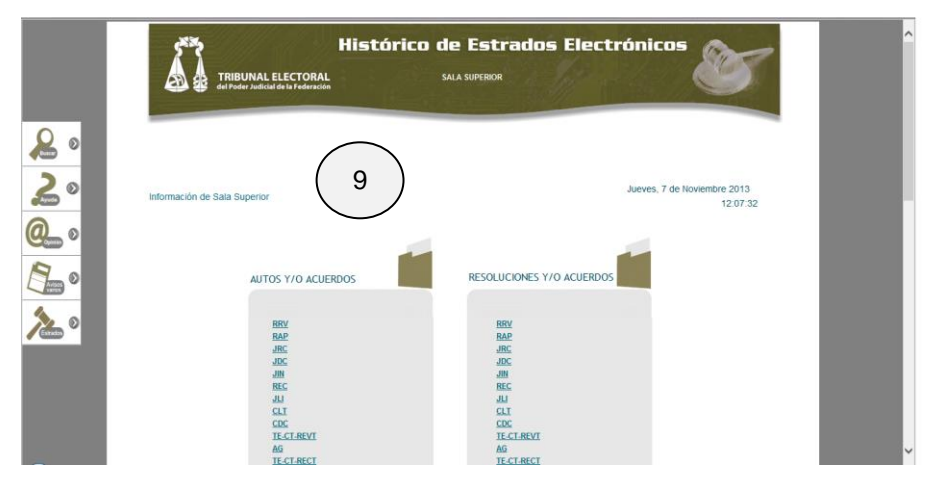

#### iv. Notificación por correo electrónico

1. Dar clic en "**Procesos**" que se encuentra ubicado en la barra del menú SISGA, ir al módulo de "Notificaciones y Actuarios", "Notificaciones" y "Notificaciones Jurisprudencia y Tesis".

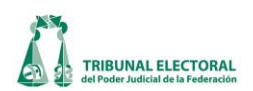

| Processo fraposes averaged of a mpagnical of the second of the second of | , SISGA<br>Bistema de Información<br>de la Secretaria General de Acuerdos                                                                                                    |
|----------------------------------------------------------------------------------------------------|----------------------------------------------------------------------------------------------------|
| Calendario Bectoral<br>Asuntes vinculados con Procesos Dectorales<br>Administración de Espedientes<br>Calendario de Vacciones y Comúnions de los magistrados<br>Centrol de recepción de proyectos<br>Sesiones<br>Cuedos de Secretarios                                                                                                    |                                                                                                    |
| Notificaciones y Actuarios<br>Carga Masiva                                                                                                    | Captura de Acuerdos  Netificaciones apropra actras sales  Retiro de Estrados  Cierre de Natificaciones (Antroprodencias y Tein  Defección de Anton Y Moios  Centificaciones (Antroprodencias y Tein  Retiro de Expedientes S7A |

2. El sistema mostrará la pantalla "Control de Notificaciones de Jurisprudencia y Tesis". Dar clic en el botón Buscar".

| Control de Notificaciones de Jurisprudencias y Tesis |                          | ~        |                           |                      |                           |
|------------------------------------------------------|--------------------------|----------|---------------------------|----------------------|---------------------------|
| Descripción:                                         |                          |          | Modificar<br>Notificación | <b>₽</b> X<br>Quitar | <b>№</b><br><u>S</u> alir |
| Fecha: Votación:                                     |                          | $\smile$ |                           |                      |                           |
| 🗌 Marcar Todos                                       |                          |          | <br>                      |                      |                           |
| Doc Acuse Publicado Revisado Tipo                    | Destinatario/Involucrado | Actuario | Fecha Notifica            | ción Hora            |                           |
|                                                      |                          |          |                           |                      | Publicar                  |
|                                                      |                          |          |                           |                      |                           |
|                                                      |                          |          |                           |                      | Revisar                   |
|                                                      |                          |          |                           |                      | <u>لسر</u><br>Impresión   |
|                                                      |                          |          |                           |                      | Acuses                    |
|                                                      |                          |          |                           |                      | 74                        |
|                                                      |                          |          |                           |                      | Razón                     |
|                                                      |                          |          |                           |                      |                           |
|                                                      |                          |          |                           |                      | <u>R</u> eporte           |
|                                                      |                          |          |                           |                      |                           |
| •                                                    |                          |          |                           | Þ                    |                           |

3. El sistema despliega la pantalla de búsqueda. Ingresar el rango de fechas de aprobación y/o descripción.
 Dar clic en el botón Securitaria de búsqueda. Ingresar el rango de fechas de aprobación y/o descripción.

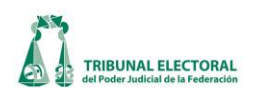

| Busqueda de Jurisprudencias y Tesis Aprobadas<br>Descripción:<br>Fecha de Aprobación<br>De: 🔽 martes , 04 de febrero de 2014 🗨 Hasta: 🔽 jueves , 20 de febrero de | 3                   | Buscar Salir           |
|----------------------------------------------------------------------------------------------------|---------------------|------------------------|
| Votación       C       Mayoría       © Todos         Número       Jurisprudencia y Tesis Aprobadas       9       Jurisprudencia 1/2014       4                    | Fecha<br>12/02/2014 | Votación<br>Unanimidad |

**4.** El sistema mostrará la(s) jurisprudencias o tesis conforme a la búsqueda. Dar doble clic en el registro para cargar la información de la(s) jurisprudencia(s) y/o tesis en la pantalla **"Control de Notificaciones de Jurisprudencia y Tesis".** 

| Control o | le Notificad | iones de J | lurisprudenc | ias y Tesis        |                          |                             |                     |                |           |
|-----------|--------------|------------|--------------|--------------------|--------------------------|-----------------------------|---------------------|----------------|-----------|
| Descrip   | oción:       |            |              |                    |                          |                             |                     | ~              |           |
| Tesis )   | (VII/2014    | Jurispru   | dencia 11/   | 2014               |                          | Agrega                      | r <u>M</u> odificar | · · ·          | #F        |
| I         |              |            |              |                    |                          | Buscar Consultar Notificac  | ón Notificación     | <u>Q</u> uitar | Salir     |
| Fecha:    | 31/10/20     | 13 Vo      | tación: U    | nanimidad          |                          | (                           |                     |                |           |
|           | ,            |            | 🗌 Ma         | rcar Todos         |                          | (5                          | )                   |                |           |
| Doc       | Acuse I      | Publicado  | Revisado     | Tipo               | Destinatario/Involucrado | Actuario                    | Fecha Notificació   | n F 🔺          |           |
|           |              |            | <b>V</b>     | Correo Electrónico | pruebaefren.pruebaefren  | Gabriela Flores Bracamontes | 31/10/2013          | 1              | <b>N</b>  |
|           |              |            |              | Correo Electrónico | pruebas103.pruebas       | Gabriela Flores Bracamontes | 31/10/2013          | 1              | Publicar  |
|           |              |            |              | Correo Electrónico | pruebas104.pruebas       | Gabriela Flores Bracamontes | 31/10/2013          | 1              |           |
|           |              |            |              | Correo Electrónico | pruebas106.pruebas       | Gabriela Flores Bracamontes | 31/10/2013          | 1              |           |
|           |              |            |              | Correo Electrónico | pruebas107.pruebas       | Gabriela Flores Bracamontes | 31/10/2013          | 1              | Revisar   |
|           |              |            |              | Correo Electrónico | pruebas109.pruebas       | Gabriela Flores Bracamontes | 31/10/2013          | 1              | Itegiaai  |
|           |              |            |              | Correo Electrónico | pruebas110.pruebas       | Gabriela Flores Bracamontes | 31/10               |                | 1         |
|           |              |            |              | Correo Electrónico | pruebas111.pruebas       | Gabriela Flores Bracamontes | 31/1 16             | )++->          | Impresión |
|           |              |            |              | Correo Electrónico | pruebas113.pruebas       | Gabriela Flores Bracamontes | 31/1                |                | Acuses    |
|           |              |            |              | Correo Electrónico | pruebas114.pruebas       | Gabriela Flores Bracamontes | 31/10/20            | 1              | 7/7       |
|           |              |            |              | Correo Electrónico | pruebas115.pruebas       | Gabriela Flores Bracamontes | 31/10/2013          | 1              |           |
|           |              |            |              | Correo Electrónico | pruebas116.pruebas       | Gabriela Flores Bracamontes | 31/10/2013          | 1              | Razón     |
|           |              |            |              | Correo Electrónico | pruebas117.pruebas       | Gabriela Flores Bracamontes | 31/10/2013          | 1              |           |
|           | 1            |            |              | Correo Electrónico | pruebas118.pruebas       | Gabriela Flores Bracamontes | 31/10/2013          | 1              |           |
|           | 1            |            |              | Correo Electrónico | pruebas119.pruebas       | Gabriela Flores Bracamontes | 31/10/2013          | 1              |           |
|           | 1            |            |              | Correo Electrónico | pruebas120.pruebas       | Gabriela Flores Bracamontes | 31/10/2013          | 1              | Reporte   |
|           |              |            |              | Estrados           | Demas Interesados        | Gabriela Flores Bracamontes | 31/10/2013          | 1              |           |
|           |              |            |              |                    |                          |                             |                     | -              |           |
|           |              |            |              |                    |                          |                             |                     | Þ              |           |
|           |              |            |              |                    |                          |                             |                     |                |           |
| Usuario:  | dgs.userd    | s011       |              |                    |                          |                             |                     |                |           |

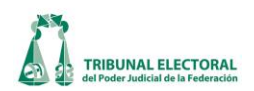

- 5. Dar clic en el botón **"Agregar Notificación**". Se desplegará una pantalla en la que se ingresarán los siguientes datos.
- 6. Ingresar los siguientes datos:
  - a) Tipo de Notificación (Correo electrónico)
  - b) Actuario
  - c) Fecha de Notificación

| 😥 Captura de Involucrados J y T                                                                           | X                                           |
|----------------------------------------------------------------------------------------------------|---------------------------------------------|
| Actuario: b                                                                                               | Tipo de Notificación: Correo Electrónico a  |
|                                                                                                    | Notificación Revisada                       |
| Practicada:         Fecha/Hora:       jueves       20 de       febrero       de       2014 a las 11:16:59 | • C                                         |
| C:\Users\ANGELE~1.VER\AppData\Local\Temp\SUP_Certificad                                                   | cionJyT_2014-Certifi                        |
|                                                                                                    |                                             |
| Asunto: Notificación por Correo Electrónico Jurisprudencias y Tesis 912                                   | 022014 Unanimidad                           |
| De:                                                                                                    |                                             |
| Para:                                                                                                    | Directorio 9<br>Directorio 9                |
| B I U ≣ ≣ I Times New                                                                                     | Roman V 3 V                                 |
| Mensaje:                                                                                                  |                                             |
|                                                                                                    |                                             |
|                                                                                                    |                                             |
|                                                                                                    | 13 15                                       |
| Hora del servidor de sellado de tiempo: 12:21:17 p.m.                                                     | 12 <u>Éédula</u> <u>Enviar</u> <u>Salir</u> |

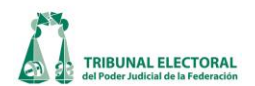

7. El sistema traerá el archivo previamente certificado para ser utilizado en la notificación. Dar clic en el botón

"Visualizar". El sistema mostrará la jurisprudencia(s) y/o tesis en formato PDF.

| Cue en sesión pública celebrada el siète de noviembre de dos mil trece, los Magistrados<br>que integran la Sala Superior del Tribunal Electoral, José Alejandro Luna Ramos, en su<br>caràcter de Presidente, Maria del Carmen Alanis Figuerao, Constancio Carrasco Daza,<br>Flavio Galván Rivera, Manuel González Oropeza, Salvador Olimpo Nava Gomar, Pedro<br>Esteban Penagos López, aprobaron por Unanimidad de votos las tesis que se<br>prorducen a continuación, de conformidad con lo establecido en el artículo 232 de la Ley<br>Orgànica del Poder Judicial de la Federación, ordenando su respectiva notificación y<br>publicación "Democracia e Igualdad<br>Veracruzana"<br>VS<br>Tribunal Electoral del Poder Judicial de<br>Tesis XXX2014<br>DERECHO DE ASOCIACIÓN. LOS REOUISITOS PARA EJERCERLO DEBEN<br>NITEPRETARSE CONFORME AL PRINCIPIO PRO PERSONA (LEGISLACIÓN DE<br>VERAGRUZ). De la integretaria sistemática y funcional de los artículos 1°, 9 y 35<br>fracción III, de la Constitución Política de los Estados Unidos Mexicanos; 25, fracción II y<br>85, fracción IV, del Código Electoral para el Estado de Veracuzu, se advierte que las<br>normas relativas a los derechos humanos se interpretarán favoreciendo en todo tiempo a<br>las personas la protección más amplia; que los cuicidadons elene directo a asociare,<br>que una forma de hacero para tomar parte en los asuntos políticos del países emediante<br>la constitución y registro de una asociación política, y que para obtenentos se exigen<br>deferminados requisitos. En ese contexto, se colige que a los ciudadanos gue quieran<br>constituir y registro de una asociación política, y que para obtenentos se exigen<br>deferminados requisitos, En ese contexto, se colige que a los ciudadanos que quieran<br>constituición y registro de una asociación política de los devendos asociares,<br>que una forma de hacero para tentoma parte en los asuntos políticos de países emediante<br>la constitución y registro de una asociación política de cos cuitunos que atoria<br>de la que otorga mayor grantía a su derecho de asociación. Por tanto, el requisito que<br>establec | EL SUSCRITO, SUBSECRETARIO GENER<br>DEL TRIBUNAL ELECTORAL DEL PODER                                                                                                    | AL DE AGUERDOS DE LA SALA SUPERIOR<br>JUDICIAL DE LA FEDERACIÓN,                                                                                                    |
|----------------------------------------------------------------------------------------------------|----------------------------------------------------------------------------------------------------|----------------------------------------------------------------------------------------------------|
| Organización "Democracia e Igualdad Veracruzana" VS Tribunal Electoral del Poder Judicial del Tesis XXX2014 DERECHO DE ASOCIACIÓN. LOS REOUISITOS PARA EJERCERLO DEBEN INTEPRETARSE CONFORME AL PRINCIPIO PRO PERSONA (LEGISLACIÓN DE VERACRUZ). De la interpretación sistemàtica y funcional de los artículos 1°, 9 y 35 fracción IIV, del Código Electoral para el Estado de Veracruz, se advierte que las normara relativas a los derechos humanos e interpretarán favoreciendo en todó tiempo a las personas la protección más amplia; que los ciudadanos tienen derecho a asociarse, que una forma de hacerto para tomar parte el cos asuntos políticad e países e mediante la constitución y registro de una asociación política, y que para obtenerlos se exigen determinados requisitos. En ese contexto, se colicada in interpretación propersona al ser la que otorga mayor garantía a su derecho de asociación. Por tanto, el requisito que establece el artículo 25, fracción III, del Código Electoral para tes considerante en haberer para tanzo que contario es aventos, se considerante acontinuas cuando menos durante los dos últimos años, debe considerante acontinuas cuando menos durante los dos últimos años, debe considerante acontinuas cuando menos durante los dos últimos años, debe considerante acontinuas cuando menos durante los dos últimos años, debe considerante acontinuas cuando menos durante los dos últimos años, debe considerante acontinuas cuando menos durante los dos últimos años, debe considerante acontinuas cuando menos durante los dos últimos años, debe considerante acontinuas cuando menos durante los dos últimos años, debe considerante acontentas cuando menos durante los dos últimos años, debe considerante acontentas cuando menos durante los dos últimos años, debe considerante acontentas cuando menos durante los dos últimos años, debe considerante a manera más oportuna y accesibile                                                                                                    | Oue en sesión pública celebrada el siete de<br>que integran la Sala Superior del Tribunal la<br>carácter de Presidente, Maria del Carmen<br>Flavis Galván Rivera, Manuel González Or<br>Esteban Penagos López, aprobaron pi<br>reproducen a continuación, de conformidad<br>Orgánica del Poder Judicial de la Federac<br>publicación                                                                                                    | noviembre de dos mil trece, los Magistrados<br>Electoral, José Alejandro Luna Ramos, en su<br>Alanis Figueroa, Constancio Carrasco Daza,<br>opeza, Salvador Olimpo Nava Gomar, Pedro<br>or Unanimidad de votos las tesis que se<br>con lo establecido en el artículo 232 de la Ley<br>ión, ordenando su respectiva notificación y                                                                                                    |
| VS<br>Tribunal Electoral del Poder Judicial del<br>Tesis XX/2014<br>DERECHO DE ASOCIACIÓN. LOS REOUISITOS PARA EJERCERLO DEBEN<br>INTEPRETARSE CONFORME AL PRINCIPIO PRO PERSONA (LEGISLACIÓN DE<br>VERACRUZ). De la interpretación sistemàtica y funcional de los artículos 1°, 9 y 35<br>fracción IV, del Código Electoral para el Estados Unidos Mexicanos; 25, fracción II y<br>26, fracción IV, del Código Electoral para el Estados Unidos Mexicanos; 25, fracción II y<br>26, fracción IV, del Código Electoral para el estados Unidos Mexicanos; 25, fracción II y<br>26, fracción IV, del Código Electoral para el estados de Veracruz, se advierte que las<br>normas relativas a los derechos humanos es interpretarán favoreciendo en todo tiempo a<br>las personas la protección más amplia; que los ciudadanos tienen derecho a asociarse,<br>que una forma de hacerto para tomar parte en los asuntos políticos del país es mediante<br>la constitución y registro de una asociación política, y que para obtenerlos se exigen<br>determinados requisitos. En ese contexto, se colique que a los ciudadanos que quieran<br>constituir y registro de una asociación política les ese aplicable la interpretación pro presona<br>al ser la que otorga mayor garantía a su derecho de asociación. Por tanto, el requisito que<br>establece el artículo 25, fracción III, del Código Electoral del Estado, continuas cuando menos<br>durante los dos últimos años, debe considerarea acentinuas cuando menos<br>durante los dos últimos años, debe considerarea ecentinada continuas cuando menos<br>durante los dos últimos años, debe considerarea exertiada mediante la difusión de su<br>propia ideología, así como por otro tipo de acciones de esa naturaleza. Lo anterior, dado<br>que las referidas agrupaciones, pueden determinar la manera más oportuna y accesible                                                                                                    | 7                                                                                                    | Organización "Democracia e Igualdad<br>Veracruzana"                                                                                                    |
| Tribunal Electoral del Poder Judicial del<br>Tesis XXX2014<br>DERECHO DE ASOCIACIÓN. LOS REOUISITOS PARA EJERCERLO DEBEN<br>INTEPRETARSE CONFORME AL PRINCIPIO PRO PERSONA (LEGISLACIÓN DE<br>VERACRU2). De la interpretación sistemàtica y funcional de los artículos 1°, 9 y 35<br>fracción IIV, del Código Electoral para el Estado de Veracruz, se advierte que las<br>normas relativas a los derechos humanos se interpretarán favoreciendo en todo tiempo a<br>las personas la protección más amplia; que los ciudadanos tienen derecho a asociarse,<br>que una forma de hacerto para tomar parte en los asuntos políticos del país es mediante<br>la constitución y registro de una asociación política, y que para obtenerlos se exigen<br>determinados requisitos. En ese contexto, se coliga que a los ciudadanos que quieran<br>onstituir y registro de una asociación política de las ainterpretación pro persona<br>al ser la que otorga mayor garantía a su derecho de asociación. Por tanto, el requisito que<br>establece el artículo 25, fracción III, del Código Electoral del Estado mediante la difusión de su<br>propia ideología, así como por otro tipo de acciones de esa naturaleza. Lo anterior, dado<br>que las referidas agrupaciones, pueden determinar la manera más oportuna y accesibile                                                                                                    | -                                                                                                    | VS                                                                                                    |
| Tesis XXX2014<br>DERECHO DE ASOCIACIÓN. LOS REQUISITOS PARA EJERCERLO DEBEN<br>INTEPRETARSE CONFORME AL PRINCIPIO PRO PERSONA (LEGISLACIÓN DE<br>VERACRUZ). De la interpretación sistemática y funcional de los artículos 1°, 9 y 35<br>fracción III, de la Constitución Política de los Estados Unidos Mexicanos; 25, fracción III y<br>6, fracción IV, del Código Electoral para el Estado de Veracruz, se advierte que las<br>promas relativas a los derechos humanos se interpretarán favoreciendo en todo tiempo a<br>las personas la protección más amplia; que los ciudadanos tienen derecho a asociarso<br>que una forma de hacerlo para tomar parte en los asuntos políticos del país es mediante<br>la constitución y registra due una asociación política, y que para obtenetos se exigen<br>oterminados requisitos. En ese contexto, se collige que a los ciudadanos que quieran<br>constituir y registrar una asociación política les es aplicable la interpretación pro persona<br>al ser la que otorga mayor garantía a su derecho de asociación. Por tanto, el requisito pue<br>establece el artículo 25, fracción III, del Código Electoral del Estado, consistente en haber<br>efectuado, como grupo u organización actividades políticas continuas cuando menos<br>durante los dos últimos años, debe considerarea acreditado mediante la difusión de su<br>propia ideología, así como por tor tipo de acciones de esa naturaleza. Lo anterior, dado<br>que las referidas agrupaciones, pueden determinar la manera más oportuna y accesible                                                                                                    |                                                                                                    | Tribunal Electoral del Poder Judicial del                                                                                                    |
| DERECHO DE ASOCIACIÓN. LOS REOUISITOS PARA EJERCERLO DEBEN<br>INTEPRETARSE CONFORME AL PRINCIPIO PRO PERSONA (LEGISLACIÓN DE<br>VERACRUZ). De la interpretación sistemática y funcional de los artículos 1°, 9 y 35<br>fracción III, de Constitución Política de los Estados Unidos Mexicanos; 25 fracción III y<br>26, fracción IV, del Código Electoral para el Estados du de Mexicanos; 25 fracción III y<br>26 protectos a las derechos humanos se interpretarán favoreciendo en todo tiempo a<br>las personas la protección más amplia; que los ciudadanos tienen derecho a asociarse,<br>que una forma de hacerlo para tomar parte en los asuntos políticos del país es mediante<br>la constitución y registro de una asociación política, y que para obtenerlos se exigen<br>determinados requisitos. En ese contexto, se colige que a los ciudadanos que quieran<br>constituir y registrar una asociación política les es aplicable la interpretación pro persona<br>al ser la que otorga mayor garantía a su derecho de asociación. Por tanto, el requisito que<br>establece el artículo 25, fracción III, del Código Electoral del Estado, consistente en haber<br>efectuado, como grupo u organización actividades políticas continuas cuando menos<br>durante los dos últimos años, debe considerarse acreditado mediante la difusión de su<br>propia ideología, así como por otro tipo de acciones de esa naturaleza. Lo anterior, dado<br>que las referidas agrupaciones, pueden determinar la manera más oportuna y accesible                                                                                                    |                                                                                                    | Tesis XXX/2014                                                                                                    |
|                                                                                                    | DERECHO DE ASOCIACIÓN. LOS RE<br>INTEPRETARSE CONFORME AL PRINC<br>VERACRUZ) De la interpretación sistem<br>fracción IV, del Código Electoral para<br>normas relativas a los derechos humanos si<br>las personas la protección más amplia; que<br>que una forma de hacerlo para tomar parte<br>la constitución y registro de una asociació<br>determinados requisitos. En ese contexto,<br>constituir y registrar una asociación política<br>al ser la que otorga mayor garantía a su dere<br>establece el artículo 25, fracción III, del Códi<br>efectuado, como grupo u organización aci<br>durante los dos últimos años, debe considi<br>propia ideología, así como por tor tipo de a<br>que las referidas agrupaciones, pueden del | CUISITOS PARA EJERCERLO DEBEN<br>CIPIO PRO PERSONA (LEGISLACIÓN DE<br>ática y funcional de los artículos 1º, 9 y 35<br>Destados Unidos Mexicanos; 25, fracción III y<br>el Estados Unidos Mexicanos; 26, fracción III y<br>el caso de Veracruz, se advierte que las<br>e interpretarán favoreciendo en todo tiempo a<br>e los ciudadanos tienen derecho a asociarse,<br>en los asuntos políticos del país es mediante<br>no política, y que para obtenerlos se exigen<br>se colige que a los ciudadanos que quieran<br>les es aplicable la interpretación pro persona<br>echo de asociación. Por tanto, el requisito que<br>igo Electoral del Estado, consistente en haber<br>tividades políticas contínuas cuando menos<br>erarse acreditado mediante la dífusión de su<br>acciones de esa naturaleza. Lo anterior, dado<br>erminar la manera más oportuna y accesible |
| para realizarlas, toda vez que, lo importante es que a lo largo del periodo referido los                                                                                                    | <br>para realizarlas, toda vez que, lo importan                                                                                                    | te es que a lo largo del periodo referido los                                                                                                    |

8. Dar clic en el botón "Directorio". El sistema mostrará la pantalla "Directorio Correos". Ingresar los parámetros de la búsqueda (Correo electrónico o Nombre).

| Correo                | Nombre                | -              | . ( | 11 Acentar Salir      |
|-----------------------|-----------------------|----------------|-----|-----------------------|
| Directorio:           |                       | 🗌 Marcar Todos |     | Marcar Todos          |
| Correo                | Nombre                |                |     | Correos Seleccionados |
| usuariodev.usuariodev | usuariodev usuariodev | 10             | *   | usuariodev.usuariodev |

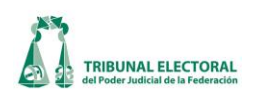

9. El sistema mostrará el o los nombres conforme a la búsqueda. Seleccionar el nombre y dar clic en el botón

. Una vez en el apartado "**Correos Seleccionados**", si la dirección no es la que se requiere se podrá quitar, para lo cual se deberá seleccionar y presiona el botón

- 10. Una vez seleccionado el grupo de destinatarios, dar clic en el botón Aceptar "Aceptar".
- 11. Generar la plantilla de la cédula, para lo cual presionar Cédula". Cédula", esta puede ser modificada.
- 13. El sistema solicitará el usuario y la contraseña del token, una vez ingresados los datos, dar clic en **"CK"**.

|                          | 🤶 Token Logon          |            |                      |                           | X                                                |
|--------------------------|------------------------|------------|----------------------|---------------------------|--------------------------------------------------|
|                          |                        | SafeNet A  | uthentication C      | 33 15<br>505664<br>Client | 664UGSD5\164<br>55546D6+0Q1<br>04H56J411K331<br> |
|                          | Enter the Token Pa     | assword.   |                      |                           |                                                  |
|                          | Token Name:            |            | gabriela.flores      |                           |                                                  |
|                          | Token Password:        | 14         | Current Language: ES |                           |                                                  |
|                          |                        |            |                      | OK                        | Cancel                                           |
| 14. Dar clic en el botón | nviar "Envia           | ır".       |                      |                           |                                                  |
| 15. Dar clic en el botón | nesión<br>uses "Imprin | mir Acuses | 5"                   |                           |                                                  |

16. Ingresar al Sistema de Notificaciones por correo electrónico.

https://notificaciones.tribunalelectoral.gob.mx/main.php

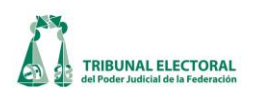

| 1 al 33 de 33 mensoje(<br>Asunto [Congersación] Tamaño                         |
|--------------------------------------------------------------------------------|
| Asunto [Conyersación] Tamaño                                                   |
| Asunto [Congersación] Tamaño                                                   |
| Asunto [Conversación] Tamaño                                                   |
|                                                                                |
| .mx Notificación por Correo Electrónico Jurisprudencias y Tesis 31 0111201 268 |
| mx Notificación por Correo Electrónico Jurisprudencias y Tesis 22 0111201 35   |
| mx Notificación por Correo Electrónico Jurisprudencias y Tesis 21 0111201 35   |
| mx Notificación por Correo Electrónico Jurisprudencias y Tesis 20 0111201 35   |
| mx Notificación por Correo Electrónico Jurisprudencias y Tesis 19 0111201 35   |
|                                                                                |
|                                                                                |
|                                                                                |
|                                                                                |
|                                                                                |
|                                                                                |
|                                                                                |
|                                                                                |
|                                                                                |
|                                                                                |
|                                                                                |

**17.** Para generar la razón de la notificación, regresar a la pantalla **"Control de Notificaciones de Jurisprudencia y Tesis",** para lo cual seguir los pasos 1, 2 y 3, una vez ahí, dar clic en el botón Razón "Razón".

## v. Revisión de notificaciones.

1. Dar clic en "**Procesos**" que se encuentra ubicado en la barra del menú SISGA, ir al módulo de "**Notificaciones y Actuarios**", "**Notificaciones**" y "**Notificaciones Jurisprudencia y Tesis**" y seguir el paso 2, del proceso anterior, en donde se desplegará la siguiente ventana.

| Control de  | Notificad  | iones | de Ju | irisprudenc | ias y Tesis          |                               |                                 |                 |                   |                  |
|-------------|------------|-------|-------|-------------|----------------------|-------------------------------|---------------------------------|-----------------|-------------------|------------------|
| Descripc    | ión:       |       |       |             |                      |                               |                                 |                 |                   | l                |
| Tesis XX    | (X/2013,   | XXX   | I/201 | I3, XXXII/  | 2013, XXXIII/2013 Ju | risprudencia 50/2013          |                                 | Modificar       | ×                 | 📭                |
|             |            |       |       |             |                      |                               | Buscar Consultar Notificación   | n Notificación  | Quitar            | Salir            |
| Fecha:      | 06/11/20   | 13    | Vot   | ación: U    | nanimidad            |                               | <u></u>                         |                 |                   |                  |
|             |            |       |       | 🗌 Ma        | rcar Todos           |                               |                                 |                 |                   |                  |
| Doc         | <u>I</u> 1 |       | ado   | Revisado    | Tipo                 | Destinatario/Involucrado      | Actuario                        | Fecha Notificad | :ión ⊦∽           |                  |
|             |            |       |       |             | Correo Electrónico   | salaregional.df               | Rubén Galván Villaverde         | 08/01/2014      | 1                 | <b>1</b>         |
|             | 1          |       |       |             | Correo Electrónico   | salaregional.guadalajara      | Rubén Galván Villaverde         | 08/01/2014      | 1                 | Publicar         |
|             | 15         |       |       |             | Correo Electrónico   | salaregional.monterrey        | Rubén Galván Villaverde         | 08/01/2014      | $\sim$            |                  |
|             | 15         |       |       |             | Correo Electrónico   | salaregional.toluca           | Rubén Galván Villaverde         | 08/01/2014      | $\langle \rangle$ |                  |
|             |            |       |       |             | Correo Electrónico   | salaregional.xalapa           | Rubén Galván Villaverde         | 08/01/2014      | 2)                | Reviear          |
|             |            |       |       |             | Correo Electrónico   | armandoxavier.maldonado       | Marco Antonio Martínez Carranza | 28/11/2013      | $\langle /$       | Revisar          |
|             | 1          |       |       |             | Correo Electrónico   | asamblea.legislativadf        | Marco Antonio Martínez Carranza | 28/11/2013      | 2                 | <b>7</b>         |
|             |            |       |       |             | Correo Electrónico   | bernardojose.cano             | Marco Antonio Martínez Carranza | 28/11/2013      | 2                 | <u>Impresión</u> |
|             |            |       |       |             | Correo Electrónico   | camaradiputados.congresounion | Marco Antonio Martínez Carranza | 28/11/2013      | 2                 | Acuses           |
|             | 1          |       |       |             | Correo Electrónico   | camarasenadores.congresounion | Marco Antonio Martínez Carranza | 28/11/2013      | 2                 | 767              |
|             |            |       |       |             | Correo Electrónico   | cee.secretariageneral.sinaloa | Marco Antonio Martínez Carranza | 28/11/2013      | 2                 | - 445            |
|             |            |       |       |             | Correo Electrónico   | cesar.prieto                  | Marco Antonio Martínez Carranza | 28/11/2013      | 2                 | Razón            |
|             | 1          |       |       |             | Correo Electrónico   | congreso.bajacalifornia       | Marco Antonio Martínez Carranza | 28/11/2013      | 2                 |                  |
|             | 1          |       |       |             | Correo Electrónico   | congreso.bajacaliforniasur    | Marco Antonio Martínez Carranza | 28/11/2013      | 2                 |                  |
|             |            |       |       |             | Correo Electrónico   | congreso.chiapas              | Marco Antonio Martínez Carranza | 28/11/2013      | 2                 |                  |
|             |            |       |       |             | Correo Electrónico   | congreso.chihuahua            | Marco Antonio Martínez Carranza | 28/11/2013      | 2                 | Reporte          |
|             |            |       |       |             | Correo Electrónico   | congreso.coahuila             | Marco Antonio Martínez Carranza | 28/11/2013      | 2                 |                  |
|             |            |       |       |             | Correo Electrónico   | congreso.durango              | Marco Antonio Martínez Carranza | 28/11/2013      | 2 -               |                  |
| 1           |            |       |       |             |                      |                               |                                 |                 | •                 |                  |
|             |            |       |       |             |                      |                               |                                 |                 |                   |                  |
| Usuario: ju | lio.maitr  | et    |       |             |                      |                               |                                 |                 |                   |                  |

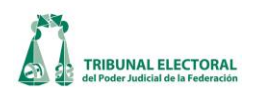

- 1. Dar clic en marcar todo y se activarán todas la casillas de revisado.
- 2. Oprima el icono para que el sistema valide que esas notificaciones seleccionadas han sido revisadas.

## vi. Reporte de notificaciones

1. Dar clic en "**Procesos**" que se encuentra ubicado en la barra del menú SISGA, ir al módulo de "**Notificaciones y Actuarios**", "**Notificaciones**" y "**Notificaciones Jurisprudencia y Tesis**" y seguir los mismos pasaos 2, 3 y 4 del proceso anterior, en donde se desplegará la siguiente ventana.

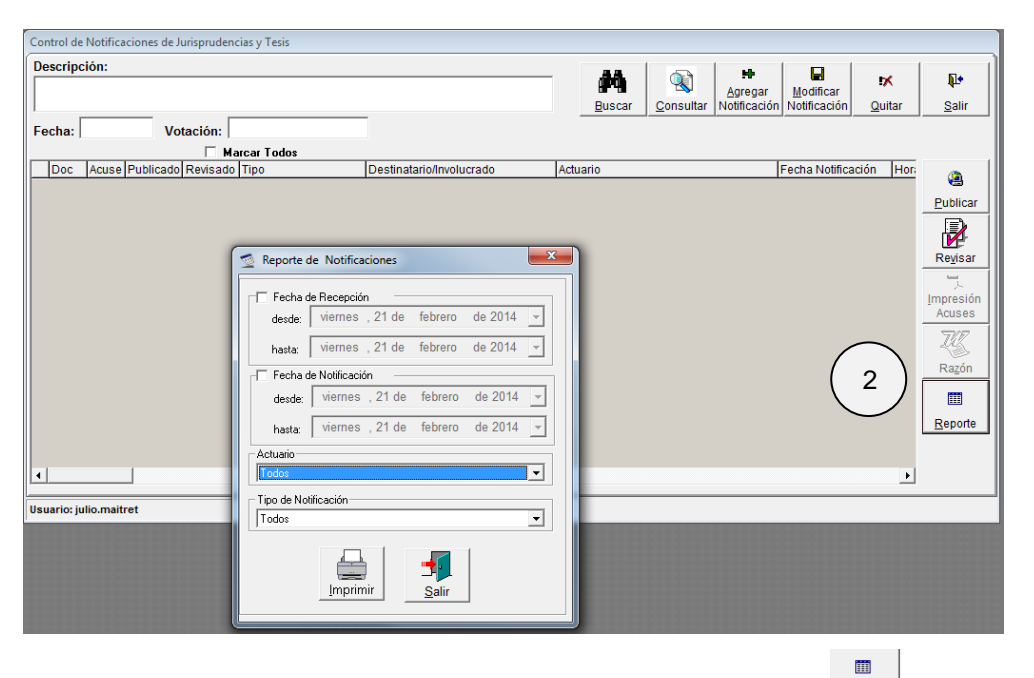

2. Para consultar reporte de notificaciones, dar clic en el botón **Reporte** "**Reporte**" y proporcionar los parámetros de búsqueda, según se requiera, lo cuales pueden ser:

- Fecha de recepción.
- Fecha de notificación.
- Actuario.
- Tipo de notificación.

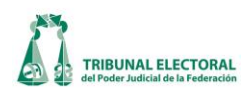

| 🤦 Reporte de  | e Notificaciones      | -             | -       | x           |  |  |  |  |
|---------------|-----------------------|---------------|---------|-------------|--|--|--|--|
| Fecha de      | Recepción —           |               |         |             |  |  |  |  |
| desde:        | miércoles, 19 de      | febrero       | de 2014 | •           |  |  |  |  |
| hasta:        | miércoles, 19 de      | febrero       | de 2014 | •           |  |  |  |  |
| 🔽 Fecha de    | Notificación —        |               |         |             |  |  |  |  |
| desde:        | miércoles, 19 de      | febrero       | de 2014 | •           |  |  |  |  |
| hasta:        | viernes , 21 de       | febrero       | de 2014 | •           |  |  |  |  |
| Actuario      |                       |               |         |             |  |  |  |  |
| Marco Anto    | nio Martínez Carranza |               |         | _           |  |  |  |  |
| Tipo de Notil | Tipo de Notificación  |               |         |             |  |  |  |  |
|               |                       |               |         | - <u></u> - |  |  |  |  |
| $\square$     |                       | <b>_</b>      |         |             |  |  |  |  |
| 3             | Imprimir              | <u>S</u> alir |         |             |  |  |  |  |
|               |                       |               |         |             |  |  |  |  |

- 3. Dar clic en el botón "Imprimir" para que se genere el reporte.
- 4. Se desplegará el siguiente reporte:

|                                    |                             | OFICINA DE ACTUARIOS            |                                |                |                     |        |  |  |
|------------------------------------|-----------------------------|---------------------------------|--------------------------------|----------------|---------------------|--------|--|--|
| CONTROL DE TURNO DE NOTIFICACIONES |                             |                                 |                                |                |                     |        |  |  |
|                                    |                             | 19 DE FEBRERO DE 2014 - 21 DE F | EBRERO DE 201                  |                |                     |        |  |  |
| EXPEDIENTE                         | FECHA YHORA<br>DE RECEPCIÓN | DETERMINACIÓN JUDICIAL          | NOTIFIC ACIONES<br>ORDEN AD AS | TURN ADO, FECH | A Y HORA DE NOTIFIC | CACIÓN |  |  |
|                                    |                             |                                 |                                |                |                     |        |  |  |
|                                    |                             |                                 |                                |                |                     |        |  |  |
|                                    |                             |                                 |                                |                |                     |        |  |  |
|                                    |                             |                                 |                                |                |                     |        |  |  |
|                                    |                             |                                 |                                |                |                     |        |  |  |
|                                    |                             |                                 |                                |                |                     |        |  |  |
|                                    |                             |                                 |                                |                |                     |        |  |  |
|                                    |                             |                                 |                                |                |                     |        |  |  |
|                                    |                             |                                 |                                |                |                     |        |  |  |
|                                    |                             |                                 |                                |                |                     |        |  |  |
|                                    |                             |                                 |                                |                |                     |        |  |  |
|                                    |                             |                                 |                                |                |                     |        |  |  |
|                                    |                             |                                 |                                |                |                     |        |  |  |
|                                    |                             |                                 |                                |                |                     |        |  |  |
|                                    |                             |                                 |                                |                |                     |        |  |  |
|                                    |                             |                                 |                                |                |                     |        |  |  |
|                                    |                             |                                 |                                |                |                     |        |  |  |
|                                    |                             |                                 |                                |                |                     |        |  |  |
|                                    |                             |                                 |                                |                |                     |        |  |  |
|                                    |                             |                                 |                                |                |                     |        |  |  |
|                                    |                             |                                 |                                |                |                     |        |  |  |
|                                    |                             |                                 |                                |                |                     |        |  |  |
|                                    |                             |                                 |                                |                |                     |        |  |  |
|                                    |                             |                                 |                                |                |                     |        |  |  |
|                                    |                             |                                 |                                |                |                     |        |  |  |
|                                    |                             |                                 |                                |                |                     |        |  |  |
|                                    |                             |                                 |                                |                |                     |        |  |  |
|                                    |                             |                                 |                                |                |                     |        |  |  |
|                                    |                             |                                 |                                |                |                     |        |  |  |

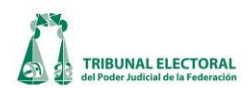

### XXVII. Administración de Expedientes (Archivo Jurisdiccional).

La actividad relacionada con el resguardo y préstamo de expedientes y cuadernos de antecedentes en el Archivo Jurisdiccional, es apoyada por diversos procesos en el Sistema Informático SISGA.

El primer proceso, será registrar el ingreso de expedientes al Archivo Jurisdiccional, que fueron resueltos en sesión pública o privada.

- 1. Dar un clic en el menú **"Procesos"**.
- 2. Elegir la opción "General de Medios de Impugnación" y la pestaña "Archivo".
- 3. Ingresar la clave y número del expediente del asunto resuelto.
- 4. Ingresar la fecha de recepción.
- 5. Detallar en el cuadro de **"Anexos"** la descripción del estado del expediente capturando las fojas útiles, anexos y accesorios diversos.
- 6. En el campo de **"Observaciones"** describir la devolución de expedientes y/o anexos que fueron presentados como pruebas para la resolución del asunto y que posteriormente serán devueltos a las partes, o en caso de reencauzamiento la entrega de constancias a la Oficialía de Partes

| le General de Medios de Impugnación 🛛 🛛 🔀           |                         |                                                    |                       |  |  |  |  |  |  |  |  |
|-----------------------------------------------------|-------------------------|----------------------------------------------------|-----------------------|--|--|--|--|--|--|--|--|
| Expediente 3                                        | DO " COMPETENCIA: SG-JD | C-5705/2012 (Aceptado) **                          | ACUMULADO             |  |  |  |  |  |  |  |  |
|                                                     |                         |                                                    |                       |  |  |  |  |  |  |  |  |
|                                                     | d <b>66 1 2 2 00 M</b>  | i 🖸 🍃 🙆 🎗 🧊 🕾 🖩 🚔 📲                                | RELACIONADO           |  |  |  |  |  |  |  |  |
| Recepción Turno                                     | Resolución              | Incidentes Cumplimiento                            | Archivo               |  |  |  |  |  |  |  |  |
| Archivo:                                            | Archivo:                |                                                    |                       |  |  |  |  |  |  |  |  |
| Anexos:                                             | Ut                      | icación Física: Fecha de Ingreso: I ✔ Miércoles, I | 09 de Enero de 2013 4 |  |  |  |  |  |  |  |  |
| Descripción                                         | Fojas 🦉                 | Ubicación Física Descripción                       |                       |  |  |  |  |  |  |  |  |
| Cuademo Principal                                   | 0                       | Módulo                                             |                       |  |  |  |  |  |  |  |  |
| Anexo (5)                                           | 0                       | Archivero                                          | a )                   |  |  |  |  |  |  |  |  |
| Caja con Pruebas                                    | 0                       | Pasillo                                            | <sup>3</sup> /        |  |  |  |  |  |  |  |  |
| Tomo                                                | 0                       | Columna                                            |                       |  |  |  |  |  |  |  |  |
|                                                     | l otal: U               | hia                                                |                       |  |  |  |  |  |  |  |  |
|                                                     |                         |                                                    |                       |  |  |  |  |  |  |  |  |
| Anexos:                                             |                         |                                                    |                       |  |  |  |  |  |  |  |  |
| Se recibió expediente principal con folio irregular |                         |                                                    |                       |  |  |  |  |  |  |  |  |
| 5                                                   |                         |                                                    |                       |  |  |  |  |  |  |  |  |
| Observaciones:                                      |                         |                                                    |                       |  |  |  |  |  |  |  |  |
|                                                     |                         |                                                    |                       |  |  |  |  |  |  |  |  |
|                                                     |                         |                                                    |                       |  |  |  |  |  |  |  |  |
| $\square$                                           |                         |                                                    |                       |  |  |  |  |  |  |  |  |
|                                                     |                         |                                                    |                       |  |  |  |  |  |  |  |  |
|                                                     |                         |                                                    |                       |  |  |  |  |  |  |  |  |
|                                                     |                         |                                                    |                       |  |  |  |  |  |  |  |  |
|                                                     |                         |                                                    |                       |  |  |  |  |  |  |  |  |
|                                                     |                         |                                                    |                       |  |  |  |  |  |  |  |  |
|                                                     |                         |                                                    |                       |  |  |  |  |  |  |  |  |
|                                                     |                         | 07.00.0010                                         |                       |  |  |  |  |  |  |  |  |
| Usuario: cristina.rivera ELABORADO P                | UK: sara.longoria       | 07/02/2013                                         | 05:11 p.m.            |  |  |  |  |  |  |  |  |

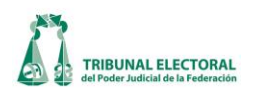

| le General de Medios de Impugnación                          |                                                      |                                                                                                    |                                                             | 5                                                                                                   |
|--------------------------------------------------------------|------------------------------------------------------|----------------------------------------------------------------------------------------------------|-------------------------------------------------------------|----------------------------------------------------------------------------------------------------|
|                                                              | ** [                                                 | REVISADO **                                                                                                    |                                                             |                                                                                                    |
|                                                              | 000÷ / 2012 🖪 🛙 🗖                                    | 8                                                                                                    | E                                                           | xpediente acumulado al<br>SUP-JDC-01827/2012                                                        |
|                                                              | ) 🖬 🗭 🕼 🖆 🗂 🗉                                        | 🛍 👭 🔯 🍃 🙆 🍣                                                                                                    | 19 🔐 🔳 🚔 📲                                                  | RELACIONADO                                                                                         |
| Recepción                                                    | Turno                                                | Resolución                                                                                                    | Incidentes                                                  | Cumplimiento                                                                                        |
| Turno a Magistrado<br>Magistrado: María del Carmen Alanis Fi | gueroa                                               | Fecha de turno:                                                                                                 | Lunes , 10 de Septiembre de<br>Martes , 11 de Septiembre de | 2012         ▼         Hora:         00:00 ÷           2012         ▼         Hora:         09:15 ÷ |
| Acuerdo de Instrucción<br>No. Acuerdo F. Acuerdo Fecha SG/   | Hora SGA FActuaria Hora                              | Tipo de Proveido:                                                                                               |                                                             | 化箭                                                                                                  |
| ▶ 1 10/09/2012 11/09/2012<br>2 12/09/2012 12/09/2012<br>★    | 2 13:20 11/09/2012 14:07<br>2 10:45 12/09/2012 11:00 | <ul> <li>✓ Acuerdo de turno</li> <li>✓ Acuerdo de Returno</li> <li>✓ Radica</li> <li>✓ Requerimiento</li> </ul> | - Indique Otros:                                            |                                                                                                    |
| Bequerimientos                                               |                                                      | Admite     Admisión de pruebas     Admisión de pruebas     Audiencia     Mara                                   | <b>v</b>                                                    | M                                                                                                   |
| Parte Destinatari                                            | 0                                                    | Plazo dias Plazo                                                                                                | horas Asunto                                                |                                                                                                    |
|                                                              |                                                      |                                                                                                    |                                                             |                                                                                                    |
| Asunto                                                       | s ,U1 de Enero de 1900 🗾                             |                                                                                                    |                                                             | Agregar Otro(s)                                                                                     |
| Usuario: dgs.uanl32                                          | ELABORADO POR: cristina.rivera                       | 04/10/2012                                                                                                    | 04:12 p                                                     | .m.                                                                                                 |

Una vez resuelto el asunto, se integran las sentencias a los expedientes respectivos y se realiza la revisión de los acuerdos y promociones que se requirieron durante el proceso de sustanciación.

- 7. En el sistema se debe de verificar que los diferentes datos que se capturaron respecto de un asunto, desde su recepción hasta su resolución, se haya realizado de conformidad con las constancias que integran el expediente. Los campos a verificar son los siguientes:
  - a) Fecha y hora de la recepción del aviso.
  - b) Que la fecha y hora de la recepción, coincida con la verificada por Oficialía de Partes.
  - c) Que toda la documentación que se asentó en la razón de recepción, esté integrada al expediente.
  - d) En turno, que el nombre del Magistrado corresponda al ponente del asunto.
  - e) Que los nombres de las partes involucradas en el asunto, correspondan a las precisadas en la sentencia correspondiente.
  - f) Fechas y horas de recepción en SGA y en Actuarios de todos los acuerdos dictados durante la

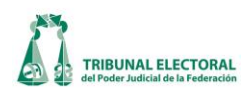

sustanciación del asunto.

- 1. Que la fecha y puntos resolutivos cargados correspondan a lo resuelto en la sentencia, así como el nombre del secretario proyectista.
- 8. Una vez verificados los datos anteriores, dar clic en el botón 🖾 "**Revisa y aprueba registro**" y, en seguida el sistema colocará en la parte superior de la pantalla la leyenda "**REVISADO**".
- 9. Cuando se tiene debidamente integrado el expediente, se resguardará en los estantes del Archivo Jurisdiccional y se capturará la ubicación física del mismo, de acuerdo a las características físicas del Archivo de cada una de las Salas del Tribunal.
- 10. Al terminar el ingreso de información se dará clic en el botón ᡌ "Guardar modificaciones".

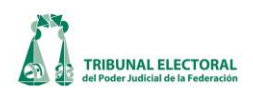

### XXVIII. Préstamo de expedientes.

Para verificar el estado que guarda un expediente en el Archivo Jurisdiccional, se seguirán los siguientes pasos:

- 1. Dar un clic en el menú "Procesos".
- 2. Elegir la opción "Administración de Expedientes",
- 3. Se abre la ventana de "Administración de Expedientes"

| Administración de E | xpedientes                |                 |                     |
|---------------------|---------------------------|-----------------|---------------------|
| Administración de   | Expedientes               |                 |                     |
|                     |                           |                 |                     |
|                     |                           |                 | _ 👩 🎮 🚞 👘 🌌 🔟 🛤     |
| ļ                   |                           |                 |                     |
| -Datos del Préstam  | 0                         |                 |                     |
| Solicita:           |                           |                 | © Interno C Externo |
| <br>[               |                           |                 | , <u> </u>          |
|                     |                           |                 | C Interno C Externo |
| Recibe:             |                           |                 |                     |
| L                   |                           |                 | ] (                 |
| Préstamo            |                           | -               |                     |
| Folio:              | Fojas:                    |                 |                     |
| Fecha: miércole     | s, 06 de febrero de 2013  | ✓ Hora: 16:11 ÷ |                     |
| Persona que realiz  | za el préstamo:           |                 |                     |
| Observaciones:      | ļ                         |                 |                     |
|                     |                           |                 |                     |
| - Devolución        |                           |                 | Tipo                |
| Fecha: miércol      | es, 06 de febrero de 2013 | ✓ Hora: 16:11 ÷ | C Returno           |
| Persona que recib   | e:                        |                 | C Otro              |
| Fojas:              | Observaciones:            |                 |                     |
|                     |                           |                 |                     |
|                     | J.                        |                 | 1                   |

- 4. Luego, se dará clic en el icono 🖾 "**Buscar**".
- 5. Hecho lo anterior, se despliega la pantalla **"Búsqueda de Expedientes"**, en donde se ingresa la clave y número de expediente que se desea consultar; nuevamente se hace clic en el icono **Sur "Buscar"**, y el sistema mostrará la información relativa a dicho expediente.
- 6. Para verificar el estatus de disponibilidad, se da doble clic en el icono.

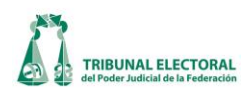

|   | S Búsqueda de Expedientes                                                                                                    |
|---|----------------------------------------------------------------------------------------------------|
| 6 | Bitsqueda de Expedientes     Sala     Tipo de Medio Consecutivo Año     Otro       Sulp     JDC     1     2012     Todos       Tipo     F Asunto     Cuaderno     5       Sala     Tipo de Medio Consecutivo Año Otro     5       Sala     Tipo de Medio Consecutivo Año Otro     5 |
|   |                                                                                                    |
|   |                                                                                                    |

7. Se cierra la pantalla "Búsqueda de Expedientes", y se abre la anterior "Administración de Expedientes" mostrándose la disponibilidad del mismo, en color rojo el texto "En Préstamo" o en color azul "Disponible para Préstamo en Archivo".

Para realizar el registro de préstamo de un expediente, se deben realizar los siguientes pasos:

1. Capturar de los datos del solicitante y de la persona que presta el expediente, en el recuadro **"Datos del Préstamo"**.

| Administración de Expedientes Administración de Expedientes                                                                                                    |                     |
|----------------------------------------------------------------------------------------------------|---------------------|
| Datos del Préstamo-                                                                                                    | C Interno C Euterno |
| 1 Solicita:                                                                                                    | e menu C Exteno     |
| Recibe:                                                                                                    | © Interno © Externo |
| Préstamo-                                                                                                    |                     |
| Folio: Fojas: Fojas: Fo |                     |
| Persona que realiza el préstamo                                                                                                    |                     |
| Observaciones:                                                                                                    |                     |
| Devolución-                                                                                                    | Tipo<br>Préstamo    |
| Fecha:       miércoles, 06 de febrero de 2013          Hora:       16:11 ÷         Persona que recibe:                                                                                                    | C Returno<br>C Otro |
|                                                                                                    |                     |

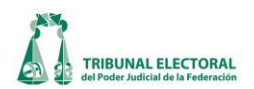

- 2. Se muestra la ventana de "Administración de Expediente Historial".
- 3. Dar clic en el icono **Buscar**".
- 4. Se muestra el historial de los expedientes que han sido motivo de préstamo.

| 🛱 Administración d  | le Expedient | e - Historia | l .                       |                |            |           |           |              |                 |                 |            |               | ×         |
|---------------------|--------------|--------------|---------------------------|----------------|------------|-----------|-----------|--------------|-----------------|-----------------|------------|---------------|-----------|
| Sa<br>Expediente: S | ala<br>UP 🔽  | Medio<br>JDC | Consecutivo Añi<br>200 20 | )<br>12 🔻 Todo | s 💌        |           |           |              |                 | Tipo:<br>• Asur | 3<br>nto   | Cuaderno      |           |
| Solicitante:        |              |              |                           |                | •          | Interno ( | C Externo |              |                 | C En F          | Préstamo 🤇 | 🗅 Devueltos 🧿 | Ambos     |
|                     |              |              |                           |                |            |           |           | Fecha de F   | Préstamo del:   |                 | eves ,04   | de Octubre    | de 201 🗸  |
| Recibe              |              |              |                           |                | •          | Interno ( | C Externo |              |                 | Ju              | eves ,U4   | de Octubre    | de 201    |
|                     |              |              |                           |                |            |           |           | Fecha de l   | )evolución del: |                 | eves ,04   | de Octubre    | de 201 👻  |
| ,<br>Fo             | ijas:        |              | C Prestamo C Re           | turno C Otro   | Todos      |           |           |              |                 | Ju              | eves ,04   | de Octubre    | de 201 👻  |
| Sala Medio (        | Consecutivo  | Año Otro     | Estatus                   | Tipo           | Fecha de F | réstamo   | Fecha de  | e Devolución | Nombre Solicit  | ante            | 1          | Nombre Recibe | •         |
| ▶ SUP JDC           | 200          | 2012 .       | Devuelto al Archivo       | Préstamo       | 20/03/2012 | 18:46:00  | 22/03/201 | 12 15:48:00  | FERNANDO R      | AMIREZ B        | ARRIOS F   | ERNANDO R     | AMIREZ B/ |
| SUP JDC             | 200          | 2012 .       | Devuelto al Archivo       | Returno        | 14/03/2012 | 23:52:00  | 16/03/201 | 12 16:23:00  | PEDRO ESTER     | BAN PENA        | AGOS LO    | GUSTAVO AM    | AURI HER  |
| SUP JDC             | 200          | 2012 .       | Devuelto al Archivo       | Returno        | 08/03/2012 | 14:50:00  | 14/03/201 | 12 15:08:00  | PEDRO ESTER     | BAN PENA        |            |               | IZ CORTES |
|                     | 200          | 4            | Uevuelto al Archivo       | Keturno        | 22/02/2012 | 16:56:00  | 107703720 | 12 14:02:00  | PEDRO ESTE      | BAN PEN/        | AGOS LIP   |               | DEZ BUNI  |
|                     |              |              |                           |                |            |           |           |              |                 |                 |            |               | <u> </u>  |
|                     |              |              |                           |                |            |           |           |              |                 |                 |            |               |           |

- 5. Si el solicitante es personal del tribunal, se debe dar clic en el botón **"" "Solicita"** que se encuentra en la ventana de **"Administración de Expediente"** (pasos 8 al 14).
- 6. Se despliega la diversa pantalla **"Búsqueda de Empleados"** y se captura el apellido o número de empleado para que muestre automáticamente nombre completo y área de asignación y se selecciona del listado.

| SU                  | P-JD(            | Asunto<br>C-00001/2012-                                                                                                    | . 🛛                                                                                                    | Disponible para                                                                                                    | a préstamo en Ar<br>🔚 <table-of-contents> 🚔 📲 🍞 🕯</table-of-contents>                                                                                                    | rchiv<br>T |
|---------------------|------------------|----------------------------------------------------------------------------------------------------|----------------------------------------------------------------------------------------------------|----------------------------------------------------------------------------------------------------|----------------------------------------------------------------------------------------------------|------------|
| Datos d<br>Solicita | el Préstan<br>a: | 5                                                                                                    |                                                                                                    |                                                                                                    | © Interno C                                                                                                    | Extern     |
| Recil               |                  | Apellido Paterno                                                                                                    | Apellido Materno                                                                                                    | Nombre                                                                                                    | Adscripción                                                                                                    | xtern      |
| Obse                | Ĩ (              | RODRIGUEZ                                                                                                    |                                                                                                    |                                                                                                    |                                                                                                    | H          |
| Obse                |                  | RODRIGUEZ                                                                                                    | Apellido Materno                                                                                                    | Nombre                                                                                                    | Adscripción ^                                                                                                    | t          |
| Obse                |                  | Clave Apellido Paterno<br>5825 RODRIGUEZ                                                                                                    | Apellido Materno<br>BELTRAN                                                                                                    | Nombre<br>GIOVANI                                                                                                    | Adscripción                                                                                                    | t          |
| Obse                |                  | RODRIGUEZ<br>Clave Apellido Paterno<br>5825 RODRIGUEZ<br>5931 RODRIGUEZ                                                                                                    | Apellido Materno<br>BELTRAN<br>BELTRAN                                                                                                    | Nombre<br>GIOVANI<br>GIOVANI                                                                                                    | Adscripción                                                                                                    | t          |
| Obse                |                  | Clave Apellido Paterno<br>5825 RODRIGUEZ<br>5931 RODRIGUEZ<br>3897 RODRIGUEZ                                                                                                    | Apellido Materno<br>BELTRAN<br>BELTRAN<br>CARRILLO                                                                                                    | Nombre<br>GIOVANI<br>GIOVANI<br>IGNACIO                                                                                                    | Adscripción<br>JEFATURA DE UNID<br>JEFATURA DE UNID<br>PONENCIA MAGIST                                                                                                    | t          |
| Obse<br>lecibe      |                  | Clave Apellido Paterno<br>5825 RODRIGUEZ<br>5931 RODRIGUEZ<br>3897 RODRIGUEZ<br>5707 RODRIGUEZ                                                                                                    | Apellido Materno     BELTRAN     BELTRAN     BELTRAN     CARRILLO     CRUZ                                                                                                    | Nombre           GIOVANI           GIOVANI           IGNACIO           FRIDA                                                                                                    | Adscripción<br>JEFATURA DE UNID<br>JEFATURA DE UNID<br>PONENCIA MAGIST<br>PONENCIA MAGIST                                                                                                    |            |
| Obse<br>Recibe      |                  | Clave Apellido Patemo<br>5825 RODRIGUEZ<br>5931 RODRIGUEZ<br>3897 RODRIGUEZ<br>5707 RODRIGUEZ<br>3255 RODRIGUEZ                                                                                                    | Apellido Matemo<br>BELTRAN<br>BELTRAN<br>CARRILLO<br>CRUZ<br>GARCIA                                                                                                    | Nombre           GIOVANI           GIOVANI           IGNACIO           FRIDA           VERONICA LILIANA                                                                                  | Adscripción<br>JEFATURA DE UNID<br>JEFATURA DE UNID<br>PONENCIA MAGIST<br>PONENCIA MAGIST<br>DIRECCIÓN DE TES                                                                                                    |            |
| Obse<br>Recibe      |                  | RODRIGUEZ<br>Clave Apellido Paterno<br>5825 RODRIGUEZ<br>5931 RODRIGUEZ<br>3897 RODRIGUEZ<br>5707 RODRIGUEZ<br>3255 RODRIGUEZ<br>5432 RODRIGUEZ                                                                                                    | Apellido Materno<br>BELTRAN<br>BELTRAN<br>CARRILLO<br>CRUZ<br>GARCIA<br>GONZALEZ                                                                                              | Nombre<br>GIOVANI<br>GIOVANI<br>IGNACIO<br>FRIDA<br>VERONICA LILIANA<br>ESTELA PATRICIA                                                                                                  | Adscripción<br>JEFATURA DE UNID<br>JEFATURA DE UNID<br>PONENCIA MAGIST<br>PONENCIA MAGIST<br>DIRECCIÓN DE TES<br>COORDINACIÓN DE                                                                                                    |            |
| Obse<br>Recibe      |                  | Clave Apellido Paterno<br>5825 RODRIGUEZ<br>5931 RODRIGUEZ<br>5937 RODRIGUEZ<br>59707 RODRIGUEZ<br>5432 RODRIGUEZ<br>5432 RODRIGUEZ<br>966 RODRIGUEZ                                                                                                    | Apellido Materno<br>BELTRAN<br>BELTRAN<br>CARRILLO<br>CRUZ<br>GARCIA<br>GONZALEZ<br>GONZALEZ                                                                                  | Nombre<br>GIOVANI<br>GIOVANI<br>IGNACIO<br>FRIDA<br>VERONICA LILIANA<br>ESTELA PATRICIA<br>MARIA ISABEL                                                                                  | Adscripción /<br>JEFATURA DE UNID<br>JEFATURA DE UNID<br>PONENCIA MAGIST<br>DIRECCIÓN DE TES<br>COORDINACIÓN DE<br>DEPARTAMENTO D                                                                                                    |            |
| Obse<br>Recibe      |                  | Clave Apellido Patemo<br>5825 RODRIGUEZ<br>5931 RODRIGUEZ<br>5937 RODRIGUEZ<br>5707 RODRIGUEZ<br>3265 RODRIGUEZ<br>5432 RODRIGUEZ<br>966 RODRIGUEZ<br>5724 RODRIGUEZ                                                                                                    | Apellido Materno<br>BELTRAN<br>BELTRAN<br>CARRILLO<br>CRUZ<br>GARCIA<br>GONZALEZ<br>GONZALEZ<br>GRANADOS                                                                      | Nombre<br>GIOVANI<br>GIOVANI<br>IGNACIO<br>FRIDA<br>VERONICA LILIANA<br>ESTELA PATRICIA<br>MARIA ISABEL<br>FERNANDO ULISES                                                               | Adscripción /<br>JEFATURA DE UNID<br>JEFATURA DE UNID<br>PONENCIA MAGIST<br>PONENCIA MAGIST<br>DIRECCIÓN DE TES<br>COORDINACIÓN DE<br>DEPARTAMENTO D<br>PONENCIA MAGIST                                                                                                 |            |
| Obse                |                  | Clave Apellido Patemo<br>5825 RODRIGUEZ<br>5931 RODRIGUEZ<br>5937 RODRIGUEZ<br>5707 RODRIGUEZ<br>3255 RODRIGUEZ<br>5432 RODRIGUEZ<br>966 RODRIGUEZ<br>5724 RODRIGUEZ<br>5061 RODRIGUEZ                                                                                                    | Apellido Materno<br>BELTRAN<br>BELTRAN<br>CARRILLO<br>CRUZ<br>GARCIA<br>GONZALEZ<br>GRANADOS<br>HARO                                                                          | Nombre<br>GIOVANI<br>GIOVANI<br>IGNACIO<br>FRIDA<br>VERONICA LILIANA<br>ESTELA PATRICIA<br>MARIA ISABEL<br>FERNANDO ULISE<br>LISSETTE JESSICA                                            | Adscripción<br>JEFATURA DE UNID<br>JEFATURA DE UNID<br>PONENCIA MAGIST<br>DONENCIA MAGIST<br>DIRECCIÓN DE TES<br>COORDINACIÓN DE<br>DEPARTAMENTO D<br>PONENCIA MAGIST<br>DIRECCIÓN DE EQI                                                                               |            |
| Obse                | •                | Clave Apellido Paterno<br>5825 RODRIGUEZ<br>5931 RODRIGUEZ<br>5931 RODRIGUEZ<br>59707 RODRIGUEZ<br>5707 RODRIGUEZ<br>5432 RODRIGUEZ<br>966 RODRIGUEZ<br>5724 RODRIGUEZ<br>5061 RODRIGUEZ<br>1005 RODRIGUEZ                                                                                                    | Apellido Matemo     BELTRAN     BELTRAN     BELTRAN     CARRILO     CRUZ     GARCIA     GONZALEZ     GONZALEZ     GRANADOS     HARO     HERNANDEZ                             | Nombre<br>GIOVANI<br>GIOVANI<br>IGNACIO<br>FRIDA<br>VERONICA LILIANA<br>ESTELA PATRICIA<br>MARIA ISABEL<br>FERNANDO ULISES<br>LISSETTE JESSICA<br>ALFONSO ANGEL                          | Adscripción<br>JEFATURA DE UNID<br>JEFATURA DE UNID<br>PONENCIA MAGIST<br>PONENCIA MAGIST<br>DIRECCIÓN DE TES<br>COORDINACIÓN DE<br>DEPARTAMENTO D<br>DIRECCIÓN DE EQI<br>DEPARTAMENTO TI                                                                               |            |
| Obse                |                  | RODRIGUEZ           Clave         Apellido Patemo           5825         RODRIGUEZ           5931         RODRIGUEZ           3897         RODRIGUEZ           3255         RODRIGUEZ           3422         RODRIGUEZ           5432         RODRIGUEZ           5724         RODRIGUEZ           5724         RODRIGUEZ           5061         RODRIGUEZ           1005         RODRIGUEZ           203         RODRIGUEZ | Apellido Materno     BELTRAN     BELTRAN     CARRILLO     CRUZ     GARCIA     GONZALEZ     GONZALEZ     GRANADOS     HARO     HERNANDEZ                                       | Nombre<br>GIOVANI<br>GIOVANI<br>IGNACIO<br>FRIDA<br>VERONICA LILIANA<br>ESTELA PATRICIA<br>MARIA ISABEL<br>FERNANDO ULISES<br>LISSETTE JESSICA<br>ALFONSO ANGEL<br>FIDEL                 | Adscripción<br>JEFATURA DE UNID<br>JEFATURA DE UNID<br>PONENCIA MAGIST<br>PONENCIA MAGIST<br>DIRECCIÓN DE TES<br>COORDINACIÓN DE<br>DEPARTAMENTO D<br>DIRECCIÓN DE EQI<br>DEPARTAMENTO TI<br>SUBDIRECCIÓN DE<br>SUBDIRECCIÓN DE                                         |            |
| Obse                |                  | Clave Apellido Patemo<br>5825 RODRIGUEZ<br>5931 RODRIGUEZ<br>5937 RODRIGUEZ<br>5707 RODRIGUEZ<br>3255 RODRIGUEZ<br>5432 RODRIGUEZ<br>5724 RODRIGUEZ<br>5061 RODRIGUEZ<br>5061 RODRIGUEZ<br>203 RODRIGUEZ<br>3832 RODRIGUEZ                                                                                                    | Apellido Materno     BELTRAN     BELTRAN     CARRILLO     CRUZ     GARCIA     GONZALEZ     GONZALEZ     GONZALEZ     GRANADOS     HARO     HERNANDEZ     HERNANDEZ     HUERTA | Nombre<br>GIOVANI<br>GIOVANI<br>IGNACIO<br>FRIDA<br>VERONICA LILIANA<br>ESTELA PATRICIA<br>MARIA ISABEL<br>FERNANDO ULISES<br>LISSETTE JESSICA<br>ALFONSO ANGEL<br>FIDEL<br>JOSE ALBERTO | Adscripción /<br>JEFATURA DE UNID<br>JEFATURA DE UNID<br>PONENCIA MAGIST<br>PONENCIA MAGIST<br>DIRECCIÓN DE TES<br>COORDINACIÓN DE<br>DEPARTAMENTO D<br>PONENCIA MAGIST<br>DIRECCIÓN DE EQI<br>DEPARTAMENTO TI<br>SUBDIRECCIÓN DE<br>PONENCIA MAGIST<br>PONENCIA MAGIST |            |

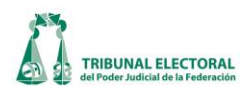

- 7. En caso de que el solicitante sea personal externo se da un clic en el botón "Externo", que se localiza en la ventana de "Administración de Expedientes" (pasos 8 al 14), inmediatamente se desbloquea el campo "Solicita" para que se llene manualmente con los datos del solicitante.
- 8. Se captura el nombre de quién **"Recibe"** físicamente el expediente (de la misma manera que se ingresó la información del solicitante).
- 9. En el apartado de **"Observaciones"** se captura la información de la identificación oficial presentada, esto como control de registro de préstamo.
- 10. En caso de que el expediente sea "principal", se deberá capturar la información referente al número de folio y de fojas; y si fuera acumulado o si tienen expedientes accesorios, también se debe detallar para el control de los mismos en el apartado **"Observaciones".**

| Administración de Expedientes                                          |                       |
|------------------------------------------------------------------------|-----------------------|
| Datos del Préstamo                                                     | 7                     |
| Solicita:                                                              | C Interno C Externo   |
| Recibe: 8                                                              | Interno     C Externo |
| Préstamo                                                               |                       |
| Fecha:     miércoles, 06 de febrero de 2013     Hora:     16:11     13 |                       |
| Persona que realiza el prestamo.                                       |                       |
| Observaciones: 9                                                       |                       |
| Devolución 16                                                          | Tipo 11               |
| Fecha: miércoles, 06 de febrero de 2013 V Hora: 16:11 ·                | C Préstamo            |
| Persona que recibe: 17                                                 | C Otro                |
| Fojas: Observaciones: 18                                               |                       |

11. En el apartado "Tipo", se tiene que registrar si el expediente sale del resguardo del Archivo Jurisdiccional por

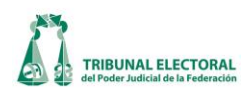

préstamo, returno, en caso de que se presente un incumplimiento o incidente o alguna otra causa, en la opción de "Otro".

- 12. Capturar el número de folio y fojas de cómo se prestó el expediente.
- 13. Capturar la fecha y hora del préstamo del expediente.
- 14. En el recuadro correspondiente, registrar el nombre del funcionario del Archivo Jurisdiccional que realiza el préstamo.
- 15. Capturar el número de folio y fojas de cómo regrese el expediente.
- 16. Cuando el expediente regresa al Archivo Jurisdiccional, se captura la fecha y hora de su devolución.
- 17. Registrar en el recuadro **"Persona que Recibe"** el nombre del funcionario del Archivo Jurisdiccional que recibe el expediente y si solo se recibe el principal o, en su caso, el número de cuadernos accesorios.
- 18. En el rubro **"Observaciones"** capturar cualquier comentario que se crea pertinente respecto del estado en el que se prestan o se reciben los expedientes.
- 19. Por último, dar clic en el icono **"Guardar"** 🛅 para cambiar el estatus a disponible.

Los cuadernos de antecedentes ya integrados, igualmente son enviados al Archivo Jurisdiccional para su custodia y préstamo.

Para llevar el control del préstamo en el sistema informático SISGA, se deberán seguir los siguientes pasos:

- 1. Dar un clic en el menú "Procesos".
- 2. Elegir la opción "Cuaderno de Antecedentes".
- 3. Seleccionar el número y año para su localización y se desplegará la siguiente pantalla:

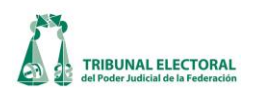

|                                                                                    | Medio de impugnación que formó | Detalle                      | ntidad: 🗛                        |                              | <b>5 5</b>                                   | <b>8</b> 🖗             |                            |
|------------------------------------------------------------------------------------|--------------------------------|------------------------------|----------------------------------|------------------------------|----------------------------------------------|------------------------|----------------------------|
| wiso de Interposición:<br>Clasificación de origen:                                 | Tipo de medio: RRV 💌           | Fei<br>form<br>Fei<br>preser | ha de<br>lación: Ju<br>ha de III | uascane<br>Jeves ,<br>Jueves | , 04 de Octu                                 | bre de<br>ctubre       | 2012 💌<br>de 2012 💌        |
| Actor Generales<br>Actor(es):<br>Descripción<br>*                                  |                                | picaci                       |                                  |                              | -                                            |                        |                            |
| Autoridad(es) Responsable(s):<br>Descripción<br>*<br>Acto<br>Impugnado:            |                                |                              |                                  |                              | •                                            |                        |                            |
| Tema:                                                                              |                                |                              |                                  |                              |                                              |                        |                            |
| No Formado<br>Observaciones:                                                       |                                |                              | Fecha                            | a de ingr<br>Iueves          | r <mark>eso al Archi</mark> v<br>, 04 de Oct | <b>ro:</b><br>ubre de  | 2012 💌                     |
| No Formado<br>Observaciones:                                                       |                                | <b>1</b>                     | Fecha                            | a de ingr<br>Jueves          | resoal Archiv<br>,04 de Oct                  | /o:<br>ubre de         | 2012 🗸                     |
| No Formado       Observaciones:         Acuerdos         Tipo de Acuerdo         * | Otros                          | F. Acuerdo                   | F.SGA                            | a de ingr<br>Jueves<br>Hora  | reso al Archiv<br>, 04 de Oct<br>F. Actuaría | vo:<br>ubre de<br>Hora | 2012<br>Generar<br>Reporte |

4. En el recuadro **"No formado"**, se captura la fecha en que ingresó al archivo **I** Martes 12 de Abril de 2011 **r** finalmente se le da un clic en **Ilo Formado** para que pueda estar disponible para su consulta y préstamo.

y

Fecha de ingreso al Archivo:

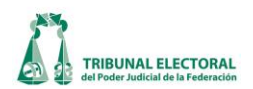

#### XXIX. Estadística

1. En el menú principal, seleccionar Procesos y del listado desplegado dar clic en la pestaña "Estadística".

| rocesos Reportes Administración Ayuda          |             |  |
|------------------------------------------------|-------------|--|
| General de Medios de impugnación               |             |  |
| Captura de Turno de Expedientes y Promocione   | es          |  |
| Asuntos Varios                                 |             |  |
| Avisos de Interposición                        |             |  |
| Acuerdos de Turno                              |             |  |
| Cuaderno de Antecedentes                       |             |  |
| Cuaderno de Amparos                            |             |  |
| Estadística                                    | (1)         |  |
| Calendario Electoral                           |             |  |
| Asuntos vinculados con Procesos Electorales    | -           |  |
| Administración de Expedientes                  |             |  |
| Calendario de Vacaciones y Comisiones de los r | magistrados |  |
| Control de recepción de proyectos              |             |  |
| Sesiones                                       |             |  |
| Cuadro de Secretarios                          |             |  |
| Notificaciones y Actuarios                     | ► E         |  |
| Carga Masiva                                   | •           |  |

Seleccionar la Sala correspondiente, tipo de medio y año, del asunto que desea modificar y dar clic en
 "Consultar información", con lo cual se despliega la siguiente ventana en la que se registrará la información que a continuación se detalla.

| .:: Estadística ::.                                                                                            |                                                                                                    | (2)                                                                                                    |
|----------------------------------------------------------------------------------------------------|----------------------------------------------------------------------------------------------------|----------------------------------------------------------------------------------------------------|
| Expediente:                                                                                                    | Estatus Expediente:                                                                                                    |                                                                                                    |
| Acto Impugnado:<br>Tema:                                                                                       | Inaplicación 4<br>Disposición Inaplicada:<br>Materia de Inconstitucionalidad:                                                     | Vinculado con proceso electoral C Vinculado con proceso electoral Elección Elección                     |
| Estadística                                                                                                    | Recepción Estadística                                                                                                    | Instrucción - Resolución Estadística                                                                    |
| Fecha de Recepción: jueves ,20 de marzo de 2014<br>Proceso Electoral:<br>Tipo de Elección: Ninguno             | Estado:                                                                                                    | (7) × Año: (8) ×                                                                                        |
| 9 Intrapartidista: Partido Político: 10                                                                        |                                                                                                    | ganos del Partido:                                                                                      |
| 12 Usos y Costumbres: Tipo de Acto:<br>Proceso Administrativo: 16 - Medida Cau                                 | telar. 17                                                                                                    | 14 Monto de la Sanción Monto Final Sanción                                                              |
| Propaganda Electoral: NO 18 T<br>Tipo de Medio:<br>Radio<br>Televisión<br>Internet<br>Actos Públicos<br>Bardas | Tipo de Propaganda:<br>Radio y TV:<br>Contratación<br>Cumplimiento de Pautas<br>Propaganda Irregular<br>Monitoreo<br>Normatividad | Servidores Públicos:<br>9 Promoción Personalizada<br>9 Propaganda Gubernamental<br>Informes de Gobierno |

3. Los campos acto impugnado, fecha de recepción, tema, Estado e inaplicación es información que no se puede modificar en este módulo, toda vez que se registra en el apartado "General de Medios de

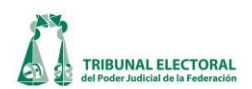

**Impugnación**", en caso de detectar algún error o información faltante, informarlo al responsable de ese módulo.

- 4. En caso de que en la resolución se determine la inaplicación de una norma, debe estar seleccionado el cuadro en blanco que se encuentra en el apartado de "¿Se determinó la inaplicación de una norma?". Es importante que se realice este registro de manera oportuna, toda vez que es necesario marcarlo para que se vea reflejado en estadística, en el cual se describe en que consistió la inaplicación. Una vez alimentados estos campos se generará un reporte que es publicado en la página de intranet e intranet.
- 5. En caso de que el medio de impugnación tenga relación con algún proceso electoral ya sea federal o local, marcar la casilla **"Vinculado con proceso electoral"**. Enseguida, se habilitan los campos ordinario y extraordinario para seleccionar el que corresponda. En el menú **"Elección"**, dando clic en la flecha del lado derecho, seleccionar la que corresponda.
- 6. Tipo de Elección, en este campo se tienen cinco posibles alternativas:

| Proceso Elector  | ral:             |  |
|------------------|------------------|--|
| Tipo de Elecció  | n: Ninguno 🔽     |  |
|                  |                  |  |
| Intrapartidista: | Local<br>Federal |  |
| SI 🔹             | Auxiliares       |  |
|                  | Ninguno          |  |
|                  | Extraordinario   |  |

- a. Local. Elegir esta opción, si el asunto está relacionado con las elecciones de Gobernador, Jefe de Gobierno, Congresos locales, Jefes Delegacionales o Ayuntamiento.
- b. Federal. Cuando el asunto tenga que ver con las elecciones de Presidente de la República, o bien, la integración del Congreso de la Unión.
- c. Auxiliares. Cuando se trate de la elección de algún órgano de apoyo de los poderes locales, como es el caso de los agentes municipales.
- d. Extraordinaria. Clasificar en este rubro los asuntos en los que se organice una nueva elección en la que haya declarado la nulidad de una elección o los integrantes de la fórmula triunfadora resultaron inelegibles.
- e. Ninguno. Seleccionar esta opción cuando el asunto no esté relacionado con algún proceso electoral.
- 7. Etapa de elección, en este campo se presenta el siguiente catálogo de etapas del proceso electoral:

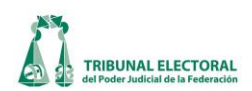

| Etapa de la Elección: | Registro de Candidatos        | • |
|-----------------------|-------------------------------|---|
|                       | Registro Federal de Electores | - |
|                       | Actos de Preparación          | _ |
|                       | Precampaña                    |   |
|                       | Proceso Interno               | - |
|                       | Registro de Candidatos        | = |
|                       | Campaña                       |   |
|                       | Período de Veda               |   |
|                       |                               | Ŧ |

- a. Registro Federal de Electores. Cabe señalar que aunque no es una etapa, esta categoría se creó para clasificar los asuntos relacionados con credencial para votar y lista nominal de electores, debido a que la cantidad de asuntos relacionados con estos temas es significativa.
- b. Actos de preparación. Seleccionar en esta categoría todos los asuntos que tengan que ver con la preparación de la jornada electoral, por ejemplo, los acuerdos que emita la autoridad administrativa electoral para la ubicación de casillas, integración de mesas directivas de casilla, documentación y geografía electoral, así como los que dicten las reglas para regular el proceso electoral, etc.
- c. Precampaña. Ubicar los actos realizados durante el periodo de precampañas de los partidos políticos.
- d. Proceso interno. Clasificar en este apartado los asuntos concernientes a los procedimientos intrapartidarios para seleccionar a los candidatos a los diversos cargos de elección popular.
- e. Registro de candidatos. Tienen este calificativo los asuntos vinculados con el registro de candidatos ante las respectivas autoridades administrativas electorales ya sean locales o federales.
- f. Campaña. Son catalogados de esta manera las impugnaciones relacionadas con el desarrollo de las campañas de los candidatos a los diferentes cargos de elección popular.
- g. Periodo de veda. Se ubican en esta etapa los asuntos que impugnen violaciones durante el periodo de veda, esto es, dentro de los tres días anteriores a que se celebre la jornada electoral.
- Resultados. Catalogar en este rubro los medios de impugnación presentados en contra de los cómputos de las elecciones, así como cuestiones de inelegibilidad, validez y nulidad de las mismas.
- 8. Año. Corresponde al año de proceso electoral al que pertenece el asunto, es importante este dato, en virtud de que, habitualmente los procesos electorales abarcan, en algunas ocasiones, meses de dos años calendario.
- 9. Intrapartidista. Seleccionar "SI" cuando el asunto esté vinculado con la vida interna de un partido político y "NO" en caso contrario. Es importante señalar que no siempre el responsable es el partido político, es posible que se señale como responsable una autoridad electoral, aún y cuando el acto primigenio se trate de la vida interna de un instituto político.
- 10. Partido político. Elegir del catálogo el nombre del instituto político de referencia.
- 11. Órganos del partido. Elegir del catálogo el órgano del partido al cual se le imputa el acto u omisión

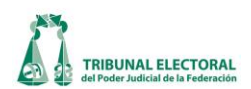

reclamada.

- 12. Usos y costumbres, seleccionar "SI" cuando el asunto esté vinculado con algún tema relativo a la elección de comunidades indígenas por usos y costumbres y "NO" en caso contrario.
- 13. Tipo de Acto, este apartado tiene las siguientes categorías:

| Usos y Costu | mbres: | Tipo de Acto: |   |
|--------------|--------|---------------|---|
| SI           | -      | Omisión       | - |
| ·            |        |               |   |
|              |        | Acuerdo       |   |
|              |        | Resolución    |   |
|              |        | Desechamiento |   |
|              |        | Omisión       |   |

- a. Acuerdo. Registrar esta opción cuando el acto impugnado sea un acuerdo emitido por el órgano responsable, ejemplo, los acuerdos que establecen lineamientos para el desarrollo del proceso electoral.
- b. Resolución. Cuando lo que se impugna es una resolución emitida por el órgano señalado como responsable.
- c. Desechamiento. Seleccionar esta opción cuando se impugna, por ejemplo, una queja que fue desechada por la autoridad administrativa electoral.
- d. Omisión. Se clasificará de esta manera cuando se impugna la omisión atribuida a la autoridad responsable.
- 14. Tipo de sanción, seleccionar el recuadro de la sanción o sanciones impugnadas.

| Tipo de Sanción: |  |
|------------------|--|
| Multa            |  |
| Apercibimiento   |  |
| 🗆 Amonestación   |  |
|                  |  |
|                  |  |
| -                |  |

15. En caso de que la sanción impugnada sea una multa, registrar en el apartado "**Monto de la Sanción**" la cantidad que fue impuesta por la autoridad responsable, y en el caso de ser modificada por el TEPJF, incorporar el monto modificado en el apartado "**Monto Final Sanción**". Una vez capturado el monto dar enter para que la cantidad sea registrada.

| Monto de la Sanción | Monto Final Sanción |
|---------------------|---------------------|
| 80,000.00           | 600,000.00          |
|                     |                     |
|                     |                     |
|                     |                     |

16. Proceso administrativo. Cuando lo que se impugna es un procedimiento administrativo sancionador

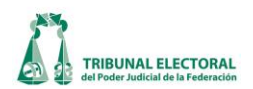

iniciado por la autoridad administrativa electoral, en este apartado registrar el tipo de procedimiento impugnado:

| Proceso Administrativo:      |    |
|------------------------------|----|
| Sancionador Ordinario        | •  |
| Sancionador Ordinario        |    |
| Especial Sancionador         |    |
| Procedimiento de Fiscalizaci | ón |

- 17. Medida Cautelar. Capturar si fueron solicitadas, decretadas o negadas.
- 18. Propaganda electoral, si el asunto está relacionado con propaganda electoral, capturar "SI", en caso contrario, "NO". Si se eligió "SI", se activarán los campos: "Tipo de Propaganda", "Tipo de Medio", y "Servidores Públicos", para registrar en cada caso el rubro según corresponda. Se puede elegir más de una casilla en cada rubro si es el caso.

| Propaganda Electoral: SI       |                                        |                                                     |
|--------------------------------|----------------------------------------|-----------------------------------------------------|
| Tipo de Medio:                 | Radio y TV:                            | Servidores Públicos:                                |
| ☐ Medios Impresos ▲<br>☑ Radio | Contratación<br>Cumplimiento de Pautas | Uso de Recursos Públicos<br>Promoción Personalizada |
| ☐ Televisión<br>☐ Internet     | Propaganda Irregular     Monitoreo     | Propaganda Gubernamental     Informes de Gobierno   |
| □ Actos Públicos<br>□ Bardas   | Normatividad                           |                                                     |

19. Tipo de propaganda. De las siguientes opciones capturar la que corresponda.

| Tipo de Propaganda: | Negra       |  |
|---------------------|-------------|--|
|                     | Denostativa |  |
|                     | Negra       |  |

20. En caso de que el medio de impugnación tenga relación con algún proceso electoral ya sea federal o local, marcar la casilla **"Vinculado con proceso electoral"**. Enseguida, se habilitan los campos ordinario y extraordinario para seleccionar el que corresponda. En el menú **"Elección"**, dando clic en la flecha del lado derecho, seleccionar la que corresponda.

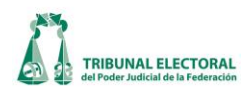

## XXX. Recepción Estadística.

1. Seleccionar la pestaña "Recepción Estadística":

| .:: Estadística ::. 2                                                                                                    |
|----------------------------------------------------------------------------------------------------|
| Expediente:<br>SUP RRV00012 - / 2012                                                                                                    |
| Acto Impugnado: Acto Impugnado: Acuerdo dictado por el Secretario Ejecutivo en su carácter de Secretario del Consejo General del Instituto actora. precisar las circunstancias de tiermo. modo v lugar de los hechos denunciados a fin de que se cancele v Terma: Acuerdo de requerimiento del Secretario Ejecutivo en su carácter de Secretario del Consejo General del Instituto Federal Electoral, relativo a aclaración de queja contra cancelación del registro del candidato de la coalición MovimiSecretario Elecutivo en su carácter de Secretario del Consejo General del Instituto Estadística Recepción Estadística Instrucción - Resolución Estadística |
| Actor(es):<br>Descripción<br>Norma Le<br>3                                                                                                    |
| Autoridad(es) Responsable(s): Descripción Secretario Eje 6 su carácter de Secretario del Consejo General del Instituto Fe 7                                                                                                    |
| Tercer(os) Interesado(s)<br>Descripción 8<br>9 10 11                                                                                                    |
| Coadyuvante(s):<br>Descripción 12<br>Clasifica 13<br>Sexo 14<br>Personería 15                                                                                                    |

- 2. Seleccionar la Sala correspondiente, tipo de medio y año, del asunto que desea modificar y presionar **Consultar información**".
- 3. En el campo "Actor (es)", verificar si fueron registrados por el área correspondiente, el o los actores, así como el o los representantes.

| Γ!   | Actor(es):                      |           |           |               |      |
|------|---------------------------------|-----------|-----------|---------------|------|
|      | Descripción                     | Clasifica | Sexo      | Representante | Sexo |
|      | Abadías Pañeda López            |           | MASCULINO |               |      |
|      | Abdias Velaszquez Pahuamba      |           | MASCULINO |               |      |
|      | Abel Fernando Flores De La Cruz |           | MASCULINO |               |      |
|      | Abel Lemus Ramírez              |           | MASCULINO |               |      |
| 1 I' |                                 |           |           |               |      |

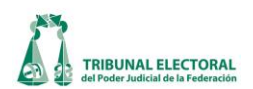

Es importante que sean registrados todos y cada uno de los actores y representantes que presentan algún medio de impugnación, no podrá capturarse "el nombre del primer actor.....y otros".

- 4. En el campo "**Clasifica**" poner la calidad del actor, es decir, si es partido, ciudadano, candidato, coalición, funcionario, tribunal, instituto, agrupación, asociación, organización política, permisionario, concesionario, Salas Regionales, según el caso, para lo cual se elige la opción correspondiente del catálogo. En caso de que no se encuentre registrado, deberá elegir "**Otro**".
- 5. En el campo "**Sexo**", cuando el actor o representante es una persona física se colocara el género de este (femenino o masculino).
- 6. En "Autoridad(es) Responsable(s)" Verificar si fueron registrados por el área correspondiente, en caso de que no sea así.

| - |
|---|
|   |
|   |
|   |
|   |
| - |
|   |

- 7. En "**Clasifica**" al igual que en el apartado **"Actores"** importante definir la calidad de la autoridad, si es partido, coalición tribunal local o institutos locales o federal según sea el caso para lo cual debe elegir la opción correspondiente del catálogo. De no estar registrada, deberá seleccionar "**Otro**".
- 8. "Terceros Interesados". Verificar si fueron registrados por el área correspondiente.
- 9. En "Clasifica" al igual que en lo referente al actor es importante definir la calidad del tercero, si es partido, coalición tribunal local o institutos locales o federal según sea el caso para lo cual hay que seleccionar la opción correspondiente del catálogo. En caso de que no se encuentre registrada, seleccionar "Otro".
- 10. Respecto del apartado "Sexo", cuando el tercero es una persona física, capturar el género de este (femenino o masculino).
- 11. Personería. Capturar con el carácter que comparece.
- 12. En **"Coadyuvante"** Verificar si fueron registrados por el área correspondiente; en caso contrario, elegir alguna de las opciones que ya están predeterminadas por el sistema. En caso de que la opción que se necesite, no este registrada, seleccionar la opción "**Otro**".

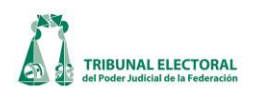

- 13. En "Clasifica" al igual que en lo referente al actor, es importante definir la calidad del coadyuvante, si es partido, coalición tribunal local o institutos locales o federal, según sea el caso, para lo cual debe elegir la opción correspondiente del catálogo. En caso de que no se encuentre registrada, seleccionar la opción "Otro".
- 14. Respecto del apartado "Sexo", cuando el coadyuvante es una persona física se colocará el género de este (femenino o masculino).
- 15. Personería. Capturar con el carácter que comparece (por su propio derecho o como representante de persona moral y como acredita su personalidad.
- 16. Una vez registrada esta información, presionar 🗳 "Guardar modificaciones".

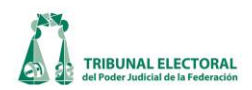

#### XXXI. Instrucción-Resolución Estadística

1. Para registrar la información relacionada con la instrucción y resolución de los asuntos, seleccionar la pestaña "Instrucción-Resolución Estadística."

| Estadística (8)                                                                                                    |
|----------------------------------------------------------------------------------------------------|
| Expediente:<br>SUP - JDC - 00918 - 2013<br>Estatus Expediente:<br>VINCULADO AL EXPEDIENTE: SUP-JDC-00912/2013<br>Expedientes Relacionados                                                                                                    |
| Acto Impugnado:          Resolución emitida el dos de abril de dos mil trece por la Comisión Nacional de Honestidad y Justicia de<br>Movimiento Regeneración Nacional en el expediente 0001/2012, que impuso diversas sanciones a los actores       Imaplicación         Disposición Inaplicada:                                                                                                    |
| Estadística Recepción Estadística Instrucción - Resolución Estadística                                                                                                    |
| Fecha de Resolución:         lunes, 01 de enero de 1900         Confirma       Modifica         Revoca       Desecha         Sobresee       Cambio de Vía         Acuerdo de Sala       2         Otro                                                                                                    |
| Instrucción y Resolución:<br>Efectos Sobre el Acto:<br>Efectos Sobre la Elección:<br>Sentido de la Resolución:<br>MACUERDO<br>DESECHAMIENTO<br>DESISTIMIENTO<br>EN TRAMITE<br>FUNDADO<br>FUNDADO EN PARTE<br>Causas de Desechamiento / Sobreseimiento<br>Causas de Desechamiento / Sobreseimiento<br>Causas de Desechamiento / Sobreseimiento<br>Causas de Desechamiento / Sobreseimiento<br>Causas de Desechamiento / Sobreseimiento |
| No. de Fojas de la Sentencia: 0000 Tema TEMÁTICA 0501 - Registro 06 - Vida interna de partidos 0602 - Sanciones a militantes                                                                                                    |

- 2. En este apartado se visualiza el sentido de la resolución, registrado en el módulo "General de Medios de Impugnación", verificar que lo registrado corresponda con los resolutivos de la sentencia. Cabe mencionar que la opción **"otro**" únicamente puede ser utilizada cuando el sentido de la resolución no pueda clasificarse en cualquiera de las otras opciones, no podrá usarse de manera indiscriminada.
- 3. Efectos sobre el acto. Cuando el acto impugnado se trate de una resolución y la Sala determine revocar, en este apartado se seleccionará "**Para efectos**" cuando la sentencia indique los efectos para los cuales se está revocando la resolución impugnada, o bien, "**Llana**" cuando solamente se revoque.
- 4. Efectos sobre la elección. Si lo que se impugnó son los resultados de una elección, en este apartado se

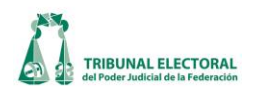

| Electos Sobre la Elección. |                                              |  |
|----------------------------|----------------------------------------------|--|
|                            | Confirma Resultados de Cómputo/Asignación    |  |
|                            | Confirma Cambio de Ganador Declarado por TEE |  |
|                            | Confirma Empate Declarado por TEE            |  |
|                            | Confirma Nulidad Declarada por TEE           |  |
|                            | Modifica Cómputo y Confirma Ganador          |  |
|                            | Modifica Cómputo y Cambia Ganador            |  |
|                            | Revoca Cambio de Ganador por TEE             |  |

- 5. Sentido de la resolución. Seleccionar un solo sentido de resolución conforme a la sentencia que se registra, esto en cuanto al fondo del asunto. Será infundado cuando se confirme el acto impugnado, fundado, cuando se revoque, en el caso de que se confirme y se revoque, se debe considerar fundado en parte, para los casos de reencausamiento, cambio de vía y acuerdos de presidencia o de sala, deberán tomarse como acuerdos.
- 6. Cuando el sentido de la resolución es desechar o sobreseer, registre la causa en el campo "Causas de desechamiento / sobreseimiento" con base en determinado en la sentencia y/o resolución.
- 7. En el campo **"Tema"** se mostrará la clasificación realizada en el módulo **"General de Medios de Impugnación",** la cual se realiza a partir del catálogo con que cuenta el sistema. Se clasifica desde lo general a lo particular la temática que corresponda a cada asunto. Verificar que esté debidamente tematizado, en caso contrario, agregar los temas faltantes o quitar los que no correspondan. Es importante que los temas seleccionados sean acordes al acto impugnado, de ser necesario revise la demanda a efecto de contar con mayores elementos.
- 8. Una vez registrada esta información, presionar ᡌ "Guardar modificaciones".

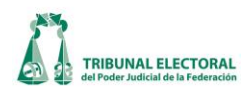

#### XXXII. Carga masiva

#### a. Ingreso de Avisos de Interposición.

Para iniciar con la carga masiva de avisos de interposición el encargado deberá realizar los siguientes pasos:

- 1. Dar clic en el menú "Procesos".
- 2. Elegir la opción "Carga masiva", dar clic en "Ingreso de avisos, promociones, cuadernos y asuntos".
- 3. El sistema mostrará la ventana con el título "Selección de Captura Masiva", seleccionar la opción "Avisos de interposición" y dar clic en el botón ... "Aceptar".

| Seleccion de Captura Masiva                                                                                                    |                         |
|----------------------------------------------------------------------------------------------------|-------------------------|
| <ul> <li>¿Qué desea generar?</li> <li>Avisos de Interposición 3</li> <li>□ Papelet</li> <li>□ Asuntos</li> <li>□ Publica</li> <li>□ Cuaderno de Antecedentes</li> </ul> | as<br>Acuerdos de Turno |

- 4. Se mostrará la pantalla **"Carga masiva de expedientes"**, realizar los siguientes pasos para la carga masiva de los avisos de interposición:
  - a. Seleccionar el medio de impugnación.
  - b. Ingresar el número de registros que se desean cargar.
  - c. Dar clic en el botón ...... "Crear Registros", el sistema creará el número de registros, asignándoles su respectivo consecutivo de aviso.
  - d. Dar clic en el icono **"" "Importar XLS"**, se seleccionará la unidad donde se encuentra el archivo en Excel con la información de los avisos de interposición (El archivo es una plantilla definida por el área de desarrollo) y dar clic en **"Abrir"**
  - e. El sistema mostrará la información correspondiente a los avisos de interposición, dar clic en el botón ed **Guardar y salir**", se mostrará un mensaje indicando que la información se guardó con éxito.

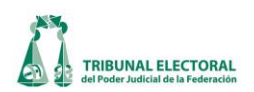

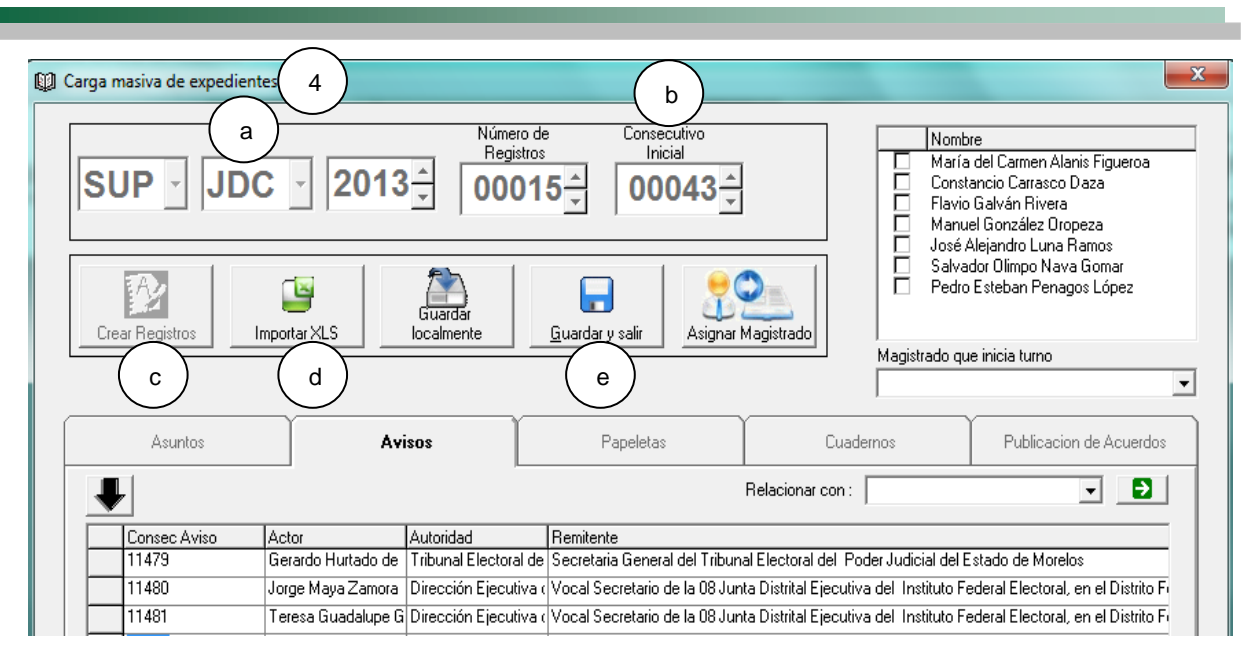

## b. Ingreso de Papeletas.

Para iniciar con la carga masiva de papeletas el encargado deberá realizar los siguientes pasos:

- 1. Dar clic en el menú "Procesos".
- 2. Elegir la opción "Carga Masiva", dar clic en "Ingreso de avisos, promociones, cuadernos y asuntos".

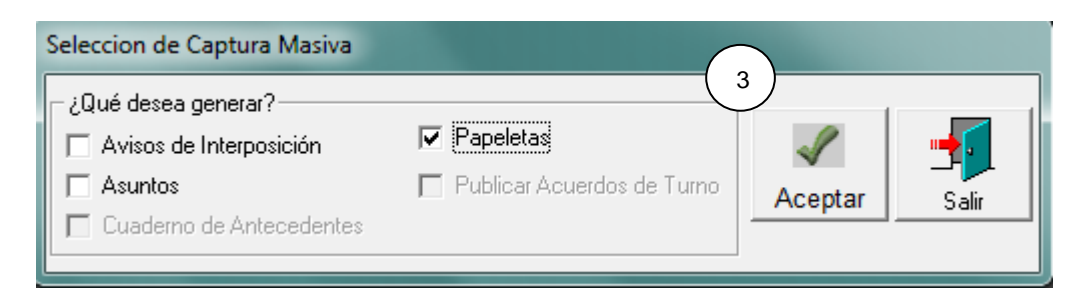

- 4. Se mostrará la pantalla **"Carga masiva de Expedientes"**, se deberá realizar los siguientes pasos para la carga masiva de papeletas de tipo asunto:
  - a. Seleccionar el Medio de impugnación.
  - b. Ingresar el número de registros que se desean cargar.
  - c. Dar clic en el botón 🤐 "Crear Registros", el sistema creará el número de registros.
  - d. Dar clic en el icono 🔜 "Importar XLS", se seleccionará la unidad donde se encuentra el archivo en Excel con la información de las papeletas y dar clic en "Abrir".
  - e. El sistema mostrará la información correspondiente a las papeletas de tipo asunto.
  - f. Seleccionar el orden que desea para la secuencia de turno de los magistrados.
  - g. Dar clic en el botón "Asignar Magistrado", el sistema asignará en ese orden a los

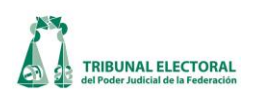

Magistrados.

- h. Seleccionar el "Tipo de Turno" en este caso deberá ser "Asunto", ya que el sistema creará papeletas en "cero", para replicar la información en todas las papeletas se deberá de seleccionar la columna "Tipo de Turno" y dar clic en el botón I "Repetir el primer registro"
- i. Dar clic en el botón **Guardar y salir**, se mostrará un mensaje indicando que la información se guardó con éxito.

| ¢) c | arga masiva de expedientes 4                                                 |                                 |                                                                                                    |
|------|------------------------------------------------------------------------------|---------------------------------|----------------------------------------------------------------------------------------------------|
|      | a<br>SUP JDC 22013 00002 00002 00002 00002 00002 000002 000002 000002 000000 | Consecutivo<br>Inicial<br>00043 | Nombre<br>María del Carmen Alanis Figueroa<br>Constancio Carrasco Daza<br>Flavio Galván Rivera<br>José Alejandro Luna Ramos<br>Salvador Olímpo Nava Gomar<br>Pedro Esteban Penagos López<br>Magistrado que inicia turno<br>Pedro Esteban Penagos López |
|      | Asuntos Avisos Pa                                                            | peletas                         | Cuadernos Publicacion de Acuerdos                                                                                                    |
|      | <b>↓</b> ( f )                                                               | F                               | Relacionar con : 💽 💽 (i)                                                                                                    |
|      | Fecha de Hora de Magistrado                                                  | Fecha de Turno                  | Hora Tipo de Turno                                                                                                    |
|      | 16/03/2012 09:58:56 Pedro Esteban Penagos López                              | 16/03/2012                      | 0:13:C Asunto                                                                                                    |
|      | C 16/03/2012 09:59:06 Constancio Carrasco Daza                               | 16/03/2012                      | 0:13:C Asunto                                                                                                    |
|      |                                                                              |                                 |                                                                                                    |

c. Ingreso de Asuntos.

Para iniciar con la carga masiva de asuntos el encargado deberá realizar los siguientes pasos:

- 1. Dar clic en el menú **"Procesos".**
- 2. Elegir la opción "Carga masiva", dar clic en "Ingreso de avisos, promociones, cuadernos y asuntos".
- 3. El sistema mostrará la ventana con el título "Selección de Captura Masiva", seleccionar la opción "Asuntos" y dar clic en el botón (Aceptar".

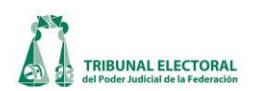

| Seleccion de Captura Masiva<br>¿Qué desea generar?f<br>Avisos de Interposición<br>Asuntos<br>Cuaderno de Antecedentes | Papeletas  Publicar Acuerdos de Turno | Aceptar |  |
|----------------------------------------------------------------------------------------------------|---------------------------------------|---------|--|
|----------------------------------------------------------------------------------------------------|---------------------------------------|---------|--|

- 4. Se mostrará la pantalla **"Carga Masiva de Expedientes"**, se deberá realizar los siguientes pasos para la carga masiva de papeletas de tipo asunto:
  - a. Seleccionar el Medio de impugnación.
  - b. Ingresar el número de registros que se desean cargar.
  - c. Dar clic en el botón **Crear Registro**", el sistema creará el número de registros, asignándoles su respectivo consecutivo de expediente.
  - d. Dar clic en el icono "Importar XLS", seleccionar la unidad donde se encuentra el archivo en Excel con la información de los asuntos (El archivo es una plantilla definida por el área de desarrollo) y dar clic en "Abrir"
  - e. El sistema mostrará la información correspondiente a los asuntos.
  - f. Seleccionar la entidad, en caso de replicar la información deberá el encargado de seleccionar la columna "Entidad" y dar clic en el botón "Repetir el primer registro".
  - g. El encargado deberá seleccionar el orden que desea para la secuencia de turno de los magistrados.
  - h. Dar clic en el botón **"Asignar Magistrado"**, por consecuente el sistema asignará en ese orden a los magistrados.
  - i. Ingresar la información de **"Tipo de Distrito"**, **"Distrito"**, **"Municipio"** siguiendo la misma secuencia que el paso f.

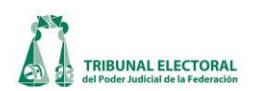

| SUP JD<br>C       | a Nu b<br>C 2013 00000<br>D 2013 00000<br>Suardar 5<br>Inporter XLS                      | Consecutivo<br>Inicial<br>2<br>00043<br>Consecutivo<br>Inicial<br>2<br>2<br>00043<br>Consecutivo<br>Inicial<br>2<br>2<br>2<br>2<br>2<br>2<br>2<br>2<br>2<br>2 | h<br>agistrado<br>Pedro Esteh | bre<br>a del Carmen Alanis Figueroo<br>tsincio Carrasco Daza<br>to Galván Rivera<br>uel González Oropeza<br>Alejandro Luna Ramos<br>ador Olimpo Nava Gomar<br>o Esteban Penagos López<br>ue inicia turno<br>an Penagos López |
|-------------------|------------------------------------------------------------------------------------------|----------------------------------------------------------------------------------------------------|-------------------------------|----------------------------------------------------------------------------------------------------|
| 4                 | Avisos                                                                                   | Papeletas                                                                                                    | Cuadernos                     | Publicacion de Acuerdos                                                                                                    |
| f f               | <u> </u>                                                                                 | F                                                                                                    | Relacionar con : Papeletas    |                                                                                                    |
| Entidad           | Actor Aut. Responsable                                                                   | Fec. Recepción Fec. T                                                                                                    | Turno Exp. Origen             |                                                                                                    |
| e Baja California | Martha Araceli Hizo I, Partido Acción Nacio<br>Martín Ricardo Garc, Partido Acción Nacio | 16/03/2012 16/03                                                                                                    | /2012 -                       |                                                                                                    |
|                   |                                                                                          |                                                                                                    |                               |                                                                                                    |

| SUP JDC                                                             | 2013 2 000                                                       | eo de<br>stros<br>002 $\stackrel{-}{_{_{_{_{_{_{_{_{_{_{_{_{_{_{_{_{_{_{$ | Non<br>Con<br>Flav<br>Magistrado | bre<br>Ta del Carmen Alanis Figures<br>ta del Carrasco Daza<br>to Galván Rivera<br>uel González Oropeza<br>Adejandio Luna Ramos<br>ador Olimpo Nava Gomar<br>to Esteban Penagos López<br>ue inicia turno<br>Deseu to Con |
|---------------------------------------------------------------------|------------------------------------------------------------------|---------------------------------------------------------------------------|----------------------------------|----------------------------------------------------------------------------------------------------|
| Asuntos                                                             | Avisos                                                           | Papeletas                                                                 | Cuademos                         | Publicacion de Acuerdos                                                                                                    |
| Magistrado Trp<br>Pedro Esteban Pena Fec<br>María del Carmen AL Fec | o Distrito Distrito<br>Jeral 1 MENICALI<br>Joral 1 MENICALI<br>i | Municpio<br>ENSENADA<br>ENSENADA                                          |                                  |                                                                                                    |

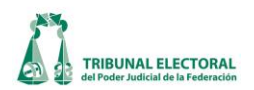

- 5. En caso de vincular las papeletas con los asuntos, se deberá realizar los siguientes pasos:
  - a. En caso de vincular las papeletas con los asuntos, se deberá seleccionar "Papeletas" en el apartado "Relacionar con:"
     Relacionar con: Papeletas
     , y dar clic en el icono
  - b. Se mostrará la ventana "Relación de Documentos", dar clic en el botón "Cargar datos"
  - c. El sistema mostrará la información correspondiente a las papeletas encontradas.
  - d. Seleccionar la opción "Nombre de Actor" en el apartado "Relacionar documentos por:" Relacionar documentos por Nombre de Actor
     , y dar clic en el botón "Relación Automática"
  - e. El sistema relacionará los asuntos y las papeletas encontradas por el "Nombre de Actor".

| Eg. Re | lación   | de docum     | nentos    | -      |                 |             |           |              |                 |               |            |                |            |              |         |       |              | ×            |
|--------|----------|--------------|-----------|--------|-----------------|-------------|-----------|--------------|-----------------|---------------|------------|----------------|------------|--------------|---------|-------|--------------|--------------|
|        | Datos    | con los      | que se    | pued   | le relacion     | ar la cap   | tura act  | ual          |                 |               |            |                |            |              |         |       |              |              |
|        | Ai<br>20 | ño<br>13 🛨 _ | Ð         | b      |                 |             |           |              |                 |               |            |                |            |              |         |       |              |              |
| F      | Relacion | nar docume   | entos por | Nom    | bre de Actor    | I)<br>-     | ×,        | ( d          | )               |               |            |                |            |              |         |       |              |              |
|        |          |              |           |        |                 |             |           | Asunto       | /<br>os de la ( | Captura Ac    | tual       |                |            |              |         |       |              |              |
|        | C        | onsecutivo   |           | Actolm | pugnado         | Tema        |           | Entidad      |                 | Actor         |            | AutoridadR     |            | Fec_Re       | cepcion | Fec_  | Turno Ex     | (pOr         |
|        | 4        | 3            |           | Omisió | n a la integrac | Integración | al padrór | Baja Califo  | rnia            | Martha Arao   | eli Rizo ( | Partido Acc    | ión Nacic  | 16/0         | 3/2012  | 16/03 | /2012 -      |              |
|        | ▶ 4      | 4            |           | Omisió | n a la integrac | Integración | al padrór | Baja Califo  | rnia            | Martín Rica   | rdo Garc   | Partido Acc    | ión Nacic  | 16/0         | 3/2012  | 16/03 | /2012 -      |              |
|        | ►        |              |           |        |                 |             | Pan       | eletas alm   | acenado         | s en la Ra    | se de D    | atos           |            |              |         |       |              | •            |
|        |          |              | idturno   | idsala | idtpomedio      | annio       | consecme  | edio idparte | Actor           |               | remite     | atov           | Asunto     |              | fojas   |       |              | fec          |
|        | 7        | $\frown$     | 194834    | SUP    | JDC             | 2013        |           | 0 OTRO       | Martha A        | raceli Rizo ( | Martha A   | vraceli Rizo ( | Mediante ( | escrito de i | 11      |       | 16           | 5703.        |
|        |          | c )          | 194835    | SUP    | JDC             | 2013        |           | 0 OTRO       | Martín Ri       | icardo Garc   | Martín R   | icardo Garc    | Mediante ( | escrito de i | 11      |       | 16           | 5703.        |
|        | 4        |              |           |        |                 |             |           |              |                 |               |            |                |            |              |         |       |              | ►            |
|        |          |              |           |        |                 |             | Asuntos   | relaciona    | dos con f       | Papeletas     |            |                |            |              |         |       | -<br>Aceptar |              |
|        |          |              |           |        |                 | ]           |           |              |                 |               |            |                |            |              |         | Elin  | ninar Rela   | ición<br>dos |

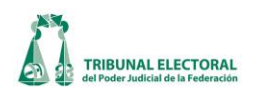

| elación de documento    | S                      |                       |                     |                      |                        |               |                        |
|-------------------------|------------------------|-----------------------|---------------------|----------------------|------------------------|---------------|------------------------|
| Datos con los que       | se puede relacio       | nar la captura a      | ctual               |                      |                        |               |                        |
| Año                     | •                      | •                     |                     |                      |                        |               |                        |
| 2013 🛨 🗈                |                        |                       |                     |                      |                        |               |                        |
|                         |                        |                       |                     |                      |                        |               |                        |
|                         |                        |                       |                     |                      |                        |               |                        |
| Relacionar documentos p | or Nombre de Actor     | - I <sup>4</sup>      | *                   |                      |                        |               |                        |
|                         |                        |                       | Asuntos da          | la Captura Actual    |                        |               |                        |
| Consecutivo             | ActoImpugnado          | Tema Relac            | ión Automática      | Actor                | AutoridadR             | Fec Recepcion | Fec Turno Expl         |
|                         |                        |                       |                     |                      |                        |               |                        |
|                         |                        |                       |                     |                      |                        |               |                        |
|                         |                        |                       |                     |                      |                        |               |                        |
|                         |                        |                       |                     |                      |                        |               |                        |
|                         |                        |                       |                     |                      |                        |               |                        |
|                         |                        |                       |                     |                      |                        |               |                        |
|                         |                        |                       |                     |                      |                        |               |                        |
| •                       |                        |                       |                     |                      |                        |               |                        |
| <br>Ie I                |                        |                       |                     |                      |                        |               | _                      |
| <b>∽</b>                |                        |                       |                     |                      |                        |               |                        |
|                         |                        | n                     |                     | - d I- D d-          | D-1                    |               |                        |
| idtur                   | no ideala lidtoomedio  | Pi<br>annio consec    | apeletas almacen    | ados en la base de l | Jatos                  | foian         |                        |
| ida                     | noplasala papoliticalo |                       | anedio[lapare [Aeta | i fremike            | Asanto                 | Tolas         | '                      |
|                         |                        |                       |                     |                      |                        |               |                        |
|                         |                        |                       |                     |                      |                        |               |                        |
|                         |                        |                       |                     |                      |                        |               |                        |
|                         |                        |                       |                     |                      |                        |               |                        |
|                         |                        |                       |                     |                      |                        |               |                        |
|                         |                        |                       |                     |                      |                        |               |                        |
| 4                       |                        |                       |                     |                      |                        |               |                        |
|                         |                        |                       |                     |                      |                        |               |                        |
|                         |                        | Acumt                 | e relacionados o    | on Paneletas         |                        |               |                        |
| Consecutivo             | Actolmpugnado          | Tema                  | Entidad             | Actor                | AutoridadB             | Fec Becepcion |                        |
| ▶ 43                    | Omisión a la integra   | c Integración al padi | ór Baja California  | Martha Araceli Rizo  | (Partido Acción Nacio  | 16/03/2012    | —(f) <sub>ceptar</sub> |
| 44                      | Omisión a la integra   | c Integración al padi | ór Baja California  | Martín Ricardo Gar   | e Partido Acción Nacio | 16/03/2012    |                        |
| $-\bigcirc$             |                        |                       |                     |                      |                        |               | <b>X</b>               |
| ( e)                    |                        |                       |                     |                      |                        |               | Eliminar Relaci        |
| $\bigcirc$              |                        |                       |                     |                      |                        |               | 5 Z                    |
|                         |                        |                       |                     |                      |                        |               |                        |
|                         |                        |                       |                     |                      |                        |               | X                      |
|                         |                        |                       |                     |                      |                        |               | Eliminar Todo          |

- f. Dar clic en el botón 🔜 "Aceptar", se mostrará la pantalla "Carga masiva de Expedientes",
- Dar clic en el botón el formación se guardó con éxito.
- 7. Carga Masiva de Cuadernos de Antecedentes

Para realizar la carga masiva de un Cuaderno de Antecedentes, se debe ingresar al módulo Carga Masiva. Ir a "Procesos", "Carga Masiva", "Ingreso de avisos, promociones, cuadernos y asuntos"
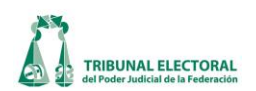

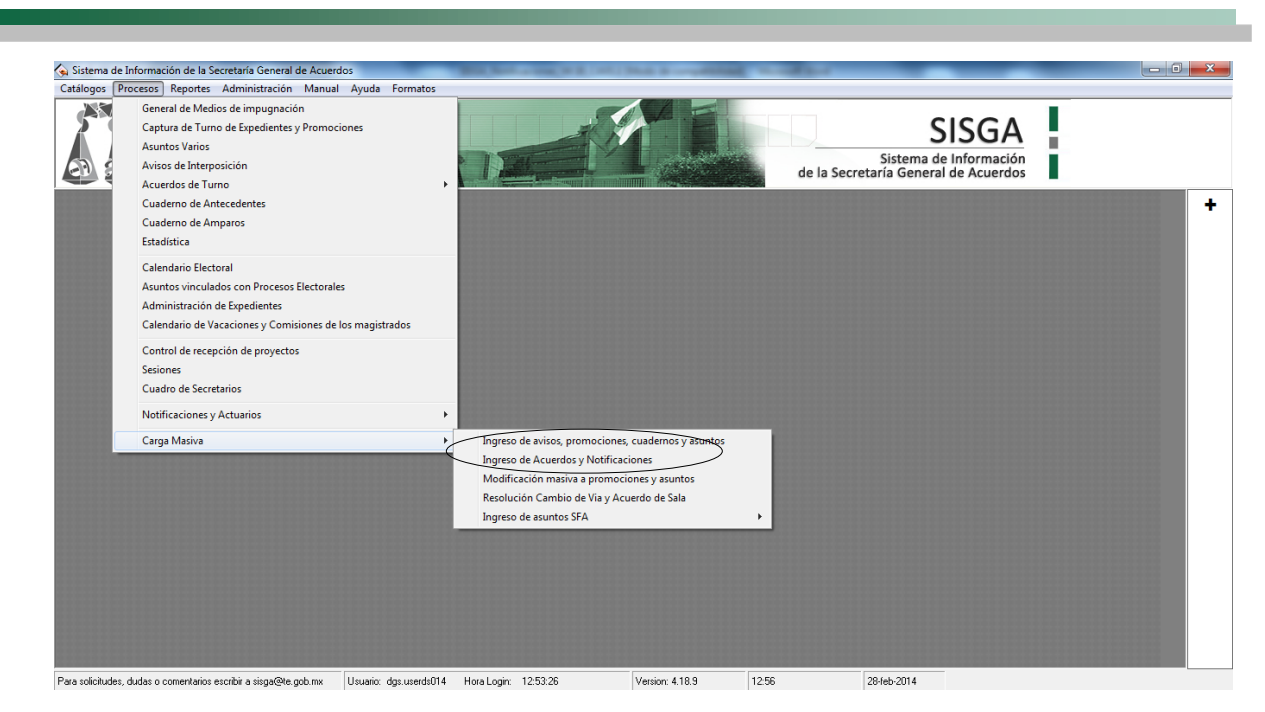

- 1. Seleccionar Cuaderno de Antecedentes
- 2. Dar clic en botón aceptar

| Seleccion de Captura Masiva |                            |         |       |
|-----------------------------|----------------------------|---------|-------|
| - ¿Qué desea generar?       | Papeletas                  | 2       |       |
| Cuaderno de Antecedentes    | Publicar Acuerdos de Turno | Aceptar | Salir |

- 3. Ingresar la sala en la cual se va hacer la carga masiva
- 4. Ingresar el año correspondiente del cuaderno.
- 5. Ingresar el número de registros en la cual se va hacer la carga masiva.
- 6. El sistema genera automáticamente el número de consecutivo inicial en el cual se quedó el último registro.
- 7. Dar clic en el botón crear registros
- 8. El sistema crea los registros en los cuales se hará la carga masiva.

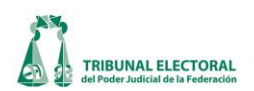

| Crear Registros                    | Imente <u>G</u> uardar y salir | Asignar Magistrado                           | Magistrado que                 | r Dimpo Nava Gomar<br>steban Penagos López<br>inicia turno |                  | 05 - Partidos políticos<br>06 - Vida interna de partido<br>07 - Procedimientos interno<br>08 - Registro de candida<br>09 - Sustitución de candid | s en radio :<br>ls<br>ps de selec<br>s<br>latos |
|------------------------------------|--------------------------------|----------------------------------------------|--------------------------------|------------------------------------------------------------|------------------|----------------------------------------------------------------------------------------------------|-------------------------------------------------|
| 7 9<br>10Cuademo Sala ID<br>*<br>8 | Avitos                         | Papeleta:<br>Relacionar<br>ID_idtpomedioCuad | e<br>con :<br>derno idtpomedio | Cuaderno                                                   | 2<br>ConsecMedio | Publicacion de Acur                                                                                                    | I                                               |

9. Dar clic en el botón "Importar XLS"

10. Seleccionar el documento que contiene la carga masiva.

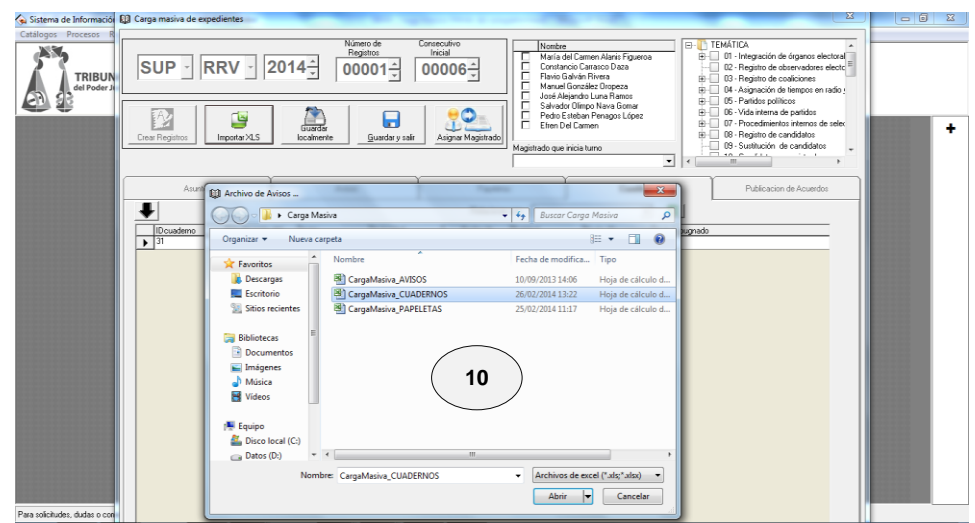

- 11. El sistema generará los datos capturados en el archivo XLS.
- 12. Seleccionar la clasificación del origen.

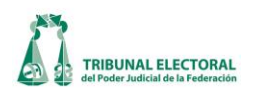

13. Seleccionar la entidad.

| 7                                                                                                    |                                                                                                    | ( 14 )                                                                                                    |
|----------------------------------------------------------------------------------------------------|----------------------------------------------------------------------------------------------------|----------------------------------------------------------------------------------------------------|
| 🕼 Carga masiva de expedientes                                                                                                    |                                                                                                    |                                                                                                    |
| SUP     2014       Image: Crear Registros     Image: Crear Registros       Image: Crear Registros     Image: Crear Registros | Consecutivo<br>Inicial<br>00035<br>Nombre<br>María del Carmen Alanis Figueroa<br>Constancio Carrasco Daza<br>Flavio Galván Rivera<br>Manuel González Oropeza<br>José Alejandro Luna Ramos<br>Salvador Olimpo Nava Gomar<br>Pedro Esteban Penagos López<br>OTRO<br>Magistrado que inicia turno<br>17<br>Papeletas<br>Cuadernos |                                                                                                    |
|                                                                                                    | Relacionar con :                                                                                                    |                                                                                                    |
| IDcuademo     Clasificación del Tipo Medio     Actor     J     35     EJERCICIO DE     JDC     Martha Aracc     36     SOLICITUD     12     DE ATRACCI     cOMPLICIO     TENCIA     REC     CAMBIO DE VIA     REENCAUZAMIENTO     OTRO     TO                                                                                                    | Autoridad Fecha de Entidad f<br>eli Rizo (Partido Acción Nacic 17/03/2014<br>do Gare Partido Acción Nacic 17/03/2014<br>ndoval Partido Acción Nacic 17/03/2014                                                                                                    | Fecha Presentacion Acto Impugnado         17/03/2014       La omisión de pruebas         17/03/2014       La omisión de pruebas 2.         17/03/2014       La omisión de pruebas 2. |

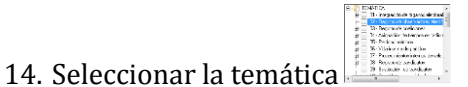

- 15. Dar clic en el encabezado de tema
- 16. Dar clic en la flecha para cargar el tema seleccionado
- 17. En caso el usuario requiera "Relacionar con:" (Las opciones son Papeletas y aviso de interposición)
- 18. Dar clic en la flecha "Ir a relacionar" 📘
- 19. El sistema mostrará la pantalla "Relación de documentos"
- 20. Dar clic en cargar datos

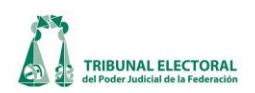

21. El sistema muestra los avisos o papeletas almacenados en la Base de Datos 22. Dar clic en el botón Relacionar documentos seleccionados 🔄 23. El sistema muestra los Cuadernos relacionados con Avisos o Papeletas 24. Dar clic en el botón Aceptar 25. Dar clic en Guardar y Salir 26. El sistema arroja el mensaje de los datos han sido guardados satisfactoriamente. 19 C, Relación de documentos Datos con los que se puede relacionar la captura actual Año 2014 🛨 Ð 20 22 5 Relacionar documentos por Nombre de Actor -Cuadernos de la Captura Actual IDCuaderno clasiforigen FechaFormacion Entidad FechaPresentacion Actol idtpomedioCuaderno Actor Responsable Þ ╧ Avisos almacenados en la Base de Datos consecaviso idtpomedio Actor fecharecep horarecep acto annio idsala oficio remitente tipo idCuac María Roque Torres '2012 10:12:00 a.m. 00:00 Resolución recaída 2012 SM Vocal Ejecutivo de la A ۶ 2 BBV 3 RRV V S /514/2012 Secretario del Conse A Alicia Batiz Rodrigue '2012 03:29:15 p.m. 00:00 2012 SM Negativa de la expe 4 RRV Francisco Martín Péi '2012 09:36:25 p.m. 00:00 Resolución mediante 2012 SM VS/DT0.03/219/20 Vocal Secretario de I A 21 24 Cuadernos relacionados con Avisos  $\checkmark$ clasiforiger REC FechaFormacion\_Entidad\_ 20/06/2013 Coahuila Responsable Fech IDCuaderno idtpomedioCuaderno\_ Actor\_  $\mathbf{F}$ Martín Ricardo Garc Partido Acción Nacio Aceptar

#### d. Carga masiva de asuntos en el módulo de Estadística.

23

Para registrar la información relacionada con la carga masiva de asuntos en el módulo de estadística se deberá seguir los siguientes pasos:

Х

Eliminar Relaci

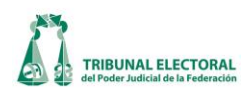

Acceder al módulo de carga masiva estadística:

- 1. Seleccione el menú procesos;
- 2. Seleccione el sub-menú estadística;

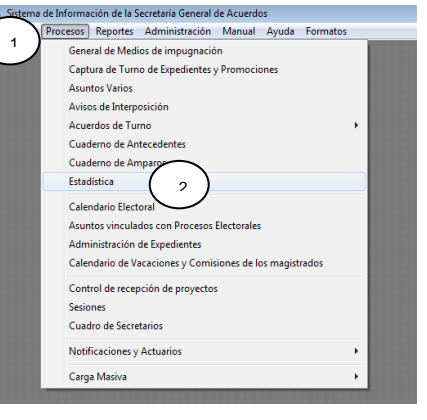

3. Dar clic en el ícono 🌗

agrupar masivos, se desplegará la siguiente pantalla y de aceptar;

| Expediente:<br>SUP - RR'                                                            | v 🚽 00001 <u>÷</u> | 2014 Estatus     | Expediente:                                                | P 2 6 1 M 2 2 2 2 -                                                               |
|-------------------------------------------------------------------------------------|--------------------|------------------|------------------------------------------------------------|-----------------------------------------------------------------------------------|
| to Impugnado:<br>ma:                                                                |                    |                  |                                                            | Inaplicación       Disposición inaplicada:       Materia de Inconstitucionalidad: |
| E                                                                                   | stadística         | 4                | Recepción Estadística                                      | Instrucción - Resolución Estadística                                              |
| Fecha de Recepción:<br>Proceso Electoral: —<br>Fipo de Elección:<br>ntrapartidista: | jueves ,20 de ma   | rzo de 2014 💌    | Estac                                                      | o:                                                                                |
| Jaos y Costumbres:                                                                  | Tipo de Acto:      | ledida Cautelar: | Tipo de Sanción:<br>Autoria<br>Amonestación                | Monto de la Sanción Monto Final Sanción                                           |
| Propaganda Electora<br>Tipo de Medio:                                               | al: NO 💌           | Radio y TV:      | Tipo de Propaganda: On On On On On On On On On On On On On | Senidores Públicos:                                                               |

4. Dar clic en aceptar en la ventana emergente;

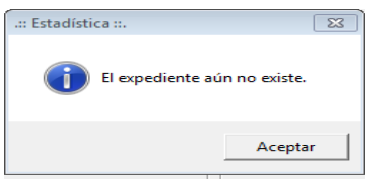

La clasificación de asuntos como masivos está estructurada por una serie de campos, los cuales deben ser debidamente llenados, de acuerdo a los siguientes pasos:

5. Seleccionar el expediente principal al que se van a agrupar los asuntos considerados como masivos;

Buscar asuntos a clasificar como masivos y agruparlos al expediente principal.

- 6. Seleccionar el tipo de medio de los asuntos que se van a agrupar;
- 7. Seleccionar el consecutivo del expediente más antiguo que se va a agrupar;
- 8. Seleccionar el consecutivo del expediente más reciente que se va a agrupar;

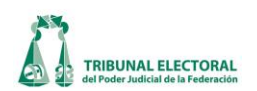

- 9. Seleccionar el año del expediente más antiguo a agrupar;
- 10. Seleccionar el año del expediente más reciente a agrupar;
- 11. Dar clic en el ícono Buscar;

Clasificación de los asuntos que se van a agrupar, como masivos:

12. Escribir el acto impugnado por el cual se identificaron los asuntos como masivos;

13. En esta ventana seleccionamos o deseleccionamos los expedientes que van a ser agrupados al expediente principal y clasificados como masivos dando un clic con el mouse o presionando la barra espaciadora.

14. Si la búsqueda generó únicamente los asuntos que se van a clasificar como masivos, presionar el botón con un clic del mouse para seleccionarlos todos.

15. Dar un clic en el ícono 🏓 para pasar los expedientes a la ventana de "Expedientes Acumulados" que van a ser agrupados y clasificados como masivos.

16. En esta ventana se encontrarán todos los expedientes que han sido agregados para su agrupación y clasificarlos como masivos;

17. Presionar dando un clic con el mouse para que se guarde la clasificación de los asuntos seleccionados como masivos, así como, la agrupación de los mismos;

18. En el caso de que se haya agregado un expediente que no debe ser clasificado como masivo,

seleccionarlo, dar un clic con el mouse en el ícono 🛛 🦛 para quitarlo de la lista y volver a grabar;

19. Cuando se haya terminado de agrupar los asuntos seleccionados para clasificarlos como masivos, presionar SALIR para cerrar ésta ventana.

| tatus de Carga            |                    |                  |                |                 |       |
|---------------------------|--------------------|------------------|----------------|-----------------|-------|
| Expediente:               | SUP -              | JDC              | <u> </u>       | 269 / 2         | 013   |
| Consec                    | utivo del Medio –  | Año              |                |                 |       |
| JDC - Inicio              | 0270 Fin 00        | 0821 Inicio      | 2013 F         | in 2013         | Pa    |
|                           | (7)                |                  | 0              |                 | - 11  |
| Tema de Impugnación de A  | grupación          | 0                | 0              |                 |       |
| acumulados, por considera | r se incluye la co | munidad a la que | e pertenecen e | an Quintana Ro  | 0     |
| Expedientes Encontrados:  | 25                 |                  | Expedientes /  | Agrupados 16    |       |
| SUP-JDC-00666/2013        |                    | 15               | SUP-JDC        | -00270/2013     | -     |
| SUP-JDC-00667/2013        |                    |                  | SUP-JDC        | -00271/2013     |       |
| SUP-JDC-00668/2013        | =                  |                  |                | -00272/2013     |       |
| SUP-JDC-00718/2013        |                    |                  | SUP-JDC        | -00274/2013     |       |
| SUP-JDC-00719/2013        |                    |                  | SUP-JDC        | -00275/2013     |       |
| SUP-JDC-00720/2013        |                    | <b>4</b>         | SUP-JDC        | -00276/2013     |       |
| SUP-JDC-00721/2013        |                    |                  | SUP-JDC        | -00277/2013     |       |
| SUP-JDC-00778/2013        |                    | 1.               | SUP-JDC        | -00278/2013     |       |
| ✓ SUP-JDC-00779/2013      |                    | (°               | SUP-JDC        | -00280/2013     |       |
| SUP-JDC-00780/2013        | -                  |                  | SUP-JDC        | -00281/2013     | (17)- |
| Seleccionar Too           | los                |                  | S              | eleccionar Todo | s     |
|                           |                    |                  |                |                 | 1     |
| (14)                      |                    |                  |                |                 | -     |

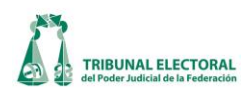

# XXXIII. Procedimientos para la modificación de las funcionalidades, información capturada en el sistema , alta y baja de usuarios y asignación de perfiles

a. Modificación de Funcionalidad

| Paso | Descripción                                                                                                    | Responsable                                                            | Documento<br>de Trabajo<br>(No. Control) |
|------|----------------------------------------------------------------------------------------------------|------------------------------------------------------------------------|------------------------------------------|
| 1    | Detecta necesidades de mejora o modificaciones.                                                                                                    | Personal<br>Operativo/Titulares<br>de Área                             |                                          |
| 2    | Solicita mediante el formato autorizado, la mejora<br>o modificación al SISGA, justificando la misma.                                                                                                    | Personal<br>Operativo/Titulares<br>de Área                             | Solicitud                                |
| 3    | Remisión de la solicitud por correo electrónico a la Dirección General de Estadística e Información Jurisdiccional a la cuenta <u>sisga@te.gob.mx</u> .                                                                                                    | Titulares de Área                                                      | Solicitud                                |
| 4    | Recepción de solicitudes y análisis de las mismas para su autorización.                                                                                                    | Dirección General de<br>Estadística e<br>Información<br>Jurisdiccional | Solicitud                                |
| 5    | La Dirección General de Estadística e Información<br>Jurisdiccional analiza las solicitudes, tomando en<br>consideración la opinión técnica de la Dirección<br>General de Sistemas y recomienda al Secretario<br>General de Acuerdos su aprobación o rechazo.   | Dirección General de<br>Estadística e<br>Información<br>Jurisdiccional |                                          |
| 6    | El Secretario General de Acuerdos autoriza o rechaza las solicitudes presentadas.                                                                                                    | Secretario General de<br>Acuerdos                                      | Solicitud                                |
| 7    | Si se rechaza la solicitud: Se registra en la propia<br>solicitud las causas del rechazo; las archiva en una<br>carpeta destinada a las "no aprobadas" e informa<br>vía correo electrónico al solicitante las causas por<br>las que fue rechazada la solicitud. | Dirección General de<br>Estadística e<br>Información<br>Jurisdiccional | Correo<br>Electrónico                    |
| 8    | Si se aprueba la solicitud: se informa al solicitante<br>vía correo electrónico la aprobación de su<br>solicitud, así como al enlace de la Dirección<br>General de Sistemas para su estudio y<br>correspondiente elaboración.                                   | Dirección General de<br>Estadística e<br>Información<br>Jurisdiccional | Correo<br>Electrónico                    |
| 9    | Asigna el consecutivo del requisito conforme a la nomenclatura SISTEMA-MODULO_REQ#.                                                                                                    | Dirección General de<br>Sistemas                                       |                                          |

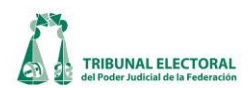

| Paso | Descrip                                                                                                    | oción                         |                                          |                                                                                         | Responsable                                                                          | Documento<br>de Trabajo<br>(No. Control) |
|------|----------------------------------------------------------------------------------------------------|-------------------------------|------------------------------------------|-----------------------------------------------------------------------------------------|--------------------------------------------------------------------------------------|------------------------------------------|
| 10   | Elabora un Informe en donde se especifique el<br>requerimiento solicitado, el tiempo de diseño, así<br>como las fechas para la entrega de las versiones<br>de prueba y definitiva del sistema con las<br>modificaciones o mejoras correspondientes.                                                                                                    |                               |                                          |                                                                                         | Dirección General de<br>Sistemas                                                     | Plan de Trabajo                          |
| 11   | Asigna<br>requer                                                                                                    | la clasifica<br>imiento según | ación de complej<br>el siguiente cuadro: | idad al                                                                                 |                                                                                      |                                          |
|      | D                                                                                                    | escripción                    | Tiempo estimado                          |                                                                                         | Dirección General de                                                                 | Diau da Tuskais                          |
|      | A                                                                                                    | Alta<br>Media                 | > 15 dias                                |                                                                                         | Sistemas                                                                             | Plan de Trabajo                          |
|      | B                                                                                                    | Baia                          | 0 < 3 días                               |                                                                                         |                                                                                      |                                          |
|      |                                                                                                    |                               |                                          |                                                                                         |                                                                                      |                                          |
| 12   | Se celebran reuniones de trabajo entre la<br>Dirección General de Sistemas y la Dirección<br>General de Estadística e Información jurisdiccional<br>para revisar los avances del requerimiento<br>solicitado, así como las adecuaciones que, en su<br>caso se deban realizar                                                                                                    |                               |                                          |                                                                                         | Dirección General de<br>Estadística e<br>Información<br>Jurisdiccional y<br>Sistemas |                                          |
| 13   | Una vez realizadas las modificaciones o mejoras<br>por parte de la Dirección General de Sistemas, y<br>aprobadas las mismas por parte de la Dirección<br>General de Estadística, se programará una sesión<br>de pruebas. Bajo ninguna circunstancia, las<br>pruebas deberán hacerse en la versión de<br>producción.                                                                                                    |                               |                                          |                                                                                         | Dirección General de<br>Sistemas                                                     |                                          |
| 14   | Dependiendo de la complejidad de las<br>modificaciones que se realicen en el sistema, en la<br>sesión de prueba podrán advertirse el o los<br>cambios realizados y, en su caso, aprobarse los<br>mismos para que puedan reflejarse en la versión<br>de producción. Sin embargo, habrá algunas<br>modificaciones que tendrán que monitorearse por<br>un periodo determinado, el cual se precisará en el<br>Plan de Trabajo que elabore la Dirección General<br>de Sistemas, para observar el comportamiento del<br>sistema y de surgir algún contratiempo se corrija y<br>se realice el mismo procedimiento hasta que la<br>modificación solicitada opere adecuadamente. |                               |                                          | Dirección General de<br>Estadística e<br>Información<br>Jurisdiccional y de<br>Sistemas |                                                                                      |                                          |
| 15   | El titul                                                                                                    | ar de la Direc                | ción General de Esta                     | dística e                                                                               | Dirección General de                                                                 |                                          |

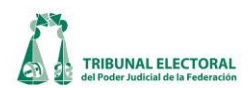

| Paso | Descripción                                                                                                    | Responsable                                                                             | Documento<br>de Trabajo<br>(No. Control) |
|------|----------------------------------------------------------------------------------------------------|-----------------------------------------------------------------------------------------|------------------------------------------|
|      | Información Jurisdiccional autorizará que se<br>liberen las modificaciones o mejoras en la versión<br>de producción del SISGA e informará de ello al<br>Secretario General de Acuerdos. En la medida de<br>lo posible, se buscará que los cambios o mejoras<br>que se autorice liberar, sean en bloque y cada<br>determinado tiempo, con la finalidad de no<br>afectar las labores diarias de los usuarios con<br>capacitaciones continuas del sistema y para lograr<br>una estabilidad del mismo.                                                                                                    | Estadística e<br>Información<br>Jurisdiccional                                          |                                          |
| 16   | Cada vez que se liberen cambios en el sistema, la<br>Dirección General de Estadística deberá convocar<br>a los Secretarios Generales de Acuerdos de las<br>Salas Regionales y al personal correspondiente de<br>la Sala Superior a una videoconferencia en la que,<br>en conjunto con el personal respectivo de la<br>Dirección General de Sistemas se comenten en<br>qué consisten tales modificaciones y las mejoras<br>de las mismas. De dicha reunión, la Dirección<br>General de Sistemas levantará una Minuta en la<br>que se precisarán los servidores que estuvieron<br>presentes, las modificaciones que se vayan a<br>liberar, los comentarios u observaciones que en su<br>caso se realicen y los acuerdos que respecto de<br>éstas se hayan tomado, misma que será enviada<br>por correo electrónico a los Secretarios Generales<br>de Acuerdos de las Salas Regionales por la<br>Dirección General de Estadística e Información<br>Jurisdiccional, quienes deberán acusar recibo por<br>la misma vía. | Dirección General de<br>Estadística e<br>Información<br>Jurisdiccional y de<br>Sistemas |                                          |
| 17   | De considerarse necesario en dicha reunión, se<br>programará un calendario de capacitación para el<br>personal de las Secretarías Generales de las Salas,<br>en donde se informe de los cambios realizados y<br>de sus repercusiones generales en el SISGA.                                                                                                    | Dirección General de<br>Estadística e<br>Información<br>Jurisdiccional y de<br>Sistemas |                                          |
| 18   | Registrar en el formato de solicitud la fecha en<br>que las modificaciones o mejoras quedaron<br>habilitadas en la versión de producción del SISGA.                                                                                                    | Dirección General de<br>Estadística e<br>Información<br>Jurisdiccional                  | Solicitud                                |
| 19   | La Dirección General de Sistemas deberá<br>mantener constancia de todas las solicitudes                                                                                                    | Dirección General de<br>Sistemas                                                        | Solicitud                                |

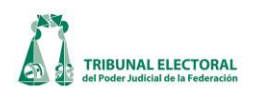

| Paso | Descripción                                                                                                    | Responsable                      | Documento<br>de Trabajo<br>(No. Control) |
|------|----------------------------------------------------------------------------------------------------|----------------------------------|------------------------------------------|
|      | autorizadas o rechazadas, así como de todas las<br>comunicaciones realizadas con la Dirección<br>General de Estadística.                                                                                                    |                                  |                                          |
| 20   | <ul> <li>Enviará un informe de entrega mensual para su validación y firma con los siguientes datos:</li> <li>1. Versiones liberadas en el mes <ul> <li>Modificaciones o mejoras al sistema concluidas</li> </ul> </li> <li>2. Corrección de errores detectados <ul> <li>3. Atención de solicitudes</li> </ul> </li> </ul> | Dirección General de<br>Sistemas | Informe de<br>Entrega<br>Mensual         |

# b. Solicitud de modificaciones al sistema

Para iniciar capturar una solicitud de mejora o modificación al SISGA, seguir los siguientes pasos:

- 1. Dar un clic en el menú "Formatos".
- 2. Elegir la opción "Solicitud de cambios al sistema".

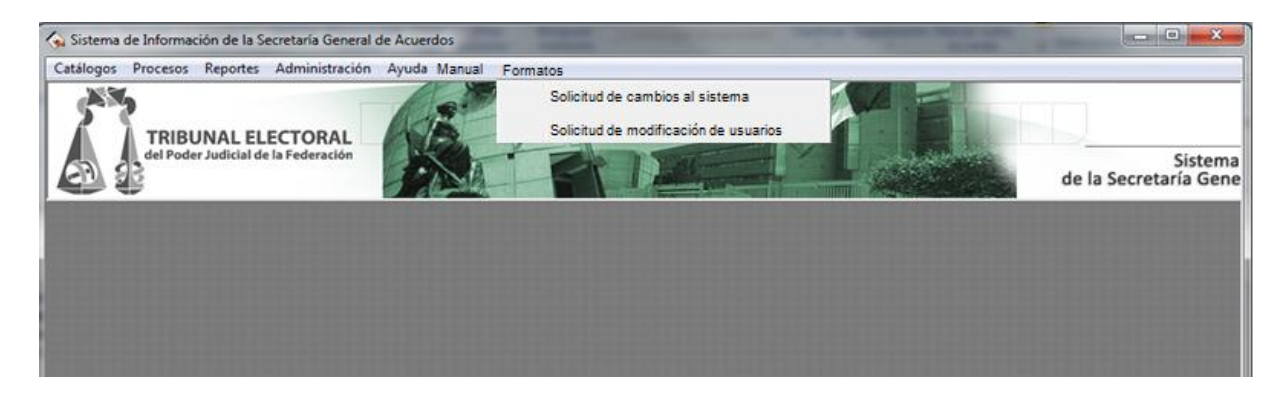

3. Se abrirá la pantalla "Solicitud de cambios al sistema":

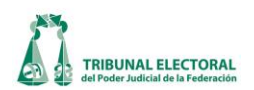

| Solicitud de Cambios al Sistema                         | $\frown$                 |
|---------------------------------------------------------|--------------------------|
| Número de Solicitud: 000000                             |                          |
| Solicitante: angeles.vera 5                             | 9 14                     |
| Fecha de solicitud: miércoles, 01 de mayo               | de 2013 ( 6 )ala: SUP    |
| Objetivo del Requerimiento                              |                          |
| (7)                                                     |                          |
| 8                                                       |                          |
| Resultado Final del Análisis 10<br>O Viable O No Viable |                          |
| Secretario General de Acuerdos                          | Número de Ticket: 000000 |
| Causa de Rechazo: ( 12 )                                |                          |
| Fecha de Modificación: miércoles, 01 de mayo            | de 2013 15               |

- 4. Para iniciar el llenado de la solicitud, presionar el botón nuevo
- 5. El sistema de manera automática muestra el nombre del usuario del sistema. Cabe aclarar que sólo en el caso de los funcionarios autorizados para solicitar cambios al sistema.
- 6. El sistema muestra la fecha en la cual se está capturando el formato de solicitud, el cual no puede ser modificado.
- 7. Se deberá capturar el objetivo del requerimiento, esto es, qué es lo que se quiere con el cambio que se está solicitando.
- 8. Asimismo se deberá capturar en el campo "Justificación", las razones por las cuales se solicita que se realice la modificación.
- 9. Una vez que se capturan todos los datos, presionar el botón guardar  $\boxed{100}$ , el sistema asignará un número consecutivo a la solicitud y la remitirá por correo a la Dirección General de Estadística e Información Jurisdiccional. Se pondrá el estatus de la solicitud en "En análisis".
- 10. La Dirección General de Estadística e Información Jurisdiccional analiza la solicitud, considerando la opinión técnica de la Dirección de Sistemas, una vez realizado el análisis registrará en el campo "Resultado final del análisis", "Viable" cuando considere que la solicitud implicará un beneficio al sistema y "No viable" si se estima que no representa mejoría alguna, o bien, de aplicarse entorpecería el procedimiento.
- 11. La Dirección General de Estadística e Información Jurisdiccional recomienda al Secretario General de

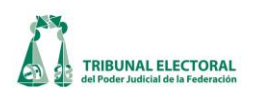

Acuerdos de la Sala Superior su aprobación o rechazo y registra en la solicitud "Autoriza" o "Rechaza", según lo dispuesto por el Secretario General de la Sala Superior. Cambiará el estatus a "Autorizada" o "Rechazada" según sea el caso.

- 12. Si fue rechazada, se registran las causas que para tal efecto hubiera dado el Secretario General de Acuerdos de la Sala Superior.
- 13. En el supuesto de las Autorizadas, la Dirección General de Estadística e Información Jurisdiccional presionará el botón 🖾 con lo cual el sistema enviará al solicitante un correo informándole la aprobación de la solicitud, así como a la Dirección General de Sistemas, para su estudio y correspondiente elaboración.
- 14. Una vez que se hayan realizado los pasos establecidos por el manual para la elaboración de las modificaciones al sistema y, por tanto, se hayan habilitado las mejoras en la versión de producción del

SISGA, la Dirección General de Estadística e Información Jurisdiccional deberá dar clic en el icono 1, el sistema cambiará el estatus a "Concluida".

15. Realizado el paso anterior, el sistema pondrá en "Fecha de la modificación" la de ese día, la cual puede ser modificada en caso de que el requerimiento se haya atendido en fecha distinta.

La versión electrónica de este manual se encuentra cargado en el apartado de **Manual** del propio sistema, la cual se considerará la versión vigente del mismo. Cualquier modificación realizada al manual, será informada vía correo electrónico a los Secretarios Generales de Acuerdos de todas las Salas para su conocimiento, y las mismas se verán reflejadas en la versión electrónica antes mencionada.

| Paso | Descripción                                                                                                    | Responsable                                | Documento<br>de Trabajo<br>(No. Control) |
|------|----------------------------------------------------------------------------------------------------|--------------------------------------------|------------------------------------------|
| 1    | Detecta errores en la captura de diversa<br>información                                                                                                    | Personal<br>Operativo/Titulares<br>de Área |                                          |
| 2    | Solicita vía correo electrónico, a la cuenta<br>sisga@te.gob.mx, los cambios de la información<br>que se deba de modificar, con copia de ello a los<br>Secretarios Generales de las Salas Regionales y en<br>el caso de la Sala Superior, se marcará copia al<br>titular del área respectiva.<br>* Cabe aclarar que solamente se solicitará el<br>apoyo de la Dirección General de Sistemas<br>respecto de la modificación de los datos que se<br>hayan capturado erróneamente, sin que ello<br>implique que dicha área deba de cargar los datos<br>de diversos campos que, en su momento no se<br>haya realizado por el funcionario encargado de | Personal<br>Operativo/Titulares<br>de Área | Solicitud                                |

# c. Modificación de Información capturada en el sistema.

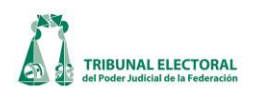

| Paso | Descripción                                                                                                    | Responsable                      | Documento<br>de Trabajo<br>(No. Control) |
|------|----------------------------------------------------------------------------------------------------|----------------------------------|------------------------------------------|
|      | ello o, en su caso, que se solicite el desahogo de                                                                          |                                  |                                          |
|      | consultas o reportes.                                                                                                    |                                  |                                          |
| 3    | Desahogará la solicitud y mediante correo electrónico, informará al funcionario respectivo sobre el cambio realizado.       | Dirección General de<br>Sistemas | Solicitud                                |
| 4    | De cada una de dichas solicitudes y de su respectivo desahogo se deberá enviar una copia a la cuenta <u>sisga@te.gob.mx</u> |                                  |                                          |

# d. Procedimiento para el alta y baja de usuarios en el sistema y asignación de perfiles.

| Paso | Descripción                                                                                                    | Responsable                                                            | Documento<br>de Trabajo<br>(No. Control) |
|------|----------------------------------------------------------------------------------------------------|------------------------------------------------------------------------|------------------------------------------|
| 1    | Ingreso de nuevo personal, cambio de adscripción<br>o baja de personal.                                                                                                    | Personal<br>Operativo/Titulares<br>de Área                             |                                          |
| 2    | Solicita mediante el formato autorizado, el alta,<br>baja o cambio de perfil del funcionario.<br>*Cabe aclarar que el perfil de cada usuario,<br>dependerá del área a la que se encuentre<br>adscrito en la Secretaria General de Acuerdos<br>respectiva y no de las funciones u organización<br>interna que para tal efecto se aplique en cada<br>una de las Secretarías de las Salas. | Titulares de Área                                                      | Formato                                  |
| 3    | Visto bueno de la solicitud y remisión de la misma<br>por correo electrónico a la Dirección General de<br>Estadística e Información Jurisdiccional, a la<br>cuenta <u>sisga@te.gob.mx</u>                                                                                                    | Titulares de Área                                                      | Formato                                  |
| 4    | Recepción de solicitudes y análisis de las mismas para su autorización.                                                                                                    | Dirección General de<br>Estadística e<br>Información<br>Jurisdiccional | Solicitud                                |
| 5    | Se remite la solicitud de alta, baja o cambio de perfil vía correo electrónico a la Dirección General de Sistemas para que se ejecute el mismo.                                                                                                    | Dirección General de<br>Estadística e<br>Información<br>Jurisdiccional | Correo<br>Electrónico                    |

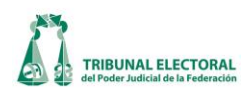

| Paso | Descripción                                                                                                    | Responsable                                                            | Documento<br>de Trabajo<br>(No. Control) |
|------|----------------------------------------------------------------------------------------------------|------------------------------------------------------------------------|------------------------------------------|
| 6    | Asigna el consecutivo del requisito conforme a la nomenclatura SISTEMA-MODULO_REQ#.                                                                                                    | Dirección General de<br>Sistemas                                       |                                          |
| 7    | Da respuesta al requerimiento solicitado y<br>mediante correo electrónico informa de ello al<br>solicitante. Se marcará copia de dicho correo a la<br>cuenta sisga@te.gob.mx de la Dirección General<br>de Estadística. | Dirección General de<br>Sistemas                                       |                                          |
| 8    | Registrar en el formato de solicitud la fecha en<br>que se realizó el cambio de perfil requerido o, su<br>caso, el alta o baja del funcionario.                                                                         | Dirección General de<br>Estadística e<br>Información<br>Jurisdiccional | Solicitud                                |
| 9    | La Dirección General de Sistemas deberá<br>mantener constancia de todas las solicitudes, así<br>como de todas las comunicaciones realizadas con<br>la Dirección General de Estadística.                                 | Dirección General de<br>Sistemas                                       | Solicitud                                |
| 10   | <ul> <li>Enviará un informe de entrega mensual para su validación y firma con los siguientes datos:</li> <li>1. Alta de usuarios</li> <li>2. Baja de usuarios</li> <li>3. Cambio de perfiles</li> </ul>                 | Dirección General de<br>Sistemas                                       | Informe de<br>Entrega<br>Mensual         |

#### e. Solicitud de alta, baja o modificación de perfil de usuarios.

Para realizar una solicitud de alta, baja y asignación de perfiles en el SISGA seguir los siguientes pasos:

- 1. Dar un clic en el menú "Formatos".
- 2. Elegir la opción "Solicitud de modificación de usuarios o asignación de perfiles".

| talogos Procesos Reportes Administración | n Ayuda Manual | Formatos                                                                 |                                |
|------------------------------------------|----------------|--------------------------------------------------------------------------|--------------------------------|
|                                          | AS             | Solicitud de cambios al sistema<br>Solicitud de modificación de usuarios |                                |
| del Poder Judicial de la Federación      | - A            | ET MAL                                                                   | Sistem<br>de la Secretaría Gen |
| 20                                       | 10-34A         |                                                                          |                                |
|                                          |                |                                                                          |                                |
|                                          |                |                                                                          |                                |
|                                          |                |                                                                          |                                |

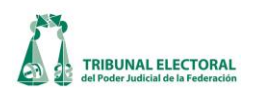

# 3. Se abrirá la pantalla "Solicitud de modificación de usuarios o asignación de perfiles":

| olicitud de Modificación de Usuarios                                                                                                    |
|----------------------------------------------------------------------------------------------------|
| Número de Solicitud: 000000                                                                                                    |
| Forba da paticitada miércoles. 01 de mayo de 2013 SUP                                                                                                    |
| Tipo       Funcionario       9         Image: Construction of the solution of the solution of the s |
| Fecha de Modificación: miércoles, 01 de mayo de 2013     14     Número de Ticket:     0000000                                                                                                    |

- 4. Para iniciar el llenado de la solicitud, presionar el botón nuevo
- 5. El sistema de manera automática muestra el nombre del usuario del sistema. Cabe aclarar que sólo en el caso de los funcionarios autorizados para solicitar la modificación de usuarios.
- 6. El sistema muestra la fecha en la cual se está capturando el formato de solicitud, el cual no puede ser modificado.
- 7. Marcar el tipo de modificación solicitada, las posibles opciones son:
  - a) Alta. Se requiere el registro de un nuevo usuario del sistema.
  - b) Baja. Se cancelará la cuenta de un usuario.
  - c) Cambio de perfil. Se modificarán los permisos de un usuario del sistema.
- 8. Presionar la flecha del lado derecho, se despliega una lista con los funcionarios adscritos a la Sala que corresponda el solicitante, dar clic en el nombre del servidor cuya alta, baja o modificación de perfil que se requiere.
- 9. En el caso de que lo que se requiere es el alta o modificación del perfil de usuario, presionar la flecha del lado derecho, del cual se despliega una lista con los diferentes perfiles que se tienen cargados en el sistema, seleccionar el perfil que corresponde al funcionario.
- 10. En observaciones el solicitante podrá poner algún dato que considere relevante.
- 11. Una vez que se capturan todos los datos, presionar el botón guardar 🛅, el sistema asignará un número consecutivo a la solicitud y la remitirá por correo a la Dirección General de Estadística e Información Jurisdiccional. Asimismo se pondrá el estatus de la solicitud en trámite.
- 12. La Dirección General de Estadística e Información Jurisdiccional una vez que reciba el correo de la solicitud de modificación y realizadas las anotaciones correspondientes, presionará el botón 🖾 con lo

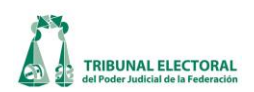

cual el sistema enviará la solicitud a la Dirección General de Sistemas.

13. Una vez realizada la modificación solicitada, la Dirección General de Sistemas deberá dar clic en el icono

1, el sistema mandará un correo al solicitante con copia a la Dirección General de Estadística e Información Jurisdiccional, informando que se ha realizado la modificación. El sistema cambiará el estatus a "Concluida"

- 14. Realizado el paso anterior, el sistema pondrá en "Fecha de la modificación" la de ese día, la cual puede ser modificada en caso de que el requerimiento se haya atendido en fecha distinta.
- 15. En el caso de alta o baja de los Secretarios Generales de Acuerdos, la solicitud se realizará directamente por la Dirección General de E
- 16. Estadística e Información Jurisdiccional, con la comunicación oficial en la que se informe de su designación.

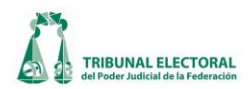

#### XXXIV. Informes de Seguimiento (mensual)

De conformidad con el artículo 17, fracción II del Reglamento Interno del Tribunal Electoral y con la finalidad de darle seguimiento a la operación del sistema, así como también que los usuarios tengan conocimiento de la información que se tiene desactualizada, cada mes la Dirección General de Estadística e Información Jurisdiccional remitirá, vía correo electrónico, a los Secretarios Generales de Acuerdos de cada una de las Salas, con copia de ellos a la Visitaduría Judicial para su conocimiento, un Informe en el que se detallarán los datos faltantes de captura por cada uno de los módulos que conforman el sistema, para que el área o funcionario (s) responsables de ello, actualicen la información correspondiente. Los Secretarios Generales de Acuerdos deberán acusar de recibido el mencionado informe por la misma vía.

Para que la Dirección General de Estadística dar cabal cumplimiento a dicha actividad, la Dirección General de Sistemas remitirá cada mes, el reporte de la información y campos que se encuentren sin registrar, especificando el periodo que se abarca.

El presente manual entrará en vigor en la fecha de su aprobación.

Háganse del conocimiento de los Secretarios Generales de Acuerdos de las Salas Regionales del Tribunal Electoral del Poder Judicial de la Federación mediante oficio, para su debida aplicación.

México, Distrito Federal, a ocho de abril de dos mil trece.

#### MAGISTRADO PRESIDENTE

#### JOSÉ ALEJANDRO LUNA RAMOS

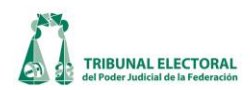

#### XXXV. Actualizaciones al Manual

| Fecha de actualización | Modificaciones o Incorporación de nuevos<br>procedimientos                                                                                                    |
|------------------------|----------------------------------------------------------------------------------------------------|
| 4 de octubre de 2013   | <ul> <li>Se incorporaron:</li> <li>El punto 27, del numeral X, relativo al<br/>Procedimiento para el trámite electrónico en<br/>la remisión a Sala Superior de los expedientes<br/>de solicitud de facultad de atracción.</li> <li>El inciso d) del numeral XXXII, relativo a Carga<br/>masiva de asuntos en el módulo de<br/>Estadística.</li> </ul>                                                                                                    |
| 27 de febrero de 2014  | Se agregaron los incisos D y H, del numeral XXVI,<br>relativo a las notificaciones por correo electrónico<br>de sentencias, cuadernos de antecedentes, así<br>como de jurisprudencias y tesis.                                                                                                    |
| 20 de marzo de 2014    | <ul> <li>Se incorporaron las siguientes modificaciones: <ul> <li>Notificaciones en apoyo a otras salas.</li> <li>Carga Masiva de Cuadernos de<br/>Antecedentes.</li> <li>Carga Masiva de Papeletas de tipo<br/>Cuaderno.</li> <li>Relación masiva de Cuadernos con<br/>Papeletas de tipo Cuaderno.</li> <li>Relación masiva de Avisos de<br/>Interposición con Cuadernos.</li> <li>Recepción masiva de papeletas de tipo<br/>Cuaderno(Reloj Checador).</li> <li>Agregar el campo Genero del Actor a las<br/>cargas masivas de Papeletas y Asuntos.</li> <li>Modificar el reporte de cuadernos de<br/>accesorios para su impresión masiva.</li> <li>Modificar la ubicación de los campos de<br/>"Vinculación con proceso electoral" para<br/>que sean mostrados en el módulo<br/>Estadística.</li> </ul> </li> <li>Se modificó la redacción en los apartados X<br/>Asignación de clave y turno y XI Captura de<br/>acuerdos.</li> </ul> |

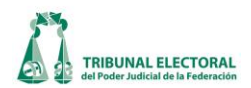

Háganse del conocimiento de los Secretarios Generales de Acuerdos de las Salas Regionales del Tribunal Electoral del Poder Judicial de la Federación mediante oficio las actualizaciones realizadas al presente manual, para su debida aplicación.

México, Distrito Federal, a tres de abril de dos mil catorce.

MAGISTRADO PRESIDENTE

# JOSÉ ALEJANDRO LUNA RAMOS

EL SUSCRITO, SECRETARIO GENERAL DE ACUERDOS DE LA SALA SUPERIOR DEL TRIBUNAL ELECTORAL DEL PODER JUDICIAL DE LA FEDERACIÓN, ------

# ----- CERTIFICA ------

Que la presente copia, en ciento noventa y nueve folios, debidamente cotejada, corresponde al Manual del Usuario del Sistema de Información de la Secretaría General de Acuerdos del Tribunal Electoral del Poder Judicial de la Federación, aprobado el 3 de abril del año en curso.

Lo que certifico en ejercicio de las facultades previstas en el artículo 201, fracción X, de la Ley Orgánica del Poder Judicial de la Federación, para los efectos legales procedentes. **DOY FE.**-----

México, Distrito Federal, a ocho de abril de dos mil catorce.-----

# SECRETARIO GENERAL DE ACUERDOS